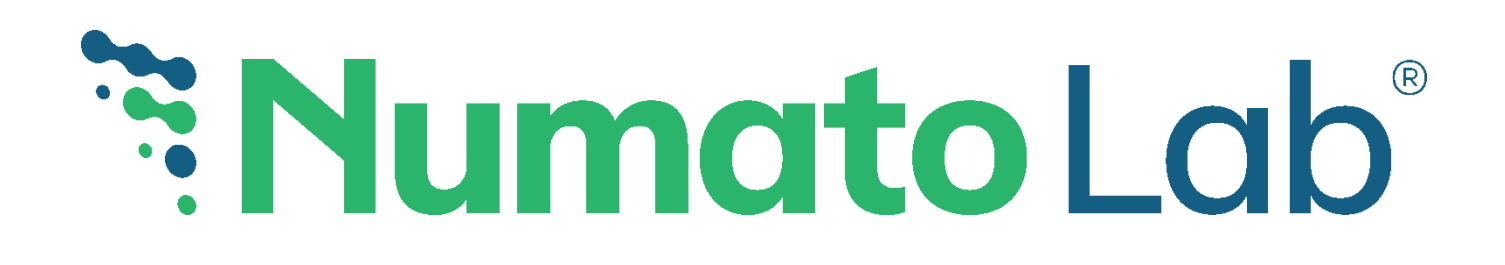

# ELBERT S7 HANDBOOK

# An Educational Guide to FPGA Design and Development

## CONFIDENTIAL and PROPRIETARY

| This document contains confidential and proprietary information belonging exclusively to <b>Numato</b> | N   |
|----------------------------------------------------------------------------------------------------|-----|
| Systems Pyt Ltd. No confidential or proprietary                                                        |     |
| information contained in this publication may be                                                       | RE  |
| reproduced, stored in a retrieval system, or transmitted                                               | Doc |
| in any form or by any means electronic, mechanical,                                                    | Doc |
| photocopied, recorded, or otherwise without prior                                                      | NS  |
| written permission of Numato Systems Pvt Ltd.                                                          |     |
| Copyright© 2025, Numato Lab.                                                                           |     |

| Numato Systems Pvt Ltd    |        |  |  |  |  |
|---------------------------|--------|--|--|--|--|
| REV: V1.0                 |        |  |  |  |  |
| Doc Name: ELBERT S7 HANDE | BOOK   |  |  |  |  |
| Doc No:                   | Page   |  |  |  |  |
| NSQMS25FP06B07-HB         | 1 of 1 |  |  |  |  |
|                           |        |  |  |  |  |
|                           |        |  |  |  |  |
|                           |        |  |  |  |  |

# Table of Contents

| SECTION I                                  | 4  |
|--------------------------------------------|----|
| 1. INTRODUCTION                            | 4  |
| 2. BOARD FEATURES                          | 6  |
| 2.1. FPGA Device                           | 6  |
| 2.2. Configuration and Memory              | 6  |
| 2.3. Communication Interface               | 7  |
| 2.4. User I/O                              | 7  |
| 2.5. Peripheral Interfaces                 | 7  |
| 3. APPLICATION                             |    |
| 4. WIRING DIAGRAM                          | 9  |
| 5. USB Interfacing and Programming Options | 10 |
| 6. JTAG Connector                          | 11 |
| 7. PROG_B and Reset Buttons                | 11 |
| 8. Power Supply                            |    |
| 9. USER I/O                                | 14 |
| 9.1. LEDs                                  |    |
| 9.2. DIP Switches                          | 14 |
| 9.3. PMOD Headers                          | 15 |
| 10. PERIPHERAL INTERFACES                  | 17 |
| 10.1. Seven Segment Display                | 17 |
| 10.2. HDMI TRANSMITTER                     | 18 |
| 10.3. Micro SD Card                        | 19 |
| 10.4. Gigabit Ethernet                     | 20 |
| 10.5. Audio Jack                           | 21 |
| 11. Generating Bitstream Using Vivado      |    |
| 12. Programming Elbert S7 Using JTAG       | 23 |
| 13. Programming Elbert S7 Using USB-JTAG   | 25 |
| 14. Programming QSPI Flash using Vivado.   |    |

| SECTION II                                                                                   | 28               |
|----------------------------------------------------------------------------------------------|------------------|
| TRAIN ON THE BOARD                                                                           | 28               |
| Getting Started with Vivado: Creating a New FPGA Project                                     |                  |
| 1. UART Communication – Printing "Hello World"                                               | 31               |
| 2. Controlling Onboard Peripherals (LEDs, Seven Segment Display, and PM) with Slide Switches | <b>OD)</b><br>44 |
| 3. HDMI OUTPUT EXAMPLE DESIGN                                                                |                  |
| 4. DDR3 Mem test on ELBERT S7                                                                | 58               |
| 5. Gigabit Ethernet Example Design                                                           | 72               |
| 6. SD card test                                                                              |                  |
| REFERENCES                                                                                   | 105              |

# **Numato Lab**<sup>®</sup>

# SECTION I 1. INTRODUCTION

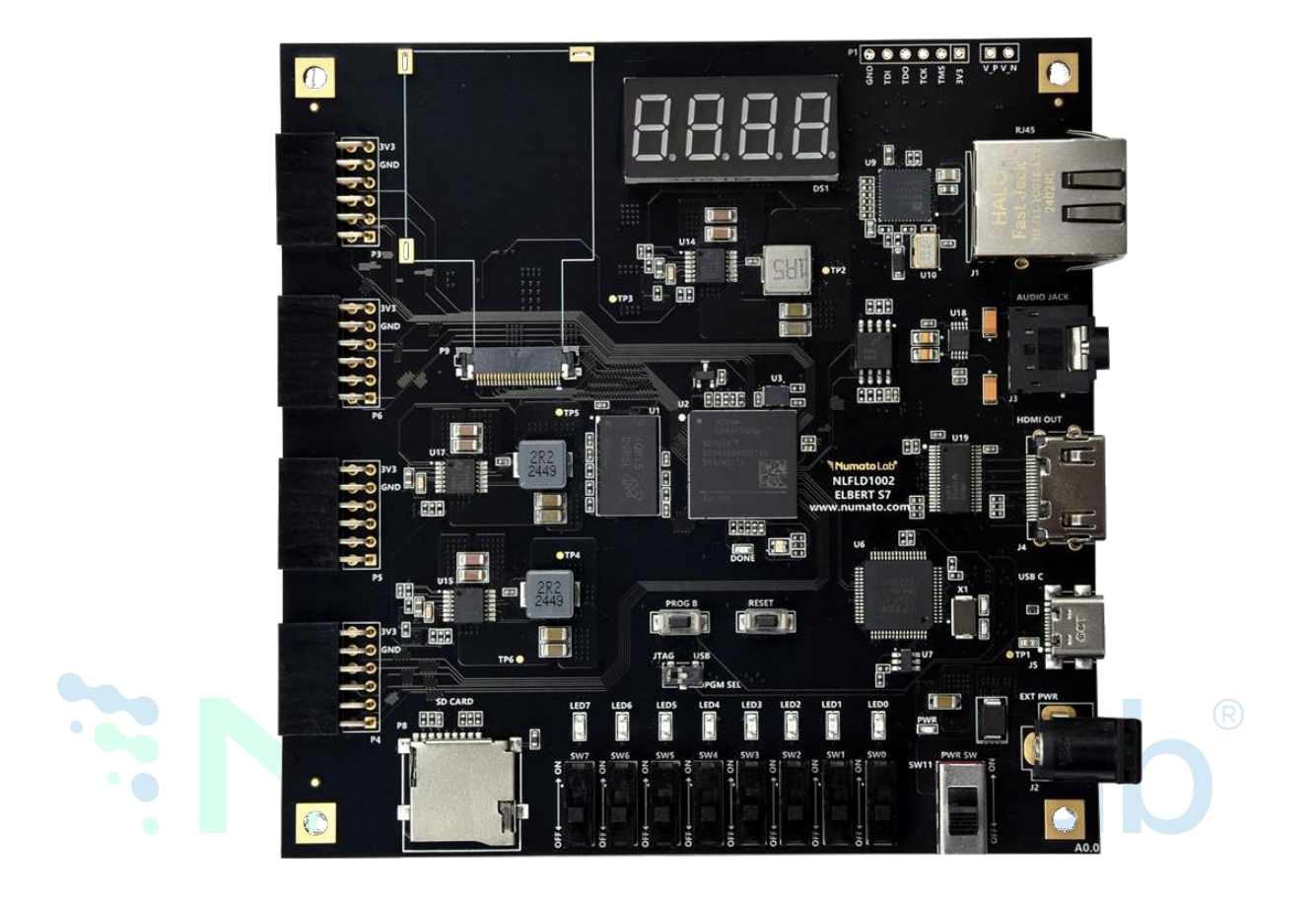

#### **Unleash Your Creativity with Compact Power**

The **Elbert S**<sub>7</sub> is a compact and versatile FPGA development board designed to support a wide range of educational and practical digital design applications. Built around the **Spartan-**7 **FPGA (XC7S50-1CSG324C)** from AMD, this board offers a reliable platform for both **beginners** and **experienced developers** looking to explore the world of FPGAs.

Whether you're a student learning digital logic or a developer building custom hardware solutions, the Elbert S7 makes FPGA development more accessible and engaging. Its thoughtful design supports hands-on experimentation, helping users understand fundamental concepts while also enabling the development of more advanced projects.

The board is an ideal choice for anyone interested in **digital design**, **embedded systems**, **signal processing**, **or rapid prototyping**. With strong support for industry-standard tools like **Vivado** and **Vitis**, and compatibility with both **Verilog** and **VHDL**, the Elbert S7 provides a smooth and scalable learning path for anyone stepping into the field of FPGA design.

# **Numato Lab**<sup>®</sup>

## 2. BOARD FEATURES

The Elbert S7 FPGA development board offers a rich set of features, making it a powerful tool for learning and developing digital systems. Its well-balanced combination of core components and peripherals allows users to implement a wide variety of applications—from basic logic design to advanced embedded systems.

#### 2.1. FPGA Device

- Model: AMD Spartan-7 (XC7S50)
- Package: CSGA324
- Speed Grade: -1

This low-power, high-performance FPGA offers enough logic resources and I/O options for both educational and practical digital design tasks.

#### 2.2. Configuration and Memory

- DDR3 SDRAM: MT41J128M16JT-125: KTR, A high-speed 2 Gb (128M x 16)
- DDR3 memory chip used for applications requiring larger memory capacity, such as video processing, buffering, or running soft processors.
- **Flash Memory:** 128 Mb Quad-SPI (MT25QU128ABA1ESE-oSIT TR) Used to store FPGA configuration bitstreams and other application data.
- **Clock Source:** 100 MHz CMOS oscillator Serves as the main clock input to drive system timing.
- Configuration Methods:
  - JTAG (standard FPGA programming method)
  - USB (via onboard FTDI chip; supported on Both Windows and Linux systems)

#### 2.3. Communication Interface

• **FTDI FT2232H**: Dual-channel USB-to-serial/FIFO interface Enables high-speed communication between the FPGA and a host PC. Also supports USB-based FPGA programming and debugging.

#### 2.4. User I/O

#### • 8 DIP Switches & 8 LEDs:

Useful for creating simple input/output projects and learning digital logic control.

#### • Four PMOD Headers:

Standard 2x6 connectors for attaching external modules and user-defined peripherals.

#### 2.5. Peripheral Interfaces

#### • SD Card Slot:

Provides external storage, useful for embedded applications requiring file access.

#### HDMI Transmitter:

Enables the board to send video signals to external displays, suitable for image processing or display generation projects.

#### • Gigabit Ethernet Port:

Supports high-speed networking, ideal for IoT, remote monitoring, or network-based applications.

#### • Audio Jack:

Allows audio input/output for sound-related projects.

#### • Seven-Segment Display:

Displays numeric or limited alphanumeric information, ideal for counter or output visualization tasks.

# **3. APPLICATION**

The Elbert S7 is a versatile development board suitable for a wide range of educational and practical applications:

- Educational Use: Ideal for teaching digital design and embedded systems in schools and universities.
- **Prototype Development**: Enables rapid hardware prototyping and testing of new product ideas.
- Accelerated Computing: Supports hardware-based acceleration of compute-intensive tasks.
- **Custom Processor Design**: Allows development and testing of soft-core or custom embedded processors.
- **Signal Processing**: Suitable for implementing and testing real-time digital signal processing applications.
- **Communication Systems**: Enables the design and evaluation of communication protocols and devices.
  - Video Processing: Supports projects involving HDMI output and image/video processing tasks.

# 4. WIRING DIAGRAM

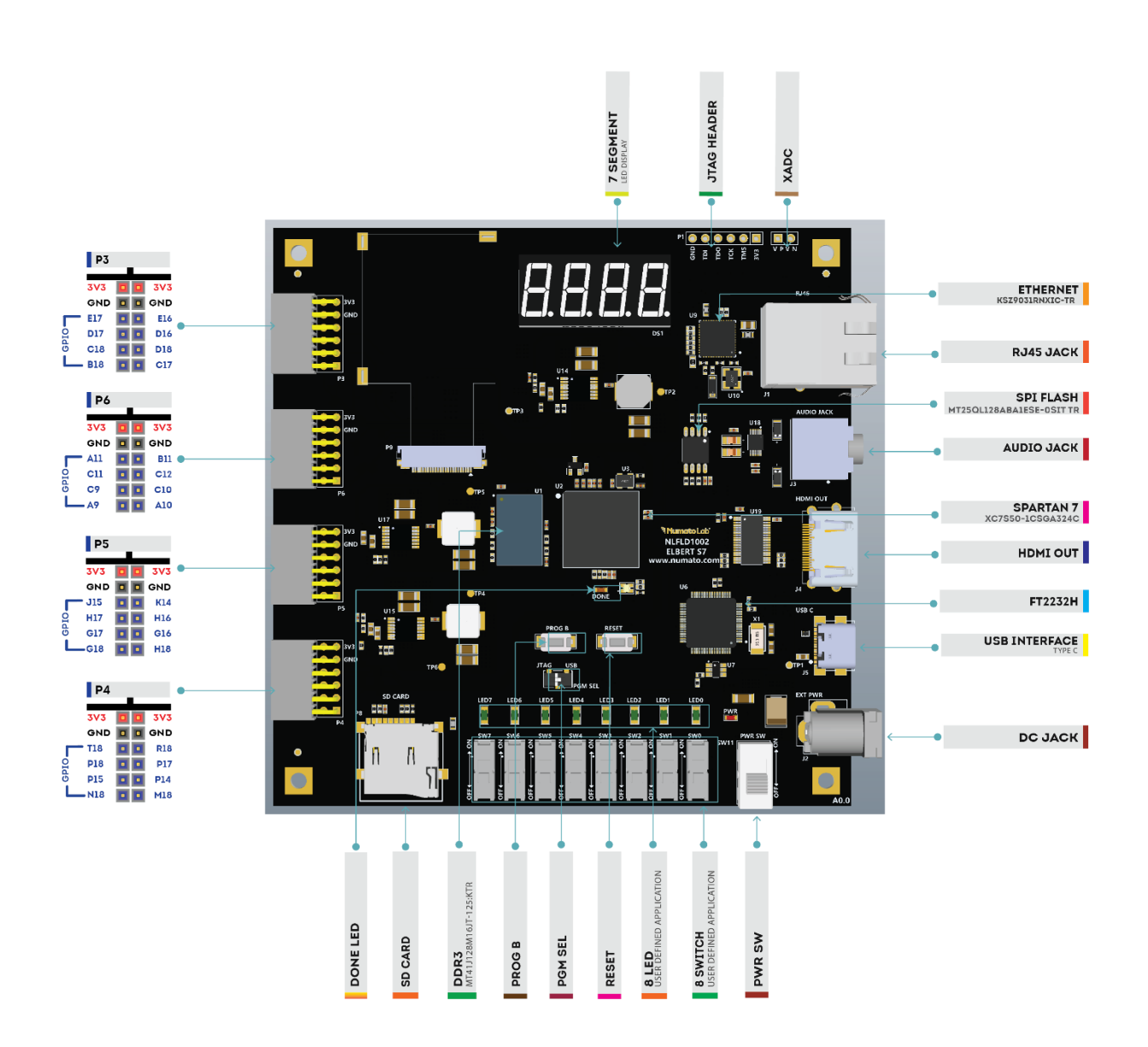

# 5. USB Interfacing and Programming Options

The Elbert S7 board features a high-speed USB interface powered by the FTDI FT2232H chip, enabling seamless communication with Windows, Linux, or macOS computers. A standard USB Type-A to Type-C cable is used to connect the board to a host system. The USB connection also supplies power to the board by

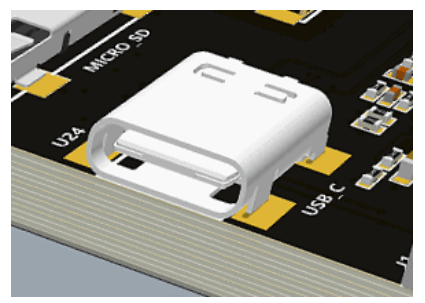

default, so it's important to avoid connecting it to overloaded or unpowered USB hubs.

To provide flexibility in programming, the board includes a programming mode selection mechanism. A multiplexer (MUX) is used internally to switch between two configuration sources:

- JTAG (via external programmer)
- USB-JTAG (via onboard FT2232H chip)

The FT2232H's Channel A is configured specifically for USB-based FPGA programming. A PGM SEL switch is provided on the board, allowing users to select the desired programming method:

- Set the switch to USB to use onboard USB-JTAG.
- Set the switch to JTAG to program via an external JTAG programmer.

This flexible configuration makes the Elbert S7 suitable for both beginners using USB for simplicity and advanced users who prefer direct JTAG access.

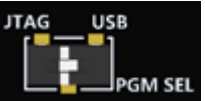

#### 6. JTAG Connector

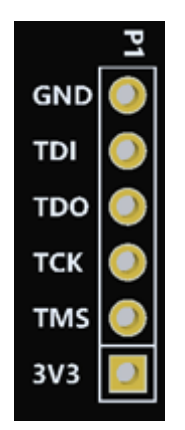

The Elbert S7 board includes a standard JTAG header that provides access to the FPGA's internal JTAG registers. This interface supports programming and debugging using tools such as the Xilinx Platform Cable USB. Users can connect a compatible JTAG cable to this header to perform direct configuration, in-system debugging, or low-level hardware testing. This option is especially useful for advanced users requiring greater control and visibility into the FPGA during development.

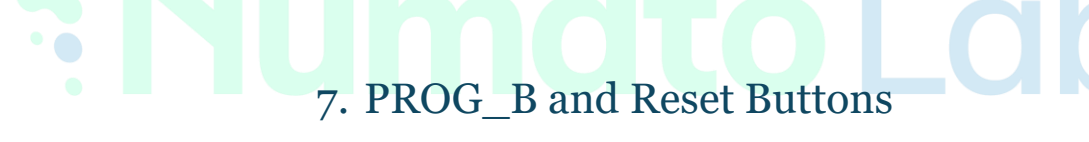

Elbert S7 features a Push-button **PROG B** normally meant to be used as a "PROG B" signal for configuration reset. Push-button PROG\_B is connected to FPGA enabling manual configuration reset, push-button **PROG B** is pin **R8.** For connected to GND. The user can reconfigure the FPGA manually, by PROG B pressing this push-button **PROG\_B**.

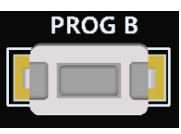

"PROG B" controls the configuration logic. When the PROG B pin is de-asserted, resets the FPGA and initializes the new configuration.

Elbert S7 features a Push-button **RESET** normally meant to be used as "Reset" signal for designs running on FPGA. Push-button RESET is connected to FPGA

pin **T14.** Push-button **RESET** is **active-high**. This push button can also be used for any other input and is not just limited to be used as a Reset signal.

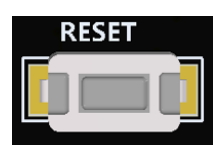

# 8. Power Supply

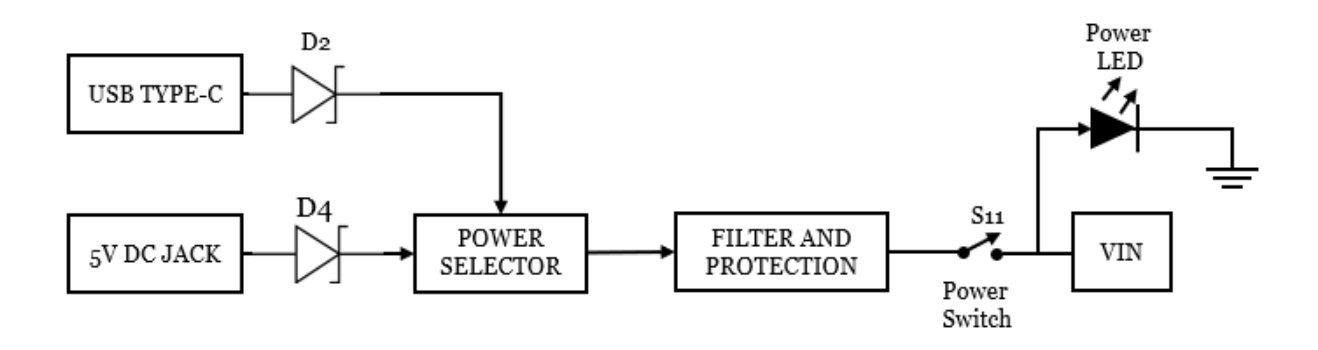

The **Elbert S**<sub>7</sub> board features a dual power input architecture, allowing users to power the board either through a USB Type-C port or a **5V** DC jack. This flexible design is ideal for both development and deployment environments, where users may prefer different power sources based on convenience or availability.

Each input is routed through a Schottky diode (**D2** for USB Type-C and **D4** for the DC jack), which plays a crucial role in protecting the board. These diodes prevent reverse current flow, ensuring that power does not back feed into the sources, and also helps in automatic source selection by allowing the input with the higher voltage to take priority.

The outputs of these diodes feed into a power selector stage that determines which source will power the board. This intelligent selection ensures that only one source supplies power at a time, eliminating any risk of conflict or damage.

Once selected, the power signal goes through a filter and protection block. This section typically consists of inductors and capacitors to filter out voltage ripples and electromagnetic noise, ensuring clean and stable voltage. Additionally, it protects the board against sudden spikes or other electrical disturbances.

A user-accessible **PWR SW** (Sw11) is provided to manually control the power delivery to the board. This switch adds convenience by allowing users to turn the board ON or OFF without needing to disconnect the power cable physically.

Finally, an onboard Power LED (**PWR**) connected after the switch provides a visual indication when the board is powered.

The stable output voltage is labelled as VIN, which is then distributed to various subsystems and regulators on the board.

**Note:** Only a regulated 5V DC power supply should be used to power the board through either the USB Type-C port or the DC jack. Supplying a voltage higher than 5V may damage the internal circuitry.

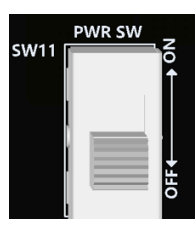

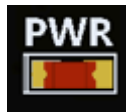

# 9. USER I/O

#### 9.1. LEDs

The board features 8 user-controllable LEDs. These LEDs serve as visual indicators and are commonly used for debugging or representing binary output data. Each LED is connected to a dedicated FPGA pin and can be driven directly using logic outputs.

| PIN NAME  | FPGA PIN | IO STANDARD |  |
|-----------|----------|-------------|--|
| <br>LED o | V14      | LVCOMS33    |  |
| <br>LED 1 | V15      | LVCOMS33    |  |
| <br>LED 2 | U12      | LVCOMS33    |  |
| <br>LED 3 | V13      | LVCOMS33    |  |
| LED 4     | T12      | LVCOMS33    |  |
| LED 5     | T13      | LVCOMS33    |  |
| LED 6     | R11      | LVCOMS33    |  |
| <br>LED 7 | T11      | LVCOMS33    |  |
|           |          |             |  |

Table 1: LED Pin Mapping

#### 9.2. DIP Switches

There are 8 onboard DIP switches that can be used to input binary data or control signals into the FPGA. These inputs are ideal for controlling the flow of a design, setting modes, or triggering actions within a design.

| PIN NAME    | FPGA PIN | IO STANDARD |
|-------------|----------|-------------|
| SW o        | C4       | LVCOMS18    |
| SW 1        | B4       | LVCOMS18    |
| SW 2        | C3       | LVCOMS18    |
| SW 3        | B3       | LVCOMS18    |
| SW 4        | A5       | LVCOMS18    |
| SW 5        | A4       | LVCOMS18    |
| SW 6        | A3       | LVCOMS18    |
| <b>SW</b> 7 | A2       | LVCOMS18    |

Table 2: DIP Switch Pin Mapping

#### 9.3. PMOD Headers

PMOD (Peripheral Module) connectors are a widely adopted standard for connecting peripheral devices to FPGA and microcontroller development boards. The Elbert S7 development board provides **four 2×6 PMOD headers** (P3, P4, P5, P6), allowing users to interface a variety of external modules including sensors, displays, communication interfaces, and custom digital circuits.

Each PMOD header offers **eight general-purpose I/O (GPIO) signals** plus **two dedicated power pins (3.3V and GND)**, organized in a dual-row format. The I/O lines from each PMOD are connected directly to the FPGA, enabling flexible software-defined control and configuration.

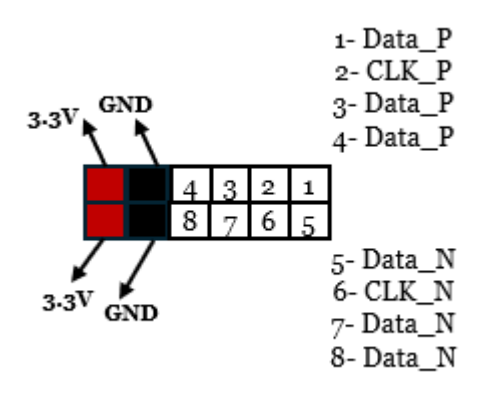

| DINNAME    |           | IO STANDARD |           |           |                      |
|------------|-----------|-------------|-----------|-----------|----------------------|
|            | CONNo(P1) | CONN1(P2)   | CONN2(P3) | CONN3(P4) | IO STANDARD          |
| Do         | M18       | H18         | A10       | C17       | LVCMOS33             |
| D1         | P14       | G16         | C10       | D18       | LVCMOS33             |
| D2         | P17       | H16         | C12       | D16       | LVCMOS33             |
| D3         | R18       | K14         | B11       | E16       | LVCMOS33             |
| D4         | N18       | G18         | A9        | B18       | LVCMOS33             |
| D5         | P15       | <b>G17</b>  | C9        | C18       | LVCMOS33             |
| D6         | P18       | H17         | C11       | D17       | LVCMOS33             |
| <b>D</b> 7 | T18       | J15         | A11       | E17       | LVCMOS <sub>33</sub> |

Table 2: PMOD Pin Mapping

# **Numato Lab**<sup>®</sup>

G

C

Ε

# 10. PERIPHERAL INTERFACES

#### 10.1. Seven Segment Display

A seven-segment display is a simple output device commonly used for displaying decimal numbers or characters. The **Elbert S7** includes a 4-digit seven segment display, which is useful for displaying counters, timers, or debugging information.

Each digit is made up of 7 individual segments (labelled A–G) and an optional decimal point (dp). The display works by quickly switching between digits using control signals-a technique known as multiplexing.

You can control which digit is shown by activating the digit's enable line and then lighting up the correct segments to form a number or letter.

**Note:** All signals (*a*, *b*, *c*, *d*, *e*, *f*, *g*, *dot*, *enable 1*, *enable 2*, *enable 3*, *enable 4*) used for controlling 7-Segment display are **active-low** signals. So, for example, for displaying "8" in display-2, users need to drive *Enable 2* to *o* as well as drive signals *a*, *b*, *c*, *d*, *e*, *f* to *o*. All other signals need to be driven to 1.

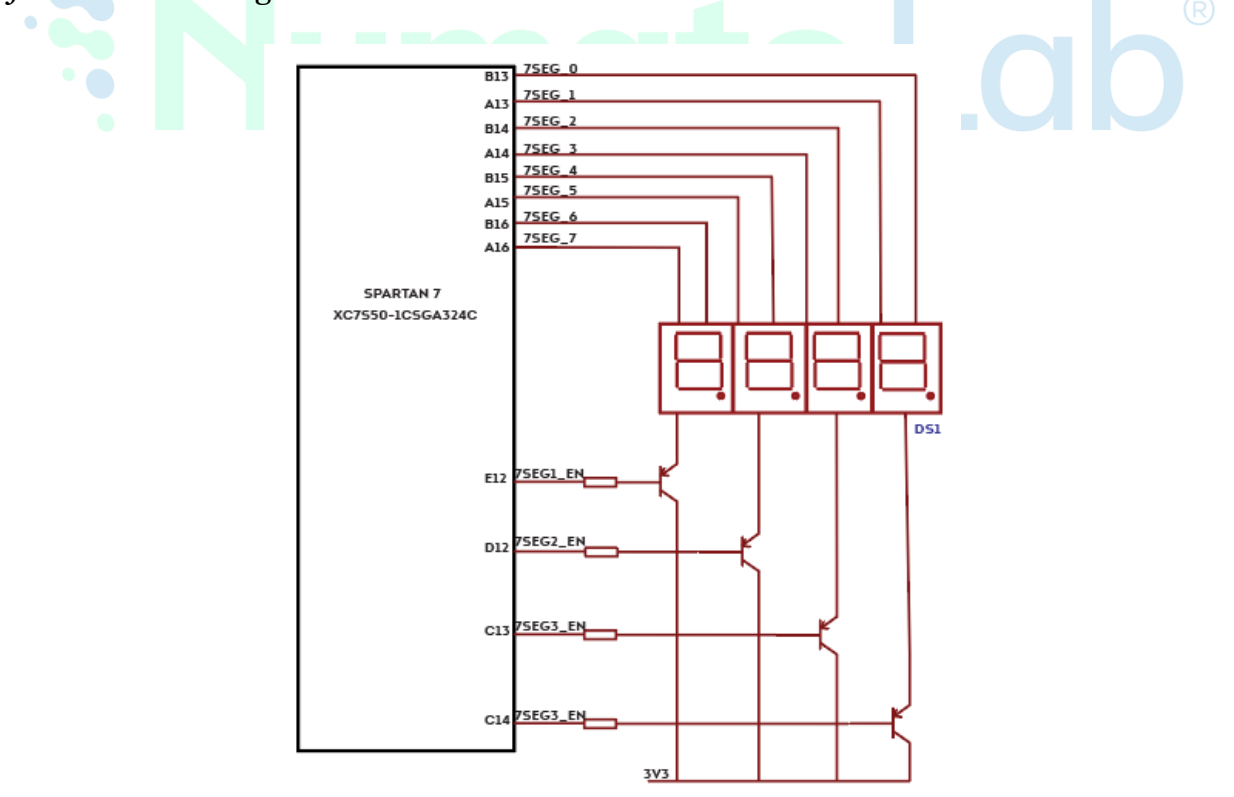

#### 10.2. HDMI TRANSMITTER

The HDMI (High-Definition Multimedia Interface) Transmitter on the Elbert S7 board allows the FPGA to send digital video and audio signals to an external display such as a monitor or TV.

HDMI uses a high-speed signalling technology known as **TMDS (Transition-Minimized Differential Signalling)**. This ensures reliable transmission of data over HDMI cables by reducing electromagnetic interference and ensuring signal integrity.

Inside the FPGA, video signals are generated in digital format—usually in RGB (Red, Green, Blue) colour space—along with synchronization signals such as horizontal sync, vertical sync, and data enable. These signals are then encoded and sent through the HDMI transmitter chip to the display device.

The HDMI interface typically includes the following signals:

- TMDS Data Channels (3 pairs): Carry video/audio/control data.
- TMDS Clock: Synchronizes the data.
- **DDC (I2C lines)**: Used to read the display's capabilities (EDID)
- **HPD**: Lets the FPGA know a display is connected.
- **CEC**: Optional control communication between HDMI devices

|                  | 1   |               |    |              |    |          |           |
|------------------|-----|---------------|----|--------------|----|----------|-----------|
| path             | R15 | HDMI_TX2_P    | 4  |              | 35 | J4_D2_P  |           |
| -                | T15 | HDMI_TX2_N    | 6  |              | 33 | J4_D2_N  |           |
|                  |     | HDMI_TX1_P    | _  |              |    | J4_D1_P  |           |
|                  | 010 |               | ľ  |              | 32 | 14 DL N  |           |
| ,                | V17 |               | 9  |              | 30 |          |           |
| SPARTAN 7        | U17 | HDMI_TX0_P    | 10 |              | 29 | J4_D0_P  |           |
| X07550-1056A5240 | U18 | HDMI_TX0_N    | 12 | RUFFER       | 27 | J4_D0_N  | НДМІ      |
|                  |     |               |    | TODISESODETO |    |          | CONNECTOR |
|                  | R16 | HDMI_TX_CLK_P | 13 | FUISSZODDIK  | 26 | J4_CLK_P |           |
|                  | R17 | HDMI_TX_CLK_N | 15 |              | 24 | J4_CLK_N |           |
|                  |     |               |    |              |    |          |           |
|                  | U15 | HDMI_TX_CEC   | 16 |              | 23 | J4_CEC   |           |
| ,                | V16 | HDMI_TX_SCL   | 17 |              | 22 | J4_SCL   |           |
|                  | P13 | HDMI_TX_SDA   | 18 |              | 21 | J4_SDA   |           |
|                  | R13 | HDMI_TX_HOT   | 19 |              | 20 | J4_HPD   |           |

#### 10.3. Micro SD Card

The Elbert S7 board features a **microSD card slot**, which allows users to interface with removable flash memory for data storage and retrieval. This is especially useful for embedded applications where storing files, logs, configuration settings, or multimedia content is required.

The SD card slot on the board is wired to the FPGA through an **SPI (Serial Peripheral Interface)**. SPI is a simple and widely used protocol for communicating with memory devices like SD cards. Although SD cards also support a more complex SD bus mode, SPI is preferred in FPGA designs due to its simplicity and ease of implementation.

The typical SPI signals used are:

- **MOSI (Master Out Slave In)** Data sent from the FPGA to the SD card.
- **MISO (Master In Slave Out)** Data received from the SD card to the FPGA.
- SCLK (Serial Clock) Clock signal generated by the FPGA to control communication timing.
- **CS (Chip Select)** Used to select and activate the SD card.

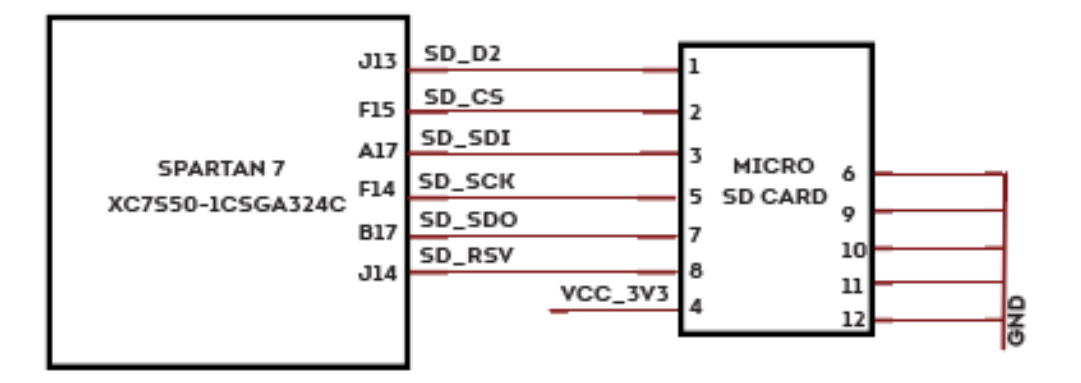

#### 10.4. Gigabit Ethernet

Elbert S7 Development Board features KSZ9031RNX, a highly integrated Ethernet transceiver from Microchip that comply with 10BASE-T, 100BASE-TX, and 1000Base-T IEEE 802.3 standards. It supports communication with the Ethernet MAC layer via standard RGMII interface. KSZ9031RNX implements auto-negotiation to automatically determine the best possible speed and mode of operation. It contains a high-performance 10/100/1000T transceiver and the RGMII interface supports 1000Mbps (1Gbps) operation.

|                               |    |            |     |                 |    | 1              |      |
|-------------------------------|----|------------|-----|-----------------|----|----------------|------|
|                               | D7 | ETH_TXD0   | 19  |                 |    |                | RJ45 |
|                               | C7 | ETH_TXD1   | 20  |                 |    | GPHY_TXRX_D1_N |      |
|                               | B7 | ETH_TXD2   | 21  |                 | 11 | GPHY_TXRX_D1_P | 1    |
|                               | A6 | ETH_TXD3   | 22  |                 | 10 |                | 1    |
| CD4074417                     | D6 | ETH_TX_CTL | 25  |                 | 8  | GPHY_TXRX_C1_N |      |
| 5PARIAN /<br>XC7550-1C5GA324C | 50 | ETH_TX_CLK | 24  | ETHERNET PHY    | 7  | GPHY_TXRX_C1_P |      |
| X07350 1050X5140              | A8 | ETH_RXD0   | 2.4 | KSZ9031RNXIC-TR | 6  | GPHY_TXRX_B1_N |      |
|                               | A7 | ETH_RXD1   | 31  |                 | 5  | GPHY_TXRX_B1_P |      |
|                               | C5 | ETH_RXD2   | 28  |                 |    |                |      |
|                               | 85 | ETH_RXD3   | 27  |                 | 3  | CONV TYPY AL D |      |
|                               | EA | ETH_RX_CTL | 1.1 |                 | 2  | GFIT_TARA_AL_P |      |
|                               | ~  | ETH_RX_CLK | 35  |                 | 17 | LED_ACT        |      |
|                               | D5 | ETH_MDC    | 34  |                 | 15 | LED_LINK       |      |
|                               | 55 | ETH_MDIO   | 37  |                 |    |                |      |
|                               | R1 | ETH_RST    | 1.  |                 |    |                | 31   |
|                               |    |            | 42  |                 |    | l              |      |

#### 10.5. Audio Jack

The Elbert S7 FPGA board is equipped with a 3.5mm stereo audio jack, enabling audio output to external speakers or headphones. This output is managed by a dedicated digital-to-analog converter (DAC) — the CS4345-CZZ, a high-performance stereo DAC from Cirrus Logic. The inclusion of this audio interface makes the board well-suited for multimedia, audio signal processing, and embedded audio playback applications.

#### **Key Features**

- **Stereo Output**: Supports two audio channels (Left and Right) for full stereo playback.
- **High-Quality DAC**: The CS4345 provides low distortion and high dynamic range, resulting in clear and high-fidelity sound.
- Digital Audio Interface: The DAC accepts audio data in I<sup>2</sup>S (Inter-IC Sound) format, a standard serial protocol for transmitting PCM audio between digital audio devices.
- **16/24-bit Audio Support**: Capable of processing CD-quality and high-resolution audio streams.
- **Headphone Compatible**: The output is designed to drive line-level audio, which can be connected to headphones or powered speakers.

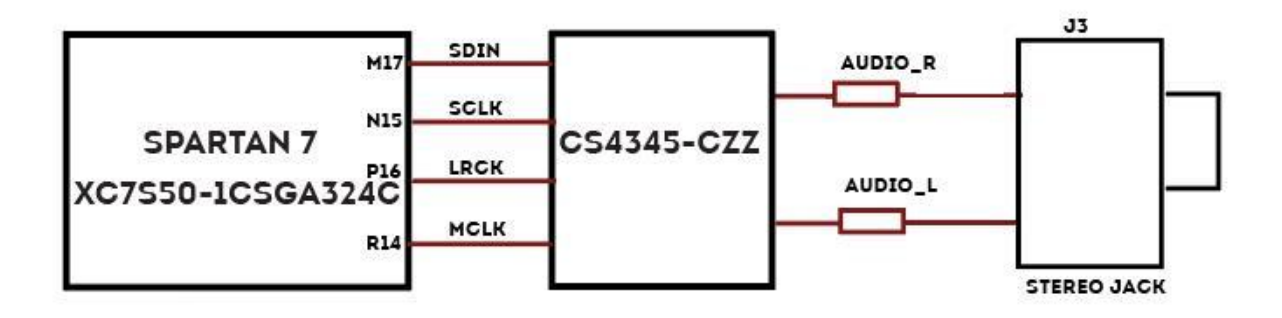

# 11. Generating Bitstream Using Vivado

The bitstream can be generated for Elbert S7 in Vivado by following the steps below:

**Step 1:** It is recommended to generate .bin bitstream file along with .bit bitstream file. Click "Bitstream Settings".

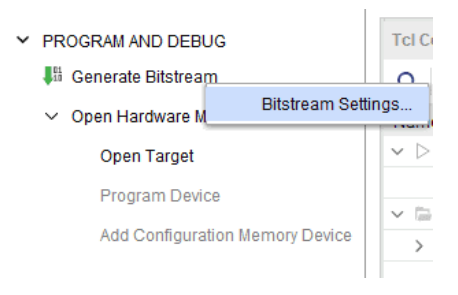

**Step 2:** Select "-bin\_file\*" option in the dialog window and Click OK.

| Q.                                                                             | Bitstream                                                   | 5                                        |  |
|--------------------------------------------------------------------------------|-------------------------------------------------------------|------------------------------------------|--|
| Project Settings                                                               | Specify various settings related to writing Bitstream       |                                          |  |
| General<br>Simulation                                                          | (i) Note: Additional bitstream settings will be availa      | ble once you open an implemented design. |  |
| Elaboration                                                                    | ~Write Bitstream (write_bitstream)                          |                                          |  |
| Synthesis                                                                      | tcl.pre                                                     |                                          |  |
| Implementation                                                                 | tcl.post                                                    |                                          |  |
| Bitstream                                                                      | -raw_bitfile                                                |                                          |  |
| > IP                                                                           | -mask_file                                                  |                                          |  |
| Tool Settings                                                                  | -no_binary_bitfile                                          |                                          |  |
| Project                                                                        | -bin_file                                                   |                                          |  |
| IP Defaults                                                                    | -readback_file                                              |                                          |  |
| > Vivado Store                                                                 | -logic_location_file                                        |                                          |  |
| Source File                                                                    | -verbose                                                    |                                          |  |
| Display                                                                        | More Options                                                |                                          |  |
| Help                                                                           |                                                             |                                          |  |
| 3rd Party Simulators<br>> Colors<br>Selection Rules<br>Shortcuts<br>Strategies | -bin_file<br>Write a binary bit file without header ( bin). |                                          |  |
| > Window Behavior                                                              |                                                             |                                          |  |
|                                                                                |                                                             |                                          |  |
|                                                                                |                                                             |                                          |  |
|                                                                                |                                                             |                                          |  |
|                                                                                |                                                             |                                          |  |
|                                                                                |                                                             |                                          |  |
|                                                                                |                                                             |                                          |  |

Step 3: Finally click "Generate Bitstream".

| ~ | PROGRAM AND DEBUG               |
|---|---------------------------------|
|   | 👫 Generate Bitstream            |
|   | ✓ Open Hardware Manager         |
|   | Open Target                     |
|   | Program Device                  |
|   | Add Configuration Memory Device |
|   |                                 |

# 12. Programming Elbert S7 Using JTAG

Set Switch **PGM\_SEL** to **JTAG** for JTAG programming.

Elbert S7 FPGA features an onboard JTAG connector which facilitates easy reprogramming of SRAM and onboard SPI flash through JTAG programmer like "AMD Platform cable USB". Following steps illustrate how to program FPGA on Elbert using JTAG.

**Step 1:** By using JTAG cable, connect AMD platform cable USB to Elbert S7 and power it up.

**Step 2:** Open Vivado project and open the target by clicking on the "Open Target" in "Open Hardware Manager" in the "Program and Debug" section of the Flow Navigator window. Select "Auto Connect".

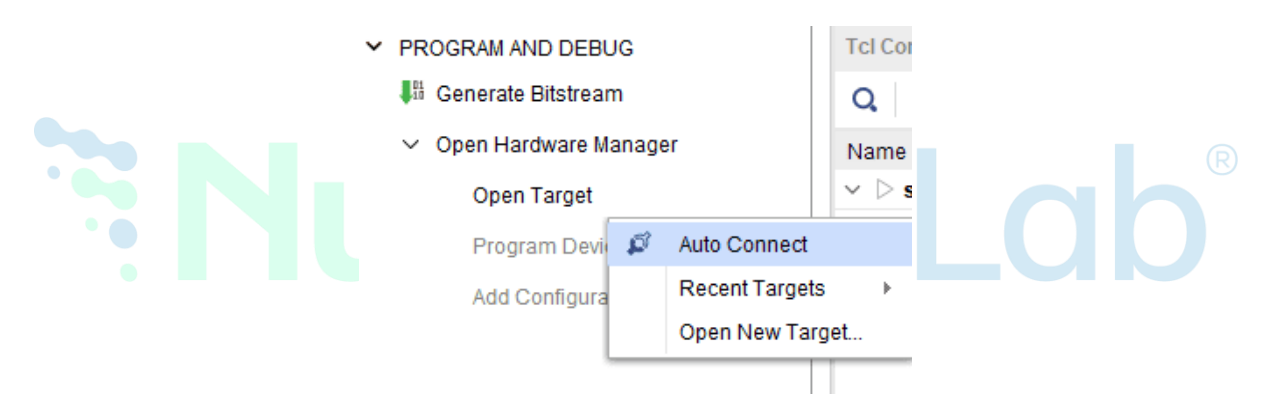

**Step 3:** If the device is detected successfully, then select "Program Device" after right clicking on the target device "XC7S50\_0" as shown below.

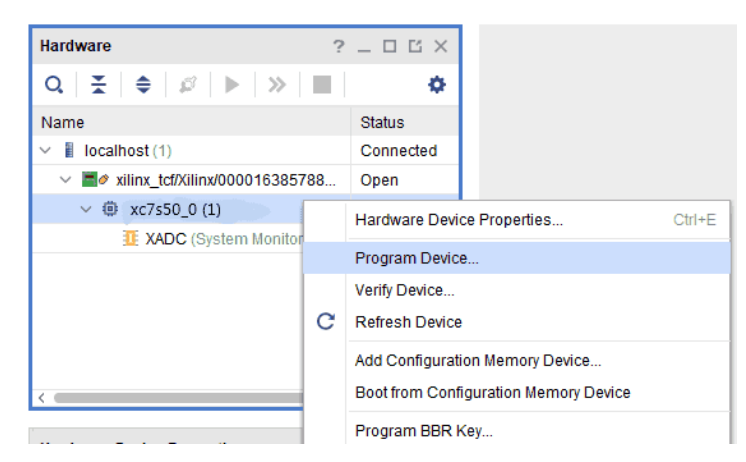

**Step 4:** In the dialog window which opens, Vivado automatically chooses correct bitstream file if the design was synthesized, implemented and bitstream generated

successfully. If needed, browse to the bitstream which needs to be programmed to FPGA. Finally, click "Program".

| Program Device                                                              |                                                                                                    | ×     |
|-----------------------------------------------------------------------------|----------------------------------------------------------------------------------------------------|-------|
| Select a bitstream prog<br>select a debug probes<br>programming file.       | gramming file and download it to your hardware device. You can optiona file that corresponds to the debug cores contained in the bitstream |       |
| Bitstre <u>a</u> m file:<br>Debu <u>q</u> probes file:<br>I Enable end of s | C:/projects/Elbert_S7/Demo.bit                                                                                                    |       |
| ?                                                                           | <u>P</u> rogram C                                                                                                    | ancel |

As soon as "Program" is clicked, a green coloured DONE LED (DONE) on Elbert S7 should light up, indicating that programming process is going on. This LED will turn off when the configuration is complete.

# 13. Programming Elbert S7 Using USB-JTAG

Ensure that the <u>D2XX drivers</u> are installed prior to programming. The channel A of FTDI FT2232H chip on Elbert S7 board is connected to the JTAG interface of the FPGA. Through this connection, USB interface can be used as a JTAG programmer, eliminating the need for a dedicated JTAG cable or connector. Following steps illustrate how to program FPGA on Elbert S7 using USB.

1. Ensure that Switch **PGM\_SEL** is set to **USB** and Connect the USB Type-C cable to the FPGA board.

2. Click on "Auto connect" under hardware manager and it will automatically establish the connection.

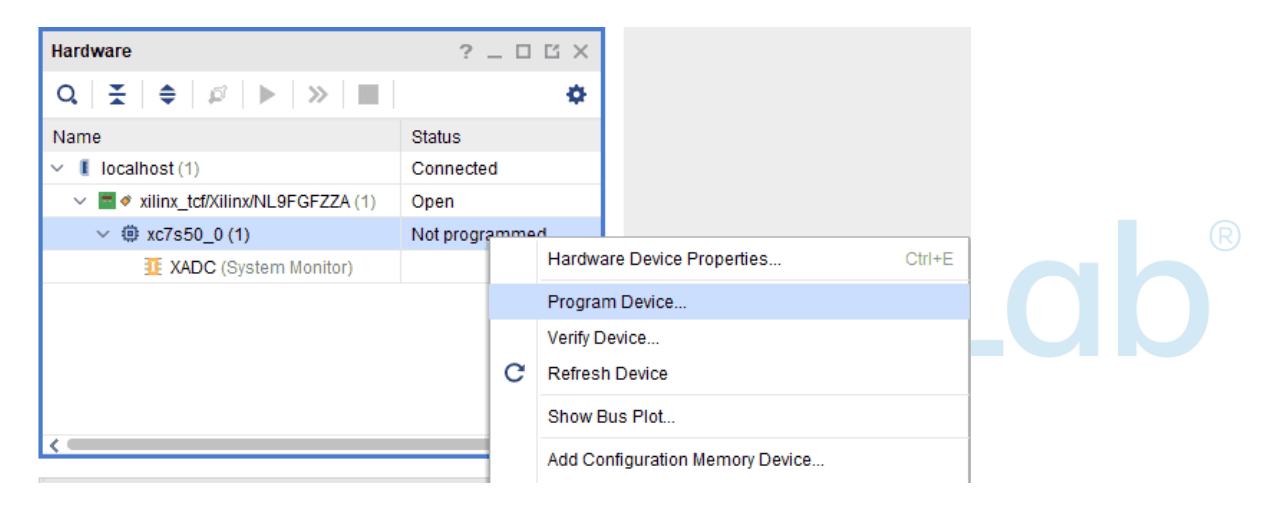

# 14. Programming QSPI Flash using Vivado.

A .bin or .mcs file is required for programming Elbert S7 onboard QSPI flash.

**Step 1:** Open Vivado project and open the target by clicking on the "Open Target" in "Open Hardware Manager" in the "Program and Debug" section of the Flow Navigator window. Select "Auto Connect".

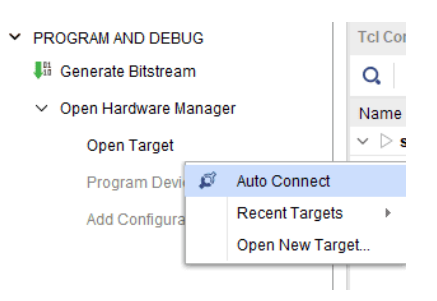

**Step 2:** If the device is detected successfully, then select "Add Configuration Memory Device" after right clicking on the target device "xc7s50\_0" as shown below.

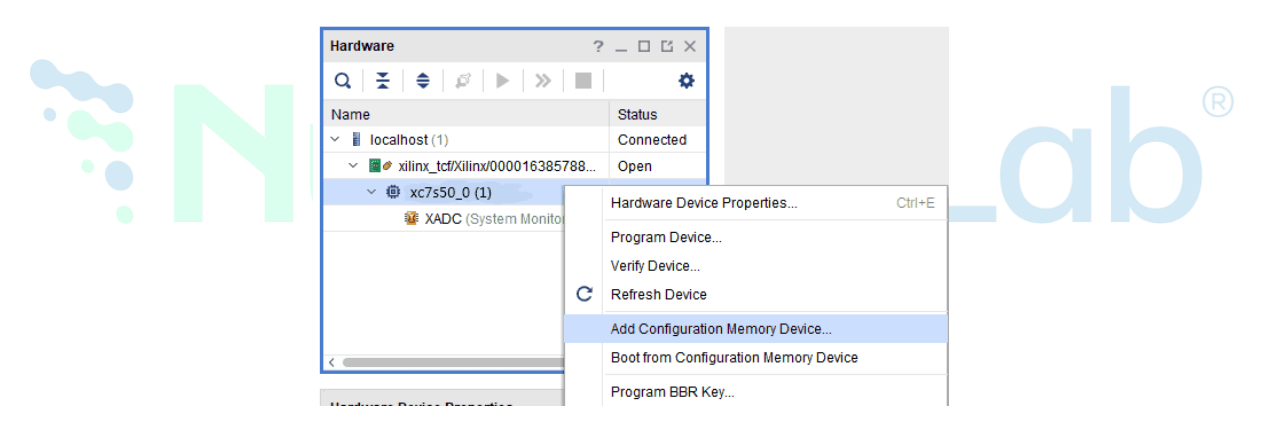

Step 3: Select the memory device "mt25ql128-spi-x1\_x2\_x4", then click OK.

| Add Configuration                                                                                                    | on Memory Device                          |                                |                                  |                                   |                                    |   |
|----------------------------------------------------------------------------------------------------|-------------------------------------------|--------------------------------|----------------------------------|-----------------------------------|------------------------------------|---|
|                                                                                                    |                                           |                                |                                  |                                   |                                    |   |
| Choose a cor                                                                                                    | nfiguration memory                        | part.                          |                                  |                                   |                                    |   |
| )evice: 🛑 xc7a5(                                                                                                    | 0t_0                                      |                                |                                  |                                   |                                    |   |
| r                                                                                                    |                                           |                                |                                  |                                   |                                    |   |
| <u>M</u> anufacturer                                                                                                    | Micron                                    | ~                              |                                  | Туре                              | spi                                | ~ |
| Density ( <u>M</u> b)                                                                                                    | 128                                       | ~                              |                                  | Width                             | All                                | ~ |
|                                                                                                    |                                           |                                | <u>R</u> eset All Filters        |                                   |                                    |   |
|                                                                                                    |                                           |                                |                                  |                                   |                                    |   |
| ect Configuration                                                                                                    | Memory Part                               |                                |                                  |                                   |                                    |   |
| ect Configuration                                                                                                    | Memory Part                               |                                |                                  |                                   |                                    |   |
| ect Configuration<br>Search: Q-<br>Name                                                                                                    | Memory Part                               | Part                           | Manufacturer                     | Alias                             |                                    |   |
| ect Configuration<br>Search: Q-<br>Name<br>9 mt25ql128-sj                                                                                                    | Memory Part                               | Part<br>mt25ql128              | Manufacturer<br>Micron           | Alias<br>n25q128-3.               | 3v-spi-x1_x2_x4                    |   |
| ect Configuration<br>Search: Q-<br>Name<br>IVame<br>IVame<br>IVame<br>IVame<br>IVame<br>IVame<br>IVame<br>IVame<br>IVame<br>IVame<br>IVame<br>IVame<br>IVame<br>IVame<br>IVame<br>IVame<br>IVame<br>IVame<br>IVame<br>IVame<br>IVame<br>IVame<br>IVame<br>IVA<br>IVA<br>IVA<br>IVA<br>IVA<br>IVA<br>IVA<br>IVA<br>IVA<br>IVA | Memory Part<br>pi-x1_x2_x4<br>pi-x1_x2_x4 | Part<br>mt25ql128<br>mt25qu128 | Manufacturer<br>Micron<br>Micron | Alias<br>n25q128-3.<br>n25q128-1. | 3v-spi-x1_x2_x4<br>8v-spi-x1_x2_x4 |   |
| ect Configuration<br>Search: Q-<br>Name<br>P mt25ql128-sp<br>P mt25qu128-s<br><                                                                                                    | Memory Part<br>pi-x1_x2_x4<br>pi-x1_x2_x4 | Part<br>mt25ql128<br>mt25qu128 | Manufacturer<br>Micron<br>Micron | Alias<br>n25q128-3.<br>n25q128-1. | 3v-spi-x1_x2_x4<br>8v-spi-x1_x2_x4 |   |

Step 4: After completion of Step 3 the following dialog box will open. Click OK.

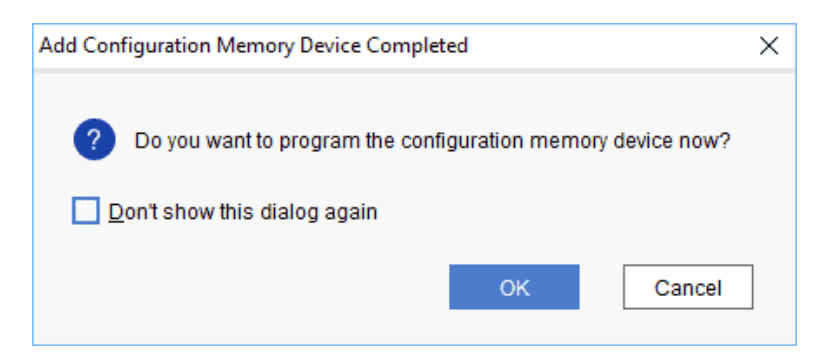

**Step 5:** Browse to the working .bin file or the .mcs file (whichever applicable) and click OK to program as shown below. If programming is successful, a confirmation message will be displayed.

|     | Program Configura      | ation Me       | emory Device     |              |    |   |       |   |               | ×     |   |
|-----|------------------------|----------------|------------------|--------------|----|---|-------|---|---------------|-------|---|
|     | Select a configuration | n file ar      | id set programn  | ning options | s. |   |       |   |               | ٦     |   |
|     | Memory Device:         | mt2<br>0://mt2 | 5ql128-spi-x1_x  | 2_x4         |    |   |       |   | •             |       |   |
|     | Configuration file:    | C:/proj        | ects/Elbert_S//s | ampie.bin    |    |   |       |   |               |       |   |
|     | PR <u>M</u> file:      |                |                  |              | 1  |   |       |   |               | * * * | R |
|     | State of non-config    | i mem l        | /O pins: Pull-   | none 🗸       |    |   |       |   |               |       |   |
| • • | Program Operatio       | ns             |                  |              |    |   |       |   |               |       |   |
|     | Address Range          | Ð:             | Configuration    | File Only    |    | ~ |       |   |               |       |   |
|     | ✓ Erase                |                |                  |              |    |   |       |   |               |       |   |
|     | 🗌 <u>B</u> lank Chec   | k              |                  |              |    |   |       |   |               |       |   |
|     | ✓ P <u>r</u> ogram     |                |                  |              |    |   |       |   |               |       |   |
|     | ✓ Verify               |                |                  |              |    |   |       |   |               |       |   |
|     | Verify <u>C</u> hec    | ksum           |                  |              |    |   |       |   |               |       |   |
|     | SVF Options            |                |                  |              |    |   |       |   |               |       |   |
|     | Create <u>S</u> VF     | Only (n        | o program oper   | ations)      |    |   |       |   |               |       |   |
|     | SVF File:              |                |                  |              |    |   |       |   |               | •     |   |
|     | ?                      |                |                  |              | c  | Ж | Cance | I | <u>A</u> pply | /     |   |

# SECTION II train on the board

## Getting Started with Vivado: Creating a New FPGA Project

Before diving into the peripheral interface projects, it is essential to understand the basic procedure for setting up a new project in Vivado tailored for the Elbert S7 FPGA board. This section will guide you through the initial steps, including downloading and configuring the Board Support Package (BSP).

To begin, download the **Elbert S7 BSP** from our official <u>GitHub</u> repository and place it in the appropriate board files directory (follow the readme file in GitHub repo) on your computer. This allows Vivado to recognize the Elbert S7 board during project creation, simplifying IP integration and pin assignments.

The procedures described in this part will remain consistent across all peripheral interface projects throughout **Section II**. By following this workflow, you'll ensure that your development environment is correctly set up, enabling a smooth and efficient design experience.

#### **Prerequisites:**

#### Hardware:

- Elbert S7 FPGA Development Board.
- Xilinx Platform Cable USB II JTAG debugger. (optional)
- USB A to USB Type C cable.
- 5V DC power suppy.

#### Software:

- Vivado Design Suite with Vitis installed (2024.1)
- Serial terminal application (PuTTY, Tera Term, etc.)

#### Basic procedures to create new project in Vivado.

E

#### Step 1:

Download and install the Vivado Board Support Package files for Elbert S7 from <u>here</u>. Follow the README.md file on how to install Vivado board support files for Numato Lab boards.

#### Step 2:

Open the AMD Vivado Design suite, go to "File -> Project -> New" to create a new project. The "New project" window will pop up. Click "Next".

| <u>F</u> ile | Flow Tools <u>W</u> | /indow | Help Q- Quick Act     |
|--------------|---------------------|--------|-----------------------|
|              | Project             |        | <u>N</u> ew           |
|              | Checkpoint          | +      | Open                  |
|              | <u>C</u> onstraints | •      | Open <u>R</u> ecent ► |
|              | Simulation Waveform | •      | Open Ex <u>a</u> mple |
|              | Īb                  | •      |                       |
|              | I <u>m</u> port     | ∍ar    | t                     |
|              | Exit                |        |                       |

#### Step 3:

In the "Project Name" window, enter a name for the project and save it at a suitable location. Select the option "Create project subdirectory" to keep all the project files in a single folder.

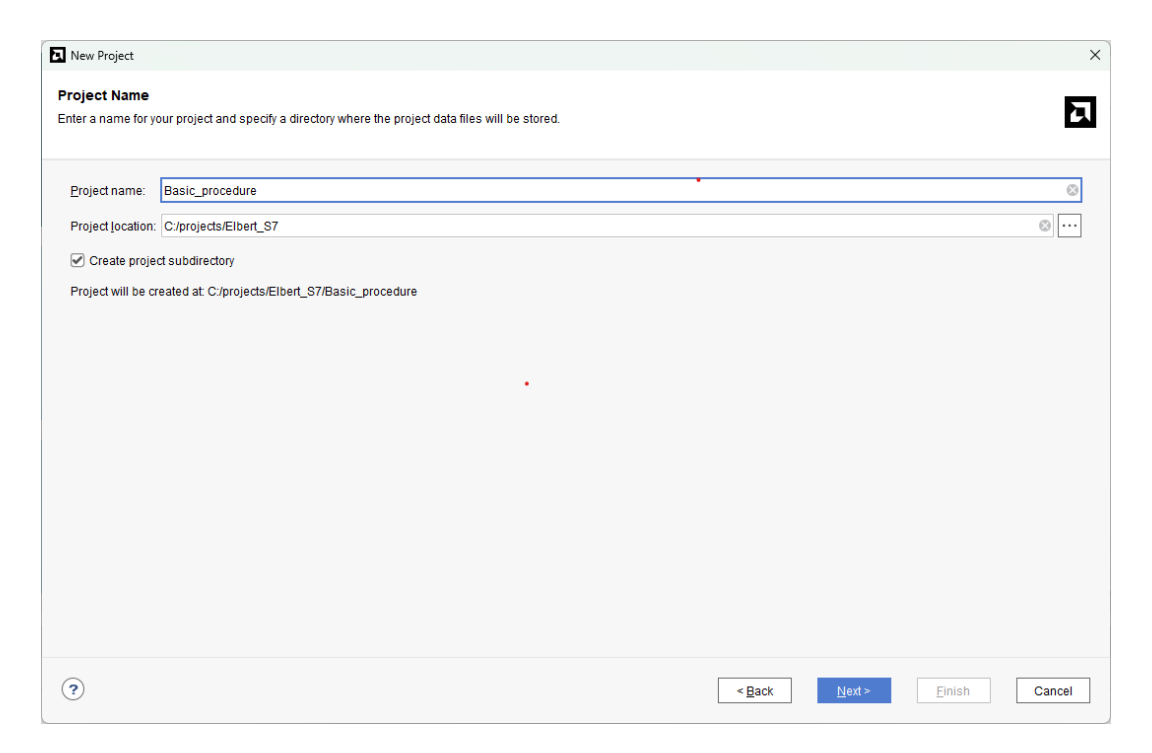

Now you will see the "Project Type" page as shown below. Select the "RTL Project" and select the option "Do not specify sources at this time". Click "Next".

| Nev            | w Project                                                                                                    | ×     |
|----------------|----------------------------------------------------------------------------------------------------|-------|
| Proje<br>Speci | ect Type<br>If the type of project to create.                                                                                                    | ٦     |
|                | RTL Project You will be able to add sources, create block designs in IP Integrator, generate IP, run RTL analysis, synthesis, implementation, design planning and analysis. |       |
| ?              | <back ca<="" einish="" td=""><td>incel</td></back>                                                                                                    | incel |

**Step 4:** In the "Default Part" window, select the "Boards" tab. Choose the Vendor as "numato.com", filter the Name "Elbert\_S7" and select the board as shown below. Click "Next" to continue. If Elbert S7 is not displayed in the boards list, make sure that the board support files are installed correctly.

| efault Part<br>hoose a default AMD                 | part or board for your p                                                                              | project.    |                   |              |                     |               |           |                |              |           | Ē          |
|----------------------------------------------------|----------------------------------------------------------------------------------------------------|-------------|-------------------|--------------|---------------------|---------------|-----------|----------------|--------------|-----------|------------|
| Parts   Boards                                     |                                                                                                    |             |                   |              |                     |               |           |                |              |           |            |
| Vendor: numato.c                                   | est available boards fri<br>om                                                                        | om git repo | ository, click or | Name: Elbe   | n. Dismiss<br>rt_S7 |               |           | ¥              | Board Rev:   | Latest    | ~          |
| Q         Ξ         ≑           Search:         Q- | K, ▼,                                                                                                 |             | ~                 |              |                     |               |           |                |              |           |            |
| Display Name                                       | Preview                                                                                               | Status V    | endor             | File Version | Part                | I/O Pin Count | Board Rev | Available IOBs | LUT Elements | FlipFlops | Block RAMs |
| Elbert_S7                                          | Cost (California)<br>Cost (California)<br>Cost (California)<br>Cost (California)<br>Cost (California) | nstalled n  | umato.com         | 1.0          | xc7s50csga324-1     | 324           | 1.0       | 210            | 32600        | 65200     | 75         |
|                                                    |                                                                                                    |             |                   |              |                     |               |           |                |              |           |            |
| Refresh Catal                                      | og was last updated or                                                                                | n 02/28/202 | 25 12:36:09 P     | М            |                     |               |           |                |              |           | 3          |
|                                                    |                                                                                                    |             |                   |              |                     |               |           |                |              |           |            |

In the next window, click "Finish" to complete creating the new project. When the new project wizard exits, a new project will be created by Vivado with the specified settings.

# 1. UART Communication – Printing "Hello World"

#### **INTRODUCTION**

In this first hands-on project, we will verify the UART (Universal Asynchronous Receiver/Transmitter) interface on the Elbert S7 FPGA board by printing a simple "Hello World" message to the serial terminal. UART is a widely used serial communication protocol that allows the FPGA to communicate with a host PC or other devices using simple text-based messaging.

This project serves as a basic sanity check to ensure the UART peripheral is functioning correctly and that the board can transmit data over a serial connection. It also helps familiarize users with integrating IP cores and observing output through a terminal emulator like Tera Term or PuTTY.

By completing this project, users will gain confidence in creating Vivado projects, generating bitstreams, using the BSP, and verifying output via UART communication.

**Creating Microblaze based Hardware Platform for Elbert S7** The following steps will walk you through the process of creating a new project with Vivado and building a hardware platform with MicroBlaze soft processor using an IP integrator.

#### STEP 1:

To create a new Vivado project specifically for the **Elbert S7** FPGA board, follow the procedure outlined in the section "<u>Getting Started with Vivado: Creating a New</u> <u>FPGA Project.</u>"

#### STEP 2:

After creating a new project successfully, In the "Flow Navigator" panel, select "Create Block Design" under the IP integrator section. Give an appropriate name (Eg: "Hello\_world ") to the design and click "OK ".

| Create Block Design  | I                | ×      |
|----------------------|------------------|--------|
| Please specify name  | of block design. | λ      |
| <u>D</u> esign name: | Hello_world      |        |
| Directory:           | Section 4        | ~      |
| Specify source set:  | 🗅 Design Sources | ~      |
| ?                    | ОК               | Cancel |

#### Step 3:

Go to Diagram window, right click and select "Add IP" from the popup menu. Search for "MicroBlaze" and add it to the design by double-clicking it.

| Search: Q- mid (6 matches)                            |  |
|-------------------------------------------------------|--|
| 👎 MicroBlaze                                          |  |
| 👎 MicroBlaze Debug Module (MDM)                       |  |
| 👎 MicroBlaze Debug Module (MDM) V                     |  |
| MicroBlaze MCS                                        |  |
| MicroBlaze MCS V                                      |  |
| 👎 MicroBlaze V                                        |  |
|                                                       |  |
| ENTER to select, ESC to cancel, Ctrl+Q for IP details |  |

Click "Run Block Automation" present in the "Designer Assistance available" bar on the top left corner of the window to complete the design. Select the settings as shown in the following image. Click "OK" for Vivado to automatically configure the blocks for you.

| Q     ↓ ↓       ✓     ✓       All Automation (1 out of 1 selected)       ✓     ♥       ♥     ♥ | Description<br>MicroBlaze connection au<br>MicroBlaze Debug Module<br>are added and connected | tomation generates local memory of selected size, and caches can be configured.<br>, Peripheral AXI Interconnect, Interrupt Controller, a clock source, Processor System Reset<br>I as needed. A preset MicroBlaze configuration can also be selected. |
|------------------------------------------------------------------------------------------------|-----------------------------------------------------------------------------------------------|----------------------------------------------------------------------------------------------------|
|                                                                                                | Information about the opti                                                                    | ons can be found in the tooltips.                                                                                                    |
|                                                                                                | Preset                                                                                        | None ~                                                                                                    |
|                                                                                                | Local Memory ECC                                                                              | None v                                                                                                    |
|                                                                                                | Cache Configuration                                                                           | None v                                                                                                    |
|                                                                                                | Debug Module                                                                                  | Debug Only V                                                                                                    |
|                                                                                                | Interrupt Controller                                                                          | Enabled                                                                                                    |
|                                                                                                | Clock Connection                                                                              | New Clocking Wizard                                                                                                    |
|                                                                                                |                                                                                               |                                                                                                    |
|                                                                                                |                                                                                               |                                                                                                    |

#### Step 4:

Double click "Clocking Wizard" IP and customize "Board" settings as shown in the following image.

| Documentation 🕞 IP Location |                                             |                  |   |
|-----------------------------|---------------------------------------------|------------------|---|
| IP Symbol Resource          | Component Name clk_wiz_1                    |                  |   |
| Show disabled ports         | Board Clocking Options Output Clocks MMCM   | Settings Summary |   |
|                             | Associate IP interface with board interface |                  |   |
|                             | IP Interface                                | Board Interface  |   |
|                             | CLK_IN1                                     | sys clock        | * |
|                             | CLK_IN2                                     | Custom           | * |
|                             | EXT_RESET_IN                                | reset            | * |
| elk_in1 locke               | d -                                         |                  |   |
|                             |                                             |                  |   |

#### Step 5:

Run "Connection Automation" and select all the pins.

Numato Lab<sup>®</sup> REV: V1.0

| Run Connection Automation                                                                                                    |                                                                                                    | ×    |
|----------------------------------------------------------------------------------------------------|----------------------------------------------------------------------------------------------------|------|
| Automatically make connections in your desig<br>the right.                                                                                                    | n by checking the boxes of the interfaces to connect. Select an interface on the left to display its configuration options on | λ    |
| Q       X       \$         ✓       All Automation (3 out of 3 selected)         ✓       *       Image: Constraint of the selected of the selected of the selec | Select an interface pin on the left panel to view its options                                                                 |      |
| •                                                                                                    | ОК Са                                                                                                    | ncel |
|                                                                                                    |                                                                                                    |      |

#### Step 6:

Go to the Board section, Drag and drop the USB UART from the Board section to the design.

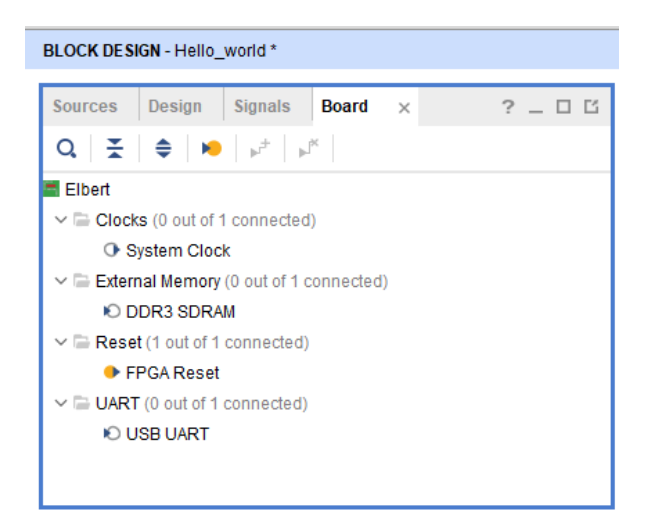

Click on "Run Connection Automation" select all the pins and click ok.

| Connect Slave interface (/axi_uartlite |                                                                                                    |                                                                                                    |
|----------------------------------------|----------------------------------------------------------------------------------------------------|----------------------------------------------------------------------------------------------------|
| Options                                | _0/S_AXI) to a selected Master add                                                                                                    | lress space.                                                                                                    |
| Master interface                       | /microblaze_0 (Periph) 🗸 🗸                                                                                                    |                                                                                                    |
| Bridge IP                              | /microblaze_0_axi_periph 🗸 🗸                                                                                                    |                                                                                                    |
| Clock source for driving Bridge IP     | /clk_wiz_1/clk_out1 (100 MHz)                                                                                                    | ¥                                                                                                    |
| Clock source for Slave interface       | Auto                                                                                                    | *                                                                                                    |
| Clock source for Master interface      | /clk_wiz_1/clk_out1 (100 MHz)                                                                                                    | *                                                                                                    |
|                                        |                                                                                                    |                                                                                                    |
|                                        |                                                                                                    |                                                                                                    |
|                                        |                                                                                                    |                                                                                                    |
|                                        |                                                                                                    |                                                                                                    |
|                                        |                                                                                                    |                                                                                                    |
|                                        | Options<br>Master interface<br>Bridge IP<br>Clock source for driving Bridge IP<br>Clock source for Slave interface<br>Clock source for Master interface | Options Master interface Master interface Microblaze_0 (Periph)   Pridge IP Clock source for driving Bridge IP Clock source for Slave interface Clock source for Master interface /clk_wiz_1/clk_out1 (100 MHz) |

#### Step 7:

Connect interrupt output lines from "AXI Uartlite" to the "Concat" block as shown in the below figure. Select the "Validate Design" option from the "Tools" menu to make sure that connections are correct.

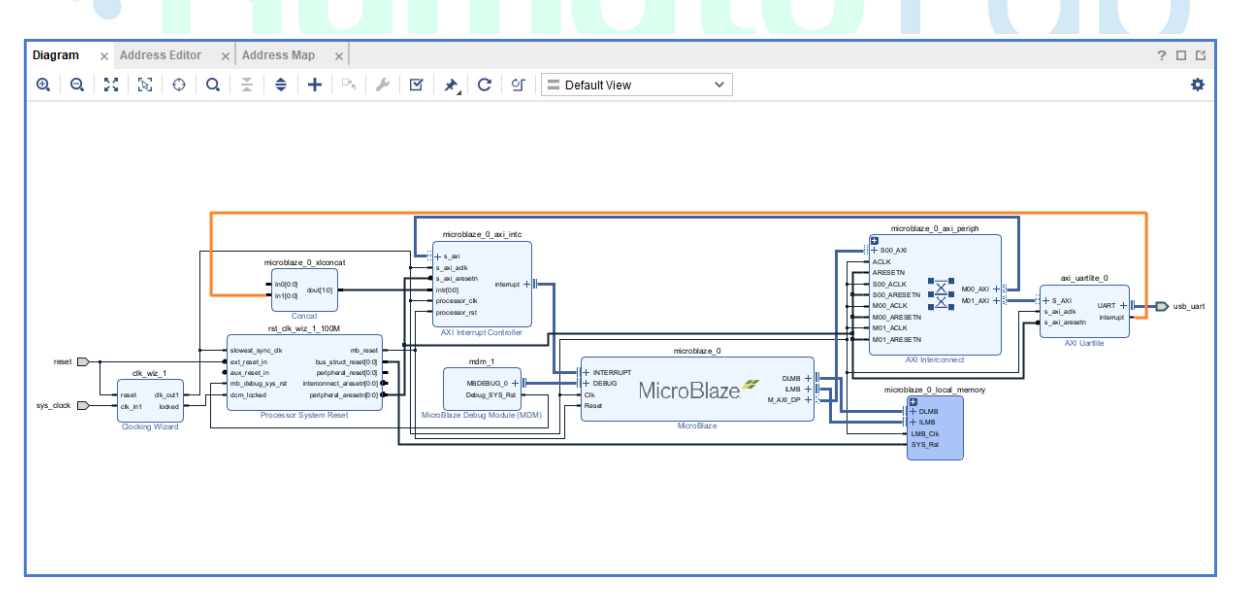

#### Step 8:

Select the "Validate Design" option from the "Tools" menu to make sure that connections are correct.

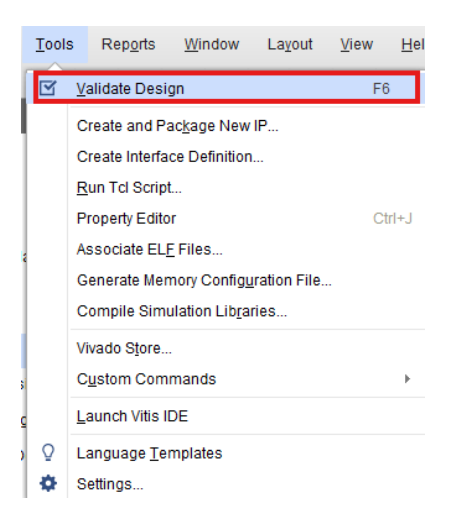

#### Step 9:

Right-click "Hello\_world" in the "Sources" window and select "Create HDL Wrapper" from the popup menu. Click "OK" on the window that appears to finish generating a wrapper.

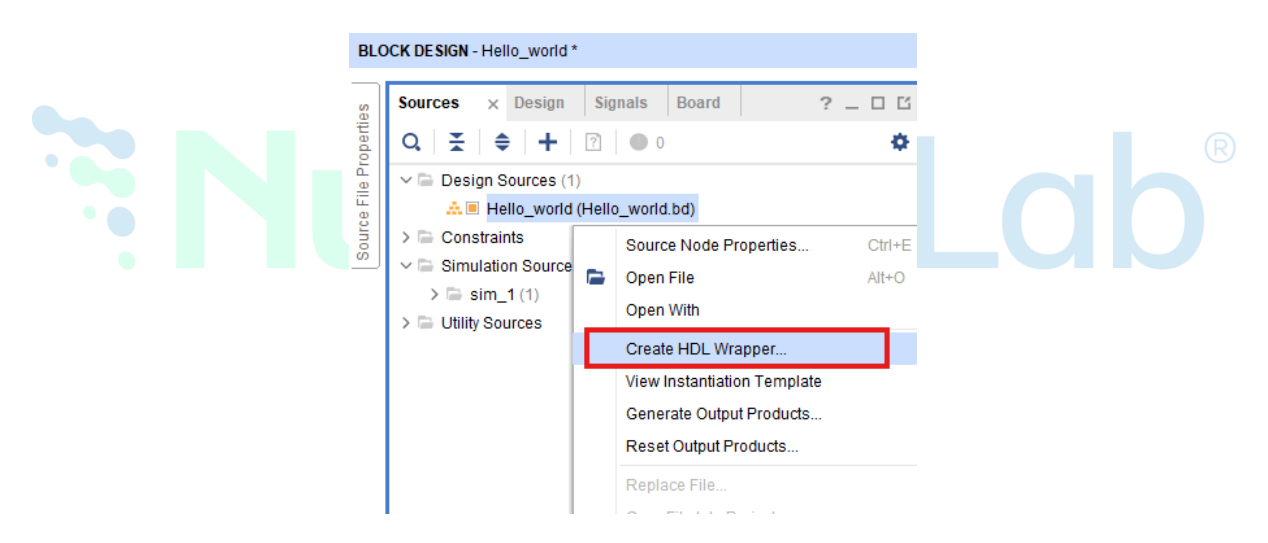

#### Step 10:

Click "Generate Bitstream" under the "Program and Debug" section to synthesize, implement, and generate a bitstream.

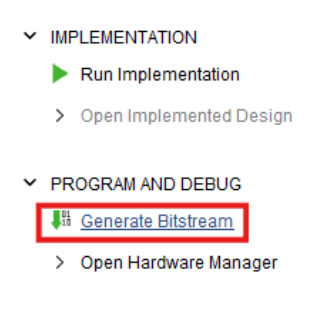
# Step 11:

Once the implementation and generation of the bitstream are completed, we need to export the hardware along with the bitstream. Go to the "File" menu and select "Export->Export Hardware ". Select the "Include bitstream" checkbox and click "OK" in the "Export Hardware" wizard.

|                                                                                                    |                                                                | Add Sources                                                                      | Alt+A BLC                                           | CK DESIGN - Hello_world                                               |                                   |           |
|----------------------------------------------------------------------------------------------------|----------------------------------------------------------------|----------------------------------------------------------------------------------|-----------------------------------------------------|-----------------------------------------------------------------------|-----------------------------------|-----------|
|                                                                                                    | 1                                                              | Save Block Design                                                                | Ctrl+S                                              | Sources × Design                                                      |                                   |           |
|                                                                                                    |                                                                | Save Block Design As                                                             | benn                                                | Q 素 ♦ +                                                               |                                   |           |
|                                                                                                    |                                                                | Close Block Design                                                               |                                                     | V 🖨 Design Sources (1)                                                |                                   |           |
|                                                                                                    |                                                                | Chec <u>k</u> point                                                              | > 1115                                              | > • Hello_world_\                                                     |                                   |           |
|                                                                                                    |                                                                | <u>C</u> onstraints                                                              | )<br>b                                              | Constraints     Simulation Sources                                    |                                   |           |
|                                                                                                    |                                                                | Simulation Waveform                                                              | F                                                   | > a sim_1 (1)                                                         |                                   |           |
|                                                                                                    | 1                                                              | <u>I</u> P                                                                       | F                                                   | > 🚍 Utility Sources                                                   |                                   |           |
|                                                                                                    |                                                                | Text E <u>d</u> itor                                                             | +                                                   |                                                                       |                                   |           |
|                                                                                                    |                                                                | I <u>m</u> port                                                                  | +                                                   |                                                                       |                                   |           |
|                                                                                                    |                                                                | Export                                                                           |                                                     | Export <u>H</u> ardware                                               |                                   |           |
|                                                                                                    | 1                                                              | Print                                                                            | Ctrl+P                                              | Export Block Design                                                   |                                   |           |
|                                                                                                    |                                                                | Exit                                                                             |                                                     | Export Simulation                                                     |                                   |           |
|                                                                                                    |                                                                |                                                                                  | 1 1                                                 |                                                                       |                                   |           |
| Output<br>Set the platform proper<br>Pre-synthesis<br>This platform in                                                            | ies to inform dow                                              | vnstream tools of the int<br>re specification for down                           | ended use of t<br>stream softwa                     | he target platform's hard<br>ire tools.                               | ware design.                      | Σ         |
| Output<br>Set the platform proper<br>Pre-synthesis<br>This platform in<br>Include bitstrea<br>This platform in                    | ies to inform dow<br>cludes a hardwar<br>n<br>cludes the compl | vnstream tools of the int<br>re specification for down<br>lete hardware implemer | ended use of t<br>stream softwa<br>itation and bits | he target platform's hard<br>are tools.<br>stream, in addition to the | ware design.<br>hardware specific | ation for |
| Output<br>Set the platform proper<br>Pre-synthesis<br>This platform in<br>Software tools.                                         | ies to inform dow<br>cludes a hardwar<br>n<br>cludes the compl | vnstream tools of the int<br>re specification for down<br>lete hardware implemer | ended use of t<br>stream softwa                     | he target platform's hard<br>are tools.<br>stream, in addition to the | ware design.<br>hardware specific | ation for |
| Output<br>Set the platform proper<br>Pre-synthesis<br>This platform in<br>Include bitstrea<br>This platform in<br>software tools. | ies to inform dow<br>cludes a hardwar<br>n<br>cludes the compl | vnstream tools of the int<br>re specification for down<br>lete hardware implemer | ended use of t<br>stream softwa                     | he target platform's hard<br>are tools.<br>stream, in addition to the | ware design.<br>hardware specific | ation for |
| Output<br>Set the platform proper<br>Pre-synthesis<br>This platform in<br>Software tools.                                         | ies to inform dow<br>cludes a hardwar<br>n<br>cludes the compl | vnstream tools of the int<br>re specification for down<br>lete hardware implemen | ended use of t<br>stream softwa                     | he target platform's hard<br>are tools.<br>stream, in addition to the | ware design.<br>hardware specific | ation for |
| Output<br>Set the platform proper<br>Pre-synthesis<br>This platform in<br>Include bitstrea<br>This platform in<br>software tools. | ies to inform dow<br>cludes a hardwar<br>n<br>cludes the compl | vnstream tools of the int<br>re specification for down<br>lete hardware implemer | ended use of t<br>stream softwa                     | he target platform's hard<br>are tools.<br>stream, in addition to the | ware design.<br>hardware specific | ation for |
| Output<br>Set the platform proper<br>Pre-synthesis<br>This platform in<br>Include bitstrea<br>This platform in<br>software tools. | ies to inform dow<br>cludes a hardwar<br>n<br>cludes the compl | vnstream tools of the int<br>re specification for down<br>lete hardware implemer | ended use of t                                      | he target platform's hard<br>are tools.<br>stream, in addition to the | ware design.<br>hardware specific | ation for |
| Output<br>Set the platform proper<br>Pre-synthesis<br>This platform in<br>Software tools.                                         | ies to inform dow<br>cludes a hardwar<br>n<br>cludes the compl | vnstream tools of the int<br>re specification for down<br>lete hardware implemer | ended use of t<br>Istream softwa                    | he target platform's hard<br>are tools.<br>stream, in addition to the | ware design.<br>hardware specific | ation for |
| Output<br>Set the platform proper                                                                                                 | ies to inform dow<br>cludes a hardwar<br>n<br>cludes the compl | vnstream tools of the int<br>re specification for down<br>lete hardware implemer | ended use of t                                      | he target platform's hard<br>are tools.<br>stream, in addition to the | ware design.<br>hardware specific | ation for |
| Output<br>Set the platform proper                                                                                                 | ies to inform dow<br>cludes a hardwar<br>n<br>cludes the compl | vnstream tools of the int<br>re specification for down<br>lete hardware implemen | ended use of t                                      | he target platform's hard<br>are tools.<br>stream, in addition to the | ware design.<br>hardware specific | ation for |
| Output<br>Set the platform proper                                                                                                 | ies to inform dow<br>cludes a hardwar<br>n<br>cludes the compl | vnstream tools of the int<br>re specification for down<br>lete hardware implemer | ended use of t                                      | he target platform's hard<br>are tools.<br>stream, in addition to the | ware design.<br>hardware specific | ation for |
| Output<br>Set the platform proper                                                                                                 | ies to inform dow<br>cludes a hardwar<br>n<br>cludes the compl | vnstream tools of the int<br>re specification for down<br>lete hardware implemer | ended use of t                                      | he target platform's hard<br>are tools.<br>stream, in addition to the | ware design.<br>hardware specific | ation for |
| Output<br>Set the platform proper                                                                                                 | ies to inform dow                                              | vnstream tools of the int<br>re specification for down<br>lete hardware implemen | ended use of t                                      | he target platform's hard<br>are tools.<br>stream, in addition to the | ware design.<br>hardware specific | ation for |
| Output<br>Set the platform proper                                                                                                 | ies to inform dow<br>cludes a hardwar<br>n<br>cludes the compl | vnstream tools of the int<br>re specification for down<br>lete hardware implemer | ended use of t                                      | he target platform's hard<br>are tools.<br>stream, in addition to the | ware design.<br>hardware specific | ation for |
| Output<br>Set the platform proper                                                                                                 | ies to inform dow<br>cludes a hardwar<br>n<br>cludes the compl | vnstream tools of the int<br>re specification for down<br>lete hardware implemer | ended use of t                                      | he target platform's hard<br>are tools.<br>stream, in addition to the | ware design.<br>hardware specific | ation for |
| Output<br>Set the platform proper                                                                                                 | ies to inform dow                                              | vnstream tools of the int<br>re specification for down<br>lete hardware implemen | ended use of t                                      | he target platform's hard<br>are tools.<br>stream, in addition to the | ware design.<br>hardware specific | ation for |

#### Step 12:

Select Launch Vitis IDE from the Tools menu.

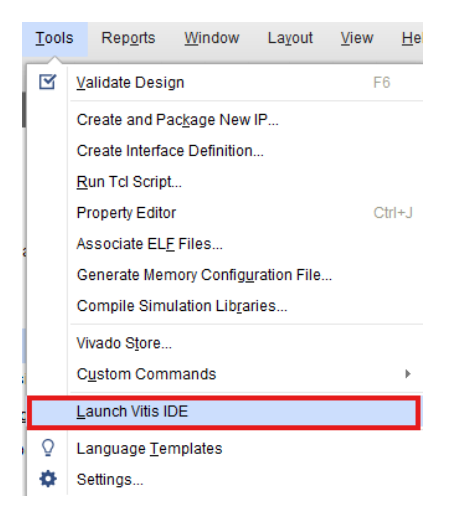

#### Step 13:

After Vitis Unified IDE window opens, click on "Open Workspace" and select necessary folder to keep the Vitis files.

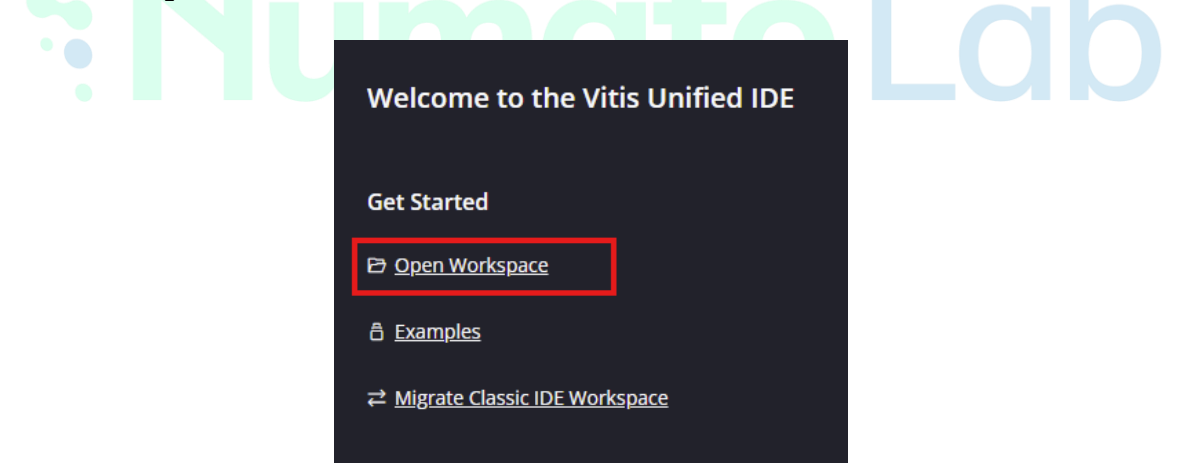

#### Step 14:

Create a new platform for the project, by selecting "Create Platform Component", click "Next", in the Flow tab select the XSA file saved using the step 11 and finally click "Next" and "Finish" respectively.

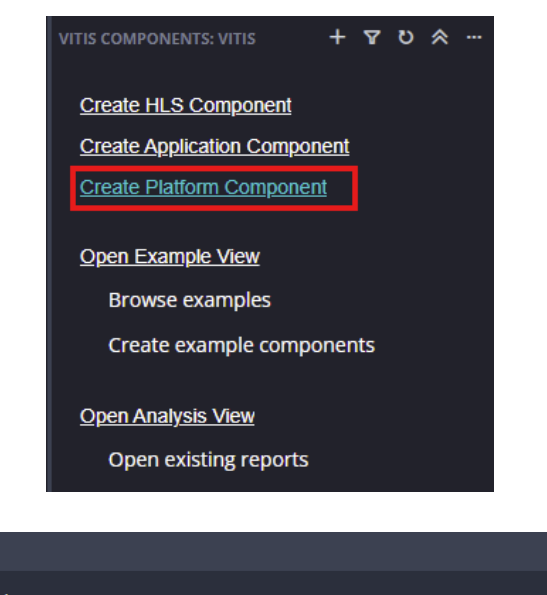

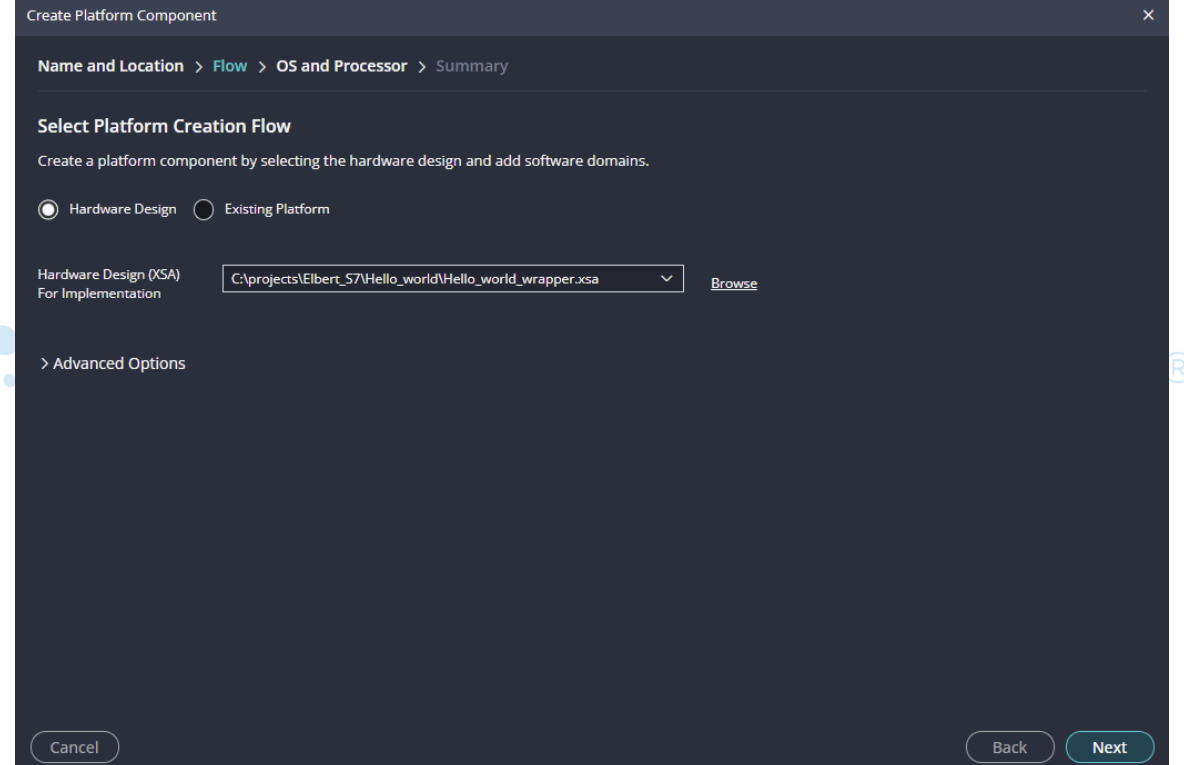

After successful creation of the platform, build the platform.

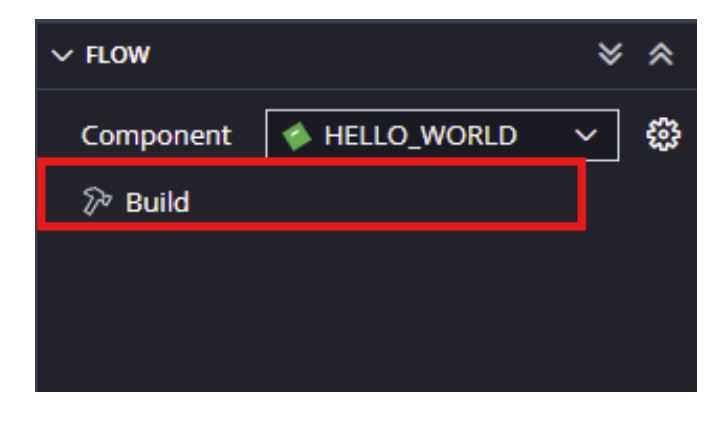

# Step 15:

Next create the Hello world Application component by selecting the "Hello world" template from the "examples",

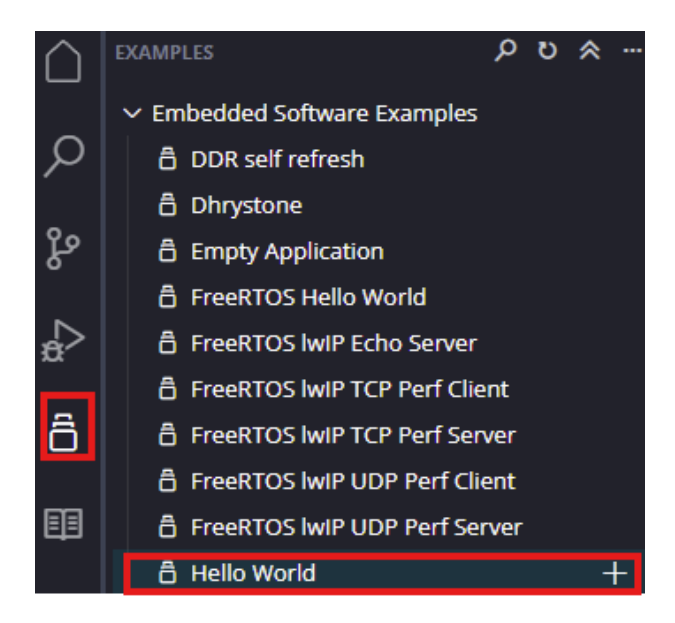

In "Create Application Component" tab specify project name and location, click "Next".

| Create Application Componen | nt - Hello World                                                          | ×     |
|-----------------------------|---------------------------------------------------------------------------|-------|
| Name and Location > H       | lardware > Domain > Sysroot > Summary                                     |       |
| Name and Location           |                                                                           |       |
| Choose a name for your cor  | mponent and specify a directory where component data files will be stored |       |
| Component name              | Hello                                                                     |       |
| Component location          | C:\projects\Elbert_S7\Hello_world\VITIS v Br                              | rowse |
|                             |                                                                           |       |
| Component will be created a | t C:\projects\Elbert_S7\Hello_world\VITIS\Hello                           |       |
|                             |                                                                           |       |
|                             |                                                                           |       |
|                             |                                                                           |       |
|                             |                                                                           |       |
|                             |                                                                           |       |
|                             |                                                                           |       |
|                             |                                                                           |       |
|                             |                                                                           |       |
|                             |                                                                           |       |
|                             |                                                                           |       |
| Cancel                      |                                                                           | Next  |

Select newly created Platform and click "Next".

| Create Application Component - Hello World       | Create Application Component - Hello World |                    |              |                                                         |   |  |
|--------------------------------------------------|--------------------------------------------|--------------------|--------------|---------------------------------------------------------|---|--|
| Name and Location > Hardware > Domain > Summary  |                                            |                    |              |                                                         |   |  |
| Select Platform                                  |                                            |                    |              |                                                         |   |  |
| Platforms supporting the selected example from y | your repositories                          | s. To create a new | platform, us | e "File -> New Component -> Platform"                   |   |  |
| ≪ ¥ + − υ ρ                                      |                                            |                    |              |                                                         |   |  |
| NAME                                             | BOARD                                      | FLOW               | VENDOR       | ратн                                                    |   |  |
| C:\projects\Elbert_S7\Hello_world\VITIS\HELLO_WO | RLD∖                                       |                    |              | t_S7\Hello_world\VITIS\HELLO_WORLD\export\HELLO_WORLD   |   |  |
| (1)                                              |                                            |                    |              |                                                         |   |  |
| A HELLO_WORLD                                    | elbert                                     | Embedded           | xilinx.com   | VITIS\HELLO_WORLD\export\HELLO_WORLD\HELLO_WORLD.x Info |   |  |
|                                                  |                                            |                    |              |                                                         |   |  |
|                                                  |                                            |                    |              |                                                         |   |  |
|                                                  |                                            |                    |              |                                                         |   |  |
|                                                  |                                            |                    |              |                                                         |   |  |
|                                                  |                                            |                    |              |                                                         |   |  |
|                                                  |                                            |                    |              |                                                         |   |  |
|                                                  |                                            |                    |              |                                                         |   |  |
|                                                  |                                            |                    |              |                                                         |   |  |
|                                                  |                                            |                    |              |                                                         |   |  |
| Cancel                                           |                                            |                    |              | Back                                                    | t |  |

Select the domain as "Standalone\_microblaze\_0" and click "Next" and click on "Finish".

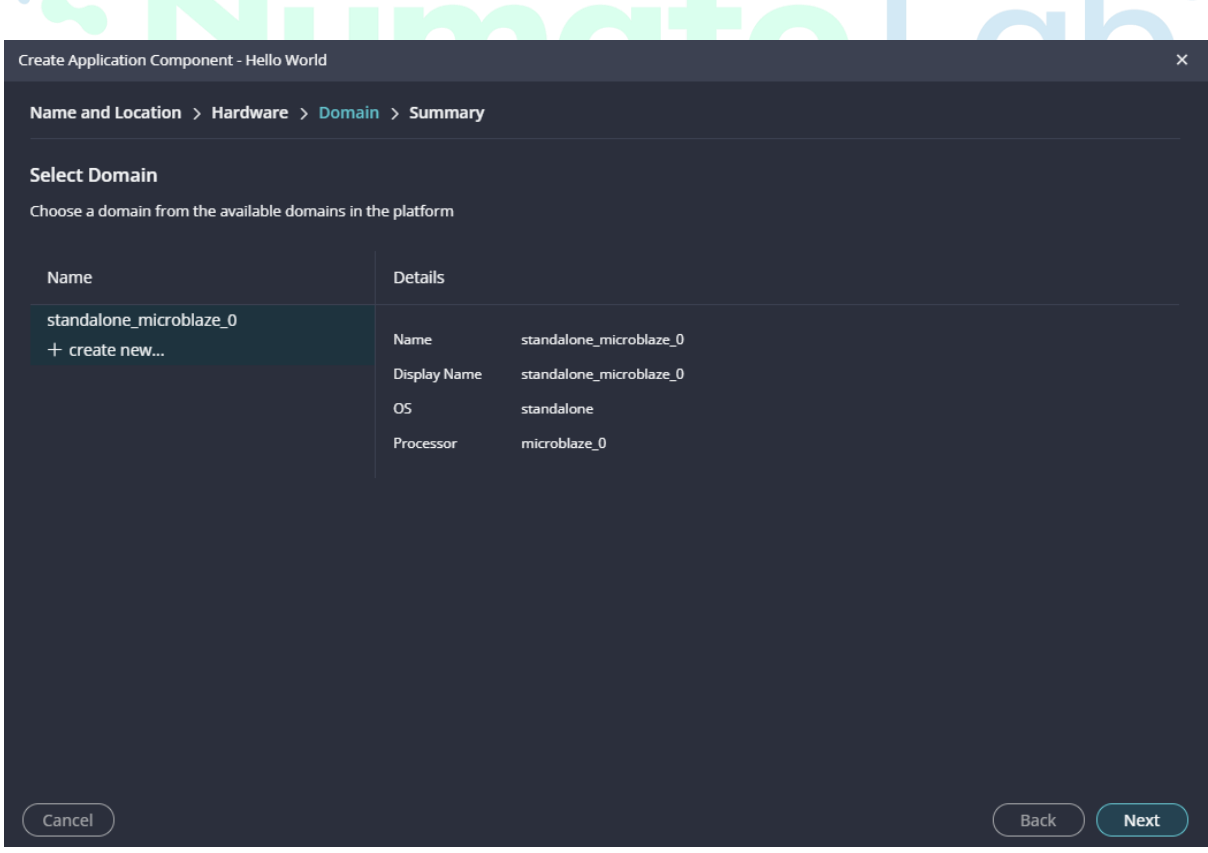

When the Helloworld project is added successfully, build the project manually.

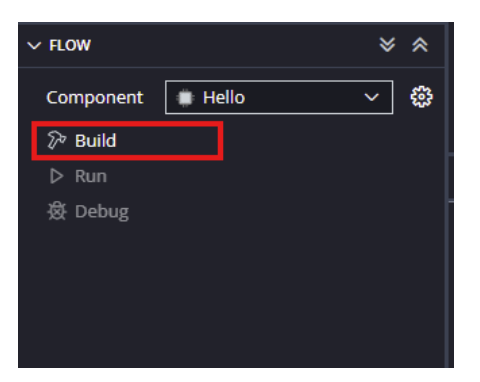

**Step 16:** Once the build is completed successfully, power up Elbert S7 FPGA Development Board using USB type C cable.

**Step 17:** Program the FPGA on Elbert S7 with a simple boot loop program by selecting the Program Device option from the Vitis menu.

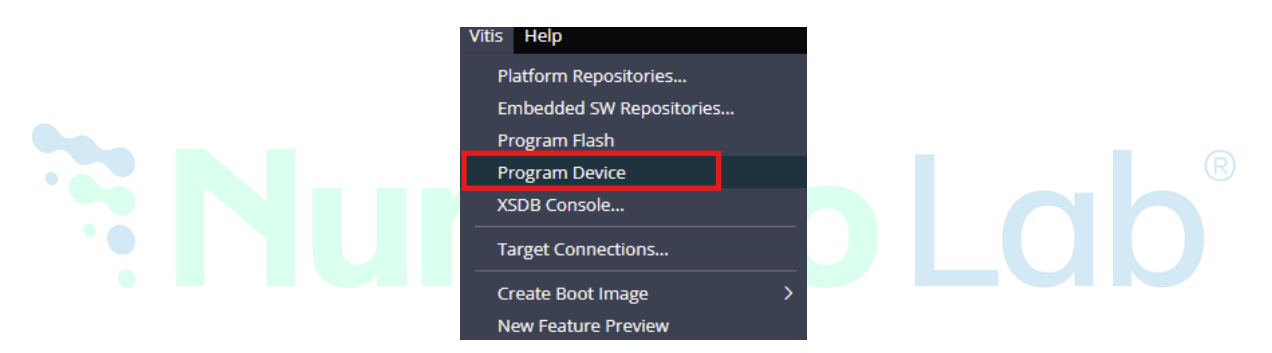

Once the "Program Device" window opens click on "Program".

| Program Device          |                                                                                     | ×                           |
|-------------------------|-------------------------------------------------------------------------------------|-----------------------------|
| Specify the bitstream a | and the ELF files that reside in BRAM memory.                                       |                             |
| Project                 | Hello ~                                                                             |                             |
| Connection              | Local v                                                                             | New                         |
| Bitstream/PDI           | :\projects\Elbert_S7\Hello_world\VITIS\Hello\_ide\bitstream\Hello_world_wrapper.bit | Browse Search               |
|                         | Partial Bitstream                                                                   |                             |
| BMM/MMI File            | projects\Elbert_S7\Hello_world\VITIS\Hello\_ide\bitstream\Hello_world_wrapper.mmi   | <u>Browse</u> <u>Search</u> |
|                         |                                                                                     |                             |
| Software Configuration  | n                                                                                   |                             |
| PROCESSOR               | ELF/MEM FILE TO INITIALIZE IN BLOCK RAM                                             |                             |
| microblaze_0            | bootloop                                                                            | ~                           |
| Skip Revision Check     |                                                                                     |                             |
| Cancel                  |                                                                                     | Generate Program            |

# **Step 18:**

Meanwhile, open any serial terminal program (such as PuTTY, Teraterm etc) and open the port corresponding to Elbert S7 with a 9600 baud rate (the default baud rate given in UART IP). Program the board by selecting the "Run."

| ✓ FLOW    |         | ≽ | * |
|-----------|---------|---|---|
| Component | 🗰 Hello | ~ | 錢 |
| 河 Build 🥪 |         |   |   |
| ▷ Run     |         |   |   |
| 🕸 Debug   |         |   |   |
|           |         |   |   |
|           |         |   |   |

# Step 19:

If everything went well, the application running on the board should print "Hello World" over the UART and should be displayed on the Serial Terminal application.

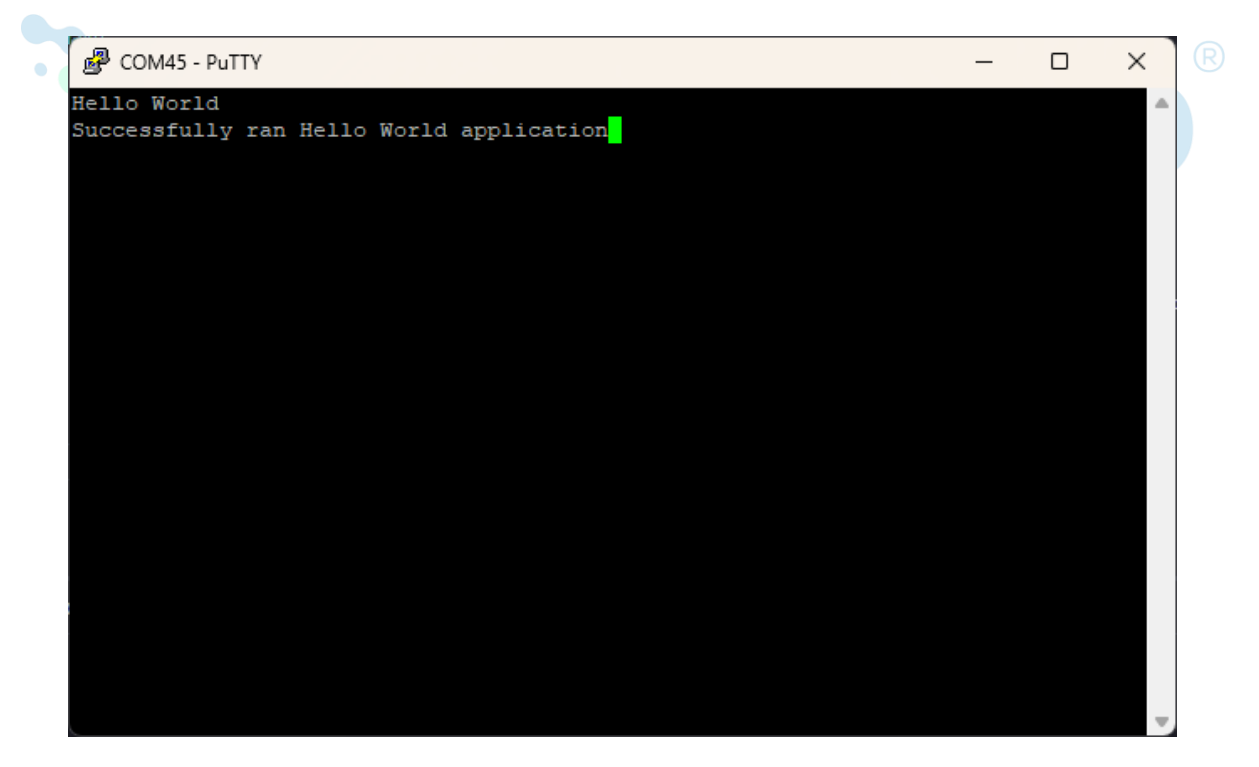

# 2. Controlling Onboard Peripherals (LEDs, Seven Segment Display, and PMOD) with Slide Switches

# INTRODUCTION

This project demonstrates how to interface and control key onboard peripherals-**LEDs**, **Seven Segment Display**, and **PMOD connectors**-using the slide switches on the Elbert S7 FPGA board. It serves as a foundational experiment to understand how input signals (from switches) can control output peripherals in an FPGA-based system.

The design includes predefined behaviours:

- When **no switch is active**, the **seven-segment displays** continuously count from 0 to 9 (same digit on all displays), while the **LEDs** perform a running light pattern.
- When **specific switches are turned ON**, the system displays corresponding values:
  - **Switch 1 (SWO)**: The seven-segment shows **3**, and its binary representation (**00000011**) is shown on the LEDs.
  - Switch 2 (SW1): The seven-segment shows 5, and the LEDs display 00000101.
  - Switch 3 (SW2): The seven-segment shows 7, and the LEDs display
     00000111.
- When **Switch 4 (SW3)** is turned ON, **all PMOD pins go high**, enabling external module activation or signalling.

This project is designed as a basic interface demo. You are encouraged to **modify the functionality**-such as changing the numbers shown on the seven-segment display, customizing LED patterns, or controlling PMOD outputs differently-to suit your specific application needs or to experiment with your own designs.

By completing this project, you'll gain hands-on experience with I/O interfacing, logic control based on inputs.

#### STEP 1:

To create a new Vivado project specifically for the **Elbert S7** FPGA board, follow the procedure outlined in the section "<u>Getting Started with Vivado: Creating a New</u> **FPGA Project.**"

#### STEP 2:

After creating a new project successfully, In the Sources tab, Right-click '**Design Sources**' and click '**Add Sources**'. It will open a new '**Add Sources**' window.

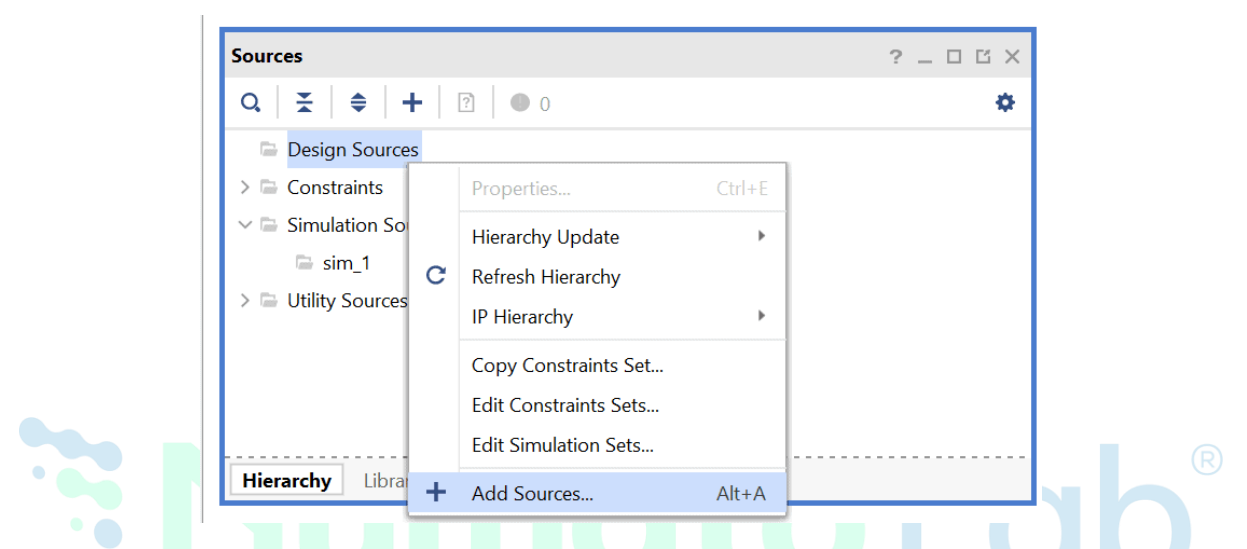

Once the "Add Sources" window opens select "Add or create design sources" and click on "Next "

| Add Sources                 | ×                                                                                                    |
|-----------------------------|----------------------------------------------------------------------------------------------------|
| AMD<br>Vivado<br>ML Edition | Add Sources   This guides you through the process of adding and creating sources for your project Add or greate constraints Add or create design sources Add or create gimulation sources |
| ?                           | < <u>B</u> ack <u>Einish</u> Cancel                                                                                                    |

## Step 3:

Download and extract the RTL source files from <u>here</u> and add them to the project by selecting 'Add Files' in the "Add or Create Design Sources" tab and click on "Finish".

| <b>.</b>                          |                   |                             |                     |  |
|-----------------------------------|-------------------|-----------------------------|---------------------|--|
| <b>T</b> <sub>2</sub>   =   ⊪   ♥ |                   |                             |                     |  |
|                                   | Lico Add Film A   | dd Diractoriae ar Croste F  | ile buttons below   |  |
|                                   | Use Add Flies, A  | add Directories of Create F | lie buttons below   |  |
|                                   |                   | <b></b>                     |                     |  |
|                                   | <u>A</u> dd Files | A <u>d</u> d Directories    | <u>C</u> reate File |  |
| Scan and add RTL include f        | iles into project |                             |                     |  |
| Copy <u>s</u> ources into project |                   |                             |                     |  |
|                                   |                   |                             |                     |  |

In Sources tab of Vivado, Right-Click on 'Constraints' and click 'Add Sources'.

| <ul> <li>т.</li> </ul> |     | Properties            | Ctrl+E        |
|------------------------|-----|-----------------------|---------------|
| > 🖬 Con                |     | Hierarchy Update      | ▶             |
| > = 5im                | C   | Refresh Hierarchy     |               |
| > 🗀 Utili              |     | IP Hierarchy          | ▶             |
|                        |     | Copy Constraints Set  |               |
|                        |     | Edit Constraints Sets |               |
|                        |     | Edit Simulation Sets  |               |
|                        | +   | Add Sources           | Alt+A         |
|                        |     | Report IP Status      |               |
| Hierarch               | y I | P Sources Libraries   | Compile Order |

# Step 5:

Once the **"Add Sources**" tab opens select **"Add or create constraints**" and click on **"Next**".

| Add Sources                 |                                                                                                    | ×    |
|-----------------------------|----------------------------------------------------------------------------------------------------|------|
| AMD<br>Vivado<br>ML Edition | Add Sources         This guides you through the process of adding and creating sources for your project         Add or greate constraints         Add or create design sources         Add or create gimulation sources |      |
| ?                           | < Back Einish Ca                                                                                                    | ncel |

# Step 6:

Download and extract the xdc file from <u>here</u> and add them to the project by selecting 'Add Files' in the "Add or Create Constraints" tab and click on "Finish".

| Add Sources                                                                                        | ×                                   |
|----------------------------------------------------------------------------------------------------|-------------------------------------|
| Add or Create Constraints<br>Specify or create constraint files for physical and timing constraint | to add to your project.             |
| Specify constraint set: Constrs_1 (active)                                                         |                                     |
| Use Add File                                                                                       | s or Create File buttons below      |
| Add                                                                                                | Files Create File                   |
| (?)                                                                                                | <back next=""> Einish Cancel</back> |

# Step 7:

In Project Manager tab, click on 'Generate Bitstream'.

| ✓ SYNTHESIS               |
|---------------------------|
| Run Synthesis             |
| > Open Synthesized Design |
|                           |
| ✓ IMPLEMENTATION          |
| Run Implementation        |
| > Open Implemented Design |
|                           |
| ✓ PROGRAM AND DEBUG       |
| Generate Bitstream        |
| > Open Hardware Manager   |

#### Step 8:

Once the bitstream is successfully generated, close any "**Bitstream Generation Completed**" dialog which comes up asking for what to do next.

| Bitstream Generation Completed                        | × |  |
|-------------------------------------------------------|---|--|
| <b>i</b> Bitstream Generation successfully completed. |   |  |
| Next                                                  | _ |  |
| Open Implemented Design                               |   |  |
| ○ <u>V</u> iew Reports                                |   |  |
| Open <u>H</u> ardware Manager                         |   |  |
| O Generate Memory Configuration File                  |   |  |
| Don't show this dialog again                          |   |  |
| OK Cancel                                             |   |  |

# Step 9:

Click on 'Open target' and 'Auto Connect'.

| HARDWARE MANAGER - unconnected                   |   |                             |   |  |  |
|--------------------------------------------------|---|-----------------------------|---|--|--|
| <b>1</b> No hardware target is open. Open target |   |                             |   |  |  |
| Handman                                          | ø | Auto Connect                |   |  |  |
| пагамаге                                         |   | Recent Targets              |   |  |  |
| 0,   ≚   ≑   Ø                                   |   | Available Targets on Server | * |  |  |
|                                                  |   | Open New Target             |   |  |  |
|                                                  |   |                             | 2 |  |  |
|                                                  |   |                             |   |  |  |
|                                                  |   |                             |   |  |  |
|                                                  |   | No content                  |   |  |  |
|                                                  |   |                             |   |  |  |
|                                                  |   |                             |   |  |  |
|                                                  |   |                             |   |  |  |
|                                                  |   |                             |   |  |  |

# Step 10:

Right Click on the device (**xc7s50\_0**) and select "**Program Device**" option.

# Step 11:

Click "**Program**" and observe the output.

| Program Device                                                                       |                                                                                                    | ×    |  |
|--------------------------------------------------------------------------------------|----------------------------------------------------------------------------------------------------|------|--|
| Select a bitstream prog<br>optionally select a debu<br>bitstream programming         | ramming file and download it to your hardware device. You can<br>Ig probes file that corresponds to the debug cores contained in the<br>g file. |      |  |
| Bitstre <u>a</u> m file:<br>Debu <u>q</u> probes file:<br>✔ <u>E</u> nable end of st | ieven_segment/Seven_segment.runs/impl_1/Seven_segment.bit<br>artup check                                                                        | •••  |  |
| ?                                                                                    | <u>P</u> rogram Ca                                                                                                    | ncel |  |

# 3. HDMI OUTPUT EXAMPLE DESIGN

# INTRODUCTION

HDMI (High-Definition Multimedia Interface) represents a significant advancement over the older VGA standard by offering a digital solution that integrates both highresolution video and audio into a single interface. Unlike VGA, which relies on analog signals, HDMI uses digital transmission to deliver superior picture and sound quality. HDMI achieves this by transmitting pixel data serially at ten times the pixel clock frequency through TMDS (Transition Minimized Differential Signalling). This method reduces the number of signal transitions, which helps minimize potential data errors and maintains signal integrity.

The tutorial focuses on demonstrating DVI-D output through the Elbert S7 FPGA Module. DVI-D, or Digital Visual Interface – Digital, is a variant of HDMI and shares the same electrical and physical layer specifications. As a result, HDMI cables can also carry DVI-D signals, meaning that HDMI monitors are fully compatible with DVI-D outputs.

#### STEP 1:

To create a new Vivado project specifically for the **Elbert S7** FPGA board, follow the procedure outlined in the section "<u>Getting Started with Vivado: Creating a New</u> <u>FPGA Project.</u>"

#### Step 2:

After creating a new project successfully, then in the Sources tab, Right-click '**Design Sources'** and click '**Add Sources**'. It will open a new '**Add Sources'** window.

| ROJECT MANAGER      | - HDI | MI                    |        |           |
|---------------------|-------|-----------------------|--------|-----------|
| Sources             |       |                       |        | ? _ O Ľ X |
| Q   ¥   ♦   H       | -     | 2 0                   |        | ٥         |
| 🖻 Design Sources    | 5     |                       |        |           |
| > 🖻 Constraints     |       | Properties            | Ctrl+E |           |
| ∨                   |       | Hierarchy Update      | •      |           |
| 🖙 sim_1             | С     | Refresh Hierarchy     |        |           |
| > 🖻 Utility Sources |       | IP Hierarchy          | •      |           |
|                     |       | Copy Constraints Set  |        |           |
|                     |       | Edit Constraints Sets |        |           |
|                     |       | Edit Simulation Sets  |        |           |
| Hierarchy Libra     | +     | Add Sources           | Alt+A  |           |

Once the "Add Sources" window opens select "Add or create design sources" and click on "Next "

| Add Sources                 |                                                                                                    | ×     |
|-----------------------------|----------------------------------------------------------------------------------------------------|-------|
| AMD<br>Vivado<br>ML Edition | Add Sources         This guides you through the process of adding and creating sources for your project         Add or greate constraints         Add or create design sources         Add or create simulation sources |       |
| ?                           | < <u>R</u> ack <u>Einish</u> Ca                                                                                                    | incel |

# Step 3:

Download and extract the RTL source files from <u>here</u> and add them to the project by selecting 'Add Files' in the "Add or Create Design Sources" tab and click on "Finish".

| Add or Create Design Sources<br>Specify HDL, netlist, Block Design, and IP files, or directories containing those file types to add to your project. Create a new source file on disk |
|----------------------------------------------------------------------------------------------------|
| and add it to your project.                                                                                                    |
| +  +  +                                                                                                    |
|                                                                                                    |
| Use Add Files, Add Directories or Create File buttons below                                                                                                    |
|                                                                                                    |
|                                                                                                    |
| Add Hies Add Directones Create Hie                                                                                                    |
| Scan and add KIL include tiles into project                                                                                                    |
| Lopy sources into project                                                                                                    |

The HDMI interface has 3 pairs of differential data signals and 1 pair of differential clock signals:

- data\_p[2:0] & data\_n[2:0] : These are HDMI/DVI differential signals carrying the video data to be displayed on screen.
- clk\_p & clk\_n : HDMI pixel clock differential pair of signals.

First, VGA signals are generated inside vga module. Then the VGA signals are encoded to 10-bits per channel and the data is then serialised to 10x of pixel clock rate. Finally, the three channels along with pixel clock are driven out using TMDS differential drivers.

In the top module (dvid\_test), the two submodules dvid and vga are instantiated. Clocking IP (clocking wizard) is used to generate clocks for VGA and DVI-D.

dvid\_test: In this module, a "Clocking Wizard" IP core is instantiated to generate required clocks for VGA and DVI-D. A 100MHz clock from the onboard oscillator is provided as input, and following clocks are derived from it:

- clk\_vga: 25MHz clock. This is the pixel clock frequency for 640×480@60Hz VGA resolution.
- clk\_dvi & clk\_dvin : 125 MHz clocks. clk\_dvin is 180 degrees out of phase to clk\_dvi. These clocks are used for serialization using ODDR2.

vga: VGA signals are generated in this module. This design generates VGA at 640×480@60 Hz resolution.

dvid: VGA signals and clocks are given as input to this module and the DVI TMDS signals are generated as the output. It uses TMDS\_encoder module to generate TMDS signals. TMDS uses 8b/10b encoding in which the 8-bit color data (red, green & blue) generated in VGA module is converted to 10 bits. Then this data is serialised using ODDR2 (Double Data Rate primitive). The 10-bit TMDS data is generated at 25 MHz. ODDR2 uses 5 times the frequency of pixel clock (i.e. 125MHz) to serialize the 10-bit encoded data. Note that ODDR2 serialises 2-bits in 1 clock cycle of 125MHz clock. This serialised data is converted into differential signals in top module (dvid\_test) using OBUFDS drivers.

# Step 4:

Add Clocking Wizard by clicking on IP catalog in Project Manager, type '**clocking**' in search box and double-click '**Clocking Wizard**' IP. It will open customisation window for '**Clocking Wizard**'.

| Project Summa   | ry × IP Catalog ×   |             |            |          |                           | ? 🗆 | 16 |
|-----------------|---------------------|-------------|------------|----------|---------------------------|-----|----|
| Cores   Interf  | aces                |             |            |          |                           |     |    |
| Q   ₹   ≑       | 🛛 🕫 🕹 🖌 🖉           | Ø           |            |          |                           |     | ۰  |
| Search: Qr cloc | king                | (2 matches) |            |          |                           |     |    |
| Name            |                     | ^1 AXI4     | Status     | License  | VLNV                      |     |    |
| 🗸 🗁 Vivado Re   | epository           |             |            |          |                           |     |    |
| 🗸 🗁 FPGA F      | Features and Design |             |            |          |                           |     |    |
| V 🖻 Clos        | cking               |             |            |          |                           |     |    |
| <b></b>         | Clocking Wizard     | AXI4        | Production | Included | xilinx.com:ip:clk_wiz:6.0 |     |    |
|                 |                     |             |            |          |                           |     |    |
|                 |                     |             |            |          |                           |     |    |
| Details         |                     |             |            |          |                           |     |    |
| Name: C         | locking Wizard      |             |            |          |                           |     | â  |
| Version: 6      | i.0 (Rev. 14)       |             |            |          |                           |     |    |
| Interfaces: A   | XI4                 |             |            |          |                           |     | ~  |

# Step 5:

In '**Clocking Options**' tab, give Component Name as '**clocking**' and primary clock port name as '**clk\_in**'.

| Documentation P Location C                                                                                                    | Switch to Defaults                                                                                                    |                   |
|----------------------------------------------------------------------------------------------------|----------------------------------------------------------------------------------------------------|-------------------|
| IP Symbol Resource                                                                                                    | Component Name clocking                                                                                                    | $\otimes$         |
| Show disabled ports                                                                                                    | Board Clocking Options Output Clocks Port Renaming MMCM Settings Summary                                                                                                    |                   |
|                                                                                                    | Image: Spread Spectrum     Minimize Output Jitter                                                                                                    | ~                 |
|                                                                                                    | Dynamic Reconfig Dynamic Phase Shift Maximize Input Jitter filtering                                                                                                    |                   |
|                                                                                                    |                                                                                                    |                   |
| + s_axi_lite                                                                                                    | Safe Clock Startup                                                                                                    |                   |
|                                                                                                    | Safe Clock Startup  Dynamic Reconfig Interface Optione  Mrite DRP registers  AXI4Lite DRP                                                                                                    |                   |
| +         r_pol/tit           +         CL(PM_D)           +         CL(PM_D)           +         CL(PM_D)           -         CL(PM_D)           -         CL(PM_D)           -         CL(PM_D)           -         CL(PM_D)           -         CL(PM_D)           -         CL(PM_D)           -         CL(PM_D)           -         restel           -         restel                                                                                                    | Safe Clock Startup  Dynamic Reconfig Interface Optione  AXI4Lite DRP Phase Duty Cycle Config Write DRP registers  Input Clock Information                                                                                                    |                   |
| +         c, cut, fut, D           +         cut, fut, D           +         cut, fut, D           +         cut, fut, D           +         cut, fut, D           +         cut, fut, D           +         cut, fut, D           +         cut, fut, D           +         cut, fut, D           -         tabulat           -         tabulat | Safe Clock Startup  Dynamic Reconfig Interface Options  AXI4Lite DRP  Phase Duty Cycle Config Write DRP registers  AXI4Lite DRP  Input Clock Information  Input Clock Port Name Input Frequency(MHz) Jitter Options                                                                                                    | Input .           |
|                                                                                                    | □ Safe Clock Startup         Dynamic Reconfig Interface         Options         ● AXI4Lite       DRP         ■ AXI4Lite       DRP         Input Clock Information         Input Clock Port Name       Input Frequency(MHz)         Primary       clk_in         Question       100.000         © Secondary       clk in | Input.<br>• 0.010 |

In '**Output Clocks**' tab, enable 3 output clocks and provide their name, frequency as well as phase as shown in the image below. Click '**OK**'.

| Documentation 📮 IP Location C | Switch to Defaults |                    |                  |        |             |                  |        |
|-------------------------------|--------------------|--------------------|------------------|--------|-------------|------------------|--------|
| IP Symbol Resource            | Component Name     | clocking           |                  |        |             |                  |        |
| Show disabled ports           | Board Clocki       | ng Options         | Output Clocks    | Port   | Renaming MM | ACM Settings Sum | ımary  |
|                               | The phase is calc  | ulated relative to | the active input | clock. |             |                  |        |
|                               | Output Clock       | Port Name          | Output Freq (I   | MHz)   |             | Phase (degrees)  |        |
|                               |                    | CIV DVI            | Requested        |        | Actual      | Requested        | Actual |
| CLK_DVI 🗕                     | Clk_out1           | CLK_DVI 💿          | 125.000          | 8      | 125.00000   | 0.000            | 0.000  |
| – reset CLK_DVIn –            | Clk_out2           | CLK_DVIn 🛞         | 125.000          | 8      | 125.00000   | 0.000            | 0.000  |
| – clk_in CLK_VGA –            | Clk_out3           | CLK_VGA 🛛 🛞        | 25.000           | 8      | 25.00000    | 0.000            | 0.000  |
| locked 🗕                      | clk_out4           | clk_out4           | 100.000          |        | N/A         | 0.000            | N/A    |
|                               | clk_out5           | clk_out5           | 100.000          |        | N/A         | 0.000            | N/A    |
|                               | clk_out6           | clk_out6           | 100.000          |        | N/A         | 0.000            | N/A    |
|                               |                    |                    |                  |        |             |                  | 1      |

# Step 6:

In Sources tab of Vivado, Right-Click on 'Constraints' and click 'Add Sources'.

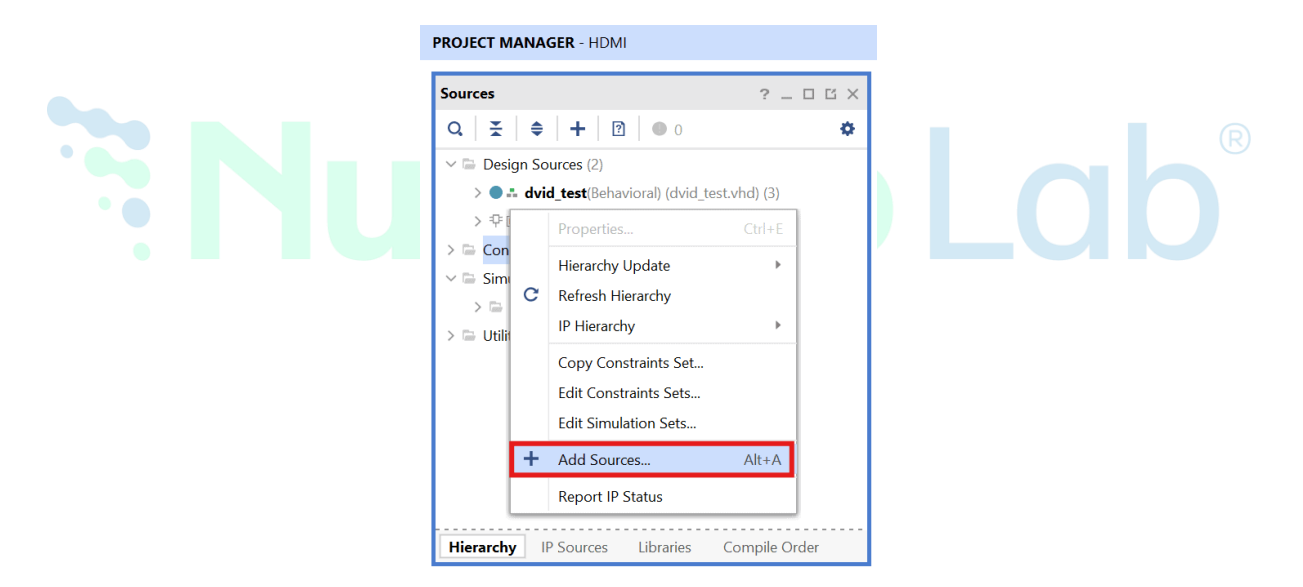

#### Step 7:

Once the "Add Sources" tab opens select "Add or create constraints" and click on "Next ".

| Add Sources                 |                                                                                                    | ×      |
|-----------------------------|----------------------------------------------------------------------------------------------------|--------|
| AMD<br>Vivado<br>ML Edition | Add Sources         This guides you through the process of adding and creating sources for your project         Add or greate constraints         Add or create design sources         Add or create simulation sources |        |
| ?                           | < <u>B</u> ack <u>Next</u> <u>Finish</u>                                                                                                    | Cancel |

# Step 8:

Download and extract the XDC file from <u>here</u> and add them to the project by selecting 'Add Files' in the "Add or Create Constraints" tab and click on "Finish".

| Step 9:                 |                                |  |
|-------------------------|--------------------------------|--|
| In Project Manager tab, | click on 'Generate Bitstream'. |  |
|                         | ✓ SYNTHESIS                    |  |
|                         | Run Synthesis                  |  |
|                         | > Open Synthesized Design      |  |
|                         | ✓ IMPLEMENTATION               |  |
|                         | Run Implementation             |  |
|                         | > Open Implemented Design      |  |
|                         | Y PROGRAM AND DEBUG            |  |
|                         | Generate Bitstream             |  |
|                         | > Open Hardware Manager        |  |

#### Step 10:

Once the bitstream is successfully generated, close any "**Bitstream Generation Completed**" dialog which comes up asking for what to do next.

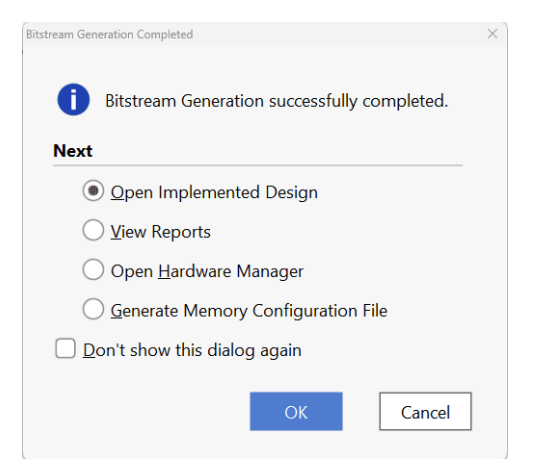

#### Step 11:

Now click 'Open Hardware Manager' to program the FPGA.

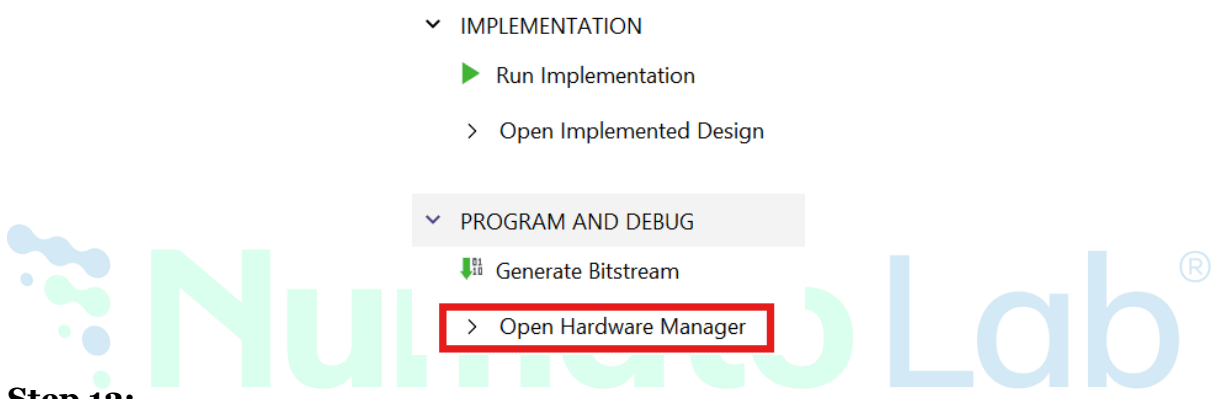

#### Step 12:

Click on 'Open target' and 'Auto Connect'.

| HARDWARE MANAGER - unconnected            |   |                             |       |  |
|-------------------------------------------|---|-----------------------------|-------|--|
| 1 No hardware target is open. Open target |   |                             |       |  |
| Handurana                                 | ø | Auto Connect                |       |  |
| naroware                                  |   | Recent Targets              |       |  |
| 0,   ≚   ≑   Ø                            |   | Available Targets on Server | *     |  |
|                                           |   | Open New Target             |       |  |
|                                           |   |                             | ,<br> |  |
|                                           |   |                             |       |  |
|                                           |   | No content                  |       |  |
|                                           |   |                             |       |  |
|                                           |   |                             |       |  |
|                                           |   |                             |       |  |
|                                           |   |                             |       |  |

# Step 13:

Right Click on the device (**xc7s50\_0**) and select "**Program Device**" option.

# Step 14:

Click "**Program**" and observe the output.

| Program Device                                                              | ×                                                                                                    |
|-----------------------------------------------------------------------------|----------------------------------------------------------------------------------------------------|
| Select a bitstream prog<br>select a debug probes<br>programming file.       | gramming file and download it to your hardware device. You can optionally file that corresponds to the debug cores contained in the bitstream |
| Bitstre <u>a</u> m file:<br>Debug probes file:<br>✔ <u>E</u> nable end of s | C:/projects/Elbert_S7/HDMI/HDMI.runs/impl_1/dvid_test.bit                                                                                     |
| ?                                                                           | Program Cancel                                                                                                    |

#### Step 15:

Once Elbert S7 is successfully programmed, it should begin generating HDMI signals and the monitor should display a colourful pattern at 640×480 @ 60Hz resolution.

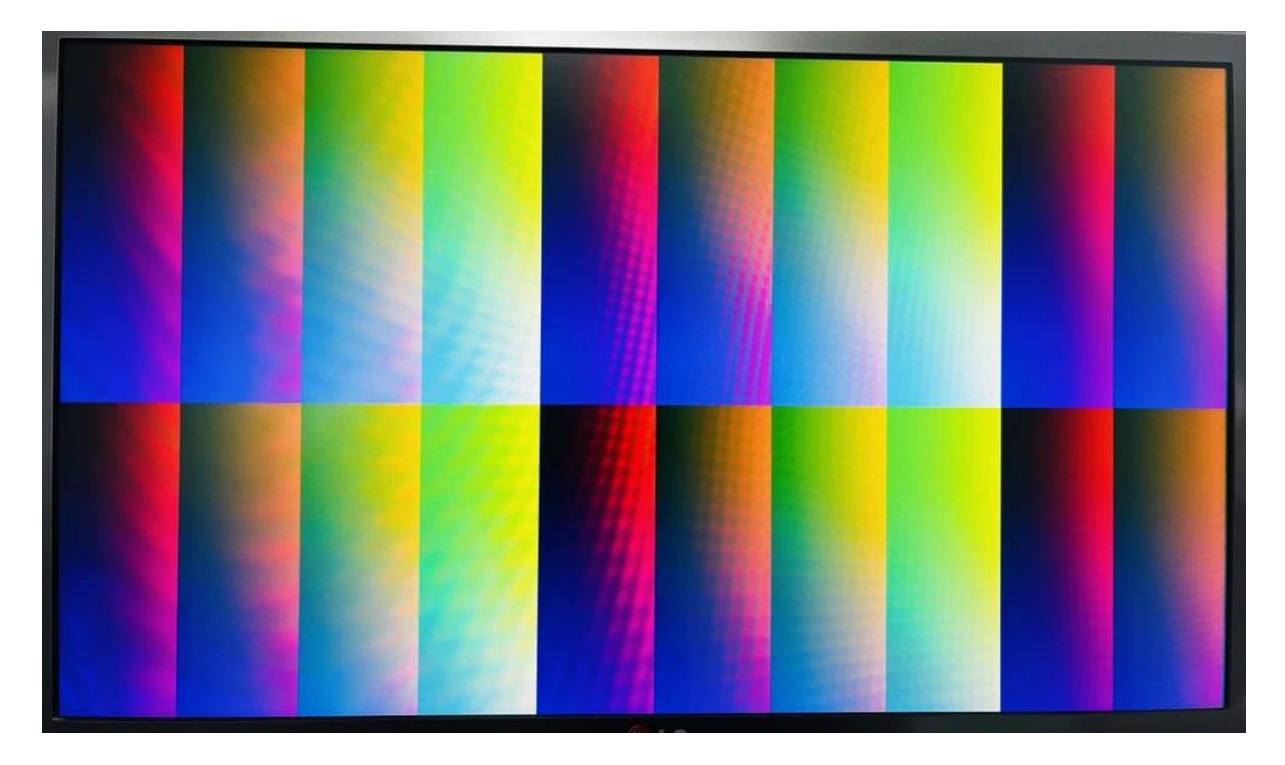

That was it! You can play with the vga module to output different patterns and try to generate higher resolutions as well.

# 4. DDR3 Mem test on ELBERT S7

# INTRODUCTION

This article aims to guide readers on how to effectively utilize the DDR3 memory available on the Spartan-7 FPGA using the AMD Memory Interface Generator (MIG) 7 IP Core. The MIG 7 IP core is a powerful tool provided by AMD that simplifies the process of interfacing with external DDR3 memory by handling the complex timing and calibration requirements.

When working with the MIG 7 IP core, users are presented with two interface options:

User Interface: This is a straightforward wrapper built on top of the Native Interface. It simplifies communication with the DDR3 memory by providing clear signal naming and intuitive data flow control.

AXI4 Interface: This interface follows the AXI4 protocol, which is widely used in FPGA designs for memory-mapped transactions. It allows seamless integration with AXI-based designs, providing better scalability and compatibility with IP cores that utilize the AXI protocol.

In this tutorial, we'll focus on how to test the DDR3 memory using the Memory Tests Template available in Vitis. This test template is a convenient way to verify memory functionality, ensuring that data can be reliably written to and read from the DDR3 memory. By following this guide, you'll gain insights into configuring the MIG 7 IP core, integrating it into your Vivado design, and performing practical memory tests on the Spartan-7 FPGA.

Whether you're a beginner or an experienced FPGA developer, this article will provide clear steps and explanations to help you successfully interface with DDR3 memory on the Spartan-7 platform.

#### STEP 1:

To create a new Vivado project specifically for the **Elbert S7** FPGA board, follow the procedure outlined in the section "<u>Getting Started with Vivado: Creating a New</u> <u>FPGA Project.</u>"

# Step 2:

After creating a new project, Under the "Flow Navigator" panel, click "Create Block Design" under the IP Integrator section. Enter a name for the block design and click "OK". An empty block design will be created.

|         | Create Block Design                                    | n > of block design. | <    |
|---------|--------------------------------------------------------|----------------------|------|
|         | Design name:<br>Directory:<br>Specify source set:<br>? | DDR ©                |      |
| Step 3: | Jm                                                     | ato                  | Lab® |

In the Diagram window, right-click and select "Add IP" from the popup menu. Search for "MicroBlaze" & "AXI Timer" and add them to the design by double-clicking them.

| Search: Q- MICR (6 matches)                           |
|-------------------------------------------------------|
| 👎 MicroBlaze                                          |
| 👎 MicroBlaze Debug Module (MDM)                       |
| 👎 MicroBlaze Debug Module (MDM) V                     |
| 👎 MicroBlaze MCS                                      |
| MicroBlaze MCS V                                      |
| 👎 MicroBlaze V                                        |
|                                                       |
| ENTER to select, ESC to cancel, Ctrl+Q for IP details |

| Search: Q- AXI TI (6 matches)                         |
|-------------------------------------------------------|
| 👎 AXI4-Stream Verification IP                         |
| 👎 AXI Multi Channel Direct Memory Access              |
| 👎 AXI Sideband Utility                                |
| 👎 AXI Timebase Watchdog Timer                         |
| 👎 AXI Timer                                           |
| 👎 AXI Verification IP                                 |
|                                                       |
| ENTER to select, ESC to cancel, Ctrl+Q for IP details |

# Step 4:

Click "Run Block Automation" present in the "Designer Assistance available" bar on the top left corner of the window to complete the design. Select the settings as shown in the following image.

| Q,   ¥   ♦                                              | Description                                                                                                    |
|---------------------------------------------------------|----------------------------------------------------------------------------------------------------|
| ✓ III Automation (1 out of 1 selected) ✓ ♥ microblaze_0 | MicroBlaze connection automation generates local memory of selected size, and caches can be configured.<br>MicroBlaze Debug Module, Peripheral AXI Interconnect, Interrupt Controller, a clock source, Processor System Reset<br>are added and connected as needed. A preset MicroBlaze configuration can also be selected.<br>Information about the options can be found in the tooltips. |
|                                                         | Preset       None         Local Memory       64KB         Local Memory ECC       None         Cache Configuration       None         Debug Module       Debug Only         Peripheral AXI Port       Enabled         Import Controller       New Clocking Wizard                                                                                                    |
| (?)                                                     | OK Cancel                                                                                                    |

Click the "Board" tab. The default peripherals available for the Elbert board will be listed as shown below.

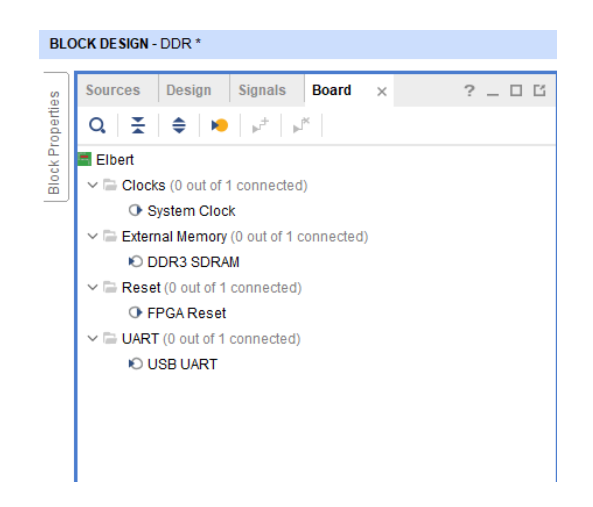

Add DDR3 SDRAM and USB UART to the design by double-clicking the corresponding peripherals.

#### Step 6:

Double-click on the "Clocking Wizard" IP block and change the settings as shown below. In the "Output Clocks" section, set clk\_out1 frequency to 100 MHz and clk\_out2 to 200MHz.

| P Symbol       Resource         Show disabled ports       Component Name (dk_wtz_1         Board       Clocking Options       Output Clocks       MMCM Settings       Summary         Associate P interface with board interface       Board interface       Clocking Options       View 1000 (Clocking Options)         Image: Distribution of the provide of the provide of the provi | Clocking Wizard (6.0)       |                                                        |                 |   |
|----------------------------------------------------------------------------------------------------|-----------------------------|--------------------------------------------------------|-----------------|---|
| P Symbol Resource       Component Name dk_wt_1         Board Clocking Options       Output Clocks       MMCM Settings       Summary         Associate P Interface With board Interface       Board Interface       Board Interface       CLK_N1         CLK_N1       sys dock       <           CLK_IN1       Clustom            Clk_in1       locked       Interface       Board Interface          ULK_in1       locked       Interface       Interface                                                                                                    | Documentation 🚡 IP Location |                                                        |                 |   |
| Board       Clocking Options       Output Clocks       MMCM Settings       Summary         Associate IP interface with board interface       Board       Educe       Clocking         URL_N1       sys dock            CLK_N1       sys dock            CLK_N1       Custom             CLK_in1       locked       Iteration             Clk_in1       locked       Iteration                Iteration       Iteration       Iteration       Iteration <td< th=""><th>IP Symbol Resource</th><th>Component Name clk_wiz_1</th><th></th><th></th></td<>                                                                                                    | IP Symbol Resource          | Component Name clk_wiz_1                               |                 |   |
| Associate P interface With board interface<br>CLK_IN1 sys dock<br>CLK_IN2 Custom<br>EXT_RESET_IN reset<br>Clear Board Parameters<br>Clear Board Parameters                                                                                                    | Show disabled ports         | Board Clocking Options Output Clocks MMCM Settings Sum | nmary           |   |
| reset     clk_in1     locked                                                                                                    |                             | Associate IP interface with board interface            | Poard Interface |   |
| reset     clk_out1       clk_in1     locked                                                                                                    |                             | CLK IN1                                                | sys clock       |   |
| reset clk_out1<br>clk_in1 locked                                                                                                    |                             | CLK IN2                                                | Custom          | • |
| reset clk_out1 clk_in1 locked                                                                                                    |                             | EXT RESET IN                                           | reset           | • |
|                                                                                                    | rocot olk out1              |                                                        |                 |   |

| nbol Resource     | Component Name    | clk_wiz_1          |                           |                  |                        |         |                |        |        |
|-------------------|-------------------|--------------------|---------------------------|------------------|------------------------|---------|----------------|--------|--------|
| ow disabled ports |                   |                    |                           |                  |                        |         |                |        |        |
|                   | Board Clockin     | g Options O        | utput Clocks MMC          | M Settings   Su  | Immary                 |         |                |        |        |
|                   | The phase is calo | culated relative f | to the active input clock | k.               | Dhana (damaaa)         |         | Duty Custa (   |        |        |
|                   | Output Clock      | Port Name          | Requested                 | Actual           | Requested              | Actual  | Requested      | Actual | Drives |
|                   | Clk_out1          | clk_out1           | 100.000 🛞                 | 100.00000        | 0.000 📀                | 0.000   | 50.000         | 50.0   | BUFG   |
|                   | Clk_out2          | clk_out2           | 2þ0.000 📀                 | 100.00000        | 0.000                  | 0.000   | 50.000         | 50.0   | BUFG   |
|                   | Clk_out3          | clk_out3           | 100.000                   | N/A              | 0.000                  | N/A     | 50.000         | N/A    | BUFG   |
|                   | clk_out4          | clk_out4           | 100.000                   | N/A              | 0.000                  | N/A     | 50.000         | N/A    | BUFG   |
|                   | clk_out5          | clk_out5           | 100.000                   | N/A              | 0.000                  | N/A     | 50.000         | N/A    | BUFG   |
|                   | clk_out6          | clk_out6           | 100.000                   | N/A              | 0.000                  | N/A     | 50.000         | N/A    | BUFG   |
| clk out1          | clk_out7          | clk_out7           | 100.000                   | N/A              | 0.000                  | N/A     | 50.000         | N/A    | BUFG   |
| reset             |                   |                    |                           | 4                |                        |         |                | 1      |        |
| clk_out2 💻        | USE CLOCH         | SEQUENCING         | G (                       | Clocking Feedbac | k                      |         |                |        |        |
| clk_in1           |                   |                    |                           | 6                |                        | Cinnali |                |        |        |
| iocked —          | Output Cloc       | k Sequenc          | ce Number                 | source           |                        | Signali | 1 <u>0</u>     |        |        |
|                   | clk_out1          | 1                  |                           | Auto             | matic Control On-Chip  |         | ) Single-ended |        |        |
|                   | clk_out2          | 1                  |                           | Auto             | matic Control Off-Chip |         | Differential   |        |        |
|                   | clk_out3          | 1                  |                           | O Use            | r-Controlled On-Chip   |         |                |        |        |
|                   | clk_out4          | 1                  |                           | 🔾 Use            | r-Controlled Off-Chip  |         |                |        |        |
|                   |                   | 1                  |                           |                  |                        |         |                |        |        |
|                   |                   | 1                  |                           |                  |                        |         |                |        |        |
|                   |                   |                    |                           |                  |                        |         |                |        |        |

**Step 7:** Remove the existing connection to sys\_clk\_i of the "MIG 7 Series" block and connect it to clk\_out2.

**Step 8:** Run "Connection Automation" so Vivado can connect the blocks to make a complete system.

| Run Connection Automation                                                                                                    |                                                                                                    | ×    |
|----------------------------------------------------------------------------------------------------|----------------------------------------------------------------------------------------------------|------|
| Automatically make connections in your design the right.                                                                                                    | by checking the boxes of the interfaces to connect. Select an interface on the left to display its configuration options on | λ    |
| Q       X       ♦         V       ✓       All Automation (7 out of 7 selected)         V       ✓       ♥ axi_time_0         V       ♥       axi_uartitle_0         V       ♥       axi_uartitle_0         V       ♥       Taxi_uartitle_0         V       ♥       axi_uartitle_0         V       ♥       Taxi_uartitle_0         V       ♥       Taxi_uartitle_0         V       ♥       Taxi_uartitle_0         V       ♥       Taxi_uartitle_0         V       ♥       Taxi_uartitle_0         V       ♥       Taxi_uartitle_0         V       ♥       Taxi_uartitle_0         V       ♥       Taxi_uartitle_0         V       ♥       Taxi_uartitle_0         V       ♥       Taxi_uartitle_0         V       ♥       Taxi_uartitle_0         V       ♥       Taxi_uartitle_0         V       ♥       Taxi_uartitle_0         V       ♥       S_AXI         V       ♥       Taxi_uartitle_0         V       ♥       Taxi_uartitle_0         V       ♥       S_AXI         V | Select an interface pin on the left panel to view its options                                                               |      |
| ?                                                                                                    | ОК Са                                                                                                    | ncel |

Click on "Run Block Automation" and select keep Classic Microblaze option as shown in the picture below.

| .   ጟ   ≑                                                                   | Description                                                                                                    |
|-----------------------------------------------------------------------------|----------------------------------------------------------------------------------------------------|
| All Automation (1 out of 1 selected)   All Automation (1 out of 1 selected) | MicroBlaze conversion automation converts classic MicroBlaze processors to the RISC-V MicroBlaze V processor. The<br>corresponding MicroBlaze Debug Module (MDM) is also converted. |
|                                                                             | information about the options can be found in the toolitps.<br>Options                                                                                                    |
|                                                                             | Keep Classic MicroBlaze     Enable Compressed Instructions                                                                                                    |
|                                                                             |                                                                                                    |
|                                                                             |                                                                                                    |
|                                                                             |                                                                                                    |
|                                                                             |                                                                                                    |

**Step 9:** Connect interrupt output lines from "**AXI Timer**" and "**UARTLite**" to the "**Concat**" block as shown below figure. Select the "**Validate Design**" option from the **Tools** menu to make sure that connections are correct.

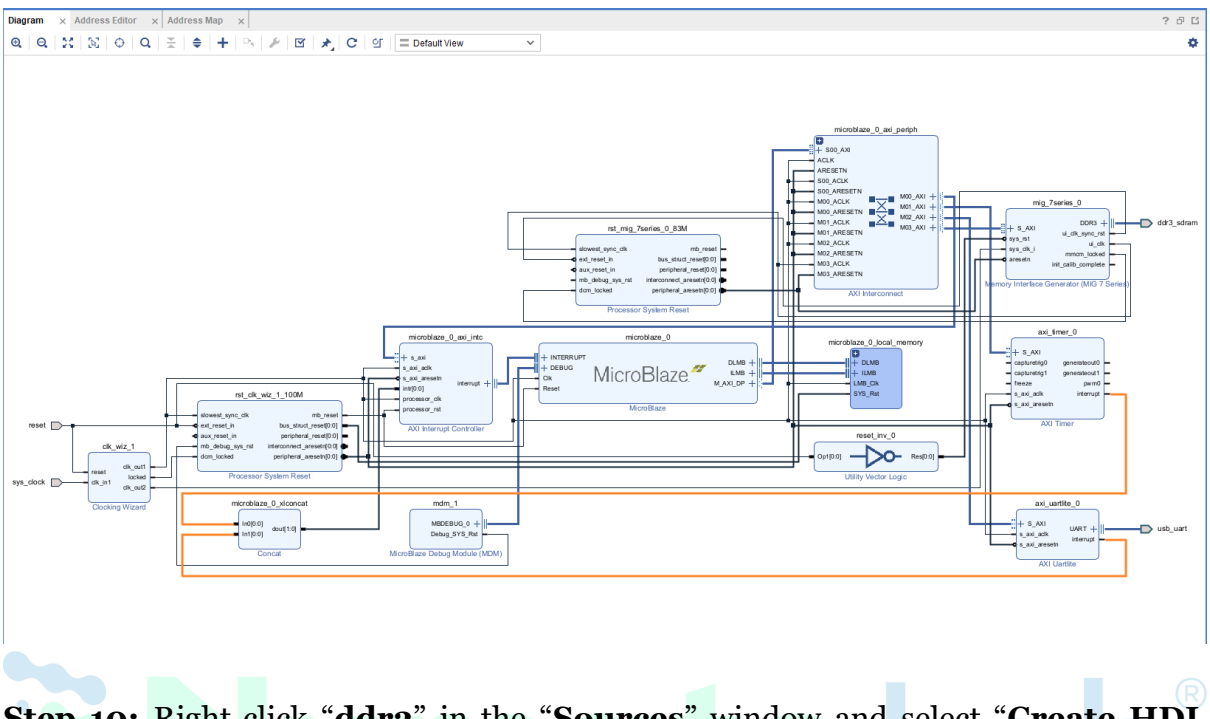

**Step 10:** Right-click "**ddr3**" in the "**Sources**" window and select "**Create HDL Wrapper**" from the popup menu. Click "**OK**" on the window that appears to finish generating a wrapper

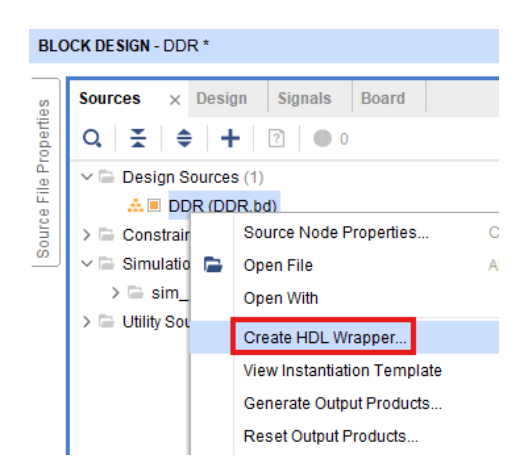

# Step 11:

Click **"Generate Bitstream**" under the **"Program And Debug**" section to synthesize, implement and generate a bitstream.

| Run Implementation                    |
|---------------------------------------|
| > Open Implemented Design             |
|                                       |
| <ul> <li>PROGRAM AND DEBUG</li> </ul> |
| 👫 Generate Bitstream                  |
| > Open Hardware Manager               |

**Step 12:** After generating the bitstream successfully, select **Export -> Export Hardware** from the **File menu**. Click **Next**.

| Project<br>Add Soyrces A<br>Save Block Design C<br>Save Block Design AS<br>Qlose Block Design AS<br>Qlose Block Design<br>Checypoint<br>Constraints<br>Simulgion Waveform<br>IP<br>Text Editor<br>Import | <pre>ppoils  ppoils  p</pre> | Window     Lagout     yew       Sources     ↓     Image: Second Second Se |  |  |
|----------------------------------------------------------------------------------------------------|----------------------------------------------------------------------------------------------------|----------------------------------------------------------------------------------------------------|--|--|
| Export                                                                                                    | •                                                                                                    | Export <u>H</u> ardware                                                                                                    |  |  |
| Print C                                                                                                    | Xrl+P                                                                                                    | Export Block Design<br>Export Bitstream File                                                                                                    |  |  |

Select the "include bitstream" checkbox and click Next.

| Expo            | ort Hardware Platform                                                                                                    | ×  |
|-----------------|----------------------------------------------------------------------------------------------------|----|
| Outp<br>Set the | ut<br>e platform properties to inform downstream tools of the intended use of the target platform's hardware design.                                             | Д  |
| 0               | Pre-synthesis<br>This platform includes a hardware specification for downstream software tools.                                                                  |    |
| ۲               | Include bitstream<br>This platform includes the complete hardware implementation and bitstream, in addition to the hardware specification for<br>software tools. |    |
|                 |                                                                                                    |    |
|                 |                                                                                                    |    |
|                 |                                                                                                    |    |
|                 |                                                                                                    |    |
|                 |                                                                                                    |    |
|                 |                                                                                                    |    |
|                 |                                                                                                    |    |
|                 | <back next=""> Einish Canc</back>                                                                                                    | el |

| Export Hardwa     | re Platform                                                                         | ×      |
|-------------------|-------------------------------------------------------------------------------------|--------|
| Files             |                                                                                     | ភា     |
| Enter the name of | f your hardware platform file, and the directory where the XSA file will be stored. |        |
| XSA file name:    | DDR_wrapper                                                                         | 8      |
| Export to:        | C:/projects/Elbert_S7/DDR3                                                          | ⊗      |
|                   | The XSA will be written to: C:\projects\Elbert_S7\DDR3\DDR_wrapper.xsa              |        |
|                   |                                                                                     |        |
|                   |                                                                                     |        |
|                   |                                                                                     |        |
|                   |                                                                                     |        |
|                   |                                                                                     |        |
|                   |                                                                                     |        |
|                   |                                                                                     |        |
|                   |                                                                                     |        |
|                   |                                                                                     |        |
|                   |                                                                                     |        |
|                   | < Back Next > Finish                                                                | Cancel |
|                   |                                                                                     |        |

Step 13: Select Launch Vitis IDE from the Tools menu.

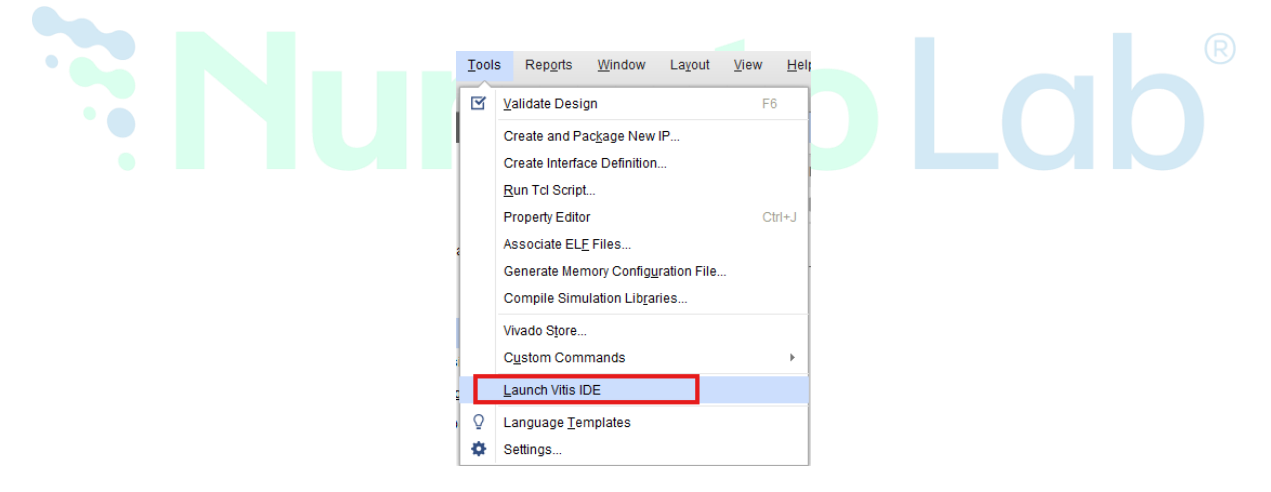

**Step 14:** After Vitis Unified IDE window opens, click on "**Open Workspace**" and select necessary folder to keep the Vitis files.

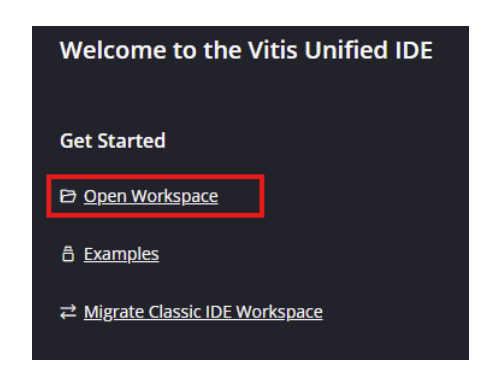

**Step 15:** Create a new platform for the project, by selecting "**Create Platform Component**", click "**Next**", in the Flow tab select the XSA file saved using the step 12 and finally click "**Next**" and "**Finish**" respectively.

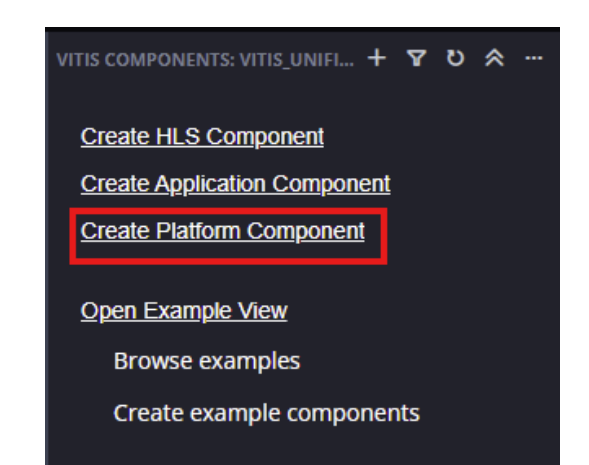

|   | Create Platform Component                                                                                   | ×         |
|---|----------------------------------------------------------------------------------------------------|-----------|
|   | Name and Location > Flow > OS and Processor > Summary                                                       |           |
|   | Select Platform Creation Flow                                                                               |           |
|   | Create a platform component by selecting the hardware design and add software domains.                      |           |
| • | Hardware Design     Existing Platform                                                                       | R         |
|   | Hardware Design (XSA) C:\projects\Elbert_S7\Hello_world\Hello_world_wrapper.xsa > Browse For Implementation |           |
|   | > Advanced Options                                                                                          |           |
|   |                                                                                                    |           |
|   |                                                                                                    |           |
|   |                                                                                                    |           |
|   |                                                                                                    |           |
|   | Cancel                                                                                                    | Back Next |

After successful creation of the platform, build the platform.

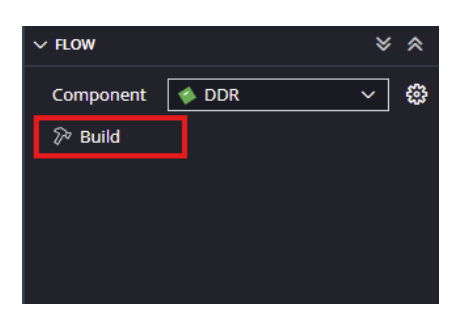

**Step 16:** Next create the DDR3\_test Application component by selecting the "Memory tests" template from the "examples",

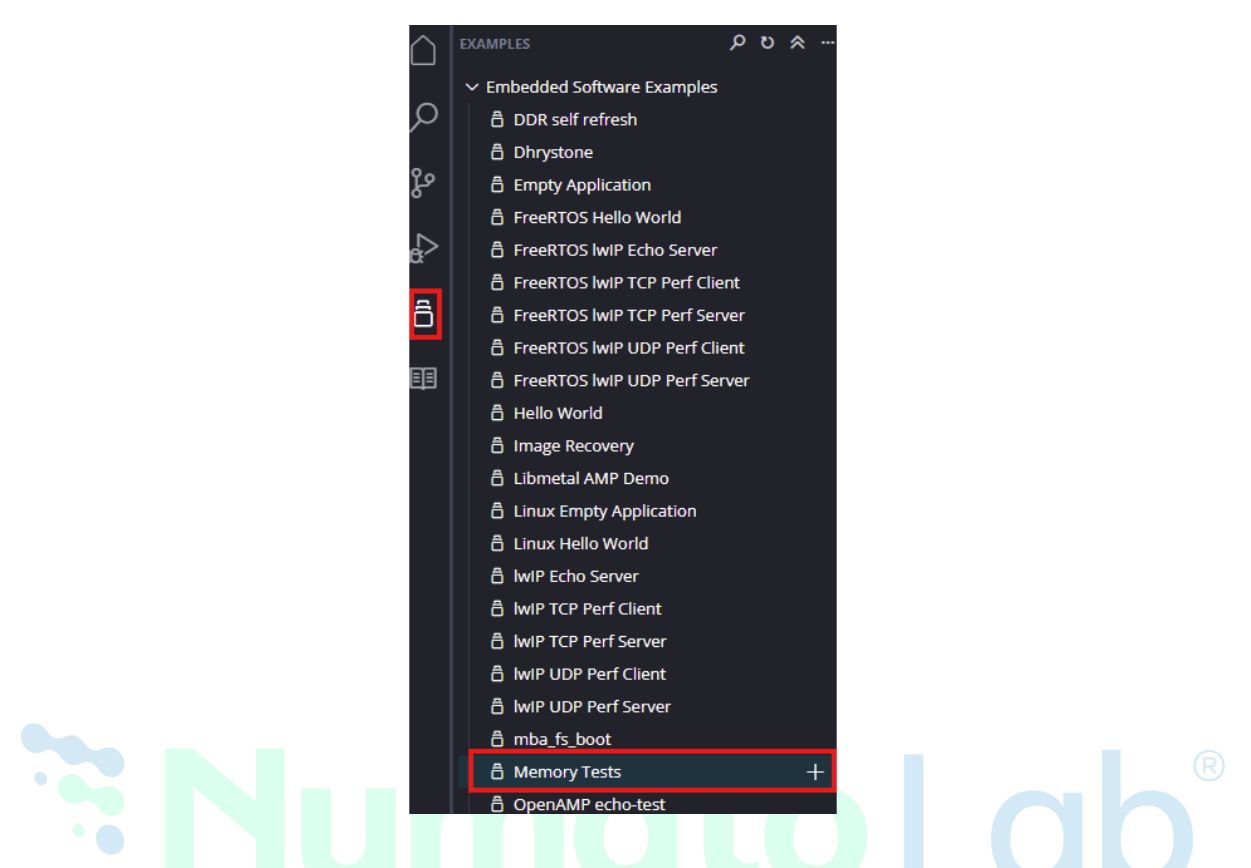

In "Create Application Component" tab specify project name and location, click "Next"

| Create Application Component - Memory Tests               |                                                                                                    |      |  |  |  |  |  |
|-----------------------------------------------------------|----------------------------------------------------------------------------------------------------|------|--|--|--|--|--|
| Name and Location > Hardware > Domain > Sysroot > Summary |                                                                                                    |      |  |  |  |  |  |
| Name and Location                                         |                                                                                                    |      |  |  |  |  |  |
| Choose a name for your co                                 | Choose a name for your component and specify a directory where component data files will be stored |      |  |  |  |  |  |
| Component name                                            | memory_tests                                                                                       |      |  |  |  |  |  |
| Component location                                        | C:\projects\Elbert_S7\DDR3\vitis_unified \v Browse                                                 |      |  |  |  |  |  |
| Component will be created a                               | at C:\projects\Elbert_S7\DDR3\vitis_unified\memory_tests                                           |      |  |  |  |  |  |
|                                                           |                                                                                                    |      |  |  |  |  |  |
| Cancel                                                    |                                                                                                    | lext |  |  |  |  |  |

Select newly created Platform and click "Next".

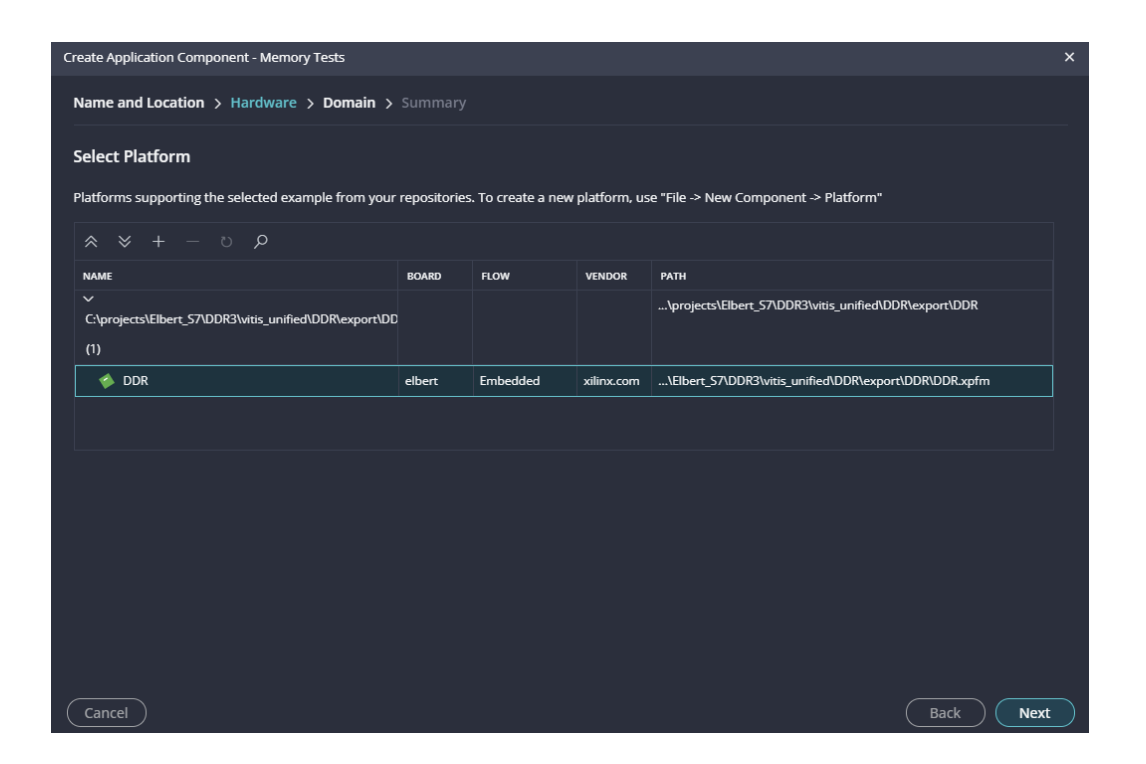

Select the domain as "Standalone\_microblaze\_o" and click "Next" and click on "Finish"

| reate Application Component - Memory Te | sts                                     |                                                                                  | ×    |
|-----------------------------------------|-----------------------------------------|----------------------------------------------------------------------------------|------|
| Name and Location > Hardware > i        | Domain > Summary                        |                                                                                  |      |
| Select Domain                           |                                         |                                                                                  |      |
| Choose a domain from the available doma | ins in the platform                     |                                                                                  |      |
| Name                                    | Details                                 |                                                                                  |      |
| standalone_microblaze_0<br>+ create new | Name<br>Display Name<br>OS<br>Processor | standalone_microblaze_0<br>standalone_microblaze_0<br>standalone<br>microblaze_0 |      |
|                                         |                                         |                                                                                  |      |
|                                         |                                         |                                                                                  |      |
|                                         |                                         |                                                                                  |      |
| Cancel                                  |                                         |                                                                                  | Back |

When the Memory tests project is added successfully, build the project manually.

| ~ | FLOV          | N      |              | ≽ | *  |
|---|---------------|--------|--------------|---|----|
|   | Com           | ponent | memory_tests | ~ | \$ |
|   | <i>?</i> ∕≈ e | Build  |              |   | 4  |
|   | ⊳ F           | Run    |              |   |    |
|   | 资口            | Debug  |              |   |    |
|   |               |        |              |   |    |
|   |               |        |              |   |    |
|   |               |        |              |   |    |

**Step 17:** Once the build is completed successfully, power up Elbert S7 using an USB type C cable

**Step 18:** Program the FPGA on Elbert S7 with a simple boot loop program by selecting the **Program Device** option from the **Vitis menu**.

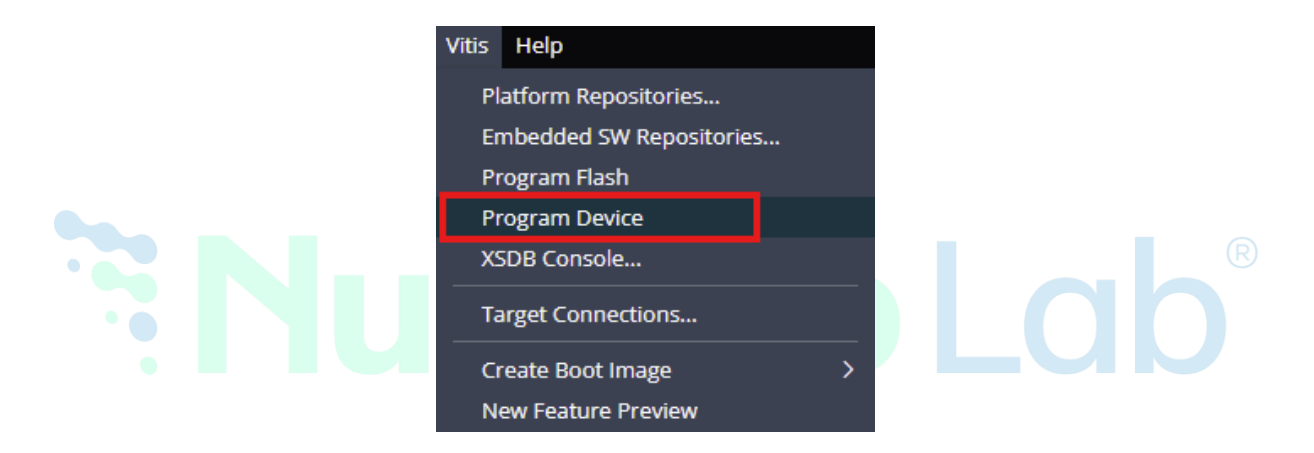

Once the "Program Device" window opens click on "Program".

| Program Device                                                      |                                                                                  |               |               | ×      |  |  |
|---------------------------------------------------------------------|----------------------------------------------------------------------------------|---------------|---------------|--------|--|--|
| Specify the bitstream and the ELF files that reside in BRAM memory. |                                                                                  |               |               |        |  |  |
| Project                                                             | memory_tests ~                                                                   |               |               |        |  |  |
| Connection                                                          | Local ~                                                                          | <u>New</u>    |               |        |  |  |
| Bitstream/PDI                                                       | rojects\Elbert_57\DDR3\vitis_unified\memory_tests\_ide\bitstream\DDR_wrapper.bit | <u>Browse</u> | <u>Search</u> |        |  |  |
|                                                                     | Partial Bitstream                                                                |               |               |        |  |  |
| BMM/MMI File                                                        | jects\Elbert_S7\DDR3\vitis_unified\memory_tests\_ide\bitstream\DDR_wrapper.mmi   | <u>Browse</u> | <u>Search</u> |        |  |  |
| Software Configuration                                              |                                                                                  |               |               |        |  |  |
| PROCESSOR                                                           | ELF/MEM FILE TO INITIALIZE IN BLOCK RAM                                          |               |               |        |  |  |
| microblaze_0                                                        | bootloop                                                                         |               |               | ~      |  |  |
| Skip Revision Check                                                 |                                                                                  |               |               |        |  |  |
| Cancel                                                              |                                                                                  | Gener         | ate P         | rogram |  |  |

#### Step 19:

Meanwhile, open any serial terminal program (such as PuTTY, Teraterm etc) and open the port corresponding to Elbert S7 with a 9600 baud rate (the default baud rate given in UART IP). Program the board by selecting the "Run".

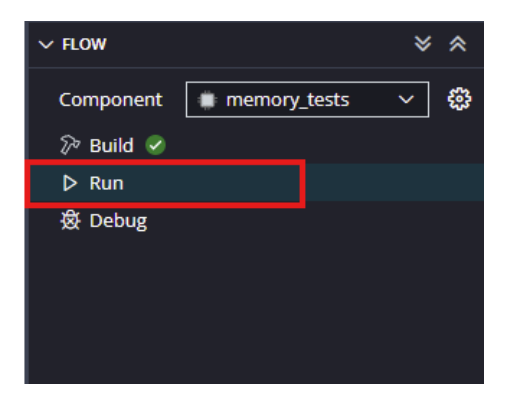

# Step 20:

If everything went well, the application running on the board should print the memory testing Process over the UART and should be displayed on the Serial Terminal application.

| B COM45 - PuTTY                                                | -        |       | ×    |
|----------------------------------------------------------------|----------|-------|------|
| Starting Memory Test Application                               |          |       |      |
| NOTE: This application runs with D-Cache disabled.As a result, | cachelin | e req | uest |
| s will not be generated                                        |          |       |      |
| Testing memory region: mig 0                                   |          |       |      |
| Memory Controller: mig 0                                       |          |       |      |
| Base Address: 0x80000000                                       |          |       |      |
| Size: 0x10000000 bytes                                         |          |       |      |
| Memory Test Application Complete                               |          |       |      |
| Successfully ran Memory Test Application                       |          |       |      |
|                                                                |          |       |      |
|                                                                |          |       |      |
|                                                                |          |       |      |
|                                                                |          |       |      |
|                                                                |          |       |      |
|                                                                |          |       |      |
|                                                                |          |       |      |
|                                                                |          |       |      |
|                                                                |          |       |      |
|                                                                |          |       |      |
|                                                                |          |       |      |
|                                                                |          |       |      |
|                                                                |          |       |      |
|                                                                |          |       |      |
|                                                                |          |       | Ψ.   |
|                                                                | ,        |       |      |

# 5. Gigabit Ethernet Example Design

#### INTRODUCTION

Ethernet is a Link Layer Protocol in the TCP/IP protocol stack between the physical and data link layer. It is the most widely used protocol for Local Area Networks (LANs). Every device on Ethernet is assigned a unique MAC address for communication. <u>Gigabit Ethernet</u> refers to various technologies developed for transmitting Ethernet frames at the rate of gigabits per second. The <u>Reduced Gigabit</u> <u>Media-Independent Interface (RGMII)</u> is used to interface the Ethernet IP core on FPGA with the Gigabit Ethernet PHY chip on Elbert S7. The Media Access Layer converts the packets into a stream of data to be sent while the Physical Layer converts the stream of data into electrical signals. RGMII provides a media-independent interface so that MAC and PHY can be compatible, irrespective of the hardware used. In this tutorial, the Numato Lab Elbert S7 FPGA Development Board is used to demonstrate a TCP/IP echo server application. The echo server application runs on lightweight IP (lwIP) TCP/IP stack.

#### STEP 1:

To create a new Vivado project specifically for the **Elbert S7** FPGA board, follow the procedure outlined in the section "<u>Getting Started with Vivado: Creating a</u> <u>New FPGA Project.</u>"

**Step 2:** After creating a new project successfully, In the Flow Navigator panel, select Create Block Design under IP INTEGRATOR. Enter a name for the block design and click OK. An empty block design will be created

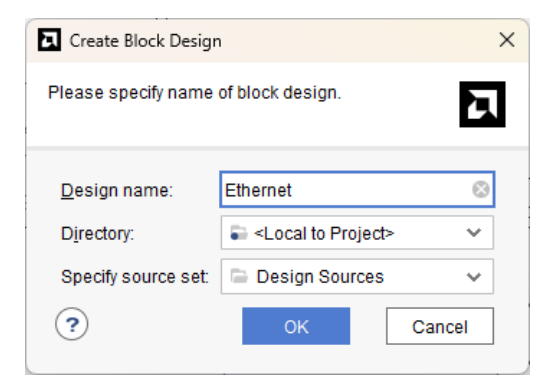
**Step 3:** Go to Diagram window, right click and select "Add IP" from the popup menu. Search for "MicroBlaze" and add it to the design by double-clicking it.

| Search: Q- mid (6 matches)                            |
|-------------------------------------------------------|
| 👎 MicroBlaze                                          |
| 👎 MicroBlaze Debug Module (MDM)                       |
| 👎 MicroBlaze Debug Module (MDM) V                     |
| 👎 MicroBlaze MCS                                      |
| MicroBlaze MCS V                                      |
| 👎 MicroBlaze V                                        |
|                                                       |
| ENTER to select, ESC to cancel, Ctrl+Q for IP details |

Click "Run Block Automation" present in the "Designer Assistance available" bar on the top left corner of the window to complete the design. Select the settings as shown in the following image. Click "OK" for Vivado to automatically configure the blocks for you.

| Q ≥<br>✓ All Automation (1 out of 1 selected) | Description<br>MicroBlaze connection automation generates local memory of selected size, and caches can be configured                                                                                                    | d.       |
|-----------------------------------------------|----------------------------------------------------------------------------------------------------|----------|
| ✓ * microblaze_0                              | MicroBlaze Debug Module, Peripheral AXI Interconnect, Interrupt Controller, a clock source, Processor Syst<br>are added and connected as needed. A preset MicroBlaze configuration can also be selected.<br>Information about the options can be found in the tooltips.<br>Options | em Reset |
|                                               | Preset None V<br>Local Memory 64KB V<br>Local Memory ECC None V                                                                                                    |          |
|                                               | Cache Configuration None  Debug Module Debug Only  Peripheral AXI Port Enabled                                                                                                    |          |
|                                               | Interrupt Controller  Clock Connection  New Clocking Wizard                                                                                                    |          |

**Step 4:** Double click "Clocking Wizard" IP and customize "Board" settings as shown in the following image.

| ID Symbol Desource                                                                                                    |                                            |                                                                                                    |                                                                                                    |                                                                                                    |                                                                                                    |                                                                                                    |                                                                                                    |                                                                                                    |                                                                                                    |                                                                                                    |                                                                                                    |
|----------------------------------------------------------------------------------------------------|--------------------------------------------|----------------------------------------------------------------------------------------------------|----------------------------------------------------------------------------------------------------|----------------------------------------------------------------------------------------------------|----------------------------------------------------------------------------------------------------|----------------------------------------------------------------------------------------------------|----------------------------------------------------------------------------------------------------|----------------------------------------------------------------------------------------------------|----------------------------------------------------------------------------------------------------|----------------------------------------------------------------------------------------------------|----------------------------------------------------------------------------------------------------|
| Show disabled ports                                                                                                    |                                            | Component Nam                                                                                                    | e CIK_WIZ_1                                                                                                    |                                                                                                    |                                                                                                    |                                                                                                    |                                                                                                    |                                                                                                    |                                                                                                    |                                                                                                    |                                                                                                    |
|                                                                                                    |                                            | Board Clocki                                                                                                    | ng Options                                                                                                    | Output Clocks                                                                                                    | имсм                                                                                                    | Settings Su                                                                                                    | mmary                                                                                                    |                                                                                                    |                                                                                                    |                                                                                                    |                                                                                                    |
|                                                                                                    |                                            | Associate IP inte                                                                                                    | erface with boar                                                                                                    | d interface                                                                                                    |                                                                                                    |                                                                                                    | Board Inte                                                                                                    | arface                                                                                                    |                                                                                                    |                                                                                                    |                                                                                                    |
|                                                                                                    |                                            | CLK_IN1                                                                                                    |                                                                                                    |                                                                                                    |                                                                                                    |                                                                                                    | sys clock                                                                                                    | enace                                                                                                    |                                                                                                    |                                                                                                    | -                                                                                                    |
|                                                                                                    |                                            | CLK_IN2                                                                                                    |                                                                                                    |                                                                                                    |                                                                                                    |                                                                                                    | Custom                                                                                                    |                                                                                                    |                                                                                                    |                                                                                                    | •                                                                                                    |
|                                                                                                    |                                            | EXI_RESET_IP                                                                                                    | •                                                                                                    |                                                                                                    |                                                                                                    |                                                                                                    | reset                                                                                                    |                                                                                                    |                                                                                                    |                                                                                                    | •                                                                                                    |
|                                                                                                    |                                            | Clear Board                                                                                                    | Parameters                                                                                                    |                                                                                                    |                                                                                                    |                                                                                                    |                                                                                                    |                                                                                                    |                                                                                                    |                                                                                                    |                                                                                                    |
|                                                                                                    |                                            |                                                                                                    |                                                                                                    |                                                                                                    |                                                                                                    |                                                                                                    |                                                                                                    |                                                                                                    |                                                                                                    |                                                                                                    |                                                                                                    |
|                                                                                                    |                                            |                                                                                                    |                                                                                                    |                                                                                                    |                                                                                                    |                                                                                                    |                                                                                                    |                                                                                                    |                                                                                                    |                                                                                                    |                                                                                                    |
|                                                                                                    |                                            |                                                                                                    |                                                                                                    |                                                                                                    |                                                                                                    |                                                                                                    |                                                                                                    |                                                                                                    |                                                                                                    |                                                                                                    |                                                                                                    |
| - reset                                                                                                    | clk_out1 💻                                 |                                                                                                    |                                                                                                    |                                                                                                    |                                                                                                    |                                                                                                    |                                                                                                    |                                                                                                    |                                                                                                    |                                                                                                    |                                                                                                    |
| - clk in1                                                                                                    | locked -                                   |                                                                                                    |                                                                                                    |                                                                                                    |                                                                                                    |                                                                                                    |                                                                                                    |                                                                                                    |                                                                                                    |                                                                                                    |                                                                                                    |
| -                                                                                                    | J                                          |                                                                                                    |                                                                                                    |                                                                                                    |                                                                                                    |                                                                                                    |                                                                                                    |                                                                                                    |                                                                                                    |                                                                                                    |                                                                                                    |
|                                                                                                    |                                            |                                                                                                    |                                                                                                    |                                                                                                    |                                                                                                    |                                                                                                    |                                                                                                    |                                                                                                    |                                                                                                    |                                                                                                    |                                                                                                    |
|                                                                                                    |                                            |                                                                                                    |                                                                                                    |                                                                                                    |                                                                                                    |                                                                                                    |                                                                                                    |                                                                                                    |                                                                                                    |                                                                                                    |                                                                                                    |
|                                                                                                    |                                            |                                                                                                    |                                                                                                    |                                                                                                    |                                                                                                    |                                                                                                    |                                                                                                    |                                                                                                    |                                                                                                    |                                                                                                    |                                                                                                    |
|                                                                                                    |                                            |                                                                                                    |                                                                                                    |                                                                                                    |                                                                                                    |                                                                                                    |                                                                                                    |                                                                                                    |                                                                                                    |                                                                                                    |                                                                                                    |
|                                                                                                    |                                            |                                                                                                    |                                                                                                    |                                                                                                    |                                                                                                    |                                                                                                    |                                                                                                    |                                                                                                    |                                                                                                    |                                                                                                    |                                                                                                    |
|                                                                                                    |                                            |                                                                                                    |                                                                                                    |                                                                                                    |                                                                                                    |                                                                                                    |                                                                                                    |                                                                                                    |                                                                                                    |                                                                                                    |                                                                                                    |
|                                                                                                    |                                            |                                                                                                    |                                                                                                    |                                                                                                    |                                                                                                    |                                                                                                    |                                                                                                    |                                                                                                    |                                                                                                    |                                                                                                    |                                                                                                    |
|                                                                                                    |                                            |                                                                                                    |                                                                                                    |                                                                                                    |                                                                                                    |                                                                                                    |                                                                                                    |                                                                                                    |                                                                                                    |                                                                                                    |                                                                                                    |
|                                                                                                    |                                            |                                                                                                    |                                                                                                    |                                                                                                    |                                                                                                    |                                                                                                    |                                                                                                    |                                                                                                    |                                                                                                    |                                                                                                    |                                                                                                    |
|                                                                                                    |                                            |                                                                                                    |                                                                                                    |                                                                                                    |                                                                                                    |                                                                                                    |                                                                                                    |                                                                                                    |                                                                                                    |                                                                                                    |                                                                                                    |
|                                                                                                    |                                            |                                                                                                    |                                                                                                    |                                                                                                    |                                                                                                    |                                                                                                    |                                                                                                    |                                                                                                    |                                                                                                    |                                                                                                    |                                                                                                    |
| Re-customize IP                                                                                                    |                                            |                                                                                                    |                                                                                                    |                                                                                                    |                                                                                                    |                                                                                                    |                                                                                                    |                                                                                                    |                                                                                                    | ок                                                                                                    | Cancel                                                                                                    |
| Re-customize (P<br>liocking Wizard (6.0)<br>Documentation 💿 (P Location                                                                    |                                            |                                                                                                    |                                                                                                    |                                                                                                    |                                                                                                    |                                                                                                    |                                                                                                    |                                                                                                    |                                                                                                    | OK                                                                                                    | Cancel                                                                                                    |
| Re-customize IP<br>Siocking Wizard (6.0)<br>Documentation 💿 IP Location                                                                    |                                            |                                                                                                    |                                                                                                    |                                                                                                    |                                                                                                    |                                                                                                    |                                                                                                    |                                                                                                    |                                                                                                    | <u>ок</u>                                                                                                    | Cancel                                                                                                    |
| Re-customize IP<br>Clocking Wizard (6.0)<br>Documentation C IP Location                                                                    |                                            | Component Nam                                                                                                    | e cik_wiz_1                                                                                                    |                                                                                                    |                                                                                                    |                                                                                                    |                                                                                                    |                                                                                                    |                                                                                                    | OK                                                                                                    | Cancel                                                                                                    |
| Re-customize IP<br>locking Wizard (6.0)<br>Documentation IP IP Location<br>IP Symbol Resource<br>Show disabled ports                       |                                            | Component Nam<br>Board Clocki                                                                                                    | e cik_wiz_1                                                                                                    | Dutout Clocks                                                                                                    |                                                                                                    | I Settings Su                                                                                                    | mmary                                                                                                    |                                                                                                    |                                                                                                    | ок                                                                                                    | Cancel                                                                                                    |
| Re-customize IP<br>locking Wizard (6.0)<br>Documentation IP Location<br>IP Symbol Resource                                                 |                                            | Component Nam<br>Board Clockii<br>The chase is ca                                                                                                    | e cik_wiz_1<br>Ig Options C                                                                                                    | Dutput Clocks 1                                                                                                    | MMCM                                                                                                    | t Settings Su                                                                                                    | mmary                                                                                                    |                                                                                                    |                                                                                                    | <u>OK</u>                                                                                                    | Cancel                                                                                                    |
| Re-customize IP<br>clocking Wizard (6.0)<br>Documentation IP Location<br>IP Symbol Resource<br>Show disabled ports                         |                                            | Component Nam<br>Board Clocki<br>The phase is Co<br>Dutrut Clock                                                                                                    | e cik_wiz_1<br>ig Options c<br>culated relative<br>Port Name                                                                                                    | Dutput Clocks / /<br>to the active input -<br>Output Freq (M                                                                                                    | MMCM<br>clock.<br>[Hz]                                                                                                 | t Settings   Su                                                                                                    | mmary Phase (degr                                                                                                    | 005)                                                                                                    | Duty Cycle                                                                                                    | (%)                                                                                                    | Cancel                                                                                                    |
| Re-customize IP<br>clocking Wizard (6.0)<br>Documentation IP Location<br>IP Symbol Resource<br>Show disabled ports                         |                                            | Component Nam<br>Board Clockii<br>The phase is ca<br>Output Clock                                                                                                    | e dk_wkz_1<br>tg Options C<br>cutated relative<br>Port Name<br>dk out                                                                                                    | Dutput Clocks 1<br>to the active input (<br>Requested<br>100 pnn                                                                                                    | MMCM<br>clock.<br>iHz)                                                                                                 | I Settings Su<br>Actual<br>100.00000                                                                                                    | Phase (degr<br>Requested<br>0.000                                                                                                    | ees)<br>Actual                                                                                                    | Duty Cycle<br>Requested<br>5 n non                                                                                                    | (%)<br>Actual<br>50 0                                                                                                    | Cancel                                                                                                    |
| Re-customize IP<br>Icocking Wizard (6.0)<br>Documentation IP PLocation<br>IP Symbol Resource<br>Show disabled ports                        |                                            | Component Nam<br>Board Clockin<br>The phase is ca<br>Output Clock<br>Ø dk_out1                                                                                                    | e dk_wkz_1<br>tg Options C<br>cutated relative<br>Port Name<br>dk_out1<br>dk_out1                                                                                                    | Dutput Clocks 1<br>to the active input<br>Output Frequested<br>100.000<br>200.001                                                                                                    | MMCM<br>clock.<br>Hz)                                                                                                  | t Settings Su<br>Actual<br>100.00000<br>200.00000                                                                                                    | Phase (dogr<br>Requested<br>0.000                                                                                                    | ees) Actual © 0.000 © 0.000                                                                                                    | Duty Cycle<br>Requested<br>50.000<br>50.000                                                                                                    | (%)<br>(%)<br>Actual<br>50.0<br>50.0                                                                                                    | Cancel                                                                                                    |
| Re-customize IP<br>Stocking Wizard (6.0)<br>Documentation IP Location<br>IP Symbol Resource<br>Show disabled ports                         |                                            | Component Nam<br>Board Clockin<br>The phase is ca<br>Output Clock<br>Ø dk_out1<br>Ø dk_out2                                                                                                    | e clk_wiz_1<br>19 Options C<br>cutated relative<br>clk_out1<br>clk_out2<br>clk_out2                                                                                                    | Dutput Clocks 7<br>to the adve input.<br>Output Freq (M<br>Requested<br>100.000<br>200.000                                                                                                    | MMCM<br>clock.<br>Hzj                                                                                                  | t Settings Su<br>Actual<br>100.00000<br>200.00000                                                                                                    | Phase (degr<br>Requested<br>0.000<br>0.000                                                                                                    | ees) Actual S 0.000                                                                                                    | Duty Cycle<br>Requested<br>50.000<br>50.000                                                                                                    | (%)<br>(%)<br>(%)<br>(%)<br>(%)<br>(%)<br>(%)<br>(%)                                                                                                    | Cancel                                                                                                    |
| Re-customize IP Elocking Wizard (6.0) Documentation  IP Location IP Symbol Resource Show disabled ports                                    |                                            | Component Nam<br>Board Clockii<br>The phase is ca<br>Output Clock<br>Ø cik_out2<br>Ø cik_out2<br>@ cik_out4                                                                                                    | e clK_wlz_1<br>ag Options C<br>cutated relative<br>clk_out1<br>clk_out2<br>clk_out3                                                                                                    | Dutput Clocks 7<br>to the active input to<br>Output Freq (M<br>Requested<br>100.000<br>200.000<br>125.000                                                                                                    | MMCM<br>clock.<br>HH2)<br>S                                                                                            | t Settings Su<br>Actual<br>100.00000<br>200.00000<br>100.00000                                                                                                    | Phase (degr<br>Requested<br>0.000<br>0.000<br>0.000                                                                                                    | ees)<br>Actual<br>© 0.000<br>© 0.000<br>© 0.000<br>0.000<br>NoA                                                                                                    | Dety Cycle<br>Requested<br>50.000<br>50.000<br>50.000<br>50.000                                                                                                    | (%)<br>Actual<br>50.0<br>50.0<br>50.0<br>50.0<br>NNA                                                                                                    | Cancel                                                                                                    |
| Re-customize (P<br>locking Wizard (6.0)<br>Documentation C IP Location<br>IP Symbol Resource                                               |                                            | Component Nam<br>Board Clocki<br>The phase is ca<br>Output Clock<br>I ch could<br>Ch could<br>Ch could<br>Ch could<br>Ch could                                                                                                    | e dK_wiz_1<br>Ig Options C<br>cutated relative<br>cit_out1<br>cit_out1<br>cit_out2<br>cit_out3<br>cit_out4                                                                                                    | Dutput Clocks         I           to the active input.         0           Output Freq (M)         100.000           200.000         125.000           100.000         100.000                                                                                                    | MMCM<br>clock.<br>Ht2)<br>S<br>S<br>S<br>S<br>S<br>S                                                                   | t Settings Su<br>Actual<br>100.0000<br>200.0000<br>NMA<br>NMA                                                                                                    | Phase (degr<br>Requested<br>0.000<br>0.000<br>0.000<br>0.000<br>0.000                                                                                                    | Actual           ©         0.000           ©         0.000           ©         0.000           NDA         NDA                                                                                                    | Duty Cycle<br>Requested<br>50.000<br>50.000<br>50.000<br>50.000<br>50.000<br>50.000                                                                                                    | (%)<br>Actual<br>50.0<br>50.0<br>50.0<br>50.0<br>100A                                                                                                    | Cancel                                                                                                    |
| Re-customize IP<br>Clocking Wizard (6.0)<br>Documentation IP Location<br>IP Symbol Resource<br>Show disabled ports                         |                                            | Component Nam<br>Board Clockil<br>The phase is Ca<br>Utput Clock<br>Ø dk_out1<br>Ø dk_out2<br>Ø dk_out3<br>Ø dk_out4<br>Ø dk_out4                                                                                                    | e clk_wtz_1<br>tg Options C<br>cutated relative<br>Port Name<br>clk_out1<br>clk_out2<br>clk_out3<br>clk_out4<br>clk_out5                                                                                                    | Dutput Clocks         I           to the advie input of the advie input of the advie inp                           | MMCM<br>clock.<br>HZ2<br>S<br>S<br>S<br>S<br>S<br>S<br>S<br>S<br>S<br>S<br>S<br>S<br>S<br>S<br>S<br>S<br>S<br>S<br>S   | 1 Settings Su<br>Actual<br>100.00000<br>200.00000<br>100.00000<br>NUA<br>NUA                                                                                                    | Phase (degr<br>Requested<br>0.000<br>0.000<br>0.000<br>0.000<br>0.000<br>0.000                                                                                                    | есеб<br>Астиаl<br>Солона<br>Солона                                                                                                    | Daty Cycle           Requested           50.000           50.000           50.000           50.000           50.000           50.000           50.000           50.000           50.000           50.000           50.000           50.000           50.000                                                                                                    | (%)<br>Actual<br>50.0<br>50.0<br>50.0<br>10/A<br>N/A<br>N/A                                                                                                    | Cancel                                                                                                    |
| Re-customize IP<br>clocking Wizard (6.0)<br>Documentation IP Location<br>IP Symbol Resource<br>Show disabled ports                         | clk_out1                                   | Component Nam<br>Board Clockii<br>The phase is ca<br>Output Clock<br>I dk_out2<br>I dk_out3<br>I dk_out4<br>I dk_out5<br>I dk_out5<br>I dk_out7                                                                                                    | e dk_wtz_1<br>g Options C<br>Culated relative<br>Port Name<br>dk_out2<br>dk_out3<br>dk_out4<br>dk_out5<br>dk_out5                                                                                                    | Dutput Clocks         I           to the active input         0           0.004pt FF qdl         100.000           100.000         100.000           100.000         100.000                                                                                                    | MMCM<br>clock.<br>Hiz)                                                                                                 | I Settings Su<br>Actual<br>100.00000<br>200.00000<br>100.00000<br>N/A<br>N/A<br>N/A<br>N/A                                                                                                    | Phase (dogr<br>Requested<br>0.000<br>0.000<br>0.000<br>0.000<br>0.000<br>0.000<br>0.000<br>0.000                                                                                                    | Actual           ©         0.000           ©         0.000           ©         0.000           ©         0.000           ©         0.000           №         1.00           №         1.00           №         1.00                                                                                                    | Duty Cycle           Requested           50.000           50.000           50.000           50.000           50.000           50.000           50.000           50.000           50.000           50.000           50.000           50.000           50.000           50.000                                                                                                    | (%)<br>Actual<br>50.0<br>50.0<br>50.0<br>100A<br>100A<br>100A                                                                                                    | Cancel                                                                                                    |
| Re-customize IP<br>clocking Wizard (6.0)<br>Documentation IP Location<br>IP Symbol Resource<br>Show disabled ports                         | cik_out1                                   | Component Nam<br>Beard Clockil<br>The phase is ca<br>Output Clock<br>V dk_out1<br>V dk_out3<br>dk_out3<br>dk_out6<br>dk_out6<br>dk_out7                                                                                                    | e cik_wiz_1<br>g Options c<br>cutated relative<br>cik_out1<br>cik_out3<br>cik_out4<br>cik_out4<br>cik_out5<br>cik_out6<br>cik_out7                                                                                                    | Durbut Clocks         I           0 the adve input         0 output Frequested           100.000         200.000           100.000         100.000           100.000         100.000           100.000         100.000                                                                                                    | MMCM<br>clock.<br>HZZ<br>S<br>S<br>S<br>S<br>S<br>S<br>S<br>S<br>S<br>S<br>S<br>S<br>S<br>S<br>S<br>S<br>S<br>S        | I Settings         Su           Actual         100.0000           200.0000         200.0000           100.0000         N/A           N/A         N/A           N/A         N/A                                                                                                    | Phase (dogr<br>Requested<br>0.000<br>0.000<br>0.000<br>0.000<br>0.000<br>0.000<br>0.000<br>0.000<br>0.000                                                                                                    | Actual           Ø         0.000           Ø         0.000           Ø         0.000           Ø         0.000           Ø         1.00           Ø         1.00           Ø         1.00           Ø         1.00           Ø         1.00                                                                                                    | Darty Cycle           Requested           50.000           50.000           50.000           50.000           50.000           50.000           50.000           50.000           50.000           50.000           50.000           50.000           50.000                                                                                                    | (%)<br>(%)<br>(%)<br>(%)<br>(%)<br>(%)<br>(%)<br>(%)                                                                                                    | Cancel                                                                                                    |
| Re-customize IP<br>clocking Wizard (6.0)<br>Documentation IP Location<br>IP Symbol Resource<br>Show disabled ports                         | clk_out1                                   | Component Nam<br>Board Clockie<br>The phase is ca<br>Output Clock<br>Ø dk_out3<br>Ø dk_out3<br>Ø dk_out3<br>Ø dk_out5<br>Ø dk_out5<br>Ø dk_out7                                                                                                    | clk_ws_1       goptions     C       wgoptions     C       clk_out1     clk_out3       clk_out3     clk_out4       clk_out5     clk_out6       clk_out7     clk_out7                                                                                                    | Datpat Clocks         Image: Clock stars of the stars of the sta | MMCM<br>clock.<br>Hiz)                                                                                                 | t Settlings Su<br>Actual<br>100.00000<br>200.00000<br>104<br>N/A<br>N/A<br>N/A<br>N/A<br>N/A<br>Socking Feedback                                                                                                    | Phase (dogr<br>Requested<br>0.000<br>0.000<br>0.000<br>0.000<br>0.000<br>0.000<br>0.000<br>0.000<br>0.000                                                                                                    | Actual           δ         0.000           δ         0.000           δ         0.000           100         100           100         100                                                                                                    | Duty Cycle           Requested           50.000           50.000           50.000           50.000           50.000           50.000           50.000           50.000           50.000           50.000           50.000           50.000           50.000           50.000                                                                                                    | (%)<br>(%)<br>(%)<br>(%)<br>(%)<br>(%)<br>(%)<br>(%)                                                                                                    | Cancel Cancel Ca |
| Re-customize IP<br>licoking Wizard (6.0)<br>Documentation IP Location<br>IP Symbol Resource<br>Show disabled ports                         | clk_out1<br>clk_out2<br>clk_out3           | Component Nam<br>Board Clockli<br>The phase is ca<br>Output Clock<br>Ø dk_outs<br>Ø dk_outs<br>Ø dk_outs<br>Ø dk_outs<br>Ø dk_outs<br>Ø dk_outs                                                                                                    | e clk_wiz_1<br>ig Options C<br>cutated relative<br>dk_out1<br>clk_out2<br>clk_out3<br>clk_out4<br>clk_out5<br>clk_out5<br>cl                                             | Dutput Clocks         Image: Clock state input clocks         Image: Clock state input clockstate input clocks         Image: Clock st                                                                                                    | MMCCM<br>clock.                                                                                                    | t Settings Su<br>Actual<br>100.00000<br>200.00000<br>100.00000<br>104<br>NA<br>NA<br>NA<br>NA<br>NA<br>Source                                                                                                    | Phase (dogr<br>Requested<br>0.000<br>0.000<br>0.000<br>0.000<br>0.000<br>0.000<br>0.000<br>0.000<br>0.000                                                                                                    | Actual           Θ         0.000           Θ         0.000           Θ         0.000           ΝΑ         1.04           ΝΑ         ΝΑ           ΝΑ         ΝΑ           ΝΑ         ΝΑ           ΝΑ         ΝΑ           ΝΑ         ΝΑ                                                                                                    | Duty Cycle           Requested           50.000           50.000           50.000           50.000           50.000           50.000           50.000           50.000           50.000           50.000           50.000           50.000           50.000           50.000           50.000           50.000           50.000                                                                                                    | (%)<br>Actual<br>50.0<br>50.0<br>100A<br>N0A<br>N0A                                                                                                    | Cancel Cancel Ca |
| Re-customize IP<br>locking Wizard (6.0)<br>Documentation IP PLocation<br>IP Symbol Resource                                                | clk_out1<br>clk_out2<br>clk_out3<br>locked | Component Nam<br>Board Clockin<br>The phase is ca<br>Output Clock<br>Ø dk_out1<br>Ø dk_out2<br>Ø dk_out3<br>Ø dk_out3<br>Ø dk_out5<br>Ø dk_out7<br>USE CLOC                                                                                                    | e cik_wiz_1<br>1g Options C<br>cutated relative<br>Port Name<br>cik_out1<br>cik_out2<br>cik_out3<br>cik_out4<br>cik_out4                                                 | Dutput Clocks         I           to the adve input.         Output Freq (M           Quiput Freq (M         100.000           100.000         125.000           1100.000         100.000           100.000         100.000           100.000         100.000           100.000         100.000           100.000         100.000           100.000         100.000                                                                                                    | MMCCM<br>clock.<br>HHz)<br>S<br>S<br>S<br>S<br>S<br>S<br>S<br>S<br>S<br>S<br>S<br>S<br>S<br>S<br>S<br>S<br>S<br>S<br>S | 1 Settings Su<br>Actual<br>100.00000<br>200.00000<br>100.00000<br>100.00000<br>100.00000<br>100.00000<br>100.00000<br>100.00000<br>100.00000<br>100.00000<br>100.00000<br>100.00000<br>100.0000<br>100.00000<br>100.00000<br>100.00000<br>100.00000<br>100.00000000 | Phase (dogr<br>Requested<br>0.000<br>0.0000<br>0.0000<br>0.0000<br>0.0000<br>0.0000<br>0.0000<br>0.0000<br>0.0000<br>0.000000 | Actual           Image: Second second second                                                                                                    | Duty Cycle           Requested           50.000           50.000           50.000           50.000           50.000           50.000           50.000           50.000           50.000           50.000           50.000           50.000           50.000           50.000           50.000           50.000           50.000                                                                                                    | OK           (%)           Actual           50.0           50.0           NUA           NUA           NUA                                                                                                    | Cancel                                                                                                    |
| Re-customize IP<br>locking Wizard (6.0)<br>Documentation IP Location<br>IP Symbol Resource<br>Show disabled ports<br>reset<br>clk_in1      | clk_out1<br>clk_out2<br>clk_out3<br>locked | Component Nam<br>Board Clocki<br>The phase is ca<br>Utiput Clock<br>Ø dk_out3<br>dk_out3<br>dk_out4<br>dk_out6<br>dk_out7<br>Use cloce<br>Dutput Clock<br>dk_out7                                                                                                    | e dk_wtz_1<br>tg Options C<br>cutated relative<br>dk_out1<br>dk_out2<br>dk_out3<br>dk_out4<br>dk_out4<br>dk_o | Dutput Clocks         I           to the active input to the active input to the active                            | MMCM<br>clock.<br>HHZ) ×<br>S =<br>S =<br>S =<br>S =<br>S =<br>S =<br>S =<br>S =<br>S =<br>S =                         | t Settings Su<br>Actual<br>100.00000<br>200.00000<br>100.00000<br>NMA<br>NMA<br>NMA<br>NMA<br>NMA<br>Source<br>© Autor                                                                                                    | Phase (degr<br>Requested<br>0.000<br>0.0000<br>0.0000<br>0.0000<br>0.0000<br>0.0000<br>0.0000<br>0.0000<br>0.000000                                                                                                    | ees)<br>Actual<br>© 0.000<br>© 0.000<br>0.000<br>0.0000<br>0.000<br>0.0000<br>0.000<br>0.0000<br>0.00000<br>0.000000<br>0.00000<br>0.00000<br>0.0000<br>0.0000<br>0.0000<br>0.00000                                                                                                    | Dety Cycle           Requested           50.000           50.000           50.000           50.000           50.000           50.000           50.000           50.000           50.000           50.000           50.000           50.000           50.000           50.000           50.000           50.000           50.000           50.000                                                                                                    | (%)<br>Actual<br>50.0<br>50.0<br>50.0<br>10/A<br>NAA<br>NAA<br>NAA                                                                                                    | Cancel                                                                                                    |
| Re-customize (P<br>tocking Wizard (6.0)<br>Documentation [] IP Location<br>IP Symbol Resource<br>Show disabled ports<br>resot<br>clk_in1   | clk_out1<br>clk_out2<br>clk_out3<br>locked | Component Nam<br>Board Clockil<br>The phase is is ca<br>Uutput Clock<br>Ø dk_out2<br>Ø dk_out3<br>dk_out3<br>dk_out4<br>dk_out5<br>dk_out7<br>UUSE CLOC<br>Disput Clock<br>UUSE CLOC                                                                                                    | e         clk_wtz_1           tg         Options         C           clculated relative         clk_out3           clk_out3         clk_out4           clk_out4         clk_out4           clk_out4         clk_out4           clk_out4         clk_out4           clk_out4         clk_out4           clk_out4         clk_out4           clk_out7         clk_out7           ck         Sequencin           1         1           1         1           1         1           1         1           1         1                                                                                                    | Dutput Clocks         I           to the active input.         Coldput Frequence           200.000         Coldput Frequence           100.000         100.000           100.000         Coldput Frequence           G         Coldput Frequence                                                                                                    | MMCM<br>clock.<br>HZ<br>Ccc                                                                                            | t Settings Su<br>Actual<br>100.00000<br>200.00000<br>NMA<br>NMA<br>NMA<br>NMA<br>NMA<br>NMA<br>NMA<br>NMA<br>NMA<br>NMA                                                                                                    | Phase (degr<br>Requested<br>0.000<br>0.0000<br>0.0000<br>0.0000<br>0.0000<br>0.0000<br>0.0000<br>0.0000<br>0.0000<br>0.0000<br>0.0000<br>0.0000<br>0.0000<br>0.0000<br>0.0000<br>0.0000<br>0.00000<br>0.0000<br>0.000000                                                               | есэ)<br>Астиаl<br>© 0.000<br>© 0.000<br>№А<br>№А<br>№А<br>№А<br>№А<br>№А<br>№А<br>№А                                                                                                    | Dety Cycle           Requested           50.000           50.000           50.000           50.000           50.000           50.000           50.000           50.000           50.000           50.000           50.000           50.000           50.000           50.000           50.000           50.000           50.000           50.000           50.000           50.000           50.000                                                                                                    | (%)<br>Actual<br>50.0<br>50.0<br>50.0<br>10.0<br>10.0 | Cancel                                                                                                    |
| Re-customize (P<br>locking Wizard (6.0)<br>Documentation in P Location<br>IP Symbol Resource<br>Show disabled ports                        | clk_out1<br>clk_out2<br>clk_out3<br>locked | Component Nam<br>Board Clockii<br>The phase is ca<br>Output Clock<br>Ø dk_out3<br>Ø dk_out3<br>Ø dk_out3<br>Ø dk_out4<br>Ø dk_out5<br>Ø dk_out5<br>Ø dk_out7<br>Ø USE CLOC<br>Ø dk_out6<br>Ø dk_out7                                                                                                    | e dk_wtz_1 g Options C culated relative Port Name ck_eut2 dk_out3 ck_out3 ck_out4 ck_out5 ck_out5 ck_o                                                                                                    | Dutput Clocks         I           to the active input         Output Fred           100.000         200.000           125.000         100.000           100.000         100.000           100.000         100.000           100.000         100.000           100.000         100.000                                                                                                    | MMCM<br>clock.<br>Hiz)                                                                                                 | I Settings Su<br>Actual<br>100.00000<br>200.00000<br>100.00000<br>N/A<br>N/A<br>N/A<br>N/A<br>N/A<br>N/A<br>N/A<br>N/A<br>N/A<br>Source<br>€ Autor<br>Quere<br>Quere                                                                                                    | Phase (degr<br>Requested<br>0.000<br>0.0000<br>0.0000<br>0.0000<br>0.0000<br>0.0000<br>0.0000<br>0.0000<br>0.0000<br>0.0000<br>0.000000                                                                                                    | еез)<br>Астиа<br>Фоло<br>Фоло<br>Астиа<br>Фоло<br>Фоло<br>Астиа<br>Фоло<br>Фоло<br>Фо | Darty Cycle           Requested           50.000           50.000           50.000           50.000           50.000           50.000           50.000           50.000           50.000           50.000           50.000           50.000           50.000           50.000           50.000           50.000           50.000           50.000           50.000           50.000           50.000           50.000           50.000           50.000           50.000           50.000           50.000           50.000           50.000           50.000           50.000           50.000           50.000           50.000           50.000           50.000           50.000           50.000           50.000           50.000           50.000           50.000           50.000           50.000           50.000 | (%)<br>Actual<br>50.0<br>50.0<br>50.0<br>100A<br>NUA<br>NUA                                                                                                    | Cancel                                                                                                    |
| Re-customize IP<br>tiocking Wizard (6.0)<br>Documentation IP Location<br>IP Symbol Resource<br>Show disabled ports<br>reset<br>cik_in1     | cik_out1<br>cik_out2<br>cik_out3<br>locked | Component Nam<br>Beard Clocki<br>The phase is ca<br>Output Clock<br>Clocki<br>Clocki<br>Cl | e         cik_wiz_1           ig Options         C           ig Options         C           idk_out1         cik_out3           cik_out3         cik_out4           cik_out6         cik_out7           cik_seut7         cik_out6           cik_out6         cik_out7                                                                                                    | Durput Clocks         Image: Clock state state | MMCM<br>clock.<br>Hiz)                                                                                                 | It Settlings         Su           Actual         100.00000           200.00000         100.00000           NAA         NAA           NNA         NNA           NVA         Oocking Feedback           Source         @ Autor           © Autor         User                                                                                                    | Phase (dogr<br>Requested<br>0.000<br>0.0000<br>0.0000<br>0.0000<br>0.0000<br>0.0000<br>0.0000<br>0.0000<br>0.0000<br>0.0000<br>0.0000<br>0.0000<br>0.0000<br>0.0000<br>0.0000<br>0.000000                                                                                     | Actual           Ø         0.000           Ø         0.000 <td>Duty Cycle           Requested           50.000           50.000           50.000           50.000           50.000           50.000           50.000           50.000           50.000           50.000           50.000           50.000           50.000           50.000           50.000           50.000           50.000           50.000           50.000           50.000           50.000           50.000           50.000           50.000           50.000           50.000           50.000           50.000           50.000           50.000           50.000           50.000           50.000           50.000           50.000           50.000           50.000           50.000           50.000           50.000           50.000           50.000           50.000           50.000           50.000</td> <td>(%)<br/>(%)<br/>(%)<br/>(%)<br/>(%)<br/>(%)<br/>(%)<br/>(%)</td> <td>Cancel</td>                                                                                                    | Duty Cycle           Requested           50.000           50.000           50.000           50.000           50.000           50.000           50.000           50.000           50.000           50.000           50.000           50.000           50.000           50.000           50.000           50.000           50.000           50.000           50.000           50.000           50.000           50.000           50.000           50.000           50.000           50.000           50.000           50.000           50.000           50.000           50.000           50.000           50.000           50.000           50.000           50.000           50.000           50.000           50.000           50.000           50.000           50.000           50.000           50.000           50.000  | (%)<br>(%)<br>(%)<br>(%)<br>(%)<br>(%)<br>(%)<br>(%)                                                                                                    | Cancel                                                                                                    |
| Re-customize IP<br>ticcking Wizard (6.0)<br>Documentation IP Location<br>IP Symbol Resource III<br>Show disabled ports<br>reset<br>clk_in1 | clk_out1<br>clk_out2<br>clk_out3<br>locked | Component Nam<br>Board Clocki<br>The phase is ca<br>Output Clock<br>Ø dk_out3<br>Ø dk_out3<br>Ø dk_out3<br>Ø dk_out5<br>Ø dk_out5<br>Ø dk_out7<br>USE CLOC<br>Ø dk_out7<br>USE CLOC                                                                                                    | clk_ws_1           go potions         C           with an end of the second second sec                                                                                                    | Datput Clocks         Image: Clock start start | MMCM<br>clock.<br>Hiz)                                                                                                 | t Settings Su<br>Actual<br>100.00000<br>200.00000<br>100.00000<br>100.00000<br>100.00000<br>100.00000<br>100.00000<br>100.00000<br>100.00000<br>100.00000<br>100.0000<br>100.00000000                                                                                                    | Primary Phase (dogr<br>Requested<br>0.000<br>0.0000<br>0.0000<br>0.0000<br>0.0000<br>0.0000<br>0.0000<br>0.0000<br>0.0000<br>0.000000                                               | Actual         O           Φ         0.000         0.000           Φ         0.000         0.000           ΝΑ         ΝΑ         1.0Α           ΝΑ         ΝΑ         1.0Α           ΝΑ                                                                                                    | Duty Cycle           Requested           50.000           50.000           50.000           50.000           50.000           50.000           50.000           50.000           50.000           50.000           50.000           50.000           50.000           50.000           50.000           50.000           50.000           50.000           50.000           50.000           50.000           50.000           50.000           50.000           50.000           50.000           50.000           50.000           50.000           50.000           50.000           50.000           50.000           50.000           50.000           50.000           50.000           50.000           50.000           50.000           50.000           50.000           50.000           50.000           50.000  | (%)<br>Actual<br>50.0<br>50.0<br>N/A<br>N/A<br>N/A<br>N/A                                                                                                    | Cancel                                                                                                    |
| Re-customize (P<br>locking Wizard (6.0)<br>Documentation IP PLocation<br>P Symbol Resource                                                 | clk_out1<br>clk_out2<br>clk_out3<br>locked | Component Nam<br>Board Clocki<br>The phase is ca<br>Output Clock<br>Ø dk_outs<br>Ø dk_outs                                                                                                    | e clk_wiz_1<br>g Options C<br>cutated relative<br>dk_out3<br>clk_out3<br>clk_out3<br>clk_out4<br>clk_out5<br>clk_out5<br>clk_out5<br>clk_out5<br>clk_out5<br>clk_out5<br>clk_out6<br>clk_out1<br>clk_out5<br>clk_out5<br>cl                                              | Dutput Clocks         I           to the adve input.         Requested           100.000         I           200.000         I           100.000         I           100.000         I           100.000         I           100.000         I           100.000         I           100.000         I           cce Number         I                                                                                                    | MMCM<br>clock.<br>HZ<br>Clock                                                                                          | t Settings Su<br>Actual<br>100.00000<br>200.00000<br>100.00000<br>100.00000<br>100.00000<br>100.00000<br>100.00000<br>100.00000<br>100.0000<br>100.00000<br>100.00000<br>100.00000000                                                                                                    | Phase (degr<br>Requested<br>0.000<br>0.0000<br>0.0000<br>0.0000<br>0.0000<br>0.0000<br>0.0000<br>0.0000<br>0.0000<br>0.000000                            | Actual         δ           0.000         0.000           0.000         0.000           0.000         0.000           0.000         0.000           0.000         0.000           0.000         0.000           0.000         0.000           0.000         0.000           0.000         0.000           0.000         0.000           0.000         0.000           0.000         0.000           0.000         0.000           0.000         0.000           0.000         0.000           0.000         0.000           0.000         0.000           0.000         0.000           0.000         0.000           0.000         0.000           0.000         0.000           0.000         0.000           0.000         0.000           0.000         0.000           0.000         0.000           0.000         0.000           0.000         0.000           0.000         0.000           0.000         0.000           0.000         0.000           0.000                                                                                                    | Duty Cycle           Requested           50.000           50.000           50.000           50.000           50.000           50.000           50.000           50.000           50.000           50.000           50.000           50.000           50.000           50.000           50.000           50.000           50.000           50.000           50.000           50.000           50.000           50.000           50.000           50.000           50.000           50.000           50.000           50.000           50.000           50.000           50.000           50.000           50.000           50.000           50.000           50.000           50.000           50.000           50.000           50.000           50.000           50.000           50.000           50.000           50.000  | OK           6%           1           Actual           50.0           50.0           50.0           50.0           100.0           100.0           100.0           100.0           100.0           100.0           100.0           100.0                                                                                                    | Cancel                                                                                                    |
| Re-customize IP<br>locking Wizard (6.0)<br>Documentation IP Location<br>IP Symbol Resource                                                 | clk_out1<br>clk_out2<br>clk_out3<br>locked | Component Nam<br>Beard Cockie<br>The phase is ca<br>Utypus Cock<br>Ø dk_out3<br>Ø dk_out3<br>Ø dk_out3<br>Ø dk_out4<br>Ø dk_out4<br>Ø dk_out4<br>Ø dk_out4<br>Ø dk_out7<br>USE CLOC                                                                                                    | e         clk_wlz_1           tg         Options         C           cculated relative         clk_out1           clk_out3         clk_out3           clk_out4         clk_out4           clk_out4         clk_out4           clk_out4         clk_out4           clk_out4         clk_out4           clk_out5         clk_out7           ck         Sequent           1         1           1         1           1         1           1         1           1         1           1         1           1         1           1         1           1         1                                                                                                    | Dutput Clocks         I           to the adve input.         Requested           100.000         125.000           1100.000         125.000           100.000         100.000           100.000         100.000           100.000         100.000           100.000         100.000           100.000         100.000           100.000         100.000                                                                                                    | MMCM<br>clock.                                                                                                    | 1 Settings Su<br>Actual<br>100.00000<br>200.00000<br>100.00000<br>100.00000<br>100.00000<br>100.00000<br>100.00000<br>100.00000<br>100.00000<br>100.00000<br>100.0000<br>100.00000000                                                                                                    | Phase (dogr<br>Requested<br>0.000<br>0.0000<br>0.0000<br>0.0000<br>0.0000<br>0.0000<br>0.0000<br>0.0000<br>0.000000                    | ees) / Actual<br>South of the second of the second of the                                                                                                    | Duty Cycle           Requested           50.000           50.000           50.000           50.000           50.000           50.000           50.000           50.000           50.000           50.000           50.000           50.000           50.000           50.000           50.000           50.000           50.000           50.000           50.000           50.000           50.000           50.000           50.000           50.000           50.000           50.000           50.000           50.000           50.000           50.000           50.000           50.000           50.000           50.000           50.000           50.000           50.000           50.000           50.000           50.000           50.000           50.000                                                     | (%)<br>Actual<br>50.0<br>50.0<br>100.<br>100. | Cancel                                                                                                    |

Click **OK** to customize the IP.

**Step 5:** Click the **Board** tab. The default peripherals available for the Elbert S7 board will be displayed.

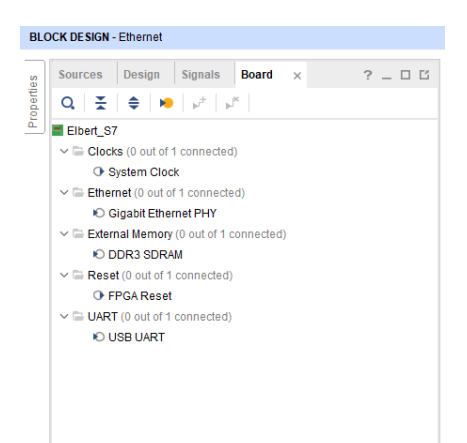

Drag and drop **DDR3 SDRAM**, **USB UART**, and **Gigabit Ethernet PHY** into IP Canvas.

Ensure that **sys\_clk\_i** of Memory Interface Generator is connected to **clk\_out2**.

Step 6: Click Run Connection Automation and select all.

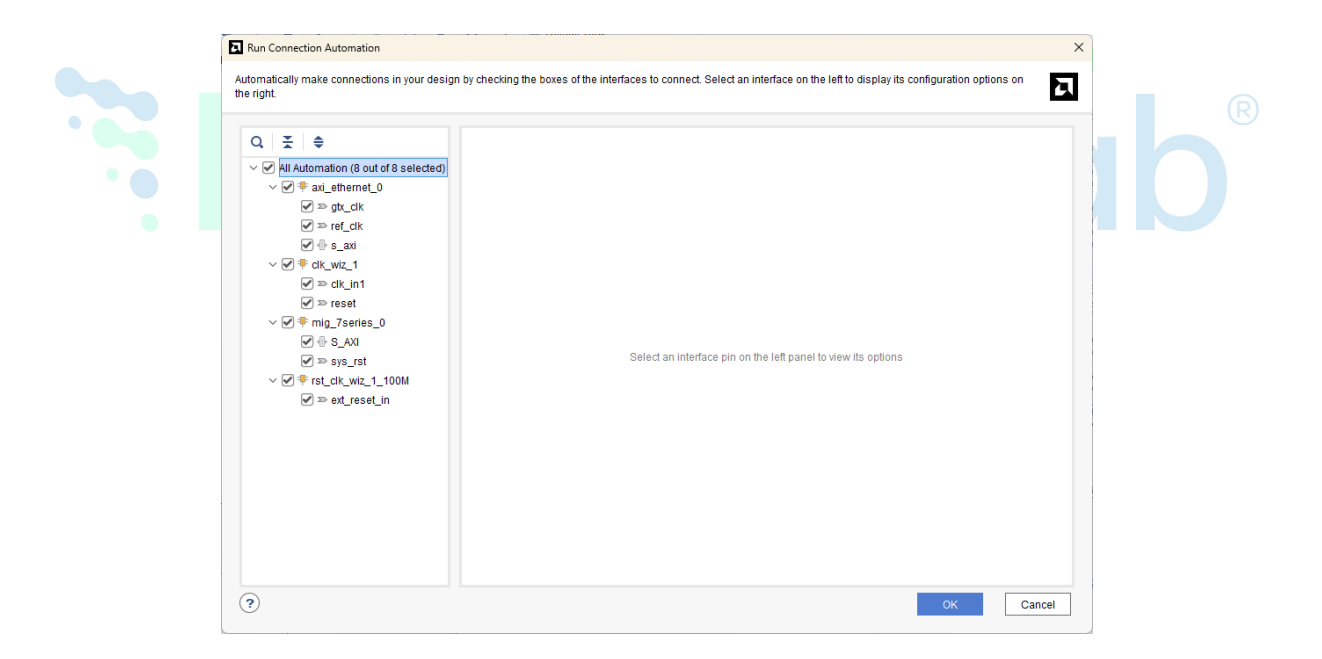

#### Step 7:

#### **Run Block Automation**

• for AXI Ethernet and select "FIFO" for the AXI Streaming interface.

| Run Block Automation                                                                                                    |                                                                                                    | ×   |
|----------------------------------------------------------------------------------------------------|----------------------------------------------------------------------------------------------------|-----|
| Automatically make connections in your design t                                                                                        | by checking the boxes of the blocks to connect. Select a block on the left to display its configuration options on the right.                                                                                                    | 2   |
| Q       X       €         ✓ Ø       Al Automation (2 out of 2 selected)         Ø       # au_ethernet_0         Ø       # microblaze_0 | Description         AXI Ethernet connection automation generates DMA or FIFO for TX and RX streaming interfaces of instance "axi_ethernet_0".         GTX clock will be connected to 125MHz source /clk_wiz_1/clk_out3.         REF clock will be connected to 200.00MHz source /clk_wiz_1/clk_out2.         These clock connections are for Physical interface type "RGMII".         Options         Physical Interface Selection         REF IF Connect AXI Streaming Interfaces to         FIFO         DMA         FIFO |     |
| ?                                                                                                    | ОК Сал                                                                                                    | cel |

• for Microblaze\_o select "Keep Classic MicroBlaze" option and click "OK"

| <ul> <li>All Automation (2 out of 2 selected)</li> <li>Image: All Automation (2 out of 2 selected)</li> </ul> | MicroBlaze conversion automation converts classic MicroBlaze processors to the RISC-V MicroBlaze V processor. The |
|----------------------------------------------------------------------------------------------------|----------------------------------------------------------------------------------------------------|
| ✓ <sup>‡</sup> microblaze_0                                                                                   | corresponding MicroBlaze Debug Module (MDM) is also converted.                                                    |
|                                                                                                    | Options                                                                                                    |
|                                                                                                    | Keep Classic MicroBlaze  Finable Compressed Instructions                                                          |
|                                                                                                    |                                                                                                    |
|                                                                                                    |                                                                                                    |
|                                                                                                    |                                                                                                    |
|                                                                                                    |                                                                                                    |
|                                                                                                    |                                                                                                    |

**Step 8:** Click **Run Connection Automation**. Select the **All Automation** option and click **OK**.

| Run Connection Automation                                                          |                                                                                                    | ×      |
|------------------------------------------------------------------------------------|----------------------------------------------------------------------------------------------------|--------|
| Automatically make connections in your design<br>the right.                        | by checking the boxes of the interfaces to connect. Select an interface on the left to display its configuration options on | 2      |
| Q X All Automation (1 out of 1 selected)<br>∨ ♥ ♣ axi_ethemet_0_fifo<br>♥ ⊕ \$_AXI | Select an interface pin on the left panel to view its options                                                               |        |
| (?)                                                                                | ок                                                                                                    | Cancel |

Step 9: Add AXI Timer into IP Canvas and click Run Connection Automation.

| Q X All Automation (1 out of 1 selected)<br>✓ ♥ ♥ axi_timer_0<br>♥ ♥ \$ AXI | Description<br>Connect Slave interface (/axi_timer_0                                                                                         | /S_AXI) to a selected Master address space.                                                                                  |
|-----------------------------------------------------------------------------|----------------------------------------------------------------------------------------------------|----------------------------------------------------------------------------------------------------|
|                                                                             | Master interface<br>Bridge IP<br>Clock source for driving Bridge IP<br>Clock source for Slave interface<br>Clock source for Master interface | /microblaze_0 (Periph) v<br>/microblaze_0_axi_periph v<br>/clk_wiz_1/clk_out1 (100 MHz) v<br>/clk_wiz_1/clk_out1 (100 MHz) v |

Step 10: Customize the Concat IP block as shown below.

| t(2.1)         mentation       IP Location         w disabled ports       Cor         In0[0:0]       In1[0:0]         In1[0:0]       dout[4:0]         In3[0:0]       dout[4:0] |                                    |            |   |
|----------------------------------------------------------------------------------------------------|------------------------------------|------------|---|
| mentation         IP Location           w disabled ports         Corr           In0(0:0]         In1(0:0]           In12(0:0)         dout[4:0]                                 |                                    |            | E |
| w disabled ports                                                                                                    |                                    |            |   |
| In0[0:0]<br>In1[0:0]<br>In2[0:0] dout[4:0]                                                                                                    | mponent Name microblaze_0_xlconcat |            |   |
| In0[0:0]<br>In1[0:0]<br>In2[0:0] dout[4:0]                                                                                                    | imber of Porte                     | [1] 1201   |   |
| In0[0:0]<br>In1[0:0]<br>In2[0:0] dout[4:0]                                                                                                    | AUTO In0 Width 1                   | [1 - 4096] |   |
| In0[0:0]<br>In1[0:0]<br>In2[0:0] dout[4:0]                                                                                                    | AUTO In1 Width 1                   | [1 - 4096] |   |
| In0[0:0]<br>In1[0:0]<br>In2[0:0] dout[4:0]                                                                                                    | AUTO In2 Width 1                   | [1 - 4096] |   |
| In0[0:0]<br>In1[0:0]<br>In2[0:0] dout[4:0]                                                                                                    | AUTO In3 Width 1                   | [1 - 4096] |   |
| In0[0:0]<br>In1[0:0]<br>In2[0:0] dout[4:0]                                                                                                    | AUTO In4 Width 1                   | [1 - 4096] |   |
| In1[0:0]<br>In2[0:0] dout[4:0]                                                                                                    |                                    |            |   |
| In2[0:0] dout[4:0]                                                                                                    |                                    |            |   |
| In3[0:0]                                                                                                    |                                    |            |   |
|                                                                                                    |                                    |            |   |
| In4[0:0]                                                                                                    |                                    |            |   |
|                                                                                                    |                                    |            |   |
|                                                                                                    |                                    |            |   |
|                                                                                                    |                                    |            |   |
|                                                                                                    |                                    |            |   |
|                                                                                                    |                                    |            |   |
|                                                                                                    |                                    |            |   |
|                                                                                                    |                                    |            |   |
|                                                                                                    |                                    |            |   |

Route the following connections to the inputs of the Concat block:

- **interrupt** on AXI Uartlite block
- **interrupt** on AXI Timer block
- interrupt on AXI-Stream FIFO
- interrupt and mac\_irq on AXI 1G/2.5G Ethernet Subsystem

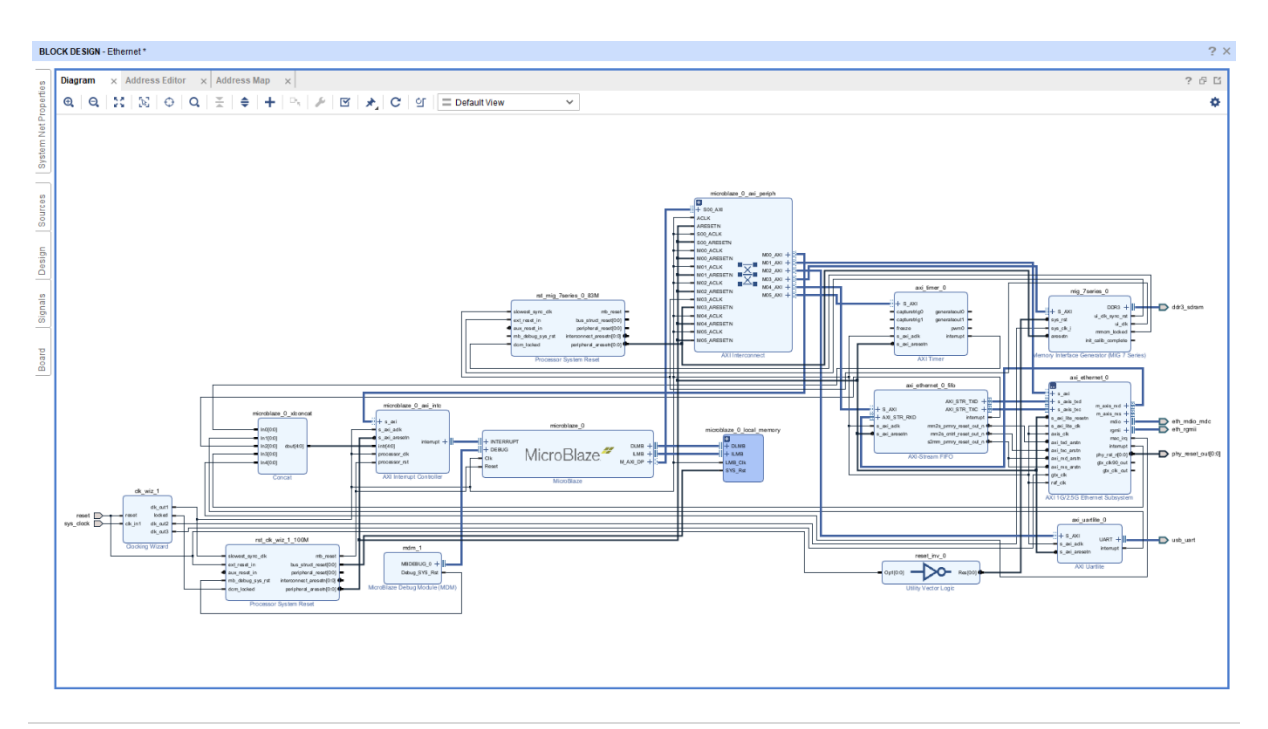

Make sure that the final design looks as shown above.

**Step 11:** Select the Validate Design option from the Tools menu to ensure that connections are correct.

| Tool | s Rep <u>o</u> rts                                                                                                    | <u>W</u> indow                                                                                     | Layout                        | View | Hel   |
|------|----------------------------------------------------------------------------------------------------|----------------------------------------------------------------------------------------------------|-------------------------------|------|-------|
| Y    | <u>V</u> alidate Desi                                                                                                    | gn                                                                                                 |                               | F6   | 6     |
| ž    | Create and Pa<br>Create Interfa<br><u>R</u> un Tcl Script<br>Property Edito<br>Associate ELJ<br>Generate Mer<br>Compile Simu | ackage New<br>ce Definition<br>t<br>r<br>E Files<br>mory Config <u>u</u><br>ulation Lib <u>r</u> a | IP<br><br>ration File<br>ries | CI   | trl+J |
| Q    | Vivado Store<br>Custom Com<br>Launch Vitis I<br>Language <u>T</u> e                                                          | mands<br>DE<br>mplates                                                                             |                               |      | Þ     |
| •    | Settings                                                                                                    |                                                                                                    |                               |      |       |

**Step 12:** In the **Sources window**, right-click on the design and select **Create HDL Wrapper**. Click **OK** in the dialog box that appears.

| В           | LOCK DE SIGN - Ethernet *                           |                                                   |  |
|-------------|-----------------------------------------------------|---------------------------------------------------|--|
| erties      | Sources × Design 9                                  | Signals Board ? _ 🗆 🖸                             |  |
| e File Prot | ✓                                                   | net.bd)                                           |  |
| Source      | > Constraints<br>> Simulation Source<br>> sim_1 (1) | Source Node Properties Ctrl+E<br>Open File Alt+O  |  |
|             | > 🗅 Utility Sources                                 | Create HDL Wrapper                                |  |
|             |                                                     | Generate Output Products<br>Reset Output Products |  |

**Step 13:** Click **Generate Bitstream** under the **PROGRAM AND DEBUG** section of Vivado to synthesize, implement and generate the bitstream.

| ~ | IMPLEMENTATION            |  |
|---|---------------------------|--|
|   | Run Implementation        |  |
|   | > Open Implemented Design |  |
|   |                           |  |
| ~ | PROGRAM AND DEBUG         |  |
|   | Senerate Bitstream        |  |
|   |                           |  |

**Step 14:** After generating the bitstream successfully, select **Export -> Export Hardware** from the **File menu**. Click **Next**.

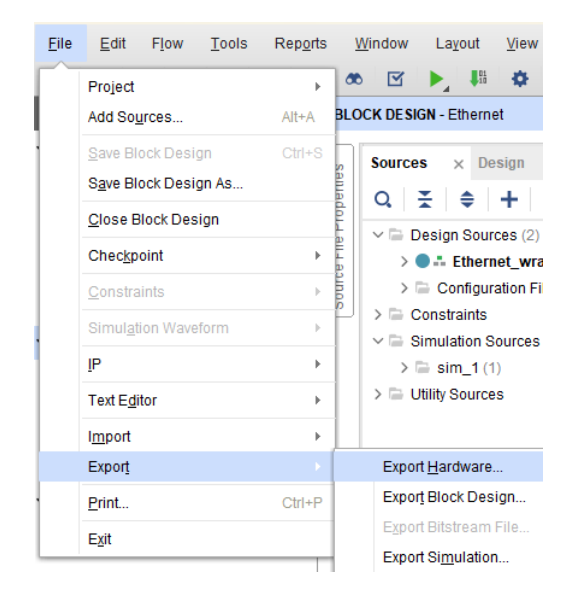

Select the "include bitstream" checkbox and click Next.

| Export Hardware Platform                                                                                                    | ×  |
|----------------------------------------------------------------------------------------------------|----|
| Output<br>Set the platform properties to inform downstream tools of the intended use of the target platform's hardware design.                                                                                                    |    |
| <ul> <li>Pre-synthesis         This platform includes a hardware specification for downstream software tools.     </li> <li>Include bitstream         This platform includes the complete hardware implementation and bitstream, in addition to the hardware specification for     </li> </ul> |    |
| software tools.                                                                                                    |    |
|                                                                                                    |    |
|                                                                                                    |    |
|                                                                                                    |    |
| < <u>B</u> ack <u>N</u> ext > <u>Finish</u> Cance                                                                                                    | el |

Provide the **XSA file name** and save it at a suitable **location**. Click **Next** and click **Finish** in the next dialog box.

| Export Hardwa                | re Platform                                                                                                    | ×      |
|------------------------------|----------------------------------------------------------------------------------------------------|--------|
| Files<br>Enter the name o    | f your hardware platform file, and the directory where the XSA file will be stored.                                                      | Σ      |
| ⊻SA file name:<br>Export to: | Ethernet_wrapper C:/projects/Elbert_S7/Ethernet The XSA will be written to: C:\projects\Elbert_S7\Ethernet\Ethernet\Ethernet_wrapper.xSa | 8      |
|                              |                                                                                                    |        |
|                              | < <u>B</u> ack <u>Next&gt;</u> <u>Finish</u>                                                                                             | Cancel |

**Step 15:** Launch Vitis classic.

**Note:** In Vivado 2024.1, accessing Vitis via the tools menu inadvertently launches Vitis Unified instead of Vitis Classic, which is our preferred tool for project creation. To utilize Vitis Classic, it is necessary to launch it separately.

**Step 16:** In Vitis, IDE window select **Create Application Project** and click **Next** in the dialog box that appears.

| A New Application Project                                                                                                    |   |       | ×    |
|----------------------------------------------------------------------------------------------------|---|-------|------|
| Create a New Application Project                                                                                                    |   |       | •••  |
| This wizard will guide you through the 4 steps of creating new application projects.<br>1. Choose a <b>platform</b> or create a <b>platform project</b> from Vivado exported XSA<br>2. Put application project in a <b>system project</b> , associate it with a processor<br>3. Prepare the application runtime – <b>domain</b><br>4. Choose a template for application to quick start development |   |       |      |
| Processor Domain App<br>XSA                                                                                                    |   |       |      |
| A platform provides hardware information and software environment settings.     Skip welcome page next time. (Can be reached with Back button)                                                                                                    | ) |       |      |
| (7) < Back Next > Finish                                                                                                    |   | Cance | el . |

In the **Platform**, window select **Create a new platform from the hardware** Tab and import the **XSA file** which is already created (Provide XSA file location). Click **Next**.

| Sele  | t a platform from repository                                      | tform from hardware (XSA) |  |        |  |
|-------|-------------------------------------------------------------------|---------------------------|--|--------|--|
| Har   | vare Specification C:\projects\Elbert_S7\Ethernet\Ethernet wrappe | r.xsa                     |  |        |  |
|       | vck190                                                            |                           |  |        |  |
|       | vmk180<br>zc702                                                   |                           |  |        |  |
| XSA   | le: zc706<br>zcu102                                               |                           |  | Browse |  |
|       | zcu106<br>zed                                                     |                           |  |        |  |
|       | C:\projects\Elbert_S7\Ethernet\Ethernet_wrapper                   | r.xsa                     |  |        |  |
|       |                                                                   |                           |  |        |  |
|       |                                                                   |                           |  |        |  |
| Platf | m name: Ethernet_wrapper                                          |                           |  |        |  |
|       |                                                                   |                           |  |        |  |
|       |                                                                   |                           |  |        |  |
|       |                                                                   |                           |  |        |  |
|       |                                                                   |                           |  |        |  |
|       |                                                                   |                           |  |        |  |
|       |                                                                   |                           |  |        |  |
|       |                                                                   |                           |  |        |  |
|       |                                                                   |                           |  |        |  |
|       |                                                                   |                           |  |        |  |
|       |                                                                   |                           |  |        |  |
|       |                                                                   |                           |  |        |  |
|       |                                                                   |                           |  |        |  |

In the **Application Project Details** window, give an appropriate **name** for the Vitis Project and click **Next**. Click **Next** in the **Domain** window.

Select the **lwIP Echo Server** template from the list of available templates and click **Finish**.

| Templates                                                                                                    |     |                                                                                                    |
|----------------------------------------------------------------------------------------------------|-----|----------------------------------------------------------------------------------------------------|
| Select a template to create your project.                                                                                                    |     |                                                                                                    |
| Available Templates:                                                                                                    |     |                                                                                                    |
| Find:                                                                                                    | ⊞ ⊞ | lwIP Echo Server                                                                                                    |
| <ul> <li>Embedded software development templat<br/>Dhrystone</li> <li>Empty Application (C++)</li> <li>Empty Application(C)</li> <li>Hello World</li> <li>IMP Echo Server</li> <li>IMP TCP Perf Client</li> <li>IMP TCP Perf Server</li> <li>IMP UDP Perf Client</li> <li>IMP UDP Perf Server</li> <li>Memory Tests</li> <li>OpenAMP echo-test</li> <li>OpenAMP RPC Demo</li> <li>Peripheral Tests</li> <li>RSA Authentication App</li> <li>Zingo ECBI</li> </ul> | tes | The lwIP Echo Server application provides a simple<br>demonstration of how to use the light-weight IP stack<br>(wIP). This application sets up the board to use IP<br>address 192.168.1.10 or IPv6<br>FE80:0:0:0:20A:35FF:FE00:102, with MAC address<br>00:0a:35:00:01:02. The server listens for input at port 7<br>and simply echoes back whatever data is sent to that<br>port. |

#### Step 17: Select Navigate to BSP Settings from Application Project Settings.

| View current BSP settings, or configure settings like STDIO peripheral selection, compiler flags, SW intrusive profiling add/remove libraries, assign drivers to peripherals, change versions of OS/libraries/drivers etc.          Navigate to BSP Settings | General                                                                                     |                                                                                              | Options                                                                                                    |
|----------------------------------------------------------------------------------------------------|---------------------------------------------------------------------------------------------|----------------------------------------------------------------------------------------------|----------------------------------------------------------------------------------------------------|
|                                                                                                    | General<br>Project name<br>Platform:<br>Runtime:<br>Domain:<br>CPU:<br>OS:<br>Hardware Spec | Ethernet<br>Ethernet wrapper<br>cpp<br>standalone_microblaze_0<br>microblaze_0<br>standalone | Options View current BSP settings, or configure settings like STDIO peripheral selection, compiler flags, SW intrusive profiling, add/remove libraries, assign drivers to peripherals, change versions of OS/libraries/drivers etc. Navigate to BSP Settings |
|                                                                                                    |                                                                                             | citication: View processors, memory ranges and periphera                                     | ls.                                                                                                    |

Select Board Support Package and click on Modify BSP Settings option.

| type filter text 📄 🕀 🌵 🕷                                                                                                   | Board Support Package                                                                                                    |                                                                                             |                                                                                                    |                                                                                                    |                       |  |  |  |  |
|----------------------------------------------------------------------------------------------------|----------------------------------------------------------------------------------------------------|---------------------------------------------------------------------------------------------|----------------------------------------------------------------------------------------------------|----------------------------------------------------------------------------------------------------|-----------------------|--|--|--|--|
| <ul> <li>Ethernet_wrapper</li> <li>microblaze_0</li> <li>standalone_microblaze_0</li> <li>Board Support Package</li> </ul> | View current BSP settings, or configure settings like STDIO peripheral selection, compiler flags, SW intrusive profiling, add/remove libraries, assign drivers to peripherals, change versions of OS/libraries/drivers etc. Modify BSP Settings Reset BSP Sources                                                                                                    |                                                                                             |                                                                                                    |                                                                                                    |                       |  |  |  |  |
|                                                                                                    | A BSP settings file is generated with the<br>existing modifications done. All the sub                                                                                                    | user options selected in t<br>squent changes are applie                                     | he settings dialog. To use exising setti<br>ed on top of the loaded settings.                                                                                                    | ngs, click the below link. This                                                                                                    | operation clears any  |  |  |  |  |
|                                                                                                    | Operating System                                                                                                    |                                                                                             |                                                                                                    |                                                                                                    |                       |  |  |  |  |
|                                                                                                    | Version: 9.1<br>Description: Standalone is a simp                                                                                                    | le, low-level software laye                                                                 | r. It provides access to basic processo                                                                                                    | r features such as caches, inte                                                                                                    | rrupts and exceptions |  |  |  |  |
|                                                                                                    | Documentation: -                                                                                                    |                                                                                             | innent, such as standard input and oc                                                                                                    | itput, proming, abort and exit.                                                                                                    |                       |  |  |  |  |
|                                                                                                    | Documentation: - Drivers Libraries Name                                                                                                    | Driver                                                                                      | Documentation                                                                                                    | Examples                                                                                                    | ·                     |  |  |  |  |
|                                                                                                    | Documentation: - Drivers Libraries Name axi ethernet 0                                                                                                    | Driver<br>aviethernet                                                                       | Documentation                                                                                                    | Examples                                                                                                    |                       |  |  |  |  |
|                                                                                                    | Documentation: - Drivers Libraries Name axi_ethernet_0 axi_ethernet 0 fifo                                                                                                    | Driver<br>axiethernet                                                                       | Documentation Link<br>Documentation Link                                                                                                    | Examples<br>Import Examples                                                                                                    |                       |  |  |  |  |
|                                                                                                    | Documentation: -<br>Drivers Libraries<br>Name<br>axi_ethemet_0<br>axi_ethemet_0_fifo<br>axi_ethemet_0_fifo                                                                                                    | Driver<br>axiethernet<br>Ilfifo<br>tmrctr                                                   | Documentation<br>Documentation Link<br>Documentation Link                                                                                                    | Examples<br>Import Examples<br>Import Examples                                                                                                    |                       |  |  |  |  |
|                                                                                                    | Documentation: -<br>Drivers Libraries<br>Name<br>au, ethernet_0<br>axi, ethernet_0, fifo<br>axi, timer_0<br>axi, timer_0<br>axi, timer_0                                                                                                    | Driver<br>axiethernet<br>Ilfifo<br>tmrctr<br>uartilite                                      | Documentation<br>Documentation<br>Docume | Examples Import Examples Import Examples Import Examples Import Examples Import Examples Import Examples Import Examples                                                                                                    |                       |  |  |  |  |
|                                                                                                    | Documentation: - Drivers Libraries Name axi_ethemet_0 axi_ethemet_0_fifo axi_uartifie_0 microblaze 0 axi intc                                                                                                    | Driver<br>axiethernet<br>Ilfifo<br>tmrctr<br>uartlite<br>intc                               | Documentation Link<br>Documentation Link<br>Documentation Link<br>Documentation Link<br>Documentation Link                                                                                                    | Examples<br>Import Examples<br>Import Examples<br>Import Examples<br>Import Examples                                                                                                    |                       |  |  |  |  |
|                                                                                                    | Documentation: -<br>Drivers Libraries<br>Name<br>axi_ethemet_0<br>axi_ethemet_0_fifo<br>axi_ethemet_0_fifo<br>axi_ethemet_0_fifo<br>axi_ethemet_0_microblaze_0_axi_intc<br>microblaze_0_axi_intc                                                                                                    | Driver<br>axiethemet<br>Ilfrio<br>tmrctr<br>uartite<br>intc<br>bram                         | Documentation<br>Documentation Link<br>Documentation Link<br>Documentation Link<br>Documentation Link<br>Documentation Link                                                                                                    | Examples<br>Import Examples<br>Import Examples<br>Import Examples<br>Import Examples<br>Import Examples                                                                                                    |                       |  |  |  |  |
|                                                                                                    | Documentation: -<br>Drivers Libraries<br>Name<br>axi, ethernet_0<br>axi_ethernet_0, fifo<br>axi_itimer_0<br>axi_utife_0<br>microblaze_0_local_memory_dlm<br>microblaze_0 local memory_dlm                                                                                                    | Driver<br>axiethernet<br>Ilfifo<br>tmctr<br>uartitie<br>intc<br>bram<br>bram                | Documentation<br>Documentation Link<br>Documentation Link<br>Documentation Link<br>Documentation Link<br>Documentation Link<br>Documentation Link                                                                                                    | Examples<br>Import Examples<br>Import Examples<br>Import Examples<br>Import Examples<br>Import Examples<br>Import Examples                                                                                                    |                       |  |  |  |  |
|                                                                                                    | Documentation: -<br>Drivers Libraries<br>Name<br>axi, ethernet_0<br>axi, ethernet_0, fifo<br>axi, timer_0<br>axi, utile_0<br>microblaze_0_local_memory_dlm<br>microblaze_0_local_memory_dlm<br>mig_Tseries_0                                                                                                    | Driver<br>axiethernet<br>Ilfifo<br>tmctr<br>uardite<br>intc<br>bram<br>bram<br>mig_Tseries  | Documentation<br>Documentation Link<br>Documentation Link<br>Documentation Link<br>Documentation Link<br>Documentation Link<br>Documentation Link                                                                                                    | Examples<br>Import Examples<br>Import Examples<br>Import Examples<br>Import Examples<br>Import Examples<br>Import Examples<br>Import Examples<br>Import Examples                                                                                                    |                       |  |  |  |  |
|                                                                                                    | Documentation: -<br>Drivers Libraries<br>Name<br>axi_ethernet_0<br>axi_ethernet_0_fifo<br>axi_ethernet_0_fifo<br>axi_ethernet_ | Driver<br>axiethernet<br>Iliffo<br>tumctr<br>uartite<br>intc<br>bram<br>bram<br>mig_7series | Documentation<br>Documentation Link<br>Documentation Link<br>Documentation Link<br>Documentation Link<br>Documentation Link<br>Documentation Link<br>Documentation Link                                                                                                    | Examples Import Examples Import Example Import Examples Import Example Import Examples Import |                       |  |  |  |  |

In the Board Support Package Settings window, select lwip (Iwip220) library, change the **dhcp\_options** to "**false**" and ensure that "debug options" are "false".

# Select **phy\_link\_speed** in **temac\_adapter\_options** as

CONFIG\_LINKSPEED1000.

| <b>C L L L L L</b>                                                                                                    | C D 10 10 1                                                                                                    |                                                                                                    |                                                                                                    |                                                                                                    |                                                                                                    |
|----------------------------------------------------------------------------------------------------|----------------------------------------------------------------------------------------------------|----------------------------------------------------------------------------------------------------|----------------------------------------------------------------------------------------------------|----------------------------------------------------------------------------------------------------|----------------------------------------------------------------------------------------------------|
| Control various settings o                                                                                                    | f your Board Support Package.                                                                                                    |                                                                                                    |                                                                                                    |                                                                                                    |                                                                                                    |
| <ul> <li>Overview</li> </ul>                                                                                                    |                                                                                                    |                                                                                                    |                                                                                                    |                                                                                                    |                                                                                                    |
| ✓ standalone                                                                                                    | Configuration for library: lwip220                                                                                                    |                                                                                                    |                                                                                                    |                                                                                                    |                                                                                                    |
| lwip220                                                                                                    | Name                                                                                                    | Value                                                                                                    | Default                                                                                                    | Type                                                                                                    | Description                                                                                                    |
| ✓ drivers                                                                                                    | api mode                                                                                                    | RAW API (RAW API)                                                                                                    | RAW API                                                                                                    | enum                                                                                                    | Mode of operation for IwIP (                                                                                                    |
| microblaze_0                                                                                                    | lwip tcp keepaliye                                                                                                    | false                                                                                                    | false                                                                                                    | boolean                                                                                                    | Enable keepalive processing                                                                                                    |
|                                                                                                    | no sys no timers                                                                                                    | true                                                                                                    | true                                                                                                    | boolean                                                                                                    | Drops support for sys timeou                                                                                                    |
|                                                                                                    | samii fixed link                                                                                                    | false                                                                                                    | false                                                                                                    | boolean                                                                                                    | Enable fixed link for GEM SGI                                                                                                    |
|                                                                                                    | socket mode thread prio                                                                                                    | 2                                                                                                    | 2                                                                                                    | integer                                                                                                    | Priority of threads in socket r                                                                                                    |
|                                                                                                    | use_axieth_on_zyng                                                                                                    | 1                                                                                                    | 1                                                                                                    | integer                                                                                                    | Option if set to 1 ensures axie                                                                                                    |
|                                                                                                    | use_emaclite_on_zyng                                                                                                    | 1                                                                                                    | 1                                                                                                    | integer                                                                                                    | Option if set to 1 ensures em                                                                                                    |
|                                                                                                    | > arp_options                                                                                                    | true                                                                                                    | true                                                                                                    | boolean                                                                                                    | ARP Options                                                                                                    |
|                                                                                                    | > debug_options                                                                                                    | true                                                                                                    | true                                                                                                    | boolean                                                                                                    | Turn on IwIP Debug?                                                                                                    |
|                                                                                                    | <ul> <li>dhcp_options</li> </ul>                                                                                                    | true                                                                                                    | true                                                                                                    | boolean                                                                                                    | Is DHCP required?                                                                                                    |
|                                                                                                    | lwip_dhcp                                                                                                    | false                                                                                                    | false                                                                                                    | boolean                                                                                                    | Is DHCP required?                                                                                                    |
|                                                                                                    | lwip_dhcp_does_acd_check                                                                                                    | false                                                                                                    | false                                                                                                    | boolean                                                                                                    | ACD check on offered addres                                                                                                    |
|                                                                                                    | > icmp_options                                                                                                    | true                                                                                                    | true                                                                                                    | boolean                                                                                                    | ICMP Options                                                                                                    |
|                                                                                                    | igmp_options                                                                                                    | false                                                                                                    | false                                                                                                    | boolean                                                                                                    | IGMP Options                                                                                                    |
|                                                                                                    | > lwip_ip_options                                                                                                    | true                                                                                                    | true                                                                                                    | boolean                                                                                                    | IP Options                                                                                                    |
|                                                                                                    | > ipv6_enable                                                                                                    | false                                                                                                    | false                                                                                                    | boolean                                                                                                    | IPv6 enable value                                                                                                    |
|                                                                                                    | > lwip_memory_options                                                                                                    |                                                                                                    |                                                                                                    |                                                                                                    | Options controlling lwIP mer                                                                                                    |
|                                                                                                    | > mbox_options                                                                                                    | true                                                                                                    | true                                                                                                    | boolean                                                                                                    | Mbox Options                                                                                                    |
|                                                                                                    | > pbuf_options                                                                                                    | true                                                                                                    | true                                                                                                    | boolean                                                                                                    | Pbuf Options                                                                                                    |
|                                                                                                    | > stats_options                                                                                                    | true                                                                                                    | true                                                                                                    | boolean                                                                                                    | Turn on IwIP statistics?                                                                                                    |
|                                                                                                    | > tcp_options                                                                                                    | true                                                                                                    | true                                                                                                    | boolean                                                                                                    | Is TCP required ?                                                                                                    |
|                                                                                                    | > temac_adapter_options                                                                                                    | true                                                                                                    | true                                                                                                    | boolean                                                                                                    | Settings for xps-II-temac/Axi-                                                                                                    |
|                                                                                                    | > udp options                                                                                                    | true                                                                                                    | true                                                                                                    | boolean                                                                                                    | Is UDP required ?                                                                                                    |
|                                                                                                    | - 1-1                                                                                                    |                                                                                                    |                                                                                                    |                                                                                                    |                                                                                                    |
|                                                                                                    |                                                                                                    |                                                                                                    |                                                                                                    |                                                                                                    |                                                                                                    |
|                                                                                                    |                                                                                                    |                                                                                                    |                                                                                                    |                                                                                                    |                                                                                                    |
|                                                                                                    |                                                                                                    |                                                                                                    |                                                                                                    |                                                                                                    |                                                                                                    |
| ?                                                                                                    |                                                                                                    |                                                                                                    |                                                                                                    |                                                                                                    |                                                                                                    |
| Board Support Package                                                                                                    | : Settings                                                                                                    |                                                                                                    |                                                                                                    |                                                                                                    | OK Cancel                                                                                                    |
| Board Support Package     oard Support Package     Control various settings of                                                                                                    | 2 Settings<br>age Settings<br>f your Board Support Package.                                                                                                    |                                                                                                    |                                                                                                    |                                                                                                    | OK Cancel                                                                                                    |
| Board Support Package     oard Support Package     control various settings or     overview                                                                                                    | e Settings<br>age Settings<br>f your Board Support Package.                                                                                                    |                                                                                                    |                                                                                                    |                                                                                                    | OK Cancel                                                                                                    |
| <ul> <li>Board Support Package</li> <li>Control various settings or</li> <li>Overview</li> <li>standalone</li> </ul>                                                                                                    | e Settings<br>age Settings<br>f your Board Support Package.<br>Configuration for library: lwip220                                                                                                    |                                                                                                    |                                                                                                    |                                                                                                    | OK Cancel                                                                                                    |
| <ul> <li>Board Support Package</li> <li>Board Support Package</li> <li>Control various settings of</li> <li>Overview</li> <li>standalone</li> <li>Iwip220</li> </ul>                                                                                                    | e Settings<br>age Settings<br>f your Board Support Package.<br>Configuration for library: lwip220<br>Name                                                                                                    | Value                                                                                                    | Default                                                                                                    | Туре                                                                                                    | OK Cancel                                                                                                    |
| <ul> <li>Board Support Package</li> <li>Board Support Package</li> <li>Control various settings of</li> <li>Overview</li> <li>standalone</li> <li>Iwip220</li> <li>drivers</li> </ul>                                                                                                    | : Settings<br>age Settings<br>f your Board Support Package.<br>Configuration for library: lwip220<br>Name<br>Socket mode thread prio                                                                                                    | Value<br>2                                                                                                    | Default<br>2                                                                                                    | Type                                                                                                    | OK Cancel Description Priority of threads in socket                                                                                                    |
| Poard Support Package<br>oard Support Package<br>control various settings of<br>v Overview<br>v standalone<br>iwip220<br>v drivers<br>microblaze_0                                                                                                    | e Settings<br>age Settings<br>f your Board Support Package.<br>Configuration for library: Iwip220<br>Name<br>Socket_mode_thread_prio<br>use ayieth on zono                                                                                                    | Value<br>2                                                                                                    | Default<br>2                                                                                                    | Type<br>integer                                                                                                    | OK Cancel Description Priority of threads in socket Option if set to 1 ensures avi                                                                                                    |
| <ul> <li>Board Support Package</li> <li>Daard Support Package</li> <li>Control various settings or</li> <li>Overview</li> <li>standalone</li> <li>lwip220</li> <li>drivers</li> <li>microblaze_0</li> </ul>                                                                                                    | : Settings<br>age Settings<br>f your Board Support Package.<br>Configuration for library: lwip220<br>Name<br>socket_mode_thread_prio<br>use_axieth_on_zynq<br>use_axieth_on_zynq                                                                                                    | Value<br>2<br>1                                                                                                    | Default<br>2<br>1                                                                                                    | Type<br>integer<br>integer                                                                                                    | OK Cancel OEscription Priority of threads in socket Option if set to 1 ensures an Option if set to 1 ensures an                                                                                                    |
| <ul> <li>Board Support Package</li> <li>Board Support Package</li> <li>Control various settings of</li> <li>Overview</li> <li>v standalone</li> <li>[wip220]</li> <li>v drivers</li> <li>microblaze_0</li> </ul>                                                                                                    | s Settings<br>age Settings<br>f your Board Support Package.<br>Configuration for library: lwip220<br>Name<br>socket_mode_thread_prio<br>use_axieth_on_zynq<br>use_emaclite_on_zynq<br>use_ention                                                                                                    | Value<br>2<br>1<br>1                                                                                                    | Default<br>2<br>1<br>1<br>tue                                                                                                    | Type<br>integer<br>integer<br>integer                                                                                                    | OK Cancel Description Priority of threads in socket Option if set to 1 ensures axi Option if set to 1 ensures en APB Outloar:                                                                                                    |
| Board Support Package<br>Dard Support Package<br>control various settings of<br>Overview<br>v standalone<br>[wip220<br>v drivers<br>microblaze_0                                                                                                    | e Settings<br>age Settings<br>f your Board Support Package.<br>Configuration for library: lwip220<br>Name<br>Socket_mode_thread_prio<br>use_axieth_on_zynq<br>use_emaclite_on_zynq<br>> arp_options                                                                                                    | Value<br>2<br>1<br>1<br>true                                                                                                    | Default<br>2<br>1<br>1<br>true<br>true                                                                                                    | Type<br>integer<br>integer<br>integer<br>boolean<br>boolean                                                                                                    | OK Cancel OK Cancel Description Priority of threads in socket Option if set to 1 ensures axi Option if set to 1 ensures en ARP Options TARP Options                                                                                                    |
| <ul> <li>Board Support Package</li> <li>Daard Support Package</li> <li>Deard Support Package</li> <li>Control various settings of</li> <li>Overview</li> <li>v standalone</li> <li>Invip220</li> <li>v drivers</li> <li>microblaze_0</li> </ul>                                                                                                    | e Settings<br>age Settings<br>f your Board Support Package.<br>Configuration for library: Iwip220<br>Name<br>socket_mode_thread_prio<br>use_axieth_on_zynq<br>use_emaclite_on_zynq<br>> arp_options<br>> debug_options                                                                                                    | Value<br>2<br>1<br>1<br>true<br>true                                                                                                    | Default<br>2<br>1<br>1<br>true<br>true<br>true                                                                                                    | Type<br>integer<br>integer<br>boolean<br>boolean                                                                                                    | OK Cancel OK Cancel Description Priority of threads in socket Option if set to 1 ensures axi Option if set to 1 ensures em ARP Options Turn on lwIP Debug? Unit of the time of the time of time of time of the time of time of tim |
| <ul> <li>Board Support Package</li> <li>Deard Support Package</li> <li>Deard Support Package</li> <li>Control various settings of</li> <li>Overview</li> <li>standalone</li> <li>Iwip220</li> <li>drivers</li> <li>microblaze_0</li> </ul>                                                                                                    | s Settings<br>age Settings<br>f your Board Support Package.<br>Configuration for library: lwip220<br>Name<br>socket_mode_thread_prio<br>use_axieth_on_zynq<br>use_emaclite_on_zynq<br>y arp_options<br>> debug_options<br>> debug_options                                                                                                    | Value<br>2<br>1<br>1<br>true<br>true<br>true<br>true<br>true                                                                                                    | Default<br>2<br>1<br>1<br>true<br>true<br>true<br>true                                                                                                    | Type<br>integer<br>integer<br>boolean<br>boolean                                                                                                    | OK Cancel OK Cancel Description Priority of threads in socket Option if set to 1 ensures ax Option if set to 1 ensures en ARP Options Turn on IwIP Debug? Is DHCP required?                                                                                                    |
| Poard Support Package<br>Dard Support Package<br>Control various settings of<br>Overview<br>v standalone<br>[wip220<br>v drivers<br>microblaze_0                                                                                                    | e Settings  age Settings  fyour Board Support Package.  Configuration for library: lwip220 Name  socket_mode_thread_prio use_axieth_on_zynq use_emaclite_on_zynq arp_options debug_options dbug_options dbug_options inter_options inter_options | Value<br>2<br>1<br>1<br>true<br>true<br>true<br>true<br>true                                                                                                    | Default<br>2<br>1<br>1<br>true<br>true<br>true<br>true<br>true                                                                                                    | Type<br>integer<br>integer<br>integer<br>boolean<br>boolean<br>boolean                                                                                                    | OK Cancel OK Cancel Description Priority of threads in socket Option if set to 1 ensures ax Option if set to 1 ensures en ARP Options Turn on INIP Debug? Is DHCP required? ICMP Options                                                                                                    |
| <ul> <li>Board Support Package</li> <li>Doard Support Package</li> <li>Doard Support Package</li> <li>Control various settings of</li> <li>Overview</li> <li>standalone</li> <li>kwip220</li> <li>drivers</li> <li>microblaze_0</li> </ul>                                                                                                    | e Settings<br>age Settings<br>f your Board Support Package.<br>Configuration for library: lwip220<br>Name<br>socket_mode_thread_prio<br>use_axieth_on_zynq<br>use_emaclite_on_zynq<br>> arp_options<br>> debug_options<br>> debug_options<br>> idpc_options<br>> igmp_options                                                                                                    | Value<br>2<br>1<br>1<br>true<br>true<br>true<br>true<br>true<br>false                                                                                                    | Default<br>2<br>1<br>1<br>true<br>true<br>true<br>true<br>true<br>false                                                                                                    | Type<br>integer<br>integer<br>integer<br>boolean<br>boolean<br>boolean<br>boolean                                                                                                    | OK Cancel OK Cancel Description Priority of threads in socket Option if set to 1 ensures ax Option if set to 1 ensures en ARP Options Turn on lwIP Debug? Is DHCP required? ICMP Options IGMP Options                                                                                                    |
| <ul> <li>Board Support Package</li> <li>Daard Support Package</li> <li>Control various settings of</li> <li>Overview</li> <li>v standalone</li> <li>lwip220</li> <li>v drivers</li> <li>microblaze_0</li> </ul>                                                                                                    | settings age Settings f your Board Support Package. Configuration for library: lwip220 Name socket_mode_thread_prio use_axieth_on_zynq use_axieth_on_zynq use_on_zynq > arp_options > debug_options > debug_options > debug_options > icmp_options > icmp_options > lip_options > lip_options > lip_options > lip_options > lip_options > lip_options > lip_options > lip_options > lip_options > lip_options > lip_options > lip_options > lip_options > lip_options > lip_options > lip_options > lip_options > lip_options                                                                                                    | Value<br>2<br>1<br>1<br>true<br>true<br>true<br>true<br>true<br>true<br>true<br>true                                                                                                    | Default<br>2<br>1<br>1<br>true<br>true<br>true<br>true<br>true<br>true<br>true<br>true                                                                                                    | Type<br>integer<br>integer<br>boolean<br>boolean<br>boolean<br>boolean<br>boolean                                                                                                    | OK Cancel OK Cancel OBSCIPION Description Priority of threads in socket Option if set to 1 ensures axi Option if set to 1 ensures axi Options Turn on IwIP Debug? Is DHCP required? Is CMP Options IGMP Options IP Options IP Options                                                                                                    |
| <ul> <li>Board Support Package</li> <li>Board Support Package</li> <li>Control various settings of</li> <li>Overview</li> <li>v standalone</li> <li>[wip220]</li> <li>v drivers</li> <li>microblaze_0</li> </ul>                                                                                                    | E Settings  Age Settings  fyour Board Support Package.  Configuration for library: lwip220  Name  socket_mode_thread_prio use_axieth_on_zynq use_emaclite_on_zynq use_emaclite_on_zynq of the bug_options ducp_options ducp_options imp_options imp_o  | Value<br>2<br>1<br>1<br>true<br>true<br>true<br>true<br>true<br>false                                                                                                    | Default<br>2<br>1<br>1<br>true<br>true<br>true<br>true<br>true<br>false<br>true<br>false                                                                                                    | Type<br>integer<br>integer<br>boolean<br>boolean<br>boolean<br>boolean<br>boolean<br>boolean                                                                                                    | OK Cancel OK Cancel Description Priority of threads in socket Option if set to 1 ensures ax Option if set to 1 ensures en ARP Options Turn on IMP Debug? Is DHCP required? ICMP Options IGMP Options IP Options IP Option IP Option IP Optio |
| <ul> <li>Board Support Package</li> <li>Dard Support Package</li> <li>Dard Support Package</li> <li>Dard Support Package</li> <li>Control various settings of</li> <li>Overview</li> <li>v standalone</li> <li>kvip220</li> <li>v drivers</li> <li>microblaze_0</li> </ul>                                                                                                    | Settings age Settings fyour Board Support Package. Configuration for library: lwip220 Name socket_mode_thread_prio use_axieth_on_zynq use_emaclite_on_zynq > arp_options > debug_options > debug_options > dep_options > idmp_options > imp_options > imp_options > imp_options > imp_options > imp_options > imp_options > imp_options > imp_options > imp_options > imp_options > imp_options > imp_options > imp_options > imp_options > imp_options > imp_options > imp_options > impo_options > impo_options > impo_options                                                                                                    | Value<br>2<br>1<br>1<br>true<br>true<br>true<br>false<br>true<br>false                                                                                                    | Default<br>2<br>1<br>1<br>true<br>true<br>true<br>true<br>false<br>true<br>false                                                                                                    | Type<br>integer<br>integer<br>boolean<br>boolean<br>boolean<br>boolean<br>boolean<br>boolean<br>boolean                                                                                                    | OK Cancel OK Cancel Description Priority of threads in socket Option if set to 1 ensures ax Option if set to 1 ensures en ARP Options Turn on IwIP Debug? Is DHCP required? ICMP Options IGMP Options IGMP Options IP Options IP Option IP Option IP Options IP Option IP Option IP Option IP Option IP O |
| <ul> <li>Board Support Package</li> <li>Daard Support Package</li> <li>Control various settings of</li> <li>Overview</li> <li>standalone</li> <li>Iwip220</li> <li>drivers</li> <li>microblaze_0</li> </ul>                                                                                                    | 2 Settings  2 Settings  3 Settings  4 your Board Support Package.  Configuration for library: Iwip220  Name  Socket_mode_thread_prio  use_axieth_on_zynq  use_emaclite_on_zynq  arp_options  debug_options  debug_options  debug_options  debug_options  debug_options  bipo_enable  bipo_enable  bipo_options  cons  c  | Value<br>2<br>1<br>1<br>true<br>true<br>true<br>true<br>false<br>true<br>false<br>true<br>false                                                                                                    | Default<br>2<br>1<br>1<br>true<br>true<br>true<br>true<br>false<br>true<br>false<br>true<br>false                                                                                                    | Type<br>integer<br>integer<br>boolean<br>boolean<br>boolean<br>boolean<br>boolean<br>boolean<br>boolean<br>boolean<br>boolean<br>boolean<br>boolean                                                                                                    | OK Cancel OK Cancel OK Cancel OBSCIP                                                                                                    |
| <ul> <li>Board Support Package</li> <li>Dard Support Package</li> <li>Control various settings of</li> <li>Overview</li> <li>standalone</li> <li>lwip220</li> <li>drivers</li> <li>microblaze_0</li> </ul>                                                                                                    | : Settings age Settings fyour Board Support Package. Configuration for library: lwip220 Name socket_mode_thread_prio use_axieth_on_zynq use_axieth_on_zynq use_axieth_on_zynq sap_options debug_options debug_options debug_options icmp_options icmp_options jicmp_options jivo_enable Mvip_inemory_options puto options mbox_options puto options puto options Supto_options Supto_options supto_options su                                                                                                    | Value<br>2<br>1<br>1<br>true<br>true<br>true<br>true<br>true<br>true<br>true<br>false<br>true<br>false<br>true                                                                                                    | Default<br>2<br>1<br>1<br>true<br>true<br>true<br>true<br>true<br>true<br>true<br>true                                                                                                    | Type<br>integer<br>integer<br>integer<br>boolean<br>boolean<br>boolean<br>boolean<br>boolean<br>boolean<br>boolean<br>boolean<br>boolean                                                                                                    | OK Cancel OK Cancel OK Cancel OBSCIPION OF CANCENT CANCENT CAN |
| <ul> <li>Board Support Package</li> <li>Daard Support Package</li> <li>Control various settings or</li> <li>Overview</li> <li>standalone</li> <li>[wip220]</li> <li>drivers</li> <li>microblaze_0</li> </ul>                                                                                                    | e Settings  age Settings  fyour Board Support Package.  Configuration for library: lwip220 Name  socket_mode_thread_prio use_axieth_on_zynq use_emaclite_on_zynq use_emaclite_on_zynq  s arp_options dbeug_options b dbeug_options b icmp_options b icmp_options b icmp_options b icmp_options b icmp_options b icmp_options b icmp_options b icmp_options b icmp_options b icmp_options b icmp_options b icmp_options b icmp_options b icmp_options b icmp_options b icmp_options b icmp_options contemponents contemponents contempone | Value<br>2<br>1<br>1<br>true<br>true<br>true<br>true<br>false<br>true<br>false<br>true<br>false<br>true<br>true                                                                                                    | Default<br>2<br>1<br>1<br>true<br>true<br>true<br>false<br>true<br>false<br>true<br>false<br>true<br>false<br>true<br>true<br>true<br>true<br>true                                                                                                    | Type<br>integer<br>integer<br>integer<br>boolean<br>boolean<br>boolean<br>boolean<br>boolean<br>boolean<br>boolean<br>boolean<br>boolean<br>boolean                                                                                                    | OK Cancel OK Cancel OBC Cancel OBC Cancel OBC Cancel OBC Cancel OBC Cancel OBC Cancel OBC Cancel OBC Cancel OBC Cancel OBC Cancel OBC Cancel Cancel OBC Cancel Cancel OBC Cancel Cancel  |
| <ul> <li>Board Support Package</li> <li>Dard Support Package</li> <li>Dard Support Package</li> <li>Control various settings of</li> <li>Overview</li> <li>standalone</li> <li>kwip220</li> <li>drivers</li> <li>microblaze_0</li> </ul>                                                                                                    | Settings age Settings fyour Board Support Package. Configuration for library: lwip220 Name socket_mode_thread_prio use_axieth_on_zynq use_emaclite_on_zynq > arp_options > debug_options > debug_options > debug_options > idmp_options > limp_options > lwip_ip_options > imp_options > imp_options > imp_options > imp_options > imp_options > bwjo_enable > lwio_toptions > pbuf_options > stats_options > tor, options > tor, options > to                                                                                                    | Value<br>2<br>1<br>1<br>true<br>true<br>true<br>false<br>true<br>false<br>true<br>false<br>true<br>true<br>true<br>true                                                                                                    | Default<br>2<br>1<br>1<br>1<br>true<br>true<br>true<br>true<br>false<br>true<br>false<br>true<br>true                                                                                                    | Type<br>integer<br>integer<br>integer<br>boolean<br>boolean<br>boolean<br>boolean<br>boolean<br>boolean<br>boolean<br>boolean<br>boolean<br>boolean<br>boolean<br>boolean                                                                                                    | OK Cancel OK Cancel OBSC Cancel Description Priority of threads in socket Option if set to 1 ensures ax Option if set to 1 ensures en ARP Options Turn on lwIP Debug? Is DHCP required? ICMP Options IGMP Options IGMP Options IP Options IP Options IP Options IP Options IP Options IP Options IP Options IP Options IP Options IP Options IP Options IP Options IP Options Turn on lwIP statistics? Is TCP required?                                                                                                    |
| <ul> <li>Board Support Package</li> <li>Doard Support Package</li> <li>Control various settings of</li> <li>Overview</li> <li>standalone</li> <li>Iwip220</li> <li>drivers</li> <li>microblaze_0</li> </ul>                                                                                                    | e Settings           age Settings           f your Board Support Package.           Configuration for library:           lwip220           Name           socket_mode_thread_prio           use_axieth_on_zynq           use_emaclite_on_zynq           > arp_options           > debug_options           > debug_options           > icmp_options           > lwip_ip_options           > ipv6_enable           > bwip_options           > pbuf_options           > stats_options           > top_options           > top_options                                                                                                    | Value<br>2<br>1<br>1<br>true<br>true<br>true<br>false<br>true<br>false<br>true<br>false<br>true<br>true<br>true<br>true                                                                                                    | Default<br>2<br>1<br>1<br>true<br>true<br>true<br>false<br>true<br>false<br>true<br>false<br>true<br>false<br>true<br>false<br>true                                                                                                    | Type<br>integer<br>integer<br>boolean<br>boolean<br>boolean<br>boolean<br>boolean<br>boolean<br>boolean<br>boolean<br>boolean<br>boolean<br>boolean<br>boolean<br>boolean<br>boolean                                                                                                    | OK Cancel OK Cancel OK Cancel OBSCIPION Priority of threads in socket Option if set to 1 ensures ax Option if set to 1 ensures ax Option if set to 1 ensures ax Options Turn on twiP Debug? Is DHCP required? ICMP Options IGMP Options IGMP Options IP Options IP Options IP Options IP Options IP Options IP Options IP Options IP Options IP Options IP Options IF Options ITurn on twiP statistics? Is TCP required ? Settings for vscill_temac/dx                                                                                                    |
| <ul> <li>Board Support Package</li> <li>Daard Support Package</li> <li>Control various settings of</li> <li>Overview</li> <li>standalone</li> <li>[wip220]</li> <li>drivers</li> <li>microblaze_0</li> </ul>                                                                                                    | Settings age Settings fyour Board Support Package. Configuration for library: lwip220 Name socket_mode_thread_prio use_axieth_on_zynq use_emaclite_on_zynq use_emaclite_on_zynq arp_options debug_options debug_options debug_options icmp_options binjo_ptions binjo_ptions binjo_ptions binjo_ptions binjo_ptions pbi_options pbi_options pbi_options pbi_options stat_options temac_adapter_options temac_adapter_options                                                                                                    | Value<br>2<br>1<br>1<br>1<br>true<br>true<br>true<br>true<br>false<br>true<br>false<br>true<br>true<br>true<br>true<br>true<br>true<br>true<br>tru                                                                                                    | Default 2 1 1 1 true true true false true false true true true true true true true tru                                                                                                    | Type<br>integer<br>integer<br>integer<br>boolean<br>boolean<br>boolean<br>boolean<br>boolean<br>boolean<br>boolean<br>boolean<br>boolean<br>boolean<br>boolean<br>boolean                                                                                                    | OK Cancel OK Cancel OK Cancel OBC Cancel OCC Cancel OCC |
| Poard Support Package<br>pard Support Package<br>control various settings or<br>Overview<br>v standalone<br>hwip220<br>v drivers<br>microblaze_0                                                                                                    | Settings age Settings fyour Board Support Package. Configuration for library: lwip220 Name socket_mode_thread_prio use_emaclite_on_zynq arp_options debug_options debug_options debug_options debug_options b dicp_options b dicp_options b wip_ip_options b wip_ip_options b wip_ip_options b wip_ip_options b buf_options b buf_options b stats_options b tuf_options b tuf_options b tuf_options b tuf_options b tuf_options b tuf_options c = c_options c = c_options c = c_options c = c_options c = c_options c = c_options c = c_options c = c_options                                                                                                    | Value<br>2<br>1<br>1<br>true<br>true<br>true<br>false<br>true<br>false<br>true<br>true<br>true<br>true<br>true<br>true<br>true<br>tru                                                                                                    | Default<br>2<br>1<br>1<br>true<br>true<br>true<br>false<br>true<br>false<br>true<br>true                                                                                                    | Type<br>integer<br>integer<br>integer<br>boolean<br>boolean<br>boolean<br>boolean<br>boolean<br>boolean<br>boolean<br>boolean<br>boolean<br>boolean<br>boolean<br>boolean<br>boolean<br>boolean<br>boolean<br>boolean<br>boolean<br>boolean                                                                                                    | OK Cancel OK Cancel OK Cancel OBSC Cancel OBSC Cancel OPTION OF CANCELER CANCELER OPTION OF CANCELER CANCELER OPTION OF CANCELER CANCELER  |
| <ul> <li>Board Support Package</li> <li>Dard Support Package</li> <li>Deard Support Package</li> <li>Dear</li></ul> | Settings age Settings fyour Board Support Package. Configuration for library: lwip220 Name socket_mode_thread_prio use_axieth_on_zynq use_emaclite_on_zynq arp_options > debug_options > debug_options > debug_options > debug_options > idmp_options > imp_options > imp_options > imp_options > imp_options > bwjp.jp_options > imp_options > bwjp.denable > lwip.arbitons > pbuf_options > stats_options > temac_adapter_options emac_number _n_m_coalesce _n_m_coalesce _n_m_coalesce                                                                                                    | Value<br>2<br>1<br>1<br>true<br>true<br>true<br>false<br>true<br>false<br>true<br>true                                                                                                    | Default       2       1       1       true       true       true       false       true       true                                                                                                    | Type<br>integer<br>integer<br>boolean<br>boolean<br>b | OK Cancel OK Cancel OK Cancel OBSC Cancel OBSC Cancel  |
| <ul> <li>Board Support Package</li> <li>control various settings of</li> <li>Overview</li> <li>standalone</li> <li>lwip220</li> <li>drivers</li> <li>microblaze_0</li> </ul>                                                                                                    | e Settings  age Settings  f your Board Support Package.  Configuration for library: lwip220  Name  socket_mode_thread_prio use_axieth_on_zynq use_emaclite_on_zynq use_emaclite_on_zynq use_emaclite_on_zynq ap_options debug_options debug_options debug_options b drop_options b inyo_enable b lwip_memory_options b mbox_options b state_options b temac_adapter_options emac_number n_m_coalesce n_n_x_descriptors                                                                                                    | Value           2           1           true           true           t                                                                                                    | Default<br>2<br>1<br>1<br>true<br>true<br>true<br>false<br>true<br>false<br>true<br>false<br>true<br>false<br>true<br>false<br>true<br>false<br>true<br>false<br>true<br>false<br>true                                                                                                    | Type<br>integer<br>integer<br>boolean<br>boolean<br>b | OK Cancel OK Cancel OK Cancel OK Cancel Description Priority of threads in socket Option if set to 1 ensures an Option if set to 1 ensures an ARP Options Turn on IwIP Debug? Is DHCP required? ICMP Options IGMP Options IGMP Options IP Options IP Options IP Options IP Options IP Options IP Options IF Options IF Options IF Options IF Options IF Options ITurn on IwIP statistics? Is TCP required? Settings for xps-II-temac/Ax Zyng Ethernet Interface nun Setting for RX Buffer Descrip                                                                                                    |
| Poard Support Package<br>pard Support Package<br>control various settings or<br>Overview<br>v standalone<br>wip220<br>v drivers<br>microblaze_0                                                                                                    | e Settings  age Settings  fyour Board Support Package.  Configuration for library: lwip220 Name  socket_mode_thread_prio use_axieth_on_zynq use_emaclite_on_zynq use_emaclite_on_zynq debug_options debug_options debug_options igmp_options igmp_options b lwip_inemory_options b lwip_inemory_options b mbox_options b top_options b top_options computed b top_options computed b top_options compu | Value           2           1           1           true           true           true           false           true           true                                                                                                    | Default           2           1           1           true           true           true           false           true           true           true           true           false           true           true           false           1           true           true           true           true           true           true           true           true           1           64           1                                                                                                    | Type<br>integer<br>integer<br>integer<br>boolean<br>boolean<br>boolea                                                                                                    | OK Cancel OK Cancel OK Cancel OK Cancel OCCANNERCENT OCCANNERCENT                                                                                                    |
| Poard Support Package<br>oard Support Package<br>control various settings of<br>vorview<br>v standalone<br>iwip220<br>v drivers<br>microblaze_0                                                                                                    | Settings      age Settings      fyour Board Support Package.      Configuration for library: lwip220      Name      socket_mode_thread_prio     use_axieth_on_zynq     use_emaclite_on_zynq     use_emaclite_on_zynq     debug_options     dhcp_options     dhcp_options     dhcp_options     byip_ip_options     byip_ip_options     byip_options     byip_options     byip_options     bybuf_options     but_options     but_options     tota_coalesce     n_tx_descriptors                                                                                                    | Value           2           1           1           true           true           false           true           true           1           64           1           64                                                                                                    | Default 2 1 1 1 true true true false true false true true false true false true false true false true false true false true false false true false false fal | Type<br>integer<br>integer<br>integer<br>boolean<br>boolean<br>b | OK Cancel OK Cancel OK Cancel OBSC Cancel OBSC Cancel OPTION OF CANCERS CANCERS OPTION OF CANCERS CANCERS OPTION OF CANCERS CANCERS OPTION OF CANCERS CANCERS TURN ON INFORMATION IS OPTIONS IS OPTIONS IS OPTION |
| <ul> <li>Board Support Package</li> <li>Daard Support Package</li> <li>Daard Support Package</li> <li>Dotrol various settings of</li> <li>Overview</li> <li>standalone</li> <li>Iwip220</li> <li>drivers</li> <li>microblaze_0</li> </ul>                                                                                                    | 2 Settings age Settings fyour Board Support Package. Configuration for library: lwip220 Name socket_mode_thread_prio use_axieth_on_zynq use_emaclite_on_zynq > arp_options > debug_options > debug_options > debug_options > debug_options > debug_options > bipo_entions > icmp_options > imp_options > imp_options > bivip_in_options > isop_options > buip_options > stats_options > tota_cadapter_options > temac_adapter_options mbox_options > temac_adapter_options mox_coalesce n_tx_coalesce n_tx_coalesce n_tx_coalesce n_tx_coalesce n_tx_coalesce n_tx_coalesce n_tx_descriptors phy_link_speed                                                                                                    | Value           2           1           true           true           true           true           false           true           true           true           true           false           true           true           true           true           true           true           true           true           1           64           1000 Mbps (CONFIG_LII                                                                                                    | Default  2  1  1  1  true true true false true false true true false true true true true true true true tru                                                                                                    | Type<br>integer<br>integer<br>integer<br>boolean<br>boolean<br>b | OK Cancel OK Cancel OK Cancel OK Cancel October Contemporation October Contemporation Octob |
| <ul> <li>Board Support Package</li> <li>control various settings of</li> <li>Overview</li> <li>standalone</li> <li>lwip220</li> <li>drivers</li> <li>microblaze_0</li> </ul>                                                                                                    | s Settings  age Settings  fyour Board Support Package.  Configuration for library: lwip220  Name  socket_mode_thread_prio use_axieth_on_zynq use_emaclite_on_zynq use_emaclite_on_zynq of the set of the set of   | Value           2           1           true           true           true           true           true           true           true           true           true           1           1           64           1           64           1           64           1           64           1           64           1           64           1           64           1           64           1           64           1           64           1                                                                                                    | Default 2 1 1 1 true true true false true false true false true false true false true true true true true true true tru                                                                                                    | Type<br>integer<br>integer<br>integer<br>boolean<br>boolean<br>b | OK Cancel OK Cancel OK Cancel OK Cancel OCTION Priority of threads in socket Option if set to 1 ensures axi Option if set to 1 ensures axi Option if set to 1 ensures axi Options Turn on IwIP Debug? Is DHCP required? ICMP Options IP Options IP Options IP Options IP Options IP Options IP Options IP Options IF Options ITurn on IwIP statistics? Is TCP required ? Settings for xps-II-temac/Ax Zynq Ethernet Interface num Setting for XX Interrupt coal Number of TX Buffer Descrip Setting for TX Interrupt coal Number of TX Buffer Descrip Setting for TX Interrupt coal Number of TX Buffer Descrip Setting for TX Interrupt coal Number of TX Buffer Descrip Iink speed as negotiated by 1 Offload TCP and IP Receive                                                                                                    |
| Poard Support Package<br>oard Support Package<br>control various settings or<br>voverview<br>v standalone<br>iwip220<br>v drivers<br>microblaze_0                                                                                                    | e Settings  age Settings  fyour Board Support Package.  Configuration for library: lwip220  Name  socket_mode_thread_prio use_axieth_on_zynq use_emaclite_on_zynq use_emaclite_on_zynq use_emaclite_on_zynq b arp_options b dhcp_options b dhcp_options b icmp_options b icmp_options b icmp_options b iptof_enable b lwip_memory_options b top_options b top_options computer any coalesce n_nx_coalesce n_tx_coalesce comp_to_tacksum_offload comp_to_tacksum_offload                                                                                                    | Value           2           1           1           true           true           true           false           true           true                                                                                                    | Default 2 1 1 1 true true true false true false true true false true false true false true true true true true true true tru                                                                                                    | Type<br>integer<br>integer<br>integer<br>boolean<br>boolean                                                                                                    | OK Cancel OK Cancel OK Cancel OK Cancel OCCAN OCCAN OC |
| <ul> <li>Board Support Package</li> <li>Dard Support Package</li> <li>Dard Support Package</li> <li>Control various settings of</li> <li>Vorview</li> <li>standalone</li> <li>kwip220</li> <li>drivers</li> <li>microblaze_0</li> </ul>                                                                                                    | settings age Settings fyour Board Support Package. Configuration for library: lwip220 Name socket_mode_thread_prio use_axieth_on_zynq use_emaclite_on_zynq > arp_options > debug_options > debug_options > debug_options > debug_options > debug_options > debug_options > bipo_enable > lwip_ip_options > imp_options > buf_options > stats_options > top_options > top_op                                                                                                    | Value<br>2<br>1<br>1<br>true<br>true<br>true<br>false<br>true<br>false<br>true<br>true<br>talse<br>talse<br>ta | Default 2 1 1 1 true true true false true false true true false true false true true true true false true false false true true true true true true true tru                                                                                                    | Type<br>integer<br>integer<br>integer<br>integer<br>boolean<br>boolean                                                                                                    | OK Cancel OK Cancel OK Cancel Intervention OK OK OK OK OK OK OK OK OK OK OK OK OK                                                                                                    |
| <ul> <li>Board Support Package</li> <li>Doard Support Package</li> <li>Control various settings of</li> <li>Overview</li> <li>standalone</li> <li>Iwip220</li> <li>drivers</li> <li>microblaze_0</li> </ul>                                                                                                    | s Settings  age Settings  f your Board Support Package.  Configuration for library: lwip220  Name  socket_mode_thread_prio use_axieth_on_zynq use_emaclite_on_zynq use_emaclite_on_zynq use_emaclite_on_zynq ap_options debug_options debug_options debug_options b drop_options b inty_options b inty_options b inty_options b inty_options b inty_options b inty_options b inty_options b inty_options b inty_options components component  | Value<br>2<br>1<br>1<br>1<br>true<br>true<br>true<br>true<br>true<br>false<br>true<br>true<br>true<br>true<br>true<br>true<br>false<br>true<br>true<br>true<br>true<br>true<br>true<br>false<br>true<br>true<br>true<br>false<br>true<br>true<br>true<br>true<br>false<br>false                                                                                                    | Default 2 1 1 1 true true true false true false true false true false true false false false false false false false false false false false false false false false false false false false false false                                                                                                    | Type<br>integer<br>integer<br>boolean<br>boolean<br>b | OK Cancel OK Cancel OK Cancel OK Cancel OCA CANCELERATION CANCELERATION OCA CANCELERATION CANCELERATION OCA CANCELERATION CANCELERATION OCA CANCELERATION CANCELERATION OCA CANCELERATION OCA CANCELERATION OCA CANCELERATION OCA CANCELERATION CONTRACT CANCELERATION CONTRACT CANCELERATION CONTRACT OCA CANCELERATION OCA CANCELERATION CONTRACT OCA CANCELERATION CONTRACT OCA CANCELERATION CONTRACT OCA CANCELERATION CONTRACT OCA CANCELERATION CONTRACT OCA CANCELERATION CONTRACT OCA CANCELERATION CONTRACT OCA CANCELERATION CONTRACT OCA CANCELERATION CONTRACT OCA CANCELERATION CONTRACT OCA CANCELERATION CONTRACT OCA CANCELERATION CONTRACT OCA CANCELERATION CONTRACT OCA CANCELERATION CONTRACT CONTRACT CONTR |
| <ul> <li>Board Support Package</li> <li>Daard Support Package</li> <li>Control various settings of</li> <li>Overview</li> <li>standalone</li> <li>[wip220]</li> <li>drivers</li> <li>microblaze_0</li> </ul>                                                                                                    | Settings      Age Settings      fyour Board Support Package.      Configuration for library: lwip220      Name      socket_mode_thread_prio     use_axieth_on_zynq     use_emaclite_on_zynq     use_emaclite_on_zynq     vse_emaclite_on_zynq     vse_emaclite_on_zyne     vse_emaclite_on_zynq     vse_emaclite_on_zynq     vse_emaclite_on_zynq     vse_emaclite_on_zynq     vse_emaclite_on_zyne     vse_emaclite_on_zyne     vse_emaclite_on_zyne     vse_emaclite_on_zyne     vse_emaclite_on_zyne     vse_emaclite_on_zyne     vse_emaclite_on_zyne     vse_emaclitte_on_zyne     vse_emaclite_on_zyne     vse_emaclite_on_zyne         | Value<br>2<br>1<br>1<br>true<br>true                                                                                                    | Default  2  1  1  1  true true true false true false true false true false false false false false false false false false false false false false false false false false false false false false false false false false false false                                                                                                    | Type<br>integer<br>integer<br>integer<br>boolean<br>boolean<br>boolea                                                                                                    | OK Cancel OK Cancel OK Cancel OK Cancel OCT Cancel OCT  |
| <ul> <li>Board Support Package</li> <li>Deard Support Package</li> <li>Deard Support Package</li> <li>Control various settings of</li> <li>Overview</li> <li>standalone</li> <li>Iwip220</li> <li>drivers</li> <li>microblaze_0</li> </ul>                                                                                                    | settings age Settings fyour Board Support Package. Configuration for library: lwip220 Name socket_mode_thread_prio use_axieth_on_zynq use_emaclite_on_zynq arp_options debug_options debug_options debug_options debug_options debug_options debug_options b dhcp_options b dhcp_options b unp_options b unp_options b unp_options b unp_options b unp_options b unp_options b unp_options b unp_options b unp_options b unp_options b unp_options b unp_options b unp_options b unp_options b unp_options calcelectors n_rx_coalesce n_rx_descriptors n_tx_descriptors n_tx_descriptors tcp_jp_tc_checksum_offload tcp_int_speed tcp_int_speed tcp_int_speed tcp_int_speed tcp_int_speed tcp_int_checksum_offload tcp_autons b unp_ontence b unp_ontence tcp_ontence tcp_int_checksum_offload tcp_int_speed tcp_int_checksum_offload tcp_autons b unp_ontence                                                                                                    | Value<br>2<br>1<br>1<br>1<br>true<br>true<br>true<br>false<br>true<br>false<br>true<br>true                                                                                                    | Default 2 1 1 1 true true true false true true true false true true true true false false  | Type<br>integer<br>integer<br>integer<br>boolean<br>boolean<br>boolea                                                                                                    | OK Cancel OK Cancel OK Cancel OBC Cancel OBC Cancel OBC Cancel OBC Cancel OCC Cancel OCC |

After changing the library settings, click OK. vitis will update the BSP automatically. If that didn't happen for any reason, run a build manually.

NOTE: Vitis does not include built-in support for KSZ Ethernet PHY drivers. To enable compatibility, the xaxiemacif\_physpeed file must be manually updated with the KSZ driver modifications. Replace the existing xaxiemacif\_physpeed file in your project with the provided <u>file</u>, which includes the necessary changes to support KSZ PHY drivers. This ensures proper Ethernet functionality in your application.

After modifying the xaxiemacif\_physpeed file Build the project.

**Step 18:** Once the build is completed successfully, power up Elbert S7 using an USB type C cable.

**Step 19:** Program the FPGA on Elbert S7 by selecting the **Program Device** option from the **vitis menu**.

| Vitis     Project     Window     Help       Platform Repositories     Platform Repositories       Software Repositories       Scan Repositories       Examples       Libraries |  |
|----------------------------------------------------------------------------------------------------|--|
| 🝌 Vivado Integration >                                                                                                    |  |
| XSCT Console Vitis Shell                                                                                                    |  |
| Senerate Linker Script                                                                                                    |  |
| Start/Stop Emulator                                                                                                    |  |
| 🏥 Program Device                                                                                                    |  |
| Create Boot Image >                                                                                                    |  |
| 📝 🛛 Program Flash                                                                                                    |  |
| Dump/Restore Memory                                                                                                    |  |
| Export Workspace To Unified IDE                                                                                                    |  |

| Project:           | Ethernet system      | ~                                       |         |        |
|--------------------|----------------------|-----------------------------------------|---------|--------|
| Connection         | Local                |                                         | New     |        |
| connection:        | Local                | ~                                       | INEW    |        |
| Device:            | Auto Detect          |                                         | Select  |        |
| Bitstream/PDI:     | \${project_loc:Ether | rnet}/_ide/bitstream/Ethernet_wrapper.l | Search  | Browse |
| Partial Bitstre    | am                   |                                         |         |        |
| BMM/MMI File:      | \${project_loc:Ether | rnet}/_ide/bitstream/Ethernet_wrapper.i | Search  | Browse |
| Software Config    | juration             |                                         |         |        |
| Processor          |                      | ELF/MEM File to Initialize in Block RAM | N       |        |
| microblaze_0       |                      | bootloop                                |         |        |
|                    |                      |                                         |         |        |
|                    |                      |                                         |         |        |
|                    |                      |                                         |         |        |
|                    |                      |                                         |         |        |
|                    |                      |                                         |         |        |
|                    |                      |                                         |         |        |
| O Shin Devision    | 2h h                 |                                         |         |        |
| _) Skip Kevision ( | LNECK                |                                         |         |        |
|                    |                      | Generate                                | Program | Cancel |

Open the COM port corresponding to Elbert S7 in any serial terminal (PuTTY, Tera Term, etc.) with a 9600 baud rate. Now, right-click on the .elf file in Project Explorer and select "Launch on Hardware" as shown below.

| 1 - E C   Segien - Mis - 13                                                                                                    | \$< ▼ () ▼   <del>//</del> ▼   <b>⊡</b> Ø <b>■</b>   ₹                                                                                                    | þ <b>(→ →</b> → →      |                                                                                                    |
|----------------------------------------------------------------------------------------------------|----------------------------------------------------------------------------------------------------|------------------------|----------------------------------------------------------------------------------------------------|
| È Explorer ⊠                                                                                                    | E 😫 i                                                                                                    |                        | 🖀 Ethernet_system 🛛 💥 Ethernet 💭 Ethernet_wrapper 🕅                                                                                                    |
| <ul> <li>Ethernet_system [Ethernet_<br/>Ethernet [standalone_m<br/>※ Binaries<br/>Bincludes         <ul> <li>Bohng</li> </ul> </li> </ul>                                                                                                    | wrapper ]<br>icroblaze 0.1<br>New<br>Move To System Project                                                                                                    | >                      | type filter text Board Su<br>Support Support<br>Comparison of the data support<br>Comparison of the data support<br>Support Support<br>Support Support |
| <ul> <li>&gt; boost</li> <li>&gt; construction</li> <li>&gt; construction</li> </ul> | <ul> <li>Paste</li> <li>Paste</li> <li>Delete</li> <li>Refresh</li> <li>Import Sources</li> <li>Export as Archive</li> <li>Build Project</li> <li>Clean Project</li> <li>Generate Linker Script</li> <li>C/C++ Build Settings</li> </ul> | Ctrl+V<br>Delete<br>F5 | Standadore_Inicipitate_u     Modify BSP     Modify BSP     existing mod     Load BSP setting     existing mod     Load BSP sett     Operating Sy     Na     Vers     Descript     Documentat                                                                                                    |
|                                                                                                    | Team<br>Run As<br>Debug As<br>Properties                                                                                                    | > Alt+Enter            |                                                                                                    |
| ✔ Assistant 🛛                                                                                                    | E 🗄 🖗 🔦 🛈 :                                                                                                    | ₩ 8 <b>-</b> -         | Run Configurations                                                                                                    |

Observe the details displayed on the serial terminal.

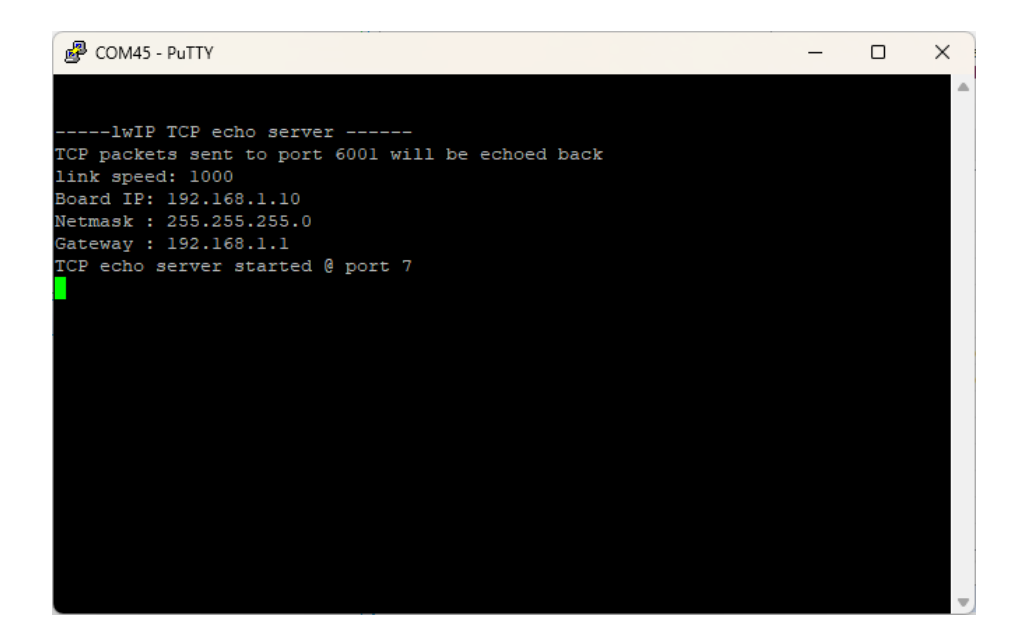

**Step 21:** Connect the Ethernet cable to the board and the other end to the PC Ethernet port. Go to **Control Panel**. Go to **Network and Internet -> Network and Sharing Centre -> Change adapter settings**. Select "Change adapter settings". Right-click on Ethernet, click properties, and select "**IPv4**". Change the IPv4 address to **192.168.1.15** (any IP address can be used) and the default gateway to **192.168.1.1**.

| 🔄 Network Cor                 | nnections                                                                                                    | - D X                                                                                                    |
|-------------------------------|----------------------------------------------------------------------------------------------------|----------------------------------------------------------------------------------------------------|
| $\leftarrow \rightarrow \lor$ | ↑ 💘 « Network and Internet → Network Con                                                                                                    | nections $\checkmark$ G Search Network Connections $\red P$                                                                                                    |
| Organise 👻                    | Disable this network device Diagnose this conne                                                                                                    | ction Rename this connection » 🗄 🗧 🔹 🗍 🥝                                                                                                    |
| -                             | Ethernet NMware                                                                                                    | Network Adapter VMware Network Adapter                                                                                                    |
| · ·                           | Ethernet Properties                                                                                                    | Internet Protocol Version 4 (TCP/IPv4) Properties                                                                                                    |
|                               | Networking Sharing                                                                                                    | General                                                                                                    |
| ×                             | Connect using:                                                                                                    | You can get IP settings assigned automatically if your network supports<br>this capability. Otherwise, you need to ask your network administrator<br>for the appropriate IP settings. |
|                               | Config<br>This connection uses the following items:                                                                                                    | Obtain an IP address automatically                                                                                                    |
|                               | Pleint for Microsoft Networks     Provide Protocol     Prile and Printer Sharing for Microsoft Networks     OS Packet Scheduler     Printe Bridge Driver      | Dec dre following in address:         192.168.1.15           IP address:         255.255.255.0           Default gateway:         192.168.1.1                                         |
|                               | Internet Protocol Version 4 (TCP/IPv4)     Microsoft Network Adapter Multiplexor Protocol                                                                     | Obtain DNS server address automatically Use the following DNS server addresses:                                                                                                    |
|                               | Install Uninstall Proper                                                                                                    | Preferred DNS server: 8 . 8 . 8 . 8                                                                                                    |
|                               | Description                                                                                                    | Alternative DNS server: 8 . 8 . 4 . 4                                                                                                    |
|                               | Transmission Control Protocol/Internet Protocol. The def<br>wide area network protocol that provides communication<br>across diverse interconnected networks. | Validate settings upon exit Advanced                                                                                                    |
| 4 items 1                     | ОК                                                                                                    | OK Cancel                                                                                                    |

**Step 22:** Open a telnet session with IP Address **192.168.1.10** (IP address as per main.c) at **port 7**, give input through the keyboard and observe the output. If you enter a character from the keyboard, you can observe the transmitted and echoed characters on telnet as shown.

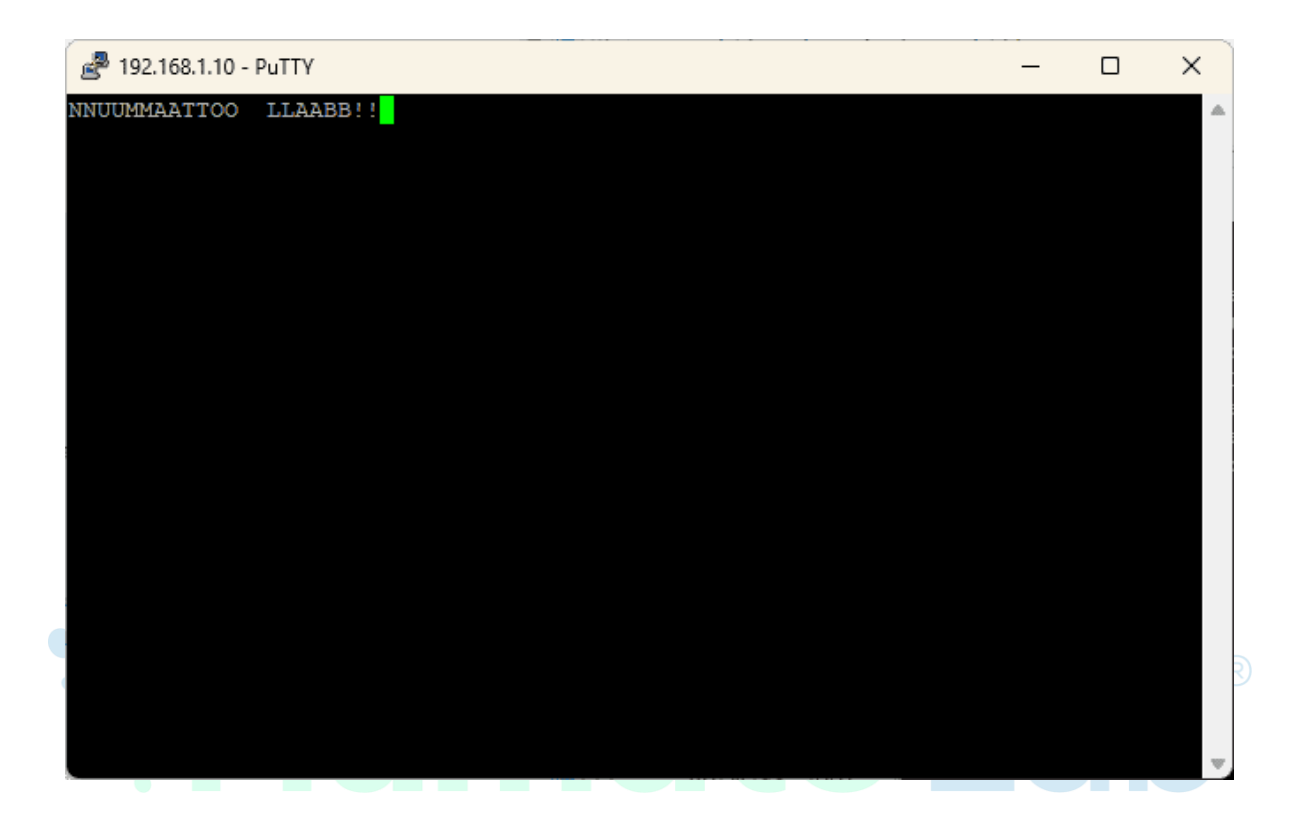

## 6. SD card test

## Introduction

In this tutorial, we'll explore the process of creating an SD card test project using Vivado and Vitis Unified IDE for the Elbert S7 FPGA Development Board. Our design will feature a MicroBlaze soft processor, which will be integrated with an SD card interface via the AXI bus. This project will allow us to perform basic read and write operations on the SD card, helping to verify the functionality of the SD card interface on the Elbert S7. Although MicroBlaze designs can utilize either PLB or AXI bus systems, we'll focus on the AXI bus for this tutorial. For detailed information on MicroBlaze and additional resources, including the datasheet, please visit <u>AMD's dedicated MicroBlaze page</u>.

#### STEP 1:

To create a new Vivado project specifically for the **Elbert S**<sub>7</sub> FPGA board, follow the procedure outlined in the section "<u>Getting Started with Vivado: Creating a New</u> <u>FPGA Project.</u>"

**Step 2:** After creating a project, In the "Flow Navigator" panel, select "Create Block Design" under the IP integrator section. Give an appropriate name (Eg: "SD\_card ") to the design and click "OK ".

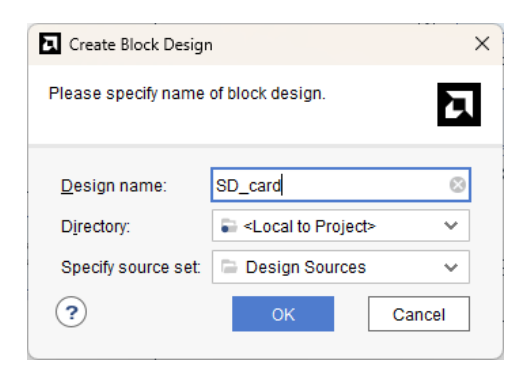

#### Step 3:

Go to Diagram window, right click and select "Add IP" from the popup menu. Search for "**MicroBlaze**" and add it to the design by double-clicking it.

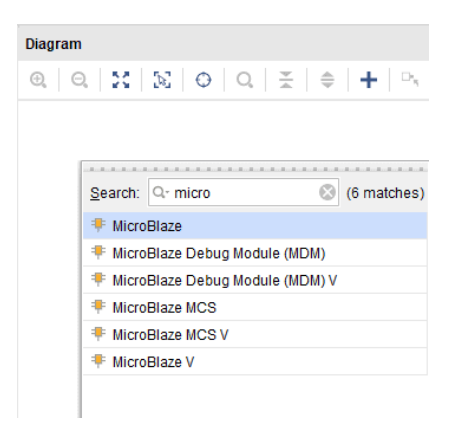

Click "**Run Block Automation**" present in the "**Designer Assistance available**" bar on the top left corner of the window to complete the design. Select the settings as shown in the following image. Click "**OK**" for Vivado to automatically configure the blocks for you.

| Q   ¥   ♦                                                  |                                | Description                                                                                                |                                                                                     |                                                  |                                                   |                                             |                                           |                                              |                              |       |  |
|------------------------------------------------------------|--------------------------------|----------------------------------------------------------------------------------------------------|-------------------------------------------------------------------------------------|--------------------------------------------------|---------------------------------------------------|---------------------------------------------|-------------------------------------------|----------------------------------------------|------------------------------|-------|--|
| <ul> <li>✓ All Automation</li> <li>✓ ♥ microbla</li> </ul> | (1 out of 1 selected)<br>aze_0 | MicroBlaze connection au<br>MicroBlaze Debug Modul<br>are added and connected<br>Information about the opt | tomation generat<br>e, Peripheral AXI II<br>d as needed. A pre<br>ions can be found | es local<br>nterconn<br>eset Micr<br>1 in the to | memory o<br>ect, Interru<br>oBlaze cor<br>oltips. | f selected s<br>ipt Controll<br>nfiguration | size, and c<br>ler, a clock<br>can also b | aches can be<br>source, Proce<br>e selected. | configured.<br>ssor System F | Reset |  |
|                                                            |                                | Options                                                                                                    | None                                                                                | ~                                                |                                                   |                                             |                                           |                                              |                              |       |  |
|                                                            |                                | Local Memory                                                                                               | 64KB V                                                                              | ]                                                |                                                   |                                             |                                           |                                              |                              |       |  |
|                                                            |                                | Local Memory ECC                                                                                           | None 🗸                                                                              |                                                  |                                                   |                                             |                                           |                                              |                              |       |  |
|                                                            |                                | Cache Configuration                                                                                        | None 🗸                                                                              |                                                  |                                                   |                                             |                                           |                                              |                              |       |  |
|                                                            |                                | Debug Module                                                                                               | Debug Only                                                                          | ~                                                |                                                   |                                             |                                           |                                              |                              |       |  |
|                                                            |                                | Peripheral AXI Port                                                                                        | Enabled 🗸                                                                           |                                                  |                                                   |                                             |                                           |                                              |                              |       |  |
|                                                            |                                | Interrupt Controller                                                                                       |                                                                                     |                                                  |                                                   |                                             |                                           |                                              |                              |       |  |
|                                                            |                                | Clock Connection                                                                                           | New Clocking                                                                        | Wizard                                           | ~                                                 |                                             |                                           |                                              |                              |       |  |

#### Step 4:

Double click "**Clocking Wizard**" IP and customize "**Board**" and "**Output Clocks**" settings as shown in the following image.

#### ELBERT S7 HANDBOOK

🐂 Numato Lab' REV: V1.0

| ing Wizard (6.0)                                                                                                    |                                                                                                    |                                                                                                    |                                                                                                    |                                                                                                    |                                                                                                    |                                                                                                    |                                                                                                    |                                                                                                    |                                                                |
|----------------------------------------------------------------------------------------------------|----------------------------------------------------------------------------------------------------|----------------------------------------------------------------------------------------------------|----------------------------------------------------------------------------------------------------|----------------------------------------------------------------------------------------------------|----------------------------------------------------------------------------------------------------|----------------------------------------------------------------------------------------------------|----------------------------------------------------------------------------------------------------|----------------------------------------------------------------------------------------------------|----------------------------------------------------------------|
|                                                                                                    |                                                                                                    |                                                                                                    |                                                                                                    |                                                                                                    |                                                                                                    |                                                                                                    |                                                                                                    |                                                                                                    |                                                                |
| mentation 🔛 IP Location                                                                                                    |                                                                                                    |                                                                                                    |                                                                                                    |                                                                                                    |                                                                                                    |                                                                                                    |                                                                                                    |                                                                                                    |                                                                |
| mbol Resource                                                                                                    | Component Name                                                                                                    | e clk_wiz_1                                                                                                    |                                                                                                    |                                                                                                    |                                                                                                    |                                                                                                    |                                                                                                    |                                                                                                    |                                                                |
| ow disabled ports                                                                                                    | Poard Clockin                                                                                                    | a Optione 0                                                                                                    | utput Clocke                                                                                                    | M Sottinge                                                                                                    | ummany                                                                                                    |                                                                                                    |                                                                                                    |                                                                                                    |                                                                |
|                                                                                                    | Associate IP inte                                                                                                    | rface with board                                                                                                    |                                                                                                    | in octungo   o                                                                                                    | Juninary                                                                                                    |                                                                                                    |                                                                                                    |                                                                                                    |                                                                |
|                                                                                                    | IP Interface                                                                                                    | nace with board                                                                                                    | Intenace                                                                                                    |                                                                                                    | Board I                                                                                                    | nterface                                                                                                    |                                                                                                    |                                                                                                    |                                                                |
|                                                                                                    | CLK_IN1                                                                                                    |                                                                                                    |                                                                                                    |                                                                                                    | sys clo                                                                                                    | ick                                                                                                    |                                                                                                    |                                                                                                    |                                                                |
|                                                                                                    | EXT_RESET_IN                                                                                                    | 1                                                                                                    |                                                                                                    |                                                                                                    | Custor                                                                                                    | n<br>n                                                                                                    |                                                                                                    |                                                                                                    |                                                                |
|                                                                                                    | Clear Board                                                                                                    | Parameters                                                                                                    |                                                                                                    |                                                                                                    |                                                                                                    |                                                                                                    |                                                                                                    |                                                                                                    |                                                                |
|                                                                                                    |                                                                                                    |                                                                                                    |                                                                                                    |                                                                                                    |                                                                                                    |                                                                                                    |                                                                                                    |                                                                                                    |                                                                |
| reset clk_out1 -<br>clk_in1 locked -                                                                                                    |                                                                                                    |                                                                                                    |                                                                                                    |                                                                                                    |                                                                                                    |                                                                                                    |                                                                                                    |                                                                                                    |                                                                |
|                                                                                                    |                                                                                                    |                                                                                                    |                                                                                                    |                                                                                                    |                                                                                                    |                                                                                                    |                                                                                                    |                                                                                                    |                                                                |
|                                                                                                    |                                                                                                    |                                                                                                    |                                                                                                    |                                                                                                    |                                                                                                    |                                                                                                    |                                                                                                    |                                                                                                    |                                                                |
|                                                                                                    |                                                                                                    |                                                                                                    |                                                                                                    |                                                                                                    |                                                                                                    |                                                                                                    |                                                                                                    |                                                                                                    |                                                                |
|                                                                                                    |                                                                                                    |                                                                                                    |                                                                                                    |                                                                                                    |                                                                                                    |                                                                                                    |                                                                                                    |                                                                                                    |                                                                |
|                                                                                                    |                                                                                                    |                                                                                                    |                                                                                                    |                                                                                                    |                                                                                                    |                                                                                                    |                                                                                                    |                                                                                                    |                                                                |
|                                                                                                    |                                                                                                    |                                                                                                    |                                                                                                    |                                                                                                    |                                                                                                    |                                                                                                    |                                                                                                    |                                                                                                    |                                                                |
|                                                                                                    |                                                                                                    |                                                                                                    |                                                                                                    |                                                                                                    |                                                                                                    |                                                                                                    |                                                                                                    |                                                                                                    |                                                                |
|                                                                                                    |                                                                                                    |                                                                                                    |                                                                                                    |                                                                                                    |                                                                                                    |                                                                                                    |                                                                                                    |                                                                                                    |                                                                |
|                                                                                                    |                                                                                                    |                                                                                                    |                                                                                                    |                                                                                                    |                                                                                                    |                                                                                                    |                                                                                                    |                                                                                                    |                                                                |
|                                                                                                    |                                                                                                    |                                                                                                    |                                                                                                    |                                                                                                    |                                                                                                    |                                                                                                    |                                                                                                    |                                                                                                    |                                                                |
|                                                                                                    |                                                                                                    |                                                                                                    |                                                                                                    |                                                                                                    |                                                                                                    |                                                                                                    |                                                                                                    | ОК                                                                                                    | Ca                                                             |
|                                                                                                    |                                                                                                    |                                                                                                    |                                                                                                    |                                                                                                    |                                                                                                    |                                                                                                    |                                                                                                    | ок                                                                                                    | Ca                                                             |
|                                                                                                    |                                                                                                    |                                                                                                    |                                                                                                    |                                                                                                    |                                                                                                    |                                                                                                    |                                                                                                    | ок                                                                                                    | Ca                                                             |
| ustomize IP                                                                                                    |                                                                                                    |                                                                                                    |                                                                                                    |                                                                                                    |                                                                                                    |                                                                                                    | _                                                                                                    | ок                                                                                                    | Ca                                                             |
| ustomize (P                                                                                                    |                                                                                                    |                                                                                                    |                                                                                                    |                                                                                                    |                                                                                                    |                                                                                                    | (                                                                                                    | ок                                                                                                    | Ca                                                             |
| ustomize IP<br>Ing Wizard (6.0)                                                                                                    |                                                                                                    |                                                                                                    |                                                                                                    |                                                                                                    |                                                                                                    |                                                                                                    | (                                                                                                    | ок                                                                                                    | Ca                                                             |
| ustomize IP<br>ing Wizard (6.0)<br>imentation Di IP Location                                                                                                    |                                                                                                    |                                                                                                    |                                                                                                    |                                                                                                    |                                                                                                    |                                                                                                    | (                                                                                                    | ок                                                                                                    | Ca                                                             |
| ustomize IP<br>ing Wizard (6.0)<br>imentation 🚔 IP Location                                                                                                    |                                                                                                    |                                                                                                    |                                                                                                    |                                                                                                    |                                                                                                    |                                                                                                    | (                                                                                                    | ок                                                                                                    | Ca                                                             |
| ustomize IP<br>Ing Wizard (6.0)<br>mentation © IP Location<br>mbol Resource                                                                                                    | Component Nam                                                                                                    | e cik_wiz_1                                                                                                    |                                                                                                    |                                                                                                    |                                                                                                    |                                                                                                    | -                                                                                                    | OK                                                                                                    | ) Ca                                                           |
| ustomize IP Ing Wizard (6.0) Imentation C IP Location Imbol Resource Iow disabled ports                                                                                                    | Component Nam                                                                                                    | e clk_wiz_1                                                                                                    |                                                                                                    |                                                                                                    |                                                                                                    |                                                                                                    |                                                                                                    | OK                                                                                                    | Ca                                                             |
| ustomize IP Ing Wizard (6.0) Imentation P Location Imbol Resource Iow disabled ports                                                                                                    | Component Nam<br>Board Clockin                                                                                                    | e dk_wiz_1<br>ag options 0                                                                                                    | Putput Clocks MMC                                                                                                    | M Settings St                                                                                                    | ummary                                                                                                    |                                                                                                    |                                                                                                    | ок                                                                                                    | Ca                                                             |
| ustomize IP Ing Wizard (6.0) Imentation P Location Imbol Resource Intervention Intervention Inte                                                                                                    | Component Nam<br>Board Clockii<br>The phase is ca                                                                                                    | e ck_wiz_1<br>ng Options 0<br>cuciated relative t                                                                                                    | Autput Clocks MMC<br>to the active input clock                                                                                                    | M Settings St                                                                                                    | ummary Phase (dec                                                                                                    | Irees)                                                                                                    | Duty Cycle (%)                                                                                                    | ок                                                                                                    |                                                                |
| ustomize IP Ing Wizard (6.0) Imentation IP Location Imbol Resource Intervention Intervention Int                                                                                                    | Component Nam<br>Board Clockii<br>The phase is ca<br>Output Clock                                                                                                    | e ck_wiz_1<br>ng Options 0<br>Incutated relative 1<br>Port Name                                                                                                    | Autput Clocks MMC<br>to the active input clock<br>Output Freq (ME2)<br>Requested                                                                                                    | M Settings Si<br>c<br>Actual                                                                                                    | ummary Phase (deg<br>Requested                                                                                                    | rees)<br>Actual                                                                                                    | Duty Cycle (%)<br>Requested                                                                                                    | OK                                                                                                    | Drives                                                         |
| Istomize IP Ing Wizard (6.0) mentation IP Location mbol Resource ow disabled ports                                                                                                    | Component Nam<br>Board Clockii<br>The phase is ca<br>Output Clock<br>I dk_out1                                                                                                    | e ck_wiz_1<br>ng Options O<br>Port Name<br>ck_out1                                                                                                    | Autput Clocks MMC<br>to the active input cloc<br>Output Freq (Miz)<br>Requested<br>100.000                                                                                                    | M Settings Si<br>c<br>Actual<br>100.00000                                                                                                    | ummary Phase (deg<br>Requested<br>0.000                                                                                                    | rees)<br>Actual                                                                                                    | Duty Cycle (%)<br>Requested<br>50.000                                                                                                    | ок<br>Асtual<br>50.0                                                                                                    | Drives<br>BUFG                                                 |
| stomize IP ng Wizard (6.0) mentation  IP Location mbol Resource ow disabled ports                                                                                                    | Component Nam<br>Board Clockin<br>The phase is ca<br>Output Clock<br>If it out i<br>If it out i                                                                                                    | e clk_wiz_1<br>ng Options O<br>Port Name<br>clk_out1<br>clk_SD                                                                                                    | Autput Clocks MMC<br>to the active input cloc<br>Output Freq (M/z)<br>Requested<br>100.000 ©<br>32.000 ©                                                                                                    | M Settings St<br>C<br>2200000<br>32.00000                                                                                                    | Ummary<br>Phase (deg<br>Requested<br>0.000<br>0.000                                                                                                    | rrees)<br>Actual<br>⊗ 0.000<br>⊗ 0.000                                                                                                    | Duty Cycle (%)<br>Requested<br>50.000<br>50.000                                                                                                    | ок<br>Асtual<br>50.0<br>50.0                                                                                                    | Drives<br>BUFG<br>BUFG                                         |
| stomize  P ng Wizard (6.0) mentation IP Location mbol Resource ovv disabled ports                                                                                                    | Component Nam<br>Board Clockin<br>The phase is ca<br>Output Clock<br>@ cik_out1<br>@ cik_out2<br>cik_out2                                                                                                    | e clk_wiz_1<br>by Options O<br>cutated relative t<br>Port Name<br>clk_out1<br>clk_SD<br>clk_out3                                                                                                    | Autput Clocks MMC<br>to the active input cloc<br>Output Freq (Miz)<br>Requested<br>100.000                                                                                                    | M Settings 50<br>c<br>Actual<br>100.00000<br>32.00000                                                                                                    | Ummary Phase (deg<br>Requested<br>0.000<br>0.000<br>0.000                                                                                                    | rrees)<br>Actual<br>© 0.000<br>© 0.000<br>N/A                                                                                                    | Duty Cycle (%)<br>Requested<br>50.000<br>50.000<br>50.000                                                                                                    | ок<br>Асtual<br>50.0<br>50.0<br>М/А                                                                                                  | Drives<br>BUFG<br>BUFG<br>BUFG                                 |
| stomize IP ng Wizard (6.0) mentation IP Location mbol Resource ov disabled ports                                                                                                    | Component Nam<br>Board Clockin<br>The phase is ca<br>Output Clock<br>@ cik_out1<br>@ cik_out2<br>@ cik_out3<br>@ cik_out4                                                                                                    | e clk_wiz_1<br>ng Options O<br>Coulated relative t<br>Port Name<br>clk_out1<br>clk_SD<br>clk_out3<br>clk_out4                                                                                                    | Autput Clocks MMC<br>to the active input cloc<br>Output Freq (MHZ)<br>Requested<br>100.000 ©<br>32.000 ©<br>100.000                                                                                                    | M Settings 50<br>C<br>Actual<br>100.00000<br>32.00000<br>NA<br>NA                                                                                                    | Phase (deg<br>Requested<br>0.000<br>0.000<br>0.000<br>0.000                                                                                                    | rres)<br>Actual<br>S 0.000<br>S 0.000<br>NA<br>NA                                                                                                    | Duty Cycle (%)<br>Requested<br>50.000<br>50.000<br>50.000<br>50.000                                                                                                    | ОК<br>Астиа<br>50.0<br>50.0<br>М/А<br>М/А                                                                                            | Drives<br>BUFG<br>BUFG<br>BUFG<br>BUFG                         |
| stomize IP ng Wizard (6.0) mentation IP Location mbol Resource ov disabled ports                                                                                                    | Component Nam<br>Board Clockin<br>The phase is ca<br>Dutput Clock<br>@ cik_out1<br>@ cik_out2<br>@ cik_out3<br>@ cik_out4<br>@ cik_out5                                                                                                    | e dk_wiz_1<br>ng Options O<br>Port Name<br>dk_out1<br>dk_SD<br>dk_out3<br>dk_out4<br>dk_out5                                                                                                    | Autput Clocks MMC<br>to the active input cloc<br>Output Freq MH2<br>Requested<br>100.000 ©<br>32.000 ©<br>100.000 100.000                                                                                                    | M Settings 50<br>c<br>Actual<br>100.00000<br>32.0000<br>NA<br>NA<br>NA<br>NA                                                                                                    | Phase (deg<br>Requested<br>0.000<br>0.000<br>0.000<br>0.000<br>0.000                                                                                                    | Actual           ©         0.000           ©         0.000           NA         NA           NA         NA                                                                                                    | Duty Cycle (%)<br>Requested<br>50.000<br>50.000<br>50.000<br>50.000<br>50.000<br>50.000                                                                                                    | ОК<br>Асtual<br>50.0<br>50.0<br>ИЛА<br>ИЛА<br>ИЛА                                                                                    | Drives<br>BUFG<br>BUFG<br>BUFG<br>BUFG<br>BUFG                 |
| stomize IP ng Wizard (6.0) mentation IP Location mbol Resource ow disabled ports                                                                                                    | Component Nam<br>Board Clockin<br>The phase is ca<br>Dutput Clock<br>@ dik_out1<br>@ dik_out2<br>@ dik_out3<br>@ dik_out4<br>@ dik_out5<br>@ dik_out6                                                                                                    | e dk_wiz_1<br>g Options 0<br>cutated relative<br>dk_out1<br>dk_SD<br>dk_out3<br>dk_out3<br>dk_out5<br>dk_out5                                                                                                    | Output Clocks         MMC           to the active input cloc         Output Freq (MHz)           Requested         100.000           32.000         3           100.000         100.000           100.000         100.000                                                                                                    | M Settings Si<br>Actual<br>100.00000<br>32.0000<br>N/A<br>N/A<br>N/A<br>N/A                                                                                                    | Phase (deg<br>Requested<br>0.000<br>0.0000<br>0.0000<br>0.0000<br>0.0000<br>0.0000<br>0.0000<br>0.0000<br>0.0000<br>0.0000<br>0.0000<br>0.0000<br>0.0000<br>0.0000<br>0.0000<br>0.0000<br>0.0000<br>0.0000<br>0.0000<br>0.0000<br>0.0000<br>0.0000<br>0.00000<br>0.0000<br>0.0000<br>0.0000<br>0.00000<br>0.0000  | Actual                                                                                                    | Duty Cycle (%)<br>Requested<br>50.000<br>50.000<br>50.000<br>50.000<br>50.000<br>50.000<br>50.000                                                                                                    | ОК<br>Асtual<br>50.0<br>50.0<br>NJA<br>NJA<br>NJA<br>NJA                                                                             | Drives<br>BUFG<br>BUFG<br>BUFG<br>BUFG<br>BUFG<br>BUFG         |
| stomize IP ng Wizard (6.0) mentation IP Location mbol Resource ow disabled ports                                                                                                    | Component Nam<br>Board Clockin<br>The phase is ca<br>Output Clock<br>@ dik_out1<br>@ dik_out2<br>@ dik_out3<br>@ dik_out4<br>@ dik_out5<br>@ dik_out7                                                                                                    | e dk_wiz_1<br>g Options 0<br>cutated relative<br>dk_out1<br>dk_s0<br>dk_out3<br>dk_out4<br>dk_out5<br>dk_out6<br>dk_out7                                                                                                    | Autput Clocks         MMC           to the active input cloc         Output Freq (MH2)           Requested         100.000           32.000         3           100.000         3           100.000         3           100.000         3           100.000         3           100.000         3           100.000         3                                                                                                    | M Settings Si<br>C<br>Actual<br>100.00000<br>32.0000<br>NA<br>NA<br>NA<br>NA<br>NA<br>NA<br>NA                                                                                                    | Phase (deg<br>Requested<br>0.000<br>0.000<br>0.000<br>0.000<br>0.000<br>0.000<br>0.000<br>0.000                                                                                                    | Actual           ©         0.000           ©         0.000           NA         NA           NA         NA           NA         NA           NA         NA           NA         NA           NA         NA                                                                                                    | Duty Cycle (%)<br>Requested<br>50.000<br>50.000<br>50.000<br>50.000<br>50.000<br>50.000<br>50.000<br>50.000                                                                                                    | ОК<br>Асtual<br>50.0<br>50.0<br>ИА<br>ИА<br>ИА<br>ИА<br>ИА<br>ИА                                                                     | Drives<br>BUFG<br>BUFG<br>BUFG<br>BUFG<br>BUFG<br>BUFG<br>BUFG |
| stomize IP  ng Wizard (6.0)  mentation IP Location  mbol Resource  ow disabled ports                                                                                                    | Component Nam<br>Board Clockin<br>The phase is ca<br>Dutput Clock<br>@ dik_out1<br>@ dik_out2<br>@ dik_out3<br>@ dik_out4<br>@ dik_out5<br>@ dik_out6<br>@ dik_out7                                                                                                    | e dk_wiz_1<br>g Options 0<br>cutated relative<br>dk_out1<br>dk_SD<br>dk_out3<br>dk_out3<br>dk_out6<br>dk_out6<br>dk_out7                                                                                                    | Output Clocks         MMC           to the active input cloc         Output Freq (MHz)           Requested         100.000           32.000         3           100.000         100.000           100.000         100.000                                                                                                    | M Settings Si<br>Actual<br>100.00000<br>32.0000<br>NIA<br>NIA<br>NIA<br>NIA<br>NIA<br>NIA                                                                                                    | Phase (deg<br>Requested<br>0.000<br>0.0000<br>0.0000<br>0.0000<br>0.0000<br>0.0000<br>0.0000<br>0.0000<br>0.0000<br>0.0000<br>0.0000<br>0.0000<br>0.0000<br>0.0000<br>0.0000<br>0.0000<br>0.0000<br>0.0000<br>0.0000<br>0.0000<br>0.0000<br>0.0000<br>0.0000<br>0.00000<br>0.0000<br>0.0000<br>0.00000<br>0.00000<br>0.000 | Actual           ©         0.000           N/A         N/A           N/A         N/A           N/A         N/A           N/A         N/A                                                                                                    | Daty Cycle (%)           Requested           50.000           50.000           50.000           50.000           50.000           50.000           50.000           50.000           50.000           50.000           50.000           50.000           50.000                                                                                                    | ОК<br>Асtual<br>50.0<br>50.0<br>ИЛА<br>ИЛА<br>ИЛА<br>ИЛА<br>ИЛА                                                                      | Drives<br>BUFG<br>BUFG<br>BUFG<br>BUFG<br>BUFG<br>BUFG<br>BUFG |
| ustomize IP Ing Wizard (6.0) Imentation IP Location Imbol Resource Index IP Continue Index IP Location Index IP Location                                                                                                    | Component Nam<br>Board Ctockin<br>The phase is ca<br>Output Clock<br>@ dik_out1<br>@ dik_out2<br>@ dik_out3<br>@ dik_out4<br>@ dik_out5<br>@ dik_out6<br>@ dik_out7<br>USE CLOC                                                                                                    | e dk_wiz_1<br>g Options 0<br>cutated relative<br>Port Name<br>dk_out1<br>dk_out3<br>dk_out3<br>dk_out4<br>ek_out5<br>dk_out6<br>dk_out7                                                                                                    | Nutput Clocks         MMC           to the active input cloc         Output Freq (MHz)           Requested         100.000           32.000         32           100.000         100.000           100.000         100.000           100.000         100.000           100.000         100.000                                                                                                    | М Settings Si<br>4000000<br>32.00000<br>NIA<br>NIA<br>NIA<br>NIA<br>NIA<br>NIA<br>NIA<br>NIA                                                                                                    | Phase (deg<br>0.000<br>0.000<br>0.000<br>0.000<br>0.000<br>0.000<br>0.000<br>0.000<br>0.000<br>0.000<br>0.000                                                                                                    | Actual           ©         0.000           N/A         N/A           N/A         N/A           N/A         N/A           N/A         N/A                                                                                                    | Duty Cycle (%)           Requested           50.000           50.000           50.000           50.000           50.000           50.000           50.000           50.000           50.000           50.000           50.000           50.000           50.000                                                                                                    | ОК<br>Асtual<br>50.0<br>50.0<br>МА<br>МА<br>МА<br>МА<br>МА<br>МА<br>МА                                                               | Drives<br>BUFG<br>BUFG<br>BUFG<br>BUFG<br>BUFG<br>BUFG         |
| ustomize IP Ing Wizard (6.0) Imentation IP Location Imbol Resource Index IP Content Index IP Location Index IP Location                                                                                                    | Component Nam<br>Board Ctockin<br>The phase is ca<br>Output Clock<br>@ dk_out1<br>@ dk_out2<br>@ dk_out3<br>@ dk_out3<br>@ dk_out4<br>@ dk_out5<br>@ dk_out6<br>@ dk_out7                                                                                                    | e dk_wiz_1<br>g Options O<br>cutated relative I<br>Port Name<br>dk_out1<br>dk_out3<br>dk_out3<br>dk_out4<br>dk_out5<br>dk_out5<br>d | Utput Clocks MMC<br>to the active input cloc<br>Output Freq (MHz)<br>Requested<br>100.000<br>22.000<br>23.000<br>100.000<br>100.000<br>100.000<br>100.000<br>100.000                                                                                                    | M Settings Si<br>C<br>Actual<br>100.00000<br>32.0000<br>NIA<br>NIA<br>NIA<br>NIA<br>NIA<br>NIA<br>NIA<br>NIA                                                                                                    | Phase (deg<br>0.000<br>0.000<br>0.000<br>0.000<br>0.000<br>0.000<br>0.000<br>0.000<br>0.000<br>0.000                                                                                                    | rees)  Actual  0.000  NA  NA  NA  NA  NA  NA  NA  NA  NA                                                                                                    | Duty Cycle (%)<br>Requested<br>50.000<br>50.000<br>50.000<br>50.000<br>50.000<br>50.000<br>50.000<br>50.000<br>50.000                                                                                                    | ОК<br>Асtual<br>50.0<br>50.0<br>МА<br>МА<br>МА<br>МА                                                                                 | Drives<br>BUFG<br>BUFG<br>BUFG<br>BUFG<br>BUFG                 |
| ustomize IP Ing Wizard (6.0) Imentation Imbol Resource Index Index                                                                                                    | Component Nam<br>Board Clockin<br>The phase is ca<br>Dutput Clock<br>@ dik_out2<br>@ dik_out3<br>@ dik_out4<br>@ dik_out4<br>@ dik_out4<br>@ dik_out4<br>@ dik_out4<br>@ dik_out4<br>@ dik_out4<br>@ dik_out4<br>@ dik_out4<br>@ dik_out4<br>@ dik_out4<br>@ dik_out4                                                                                                    | e dk_wiz_1<br>g Options O<br>cutated relative I<br>Port Name<br>dk_out1<br>dk_out3<br>dk_out3<br>dk_out4<br>dk_out5<br>dk_out5<br>d | Nutput Clocks MMC<br>to the active input cloc<br>Output Freq (MHz)<br>Requested<br>100.000<br>22.000<br>23.000<br>100.000<br>100.000<br>100.000<br>100.000<br>100.000<br>100.000                                                                                                    | M Settings Si<br>Actual<br>100.00000<br>32.0000<br>NIA<br>NIA<br>NIA<br>NIA<br>NIA<br>NIA<br>NIA<br>NIA                                                                                                    | Phase (deg<br>0.000<br>0.0000<br>0.0000<br>0.0000<br>0.000000                                                                                                    | rrees)  Actual  O.000  NA  NA  NA  NA  NA  NA  Signalir                                                                                                    | Duty Cycle (%)<br>Requested<br>50.000<br>50.000<br>50.000<br>50.000<br>50.000<br>50.000<br>50.000<br>50.000<br>50.000                                                                                                    | ОК<br>Асtual<br>50.0<br>50.0<br>М/А<br>М/А<br>М/А<br>М/А                                                                             | Drives<br>BUFG<br>BUFG<br>BUFG<br>BUFG<br>BUFG                 |
| ustomize IP<br>ing Wizard (6.0)<br>imentation IP Location<br>imbol Resource<br>iow disabled ports<br>reset<br>clk_out1<br>clk_out2<br>clk_out2<br>locked                                                                                                    | Component Nam<br>Board Clockin<br>The phase is ca<br>Output Clock<br>@ dk_out1<br>@ dk_out3<br>@ dk_out3<br>@ dk_out7<br>@ USE CLOC<br>Output Clo                                                                                                    | e clk_wiz_1<br>g Options O<br>ccutated relative I<br>clk_out1<br>clk_out1<br>clk_out3<br>clk_out4<br>clk_out5<br>clk_out5<br>clk_out5<br>clk_out5<br>clk_out6<br>clk_out7<br>clk_out6<br>clk_out7<br>clk_out7                                                | Nutput Clocks         MMC           to the active input cloc         Output Freq (MHz)           Requested         100.000           32.000         3           100.000         100.000           100.000         100.000           100.000         100.000           100.000         100.000           100.000         100.000           100.000         100.000                                                                                                    | M Settings Si<br>Actual<br>100.00000<br>32.0000<br>NA<br>NA<br>NA<br>NA<br>NA<br>NA<br>NA<br>NA<br>NA<br>NA                                                                                                    | Phase (deg<br>0.000<br>0.0000<br>0.0000<br>0.0000<br>0.00000<br>0.0000<br>0.0000<br>0.0000<br>0.0000<br>0.0000<br>0.0000<br>0.0000<br>0.0000<br>0.0000<br>0.0000<br>0.000000                                                                                                    | rrees) Actual  Actual  | Duty Cycle (%)<br>Requested<br>50.000<br>50.000<br>50.000<br>50.000<br>50.000<br>50.000<br>50.000<br>50.000<br>50.000<br>50.000<br>50.000<br>50.000<br>50.000                                                                                                    | ОК<br>Асtual<br>50.0<br>50.0<br>10/А<br>10/А<br>10/А<br>10/А<br>10/А                                                                 | Drives<br>BUFG<br>BUFG<br>BUFG<br>BUFG<br>BUFG                 |
| ustomize IP<br>ing Wizard (6.0)<br>Imentation IP Location<br>Imbol Resource<br>Intow disabled ports<br>Intowed isabled ports<br>Interest<br>Cik_out1<br>Cik_out1<br>Cik_out2<br>Cik_out2 | Component Nam<br>Board Clockin<br>The phase is ca<br>Output Clock<br>@ dk_out1<br>@ dk_out3<br>@ dk_out4<br>@ dk_out7<br>@ USE CLOC<br>Output Clo<br>dk_out7                                                                                                    | e (k_wiz_1<br>g Options 0<br>cutated relative 1<br>cit_out1<br>cit_sD<br>cit_out3<br>cit_out3<br>cit_out4<br>cit_out4<br>cit_out5<br>cit_out5<br>cit_out5<br>cit_out6<br>cit_out7<br>cit_out6<br>cit_out7<br>cit_out6<br>cit_out7<br>cit_out7<br>cit                                             | Nutput Clocks         MMC           to the active input cloc         Output Freq (MHz)           Requested         100.000           32.000         3           100.000         100.000           100.000         100.000           100.000         100.000           100.000         100.000           100.000         100.000           100.000         100.000                                                                                                    | M Settings Si<br>Actual<br>100.00000<br>32.0000<br>NA<br>NA<br>NA<br>NA<br>NA<br>NA<br>NA<br>NA<br>NA<br>NA                                                                                                    | Phase (deg           Phase (deg           0.000           0.000           0.000           0.000           0.000           0.000           0.000           0.000           0.000           0.000           0.000           0.000           0.000           0.000           0.000           0.000           0.000           0.000           0.000           0.000           0.000           0.000           0.000                                                                                                    | rrees) Actual O 0.000 O 0.000 N/A N/A N/A N/A N/A N/A N/A N/A N/A N/A                                                                                                    | Duty Cycle (%)<br>Requested<br>50.000<br>50.000<br>50.000<br>50.000<br>50.000<br>50.000<br>50.000<br>50.000<br>50.000<br>50.000<br>50.000<br>50.000<br>50.000<br>50.000                                                                                                    | ОК<br>Асtual<br>50.0<br>50.0<br>МА<br>МА<br>МА<br>МА                                                                                 | Car<br>Drives<br>BUFG<br>BUFG<br>BUFG<br>BUFG<br>BUFG          |
| ustomize IP<br>ing Wizard (6.0)<br>Imentation IP Location<br>Imbol Resource<br>Intow disabled ports<br>Intowed isabled ports<br>Intervention Into Intervention Intervention Interventin Intervention Intervention Intervention Intervention In                                                                                                    | Component Nam<br>Board Clockin<br>The phase is ca<br>Output Clock<br>@ dk_out2<br>@ dk_out3<br>@ dk_out4<br>@ dk_out5<br>@ dk_out6<br>@ dk_out7<br>@ USE CLOC<br>Utput Clo<br>dk_out6<br>@ dk_out7                                                                                                    | e clk_wiz_1 ag Options     0     0     0     0     0     0     0     0     0     0     0     0     0     0     0     0     0     0     0     0     0     0     0     0     0     0     0     0     0     0     0     0     0     0     0     0     0     0     0     0     0     0     0     0     0     0     0     0     0     0     0     0     0     0     0     0     0     0     0     0     0     0     0     0     0     0     0     0     0     0     0     0     0     0     0     0     0     0     0     0     0     0     0     0     0     0     0     0     0     0     0     0     0     0     0     0     0     0     0     0     0     0     0     0     0     0     0     0     0     0     0     0     0     0     0     0     0     0     0     0     0     0     0     0     0     0     0     0     0     0     0     0     0     0     0     0     0     0     0     0     0     0     0     0     0     0     0     0     0     0     0     0     0     0     0     0     0     0     0     0     0     0     0     0     0     0     0     0     0     0     0     0     0     0     0     0     0     0     0     0     0     0     0     0     0     0     0     0     0     0     0     0     0     0     0     0     0     0     0     0     0     0     0     0     0     0     0     0     0     0     0     0     0     0     0     0     0     0     0     0     0     0     0     0     0     0     0     0     0     0     0     0     0     0     0     0     0     0     0     0     0     0     0     0     0     0     0     0     0     0     0     0     0     0     0     0     0     0     0     0     0     0     0     0     0     0     0     0     0     0     0     0     0     0     0     0     0     0     0     0     0     0     0     0     0     0     0     0     0     0     0     0     0     0     0     0     0     0     0     0     0     0     0     0     0     0     0     0     0     0     0     0     0     0     0     0     0     0     0     0     0     0     0     0     0     0     0     0     0     0     0     0     0     0     0     0     0                                                                                                    | Autput Clocks         MMC           to the active input clock         0000           20000         20           100.000         20           100.000         20           100.000         20           100.000         20           100.000         20           100.000         20           100.000         20           100.000         20           100.000         20                                                                                                    | M Settings Si<br>Actual 100.00000 32.0000 NA NA NA NA NA NA NA NA NA NA NA NA NA                                                                                                    | ummary         Phase (deg           Requested         0.000           0.000         0.000           0.000         0.000           0.000         0.000           0.000         0.000           0.000         0.000           0.000         0.000           0.000         0.000           0.000         0.000           0.000         0.000           0.000         0.000           0.000         0.000           0.000         0.000           0.000         0.000           0.000         0.000                                                                                                    | Prees)                                                                                                    | Duty Cycle (%)<br>Requested<br>50.000<br>50.0000<br>50.0000<br>50.0000<br>50.0000<br>50.0000<br>50.0000<br>50.0000<br>50.0000<br>50.0000<br>50.0000<br>50.0000<br>50.0000<br>50.0000<br>50.0000<br>50.00000<br>50.00000<br>50.00000<br>50.00000000                                                                                                    | ОК<br>Асtual<br>50.0<br>50.0<br>МА<br>МА<br>МА<br>МА                                                                                 | Drives<br>BUFG<br>BUFG<br>BUFG<br>BUFG<br>BUFG<br>BUFG         |
| ustomize IP<br>ing Wizard (6.0)<br>Imentation IP Location<br>Imbol Resource<br>how disabled ports<br>reset<br>clk_out1<br>clk_out2<br>clk_out2<br>locked                                                                                                    | Component Nam<br>Board Clocki<br>W chc.out2<br>Clocki<br>Clocki | e dk_wiz_1  g Options  0  Port Name  dk_out1  ck_out3  ck_out5  ck_out6  ck_out7  ck  Sequencind  1  1  1  1  1  1  1  1  1  1  1  1  1                                                                                                    | Autput Clocks         MMC           to the active input clock         0000           20000         20           100.000         20           100.000         100.000           100.000         100.000           100.000         100.000           100.000         100.000                                                                                                    | M Settings Si<br>Actual 100.00000 32.00000 NAA NAA NAA NAA NAA NAA NAA NAA NA                                                                                                    | Phase (deg<br>Requested<br>0.000<br>0.0000<br>0.0000<br>0.0000<br>0.0000<br>0.0000<br>0.0000<br>0.0000<br>0.0000<br>0.0000<br>0.000000                                                                                                    | rrees) Actual Control Control  | Duty Cycle (%)<br>Requested<br>50.000<br>50.0000<br>50.0000<br>50.0000<br>50.0000<br>50.0000<br>50.0000<br>50.0000<br>50.0000<br>50.0000<br>50.0000<br>50.0000<br>50.0000<br>50.0000<br>50.0000<br>50.0000<br>50.0000<br>50.0000<br>50.00000<br>50.0000<br>50.00000000                                                                                                    | ОК<br>Асtual<br>50.0<br>50.0<br>МА<br>МА<br>МА<br>МА                                                                                 | Drives<br>BUFG<br>BUFG<br>BUFG<br>BUFG<br>BUFG<br>BUFG         |
| ustomize IP<br>ing Wizard (6.0)<br>Imentation IP Location<br>Imbol Resource<br>how disabled ports<br>reset<br>clk_out1<br>clk_out2<br>locked                                                                                                    | Component Nam<br>Board Clocki<br>The phase is ca<br>Output Clock<br>@ dk_out2<br>@ dk_out2<br>@ dk_out3<br>@ dk_out3<br>@ dk_out4<br>@ dk_out4<br>@ dk_out4<br>@ dk_out5<br>@ dk_out4<br>@ dk_out5<br>@ dk_out4<br>@ dk_out5<br>@ dk_out4<br>@ dk_out5<br>@ dk_out4<br>@ dk_out5                                                                                                    | e cik_wiz_1 cik_outs cik_outs                                                                                                    | Autput Clocks         MMC           to the active input clock         0.000           32.000         3           100.000         100.000           100.000         100.000           100.000         100.000           100.000         100.000                                                                                                    | M Settings St<br>ACtual<br>100 00000<br>32 00000<br>NA<br>NA<br>NA<br>NA<br>NA<br>NA<br>NA<br>NA<br>NA<br>NA                                                                                                    | Phase (deg           Requested           0.000           0.000           0.000           0.000           0.000           0.000           0.000           0.000           0.000           0.000           0.000           0.000           0.000           0.000           0.000           0.000           0.000           0.000           0.000           0.000           0.000           0.000           0.000           0.000           0.000           0.000           0.000           0.000           0.000           0.000           0.000           0.000           0.000           0.000           0.000           0.000           0.000           0.000           0.000           0.000           0.000           0.000           0.000           0.000           0.000           0.000                                                                                                    | Image: state state                         | Duty Cycle (%)<br>Requested<br>50.000<br>50.0000<br>50.0000<br>50.0000<br>50.0000<br>50.0000<br>50.0000<br>50.0000<br>50.0000<br>50.0000<br>50.0000<br>50.0000<br>50.0000<br>50.0000<br>50.0000<br>50.0000<br>50.0000<br>50.0000<br>50.0000<br>50.0000<br>50.0000<br>50.00000<br>50.00000<br>50.00000000                                                                                                    | ОК<br>Асtual<br>50.0<br>50.0<br>МА<br>МА<br>МА<br>МА                                                                                 | Drives<br>BUFG<br>BUFG<br>BUFG<br>BUFG<br>BUFG                 |
| ustomize IP<br>ing Wizard (6.0)<br>umentation IP Location<br>mbol Resource<br>how disabled ports<br>reset<br>cik_out1<br>cik_out2<br>cik_out2<br>cik_out2<br>cik_out2                                                                                                    | Component Nam<br>Board Clockii<br>The phase is co<br>Output Clock<br>@ dk_out1<br>@ dk_out2<br>@ dk_out2<br>@ dk_out3<br>@ dk_out3<br>@ dk_out3<br>@ dk_out3<br>@ dk_out3<br>@ dk_out3<br>@ dk_out3<br>@ dk_out3<br>@ dk_out4<br>@ dk_out5<br>@ dk_out5<br>@ dk_out6<br>@ dk_out5<br>@ dk_out6<br>@ dk_out6                                                                                                    | e ck_wiz_1 g Options 0 end end end end end end end end end end                                                                                                    | Nutrout Clocks         MMC           to the active input clock         0           0         0         0           32.000         0         1           100.000         1         0           100.000         1         0           100.000         1         0           100.000         1         0           000         1         0           000         1         0           00.000         1         0                                                                                                    | M Settings Si<br>A Settings Si<br>C<br>Actual<br>100.00000<br>32.00000<br>NIA<br>NIA<br>NIA<br>NIA<br>NIA<br>NIA<br>NIA<br>NIA                                                                                                    | ummary         Phase (deg           Requested         0.000           0.000         0.000           0.000         0.000           0.000         0.000           0.000         0.000           0.000         0.000           0.000         0.000           0.000         0.000           0.000         0.000           0.000         0.000           0.000         0.000           0.000         0.000           0.000         0.000           0.000         0.000           0.000         0.000                                                                                                    | rees) Actual Constraints Actual Constraints Actual  | Duty Cycle (%)<br>Requested<br>50.000<br>50.0000<br>50.0000<br>50.00000<br>50.000000<br>50.00000000 | ОК<br>Асtual<br>50.0<br>МА<br>МА<br>МА<br>МА<br>МА                                                                                   | Drives<br>BUFG<br>BUFG<br>BUFG<br>BUFG<br>BUFG<br>BUFG         |
| ustomize IP<br>ing Wizard (6.0)<br>umentation IP Location<br>mbol Resource<br>how disabled ports<br>reset<br>cik_out1<br>cik_out2<br>cik_out2<br>cik_out2<br>cik_out2                                                                                                    | Component Nam<br>Board Clockii<br>The phase is ca<br>Output Clock<br>@ dk_out1<br>@ dk_out2<br>@ dk_out2<br>@ dk_out3<br>@ dk_out3<br>@ dk_out4<br>@ dk_out4<br>@ dk_out4<br>@ dk_out3<br>@ dk_out3<br>@ dk_out3<br>@ dk_out3<br>@ dk_out3<br>@ dk_out3<br>@ dk_out4<br>@ dk_out4<br>@ dk_out4<br>@ dk_out4<br>@ dk_out5<br>@ dk_out5<br>@ dk_out5<br>@ dk_out5<br>@ dk_out6<br>@ dk_out6<br>@ dk_out6<br>@ dk_out6<br>@ dk_out6<br>@ dk_out6<br>@ dk_out6<br>@ dk_out6<br>@ dk_out6<br>@ dk_out6<br>@ dk_out6<br>@ dk_out6<br>@ dk_out6<br>@ dk_out6<br>@ dk_out6<br>@ dk_out6<br>@ dk_out6<br>@ dk_out6<br>@ dk_out7                                                                                                    | e ck_wiz_1 g Options 0 options 0 options 0 options ck_out ck_out                                                                                                    | Nutput Clocks         MMC           to the active input clock         32.000           100.000         100.000           100.000         100.000           100.000         100.000           100.000         100.000           100.000         100.000           100.000         100.000                                                                                                    | M Settings Si<br>Actual<br>100.00000<br>32.0000<br>NIA<br>NIA<br>NIA<br>NIA<br>NIA<br>NIA<br>NIA<br>Cocking Feedbac<br>Source<br>@ Auto<br>Q Auto<br>Q Auto<br>Q Settings Si<br>Source<br>@ J Settings Si<br>Source<br>@ J Settings Si<br>Source<br>@ J Settings Si<br>Source<br>@ J Settings Si<br>Source<br>@ J Settings Si<br>Si<br>Si<br>Si<br>Si<br>Si<br>Si<br>Si<br>Si<br>Si |                                                                                                    | rees) Actual O O O O O O O O O O O O O O O O O O O                                                                                                    | Duty Cycle (%)<br>Requested<br>50.000<br>50.0000<br>50.0000<br>50.00000<br>50.000000<br>50.00000000 | ОК<br>Асtual<br>50.0<br>10/4<br>10/4<br>10/4                                                                                         | Drives<br>BUFG<br>BUFG<br>BUFG<br>BUFG<br>BUFG<br>BUFG         |
| ustomize IP<br>sing Wizard (6.0)<br>umentation IP Location<br>mbol Resource<br>now disabled ports                                                                                                    | Component Nam<br>Board Clockin<br>The phase is ca<br>Output Clock<br>@ dk_out1<br>@ dk_out2<br>@ dk_out3<br>@ dk_out3<br>@ dk_out3<br>@ dk_out3<br>@ dk_out3<br>@ dk_out3<br>@ dk_out3<br>@ dk_out3<br>@ dk_out3<br>@ dk_out3<br>@ dk_out3<br>@ dk_out3<br>@ dk_out3<br>@ dk_out3<br>@ dk_out4<br>@ dk_out5<br>@ dk_out4<br>@ dk_out5<br>@ dk_out4<br>@ dk_out5<br>@ dk_out7<br>@ USE CLOC                                                                                                    | e ck_wiz_1 g Options 0 options 0 options 0 options ck_source options 0 options 0 optio                                                                                                    | Nutput Clocks       MMC         to the active input clock       MMC         to the active input clock       32.000         32.000       32.000         100.000       100.000         100.000       100.000         100.000       100.000         100.000       100.000         100.000       100.000         100.000       100.000         100.000       100.000         100.000       100.000         100.000       100.000         100.000       100.000         100.000       100.000         100.000       100.000         100.000       100.000         100.000       100.000         100.000       100.000         100.000       100.000         100.000       100.000         100.000       100.000         100.000       100.000         100.000       100.000         100.000       100.000         100.000       100.000         100.000       100.000         100.000       100.000         100.000       100.000         100.000       100.000         100.000       100.000 <td>M Settings Si<br/>C Actual 100.0000 32.0000 NA NA NA NA NA NA NA NA NA NA NA NA NA</td> <td></td> <td>rees) Actual Control Control C</td> <td>Duty Cycle (%)<br/>Requested<br/>50.000<br/>50.0000<br/>50.000<br/>50.000<br/>50.000<br/>50.000<br/>50.000<br/>50.000<br/>50.000<br/>50.000<br/>50.000<br/>50.000<br/>50.000<br/>50.000<br/>50.000<br/>50.000<br/>50.000<br/>50.000<br/>50.000<br/>50.000<br/>50.000<br/>50.0000<br/>50.000<br/>50.000<br/>50.000<br/>50.000<br/>50.000<br/>50.000<br/>50.0000<br/>50.0000<br/>50.0000<br/>50.0000<br/>50.0000<br/>50.0000<br/>50.0000<br/>50.0000<br/>50.0000<br/>50.0000<br/>50.0000<br/>50.0000<br/>50.0000<br/>50.0000<br/>50.0000<br/>50.0000<br/>50.0000<br/>50.0000<br/>50.00000<br/>50.00000<br/>50.00000<br/>50.00000000</td> <td>ОК<br/>Асtual<br/>50.0<br/>50.0<br/>МА<br/>МА<br/>МА<br/>МА<br/>МА</td> <td>Car<br/>Drives<br/>BUFG<br/>BUFG<br/>BUFG<br/>BUFG<br/>BUFG</td> | M Settings Si<br>C Actual 100.0000 32.0000 NA NA NA NA NA NA NA NA NA NA NA NA NA                                                                                                    |                                                                                                    | rees) Actual Control Control C | Duty Cycle (%)<br>Requested<br>50.000<br>50.0000<br>50.000<br>50.000<br>50.000<br>50.000<br>50.000<br>50.000<br>50.000<br>50.000<br>50.000<br>50.000<br>50.000<br>50.000<br>50.000<br>50.000<br>50.000<br>50.000<br>50.000<br>50.000<br>50.000<br>50.0000<br>50.000<br>50.000<br>50.000<br>50.000<br>50.000<br>50.000<br>50.0000<br>50.0000<br>50.0000<br>50.0000<br>50.0000<br>50.0000<br>50.0000<br>50.0000<br>50.0000<br>50.0000<br>50.0000<br>50.0000<br>50.0000<br>50.0000<br>50.0000<br>50.0000<br>50.0000<br>50.0000<br>50.00000<br>50.00000<br>50.00000<br>50.00000000                                                                    | ОК<br>Асtual<br>50.0<br>50.0<br>МА<br>МА<br>МА<br>МА<br>МА                                                                           | Car<br>Drives<br>BUFG<br>BUFG<br>BUFG<br>BUFG<br>BUFG          |
| ustomize IP<br>ing Wizard (6.0)<br>amentation IP Location<br>mbol Resource<br>now disabled ports<br>reset<br>clk_out1<br>clk_out2<br>clk_in1<br>locked                                                                                                    | Component Nam<br>Board Clockii<br>The phase is ca<br>Output Clock<br>@ dk_out3<br>@ dk_out3<br>@ dk_out3<br>@ dk_out3<br>@ dk_out3<br>@ dk_out3<br>@ dk_out3<br>@ dk_out3<br>@ dk_out4<br>@ dk_out5<br>@ dk_out4<br>@ dk_out5<br>@ dk_out7<br>@ USE CLOC<br>Dutput Clo<br>dk_out4<br>@ dk_out5<br>@ dk_out7<br>@ USE CLOC<br>Dutput Clo<br>dk_out4<br>@ dk_out5<br>@ dk_out7<br>@ USE CLOC<br>Dutput Clo<br>dk_out5<br>@ dk_out7<br>@ USE CLOC<br>Dutput Clo<br>dk_out6<br>@ dk_out7<br>@ dk_out7<br>@ dk_                                                                                                    | e ck_wiz_1 g Options 0 Port Name ck_out1 ck_out3 ck_out3 ck_out3 ck_out3 ck_out3 ck_out3 ck_out3 ck_out4 ck_out3 ck_out4 ck_out3 ck_out4 ck_out4 ck_out4 ck_out4 ck_out5 ck sequend 1 1 1 1 1 1 1 1 1 1 1 1 1 1 1 1 1 1 1                                                                                                    | Nutput Clocks         MMC           to the active input clock         MMC           to the active input clock         32.000           32.000         3           100.000         3           100.000         3           100.000         3           100.000         3           100.000         3           100.000         3           100.000         3           100.000         3           100.000         3           100.000         3           100.000         3           100.000         3           100.000         3           100.000         3           100.000         3           100.000         3           100.000         3           100.000         3           100.000         3           100.000         3           100.000         3           100.000         3           100.000         3           100.000         3           100.000         3           100.000         3           100.000         3           100.000                                                                                                    | M Settings Si<br>c<br>ALLUAI<br>100.00000<br>32.0000<br>NIA<br>NIA<br>NIA<br>NIA<br>NIA<br>NIA<br>NIA<br>NIA<br>NIA<br>NIA                                                                                                    |                                                                                                    | rees) Actual O O O O O O O O O O O O O O O O O O O                                                                                                    | Duty Cycle (%)<br>Requested<br>50.000<br>50.000<br>50.000<br>50.000<br>50.000<br>50.000<br>50.000<br>50.000<br>90<br>90<br>90<br>90                                                                                                    | OK           Actual           50.0           N/A           N/A           N/A           N/A           N/A           N/A           N/A | Car<br>Drives<br>BUFG<br>BUFG<br>BUFG<br>BUFG<br>BUFG<br>BUFG  |
| ustomize IP<br>Ing Wizard (6.0)<br>Imentation IP Location<br>Imbol Resource<br>Index Resource<br>Index R                                                                                                    | Component Nam<br>Board Clockii<br>The phase is ca<br>Output Clock<br>V dk_out1<br>V dk_out2<br>dk_out3<br>dk_out3<br>dk_out3<br>dk_out4<br>dk_out5<br>dk_out7<br>USE CLOC<br>USE CLOC<br>USE CLOC<br>USE CLOC<br>dk_out4<br>dk_out5<br>dk_out5<br>dk_out7<br>USE CLOC<br>V dk_out7<br>USE CLOC<br>V dk_out7<br>dk_out8<br>dk_out8<br>dk<br>dk_out8<br>dk<br>d                                                                                                    | e ck_wiz_1 g Options 0 cutated relative f Port Name ck_out1 ck_out3 ck_out3 ck_out3 ck_out3 ck_out4 ck_out3 ck_out3 ck_out4 ck_out3 ck_out4 ck_out3 ck_out4 ck_out3 ck_out4 ck_out3 ck_out4 ck_out5 ck Sequenc 1 1 1 1 1 1 1 1 1 1 1 1 1 1 1 1 1 1 1                                                                                                    | Nutput Clocks       MMC         to the active input cloc!       0         0 ubgut Frequested       100.000         100.000       2         100.000       1         100.000       1         100.000       1         100.000       1         100.000       1         100.000       1         100.000       1         100.000       1         100.000       1         100.000       1         100.000       1         100.000       1         100.000       1         100.000       1         100.000       1         100.000       1         100.000       1         100.000       1         100.000       1         100.000       1         100.000       1         100.000       1         100.000       1         100.000       1         100.000       1         100.000       1         100.000       1         100.000       1         100.000       1         100.000       1<                                                                                                    | М Settings Su<br>C<br>Autual<br>100.00000<br>32.00000<br>NIA<br>NIA<br>NIA<br>NIA<br>NIA<br>NIA<br>NIA<br>NIA                                                                                                    |                                                                                                    | rees) Actual Control NA NA NA NA NA NA NA NA NA NA NA NA NA N                                                                                                    | Duty Cycle (%)<br>Requested<br>50.000<br>50.000<br>50.000<br>50.000<br>50.000<br>50.000<br>50.000<br>200<br>200<br>200<br>200<br>200<br>200<br>200<br>200<br>20                                                                                                    | OK           Actual           50.0           N/A           N/A           N/A           N/A           N/A                             | Car<br>Drives<br>BUFG<br>BUFG<br>BUFG<br>BUFG<br>BUFG          |

## Step 5:

Run "Connection Automation" and select all the pins.

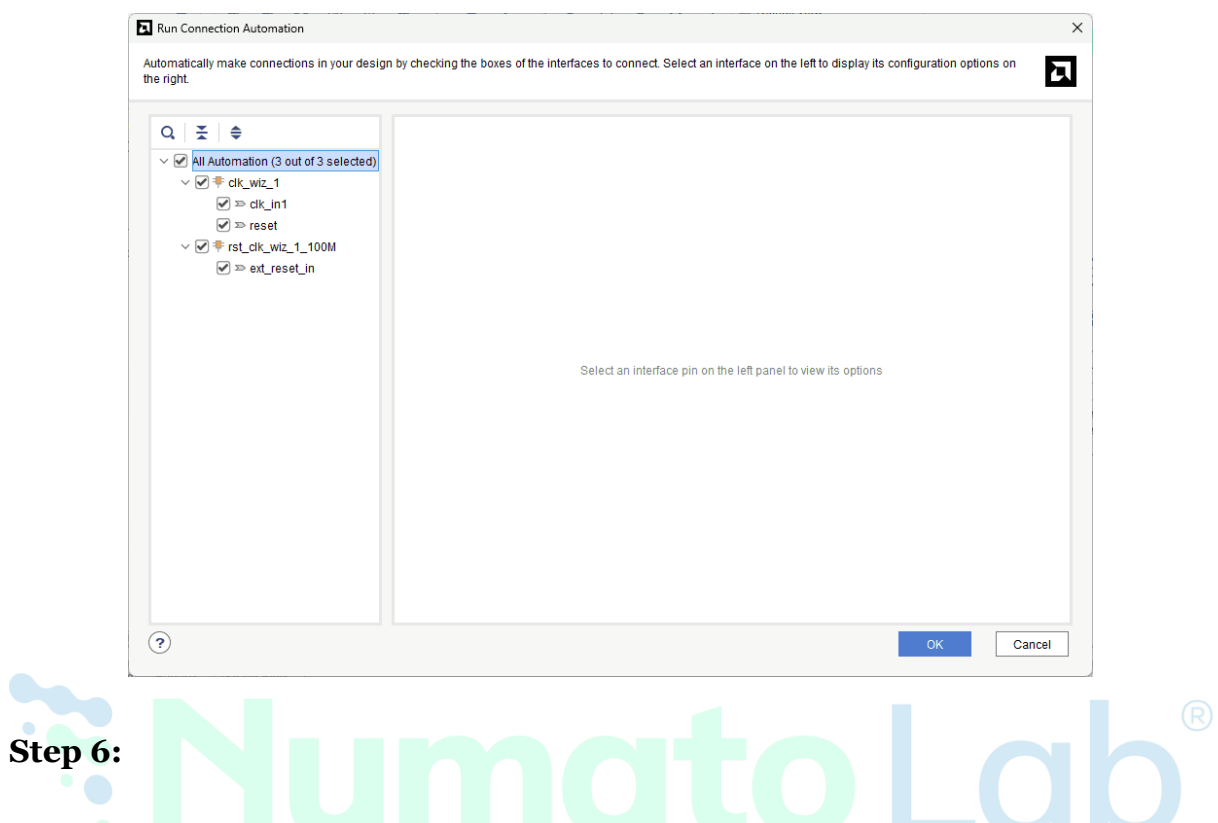

Go to the Board section, Drag and drop the USB UART from the Board section to the design.

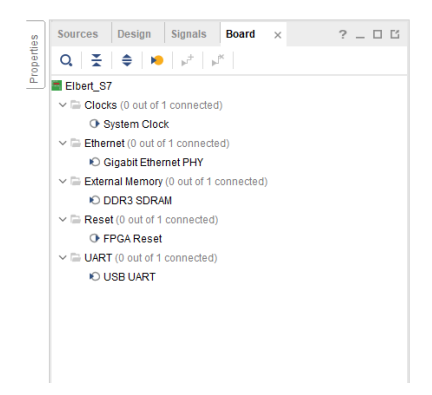

Click on "Run Connection Automation" select all the pins and click ok.

| All Automation (1 out of 1 selected) | Description<br>Connect Slave interface (/axi_uartlite | _0/S_AXI) to a selected Master addr | ess space. |
|--------------------------------------|-------------------------------------------------------|-------------------------------------|------------|
| S_AXI                                | Options                                               |                                     |            |
|                                      | Master interface                                      | /microblaze_0 (Periph) 🗸            |            |
|                                      | Bridge IP                                             | /microblaze_0_axi_periph 🗸          |            |
|                                      | Clock source for driving Bridge IP                    | /clk_wiz_1/clk_out1 (100 MHz)       | ~          |
|                                      | Clock source for Slave interface                      | Auto                                | ¥          |
|                                      | Clock source for Master interface                     | /clk_wiz_1/clk_out1 (100 MHz)       | ~          |
|                                      |                                                       |                                     |            |
|                                      |                                                       |                                     |            |
|                                      |                                                       |                                     |            |
|                                      |                                                       |                                     |            |
|                                      |                                                       |                                     |            |
|                                      |                                                       |                                     |            |

Connect interrupt output lines from "**AXI Uartlite**" to the "**Concat**" block as shown in the below figure.

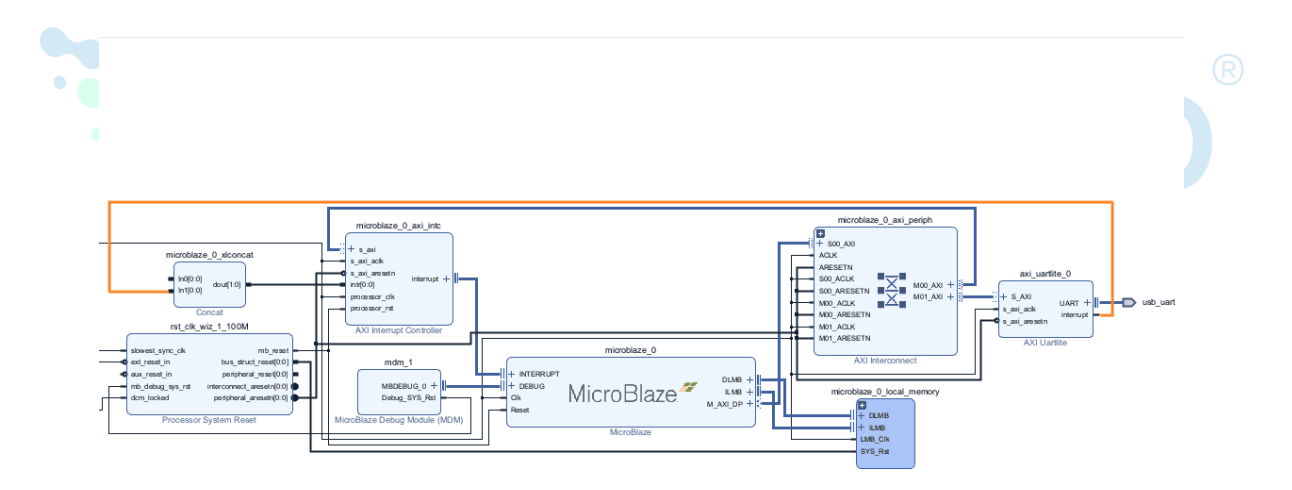

#### Step 7:

Add the SD card IP repository to Vivado IP catalog from <u>here</u>. Open IP Catalog under PROJECT MANAGER, right click on Vivado Repository -> Add Repository.

|        |              |                       | Flow Navigato        | or 😤          | ≑ ? _   |         |      |  |
|--------|--------------|-----------------------|----------------------|---------------|---------|---------|------|--|
|        |              |                       | ✓ PROJECT            | MANAGER       |         |         |      |  |
|        |              |                       | 🂠 Setting            | ļs            |         |         |      |  |
|        |              |                       | Add So               | ources        |         |         |      |  |
|        |              |                       | Langua               | age Templates |         |         |      |  |
|        |              |                       | 👎 IP Cata            | alog          |         |         |      |  |
|        |              |                       |                      |               |         |         |      |  |
|        |              |                       |                      |               |         |         |      |  |
|        | Diagram ×    | Address Editor        | × Address Map        | × IP Catalog  | ×       |         |      |  |
|        | Cores   Inte | erfaces               |                      |               |         |         |      |  |
|        | Q            | \$ <b> </b> ₩  •€   / | r 2                  |               |         |         |      |  |
|        | Search: Q-   |                       |                      |               |         |         |      |  |
|        | Name         |                       | ^ t                  | AXI4          | Status  | License | VLNV |  |
|        | > 📄 Vivado F | Repository            | Properties           | Ctrl+F        |         |         |      |  |
|        |              |                       |                      |               |         |         |      |  |
|        |              |                       | Add Repository       |               |         |         |      |  |
|        |              |                       | Refresh All Reposito | ries          |         |         |      |  |
|        |              |                       | Export to Spreadshee | et            |         |         |      |  |
|        |              |                       |                      |               |         |         |      |  |
|        |              |                       |                      |               |         |         |      |  |
|        |              |                       |                      |               |         |         |      |  |
| •      |              |                       |                      |               |         |         |      |  |
| Provid | le the Dir   | ectory path           | n of the IP an       | d click Sele  | ct.     |         |      |  |
| And A  | dd the SI    | Ocard IP to           | the Block De         | esign         |         |         |      |  |
|        |              |                       |                      |               |         |         |      |  |
|        |              | Name                  |                      |               | ^1 AXI4 |         |      |  |

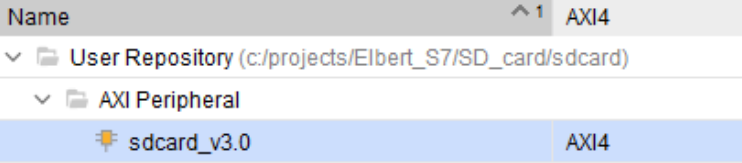

## Step 8:

After adding the **SD card** Ip to the Block design, click on **Run Block Automation.** 

Now, connect the clock\_32 pin of the SD card IP to the clk\_SD pin of the Clocking wizard as shown in the below figure.

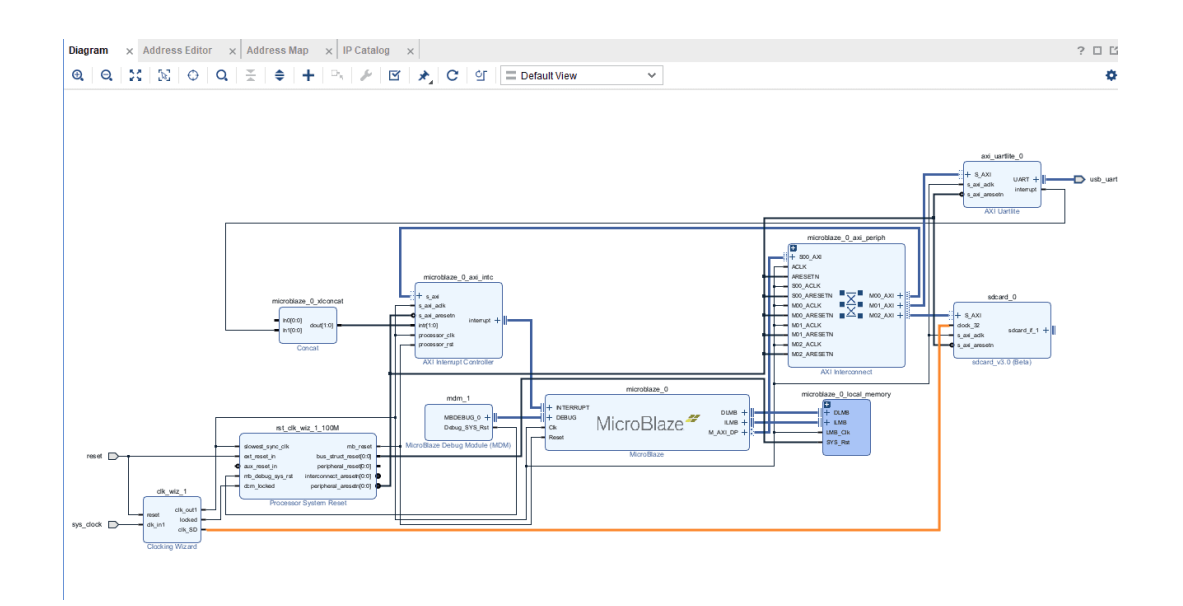

**Step 9:** Right click on Sdcard ip and click on Make External.

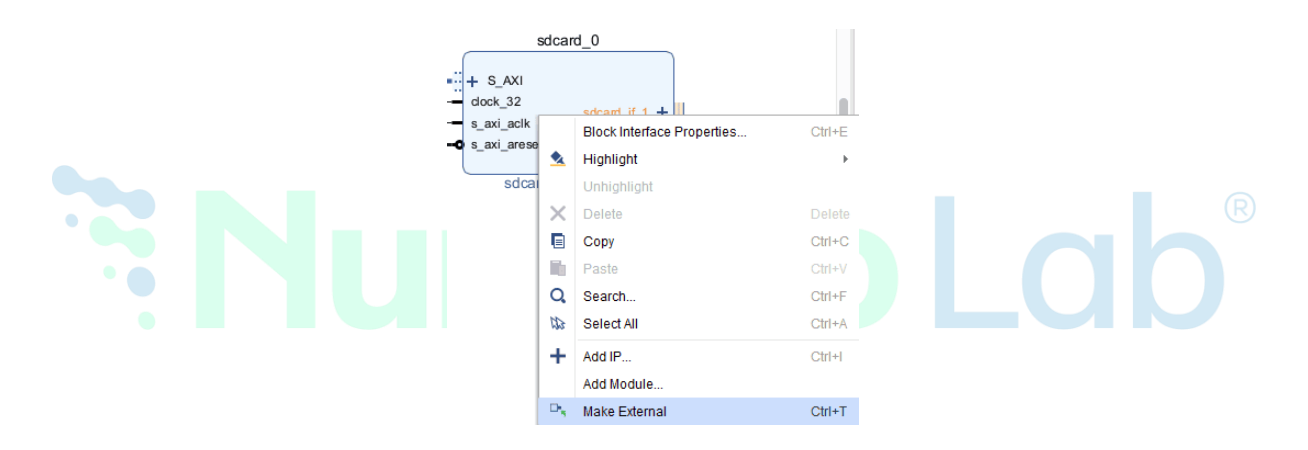

**Step 10:** In Sources tab of Vivado, Right-Click on '**Constraints**' and click '**Add Sources**'.

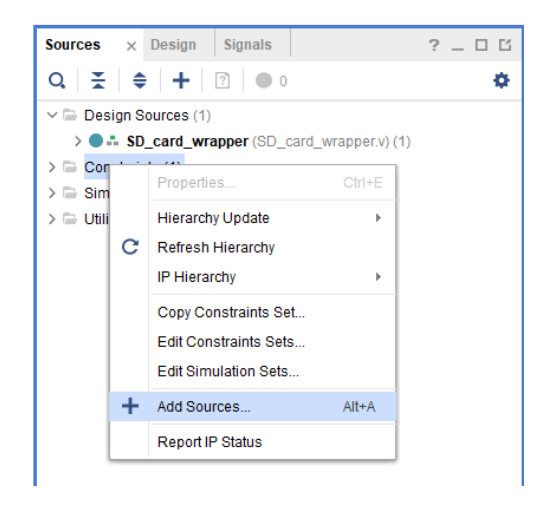

**Step 11:** Once the "**Add Sources**" tab opens select "**Add or create constraints**" and click on "**Next** ".

|                                                                                                    | Add Sources                                                                                                    |
|----------------------------------------------------------------------------------------------------|----------------------------------------------------------------------------------------------------|
| Vivado                                                                                                    | This guides you through the process of adding and creating sources for your project                                                                                                    |
| ML Edition                                                                                                    | Add or create constraints                                                                                                    |
|                                                                                                    | ∆dd or create design sources                                                                                                    |
|                                                                                                    | Add or create simulation sources                                                                                                    |
|                                                                                                    |                                                                                                    |
|                                                                                                    |                                                                                                    |
|                                                                                                    |                                                                                                    |
|                                                                                                    |                                                                                                    |
|                                                                                                    |                                                                                                    |
|                                                                                                    |                                                                                                    |
|                                                                                                    |                                                                                                    |
|                                                                                                    |                                                                                                    |
|                                                                                                    |                                                                                                    |
| •                                                                                                    | < Back Finish Cancel                                                                                                    |
| on ' <b>Create F</b>                                                                                                    | <b>ile</b> ' and give ' <b>SD_test</b> ' as File name. Click ' <b>OK</b> ' and ' <b>Finis</b> l                                                                                                    |
| on ' <b>Create F</b><br>Add Sources                                                                                             | <b>ile</b> ' and give ' <b>SD_test</b> ' as File name. Click ' <b>OK</b> ' and ' <b>Finis</b> l                                                                                                    |
| on ' <b>Create F</b><br>Add Sources<br>dd or Create Constra                                                                     | ile' and give ' <b>SD_test'</b> as File name. Click ' <b>OK</b> ' and ' <b>Finis</b> l                                                                                                    |
| on ' <b>Create F</b><br>Add Sources<br>add or Create Constra<br>pecify or create constraint                                     | ile' and give ' <b>SD_test</b> ' as File name. Click ' <b>OK</b> ' and ' <b>Finis</b> l<br>aints<br>liles for physical and timing constraint to add to your project.                                                                                                    |
| on ' <b>Create F</b><br>Add Sources<br>dd or Create Constra<br>pecify or create constraint f                                    | ile' and give 'SD_test' as File name. Click 'OK' and 'Finisl<br>nints<br>Nes for physical and timing constraint to add to your project.                                                                                                    |
| On ' <b>Create F</b><br>Add Sources<br>add or Create Constra<br>pecify or create constraint f                                   | ile' and give 'SD_test' as File name. Click 'OK' and 'Finisl<br>aints<br>illes for physical and timing constraint to add to your project.                                                                                                    |
| Add Sources<br>Add Sources<br>add or Create Constraint<br>Specify constraint set:<br>$\downarrow$                               | ile' and give 'SD_test' as File name. Click 'OK' and 'Finisl<br>aints<br>Tiles for physical and timing constraint to add to your project.<br>Constrs_1 (active)                                                                                                    |
| On ' <b>Create F</b><br>Add Sources<br>add or Create Constra<br>becify or create constraint f<br>Specify constraint set:        | ile' and give 'SD_test' as File name. Click 'OK' and 'Finisl<br>aints<br>liles for physical and timing constraint to add to your project.<br>Create a new constraints file<br>your project                                                                                                    |
| Add Sources  Add or Create Constraint  Specify constraint set:  + = + +                                                         | ile' and give 'SD_test' as File name. Click 'OK' and 'Finisl<br>aints<br>files for physical and timing constraint to add to your project.<br>Create Constraints File<br>Create Constraints File and add it to<br>your project                                                                                                    |
| On ' <b>Create F</b><br>Add Sources<br>add or Create Constra<br>pecify or create constraint of<br><u>Specify constraint set</u> | ile' and give 'SD_test' as File name. Click 'OK' and 'Finisk<br>aints<br>liles for physical and timing constraint to add to your project.<br>Create a new constraints file<br>Create a new constraints file and add it to<br>your project<br>Eile type: XDC ~                                                                                                |
| On 'Create F<br>Add Sources<br>add or Create Constraint<br>abecify or create constraint f<br>Specify constraint set:            | <pre>ile' and give 'SD_test' as File name. Click 'OK' and 'Finisl nints lites for physical and timing constraint to add to your project.  constrs_1 (active) Create a new constraints file Create a new constraints file and add it to your project Eile type: NDC File name: SD_test</pre>                                                                  |
| on ' <b>Create F</b><br>Add Sources<br>dd or Create Constra<br>becify or create constraint f<br>Specify constraint set:         | aints<br>Hiles for physical and timing constraint to add to your project.<br>Create a new constraints file and add it to<br>your project<br>File name: SD_test<br>File location: CLOCAL to Project>                                                                                                    |
| Add Sources<br>Add Sources<br>add or Create Constraint<br>Specify constraint set:<br>+ = + +                                    | aints<br>Hes for physical and timing constraint to add to your project.<br>Create a new constraints file and add it to<br>your project<br>File name: SD_test Cancel                                                                                                    |
| Add Sources                                                                                                    | ile' and give 'SD_test' as File name. Click 'OK' and 'Finisl<br>aints<br>ites for physical and timing constraint to add to your project.<br>Create a new constraints file and add it to<br>your project<br>File type: Distance<br>File type: Create I o Project><br>File location: Concel                                                                    |
| Add Sources                                                                                                    | ile' and give 'SD_test' as File name. Click 'OK' and 'Finish<br>anns<br>iles for physical and timing constraint to add to your project.<br>Constrs_1 (active)<br>Create a new constraints File<br>Create a new constraints file and add it to<br>your project<br>File name: SD_test<br>File location: < Local to Project><br>Cancel<br>Add Files Create File |
| Add Sources Add or Create Constraint Specify constraint set:          +       -         +       -         •       •             | <pre>ile' and give 'SD_test' as File name. Click 'OK' and 'Finish ints iles for physical and timing constraint to add to your project.  Create a new constraints file and add it to</pre>                                                                                                    |

#### Step 12:

#### Copy the following constraints in your constrains file and save it.

set\_property -dict {PACKAGE\_PIN F14 IOSTANDARD LVCMOS33} [get\_ports sdcard\_if\_1\_0\_sd\_clk]

set\_property -dict {PACKAGE\_PIN F15 IOSTANDARD LVCMOS33} [get\_ports sdcard\_if\_1\_0\_sd\_cs]

set\_property -dict {PACKAGE\_PIN B17 IOSTANDARD LVCMOS33} [get\_ports sdcard\_if\_1\_0\_sd\_miso]

set\_property -dict {PACKAGE\_PIN A17 IOSTANDARD LVCMOS33} [get\_ports sdcard\_if\_1\_0\_sd\_mosi]

#### Step 13:

Right-click "**SD\_card**" in the "**Sources**" window, and select "**Create HDL Wrapper**" from the popup menu. Click "**OK**" on the window that appears to finish generating a wrapper.

|                               | 4      |                             |
|-------------------------------|--------|-----------------------------|
| Sources × Design Signals      |        | ? _ 🗆 🖸                     |
| Q   素   ♣   ╋   ?   ● 0       |        | ٥                           |
| ✓                             |        |                             |
| ✓ ● ♣ SD_card_wrapper (SD_ca  | rd_wra | apper.v) (1)                |
| ✓ ▲ ■ SD_card_i : SD_card (\$ | SD ca  | rd.bd) (1)                  |
| > OSD_card (SD_card.v)        |        | Source Node Properties      |
| ✓ 	☐ Constraints (1)          |        | Open File                   |
| ✓                             |        | Open With                   |
| D SD.xdc                      |        | One sta LIDI. Wassansa      |
| > 🗁 Simulation Sources (1)    |        | Create HDL Wrapper          |
| > 🚍 Utility Sources           |        | View Instantiation Template |
|                               |        | Generate Output Products    |
|                               |        | Reset Output Products       |
|                               |        |                             |

#### Step 14:

Click "Generate Bitstream" under the "Program and Debug" section to synthesize, implement and generate a bitstream.

| ✓ SYNTHESIS               |
|---------------------------|
| Run Synthesis             |
| > Open Synthesized Design |
|                           |
| Run Implementation        |
| > Open Implemented Design |
| ✓ PROGRAM AND DEBUG       |
| Generate Bitstream        |
| > Open Hardware Manager   |

**Step 15:** After generating the bitstream successfully, select **Export -> Export Hardware** from the **File menu**. Click **Next**.

| Edit         Flow         Tools         Repgts           Project         +         +         -         -         -         -         -         -         -         -         -         -         -         -         -         -         -         -         -         -         -         -         -         -         -         -         -         -         -         -         -         -         -         -         -         -         -         -         -         -         -         -         -         -         -         -         -         -         -         -         -         -         -         -         -         -         -         -         -         -         -         -         -         -         -         -         -         -         -         -         -         -         -         -         -         -         -         -         -         -         -         -         -         -         -         -         -         -         -         -         -         -         -         -         -         -         -         -         -         - | Window     Layout     View       Image: Sources     Sources     Cock DESIGN - SD_card *       Sources     × Design     Q       Q     X     +     1       V     Design Sources (1)     >       >     =     * SD_card_wrag       Constraints (1)      Sources : |
|----------------------------------------------------------------------------------------------------|----------------------------------------------------------------------------------------------------|
| Export                                                                                                    | Export Hardware                                                                                                    |
| Print Ctrl+P<br>Egit                                                                                                    | Export Block Design<br>Export Bitstream File<br>Export Simulation                                                                                                    |

Select the "include bitstream" checkbox and click Next.

| ort Hardware Platform                                                                                                    | ×                                                                                                    |
|----------------------------------------------------------------------------------------------------|----------------------------------------------------------------------------------------------------|
| out<br>e platform properties to inform downstream tools of the intended use of the target platform's hardware design.                                            | ٦                                                                                                    |
| Pre-synthesis<br>This platform includes a hardware specification for downstream software tools.                                                                  |                                                                                                    |
| Include bitstream<br>This platform includes the complete hardware implementation and bitstream, in addition to the hardware specification for<br>software tools. |                                                                                                    |
|                                                                                                    |                                                                                                    |
|                                                                                                    |                                                                                                    |
|                                                                                                    |                                                                                                    |
|                                                                                                    |                                                                                                    |
|                                                                                                    |                                                                                                    |
|                                                                                                    |                                                                                                    |
|                                                                                                    |                                                                                                    |
|                                                                                                    |                                                                                                    |
| < <u>Back</u> <u>Next&gt;</u> Einish Ca                                                                                                    | ancel                                                                                                    |
|                                                                                                    | ort Hardware Platform  Include a hardware specification for downstream software tools.  Pre-synthesis This platform includes the complete hardware implementation and bitstream, in addition to the hardware specification for software tools.  (< Back Metric Finish Ca |

Provide the **XSA file name** and save it at a suitable **location**. Click **Next** and click **Finish** in the next dialog box.

#### Step 16:

Select Launch Vitis IDE from the Tools menu.

|          | <u>T</u> ools | Rep <u>o</u> rts <u>W</u> indow La <u>v</u> out | <u>V</u> iew <u>H</u> e |  |  |
|----------|---------------|-------------------------------------------------|-------------------------|--|--|
|          |               | Validate Design                                 | F6                      |  |  |
|          |               | Create and Package New IP                       |                         |  |  |
|          |               | Create Interface Definition                     |                         |  |  |
|          |               | Run Tcl Script                                  |                         |  |  |
|          |               | Property Editor                                 | Ctrl+J                  |  |  |
|          |               | Associate EL <u>F</u> Files                     |                         |  |  |
|          |               | Generate Memory Configuration File              |                         |  |  |
|          |               | Compile Simulation Libraries                    |                         |  |  |
|          |               | Vivado Store                                    |                         |  |  |
|          |               | C <u>u</u> stom Commands                        | ×                       |  |  |
|          |               | Launch Vitis IDE                                |                         |  |  |
|          | Q             | Language <u>T</u> emplates                      |                         |  |  |
|          | ۰             | Settings                                        |                         |  |  |
|          |               |                                                 |                         |  |  |
|          |               |                                                 |                         |  |  |
| Step 17: |               |                                                 |                         |  |  |
|          |               |                                                 |                         |  |  |

After Vitis Unified IDE window opens, click on "**Open Workspace**" and select necessary folder to keep the Vitis files.

| Welcome to the Vitis Unified IDE     |
|--------------------------------------|
| Get Started                          |
| ₽ <u>Open Workspace</u>              |
| â <u>Examples</u>                    |
| <i>Aigrate Classic IDE Workspace</i> |
|                                      |

#### **Step 18:**

Create a new platform for the project, by selecting "**Create Platform Component**", click "**Next**", in the Flow tab select the XSA file saved using the step 20 and finally click "**Next**" and "**Finish**" respectively.

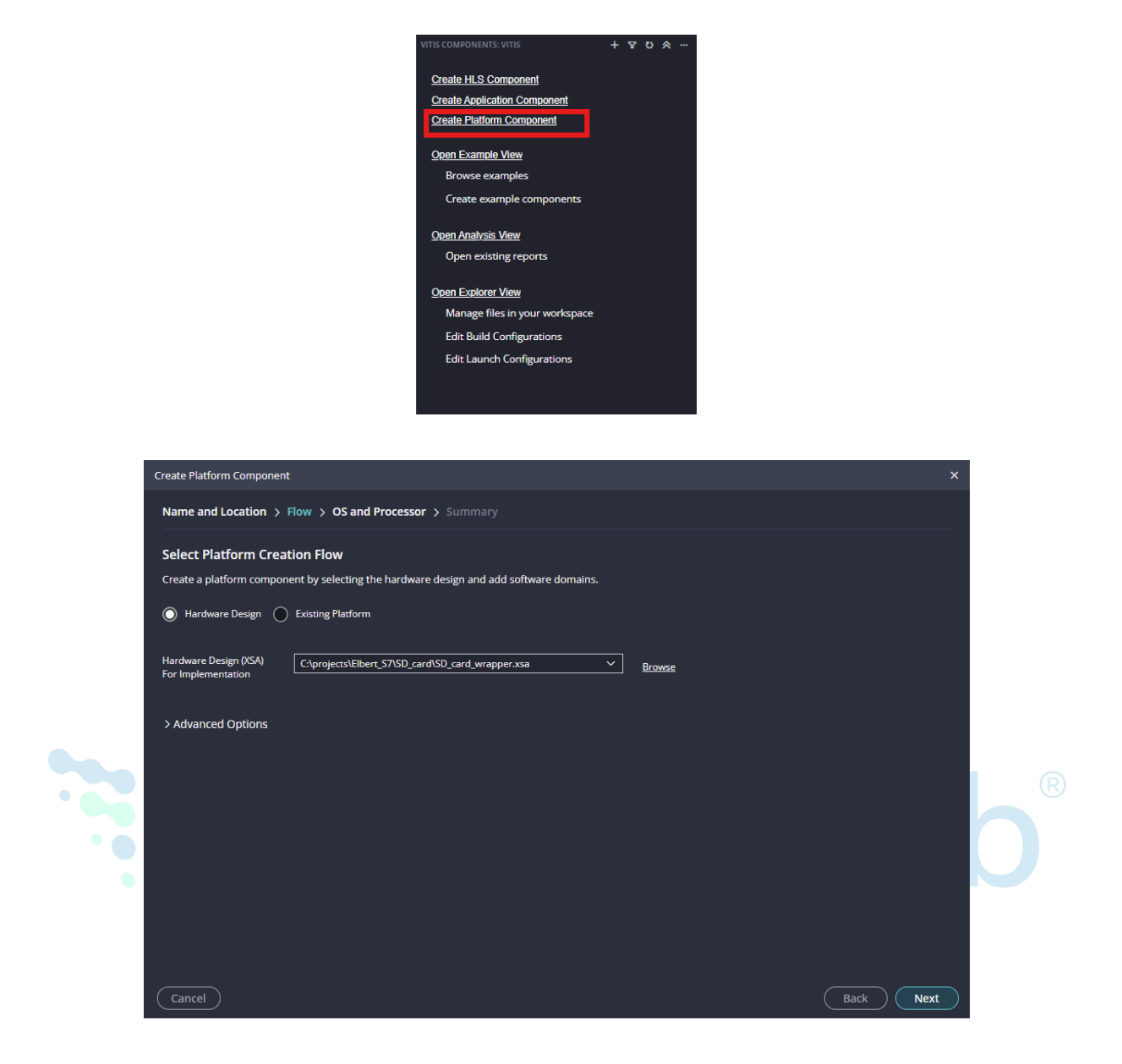

After successful creation of the platform, build the platform.

| ✓ FLOW    |           | ♦ | * |
|-----------|-----------|---|---|
| Component | 🔹 SD_test | ~ | 땷 |
| 🖓 Build   |           |   |   |
|           |           |   |   |
|           |           |   |   |
|           |           |   |   |
|           |           |   |   |

#### Step 19:

Next create the Helloworld Application component by selecting the "Helloworld" template from the "examples",

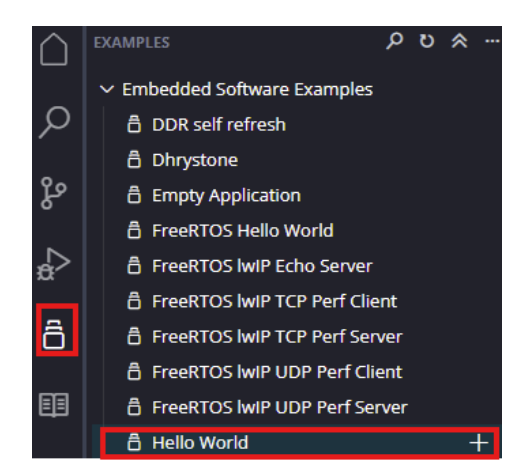

In "Create Application Component" tab specify project name and location, click "Next"

| Create Application Compone<br>Name and Location > I | nt - Hello World<br>Hardware > Domain > Sysroot > Summary |        | ×    |
|-----------------------------------------------------|-----------------------------------------------------------|--------|------|
| Name and Location                                   |                                                           |        |      |
| Choose a name for your co                           | sp_card_test                                              |        |      |
| Component location                                  | C:\projects\Elbert_57\SD_card\vitis                       | Browse |      |
| Component will be created                           | at C\projects\Elbert_S7\SD_card\vitis\SD_card_test        |        | Next |

Select newly created Platform and click "Next".

| C                                                                                                    | Create Application Component - Hello World                                   |        |          |            |                                                       |    |  |  |  |  |
|----------------------------------------------------------------------------------------------------|------------------------------------------------------------------------------|--------|----------|------------|-------------------------------------------------------|----|--|--|--|--|
|                                                                                                    |                                                                              |        |          |            |                                                       |    |  |  |  |  |
| Select Platform                                                                                                    |                                                                              |        |          |            |                                                       |    |  |  |  |  |
| Platforms supporting the selected example from your repositories. To create a new platform, use "File -> New Component -> Platform" |                                                                              |        |          |            |                                                       |    |  |  |  |  |
| $\approx$ $\Rightarrow$ + - $\upsilon$ $\rho$                                                                                       |                                                                              |        |          |            |                                                       |    |  |  |  |  |
|                                                                                                    | NAME                                                                         | BOARD  | FLOW     | VENDOR     | ратн                                                  |    |  |  |  |  |
|                                                                                                    | <ul> <li>C:\projects\Elbert_S7\SD_card\vitis\SD_test\export\SD_te</li> </ul> |        |          |            | ojects\Elbert_S7\SD_card\vitis\SD_test\export\SD_test |    |  |  |  |  |
|                                                                                                    | (1)                                                                          |        |          |            |                                                       |    |  |  |  |  |
|                                                                                                    | SD_test                                                                      | elbert | Embedded | xilinx.com | nS7\SD_card\vitis\SD_test\export\SD_test\SD_test.xpfm |    |  |  |  |  |
|                                                                                                    |                                                                              |        |          |            |                                                       |    |  |  |  |  |
|                                                                                                    |                                                                              |        |          |            |                                                       |    |  |  |  |  |
|                                                                                                    |                                                                              |        |          |            |                                                       |    |  |  |  |  |
|                                                                                                    |                                                                              |        |          |            |                                                       |    |  |  |  |  |
|                                                                                                    |                                                                              |        |          |            |                                                       |    |  |  |  |  |
|                                                                                                    |                                                                              |        |          |            |                                                       |    |  |  |  |  |
|                                                                                                    |                                                                              |        |          |            |                                                       |    |  |  |  |  |
|                                                                                                    |                                                                              |        |          |            |                                                       |    |  |  |  |  |
|                                                                                                    |                                                                              |        |          |            |                                                       |    |  |  |  |  |
|                                                                                                    | Cancel                                                                       |        |          |            | Back                                                  | xt |  |  |  |  |

Select the domain as "**Standalone\_microblaze\_o**" and click "**Next**" and click on "**Finish**"

**Step 20:** Download the SD\_test.c file from <u>here</u>, Copy the content of SD\_test.c file to the helloworld.c file to test SD card .

After adding the source file build the Project.

#### Step 21:

Once the build is completed successfully, power up Elbert S7 FPGA Development Board using an USB type C cable. and insert the SD card into the micro SD card slot of Elbert S7 FPGA Development Board.

#### Step 22:

Program the FPGA on Elbert S7 with a simple boot loop program by selecting the **Program Device** option from the **Vitis menu**.

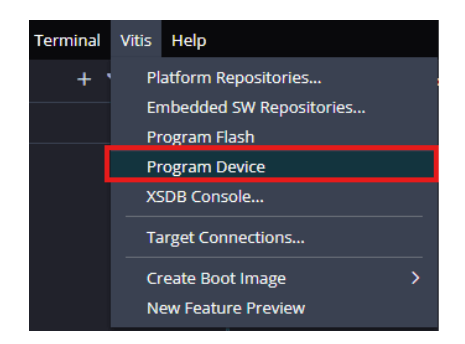

Once the "Program Device" window opens click on "Program ".

| Program Device                                                      |                                                                                                    |               |               | ×       |  |  |  |  |  |
|---------------------------------------------------------------------|----------------------------------------------------------------------------------------------------|---------------|---------------|---------|--|--|--|--|--|
| Specify the bitstream and the ELF files that reside in BRAM memory. |                                                                                                    |               |               |         |  |  |  |  |  |
| Project _                                                           | 5D_card_test ~                                                                                                    |               |               |         |  |  |  |  |  |
| Connection                                                          | .ocal v                                                                                                    | <u>New</u>    |               |         |  |  |  |  |  |
| Bitstream/PDI                                                       | <pre>closed_closed_closed<br/>closed_closed_closed_closed_closed_closed_closed_closed_closed_closed_closed_closed_closed_closed_closed_closed_closed_closed_closed_closed_closed_closed_closed_closed_closed_closed_closed_closed_closed_closed_closed_closed_closed_clos</pre> | <u>Browse</u> | <u>Search</u> |         |  |  |  |  |  |
| C                                                                   | Partial Bitstream                                                                                                    |               |               |         |  |  |  |  |  |
| BMM/MMI File                                                        | projects\Elbert_S7\SD_card\vitis\SD_card_test\_ide\bitstream\SD_card_wrapper.mmi                                                                                                    | <u>Browse</u> | <u>Search</u> |         |  |  |  |  |  |
| Software Configuration                                              |                                                                                                    |               |               |         |  |  |  |  |  |
| PROCESSOR                                                           | ELF/MEM FILE TO INITIALIZE IN BLOCK RAM                                                                                                    |               |               |         |  |  |  |  |  |
| microblaze_0                                                        | bootloop                                                                                                    |               |               | ~       |  |  |  |  |  |
| Skip Revision Check                                                 |                                                                                                    |               |               |         |  |  |  |  |  |
| Cancel                                                              |                                                                                                    | Gener         | ate           | Program |  |  |  |  |  |

#### Step 23:

Meanwhile, open any serial terminal program (such as PuTTY, Teraterm etc) and open the port corresponding to Elbert S7 with a 9600 baud rate (the default baud rate given in UART IP). Program the board by selecting the "Run".

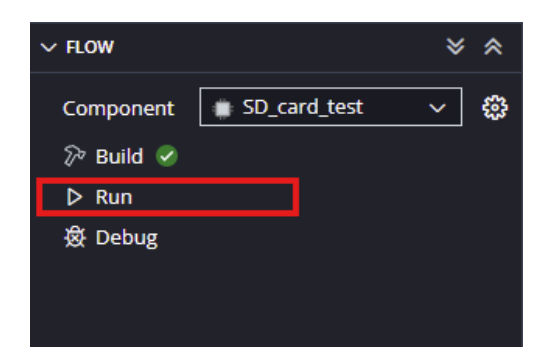

#### Step 24:

If everything went well, Serial terminal would show the execution is Successful.

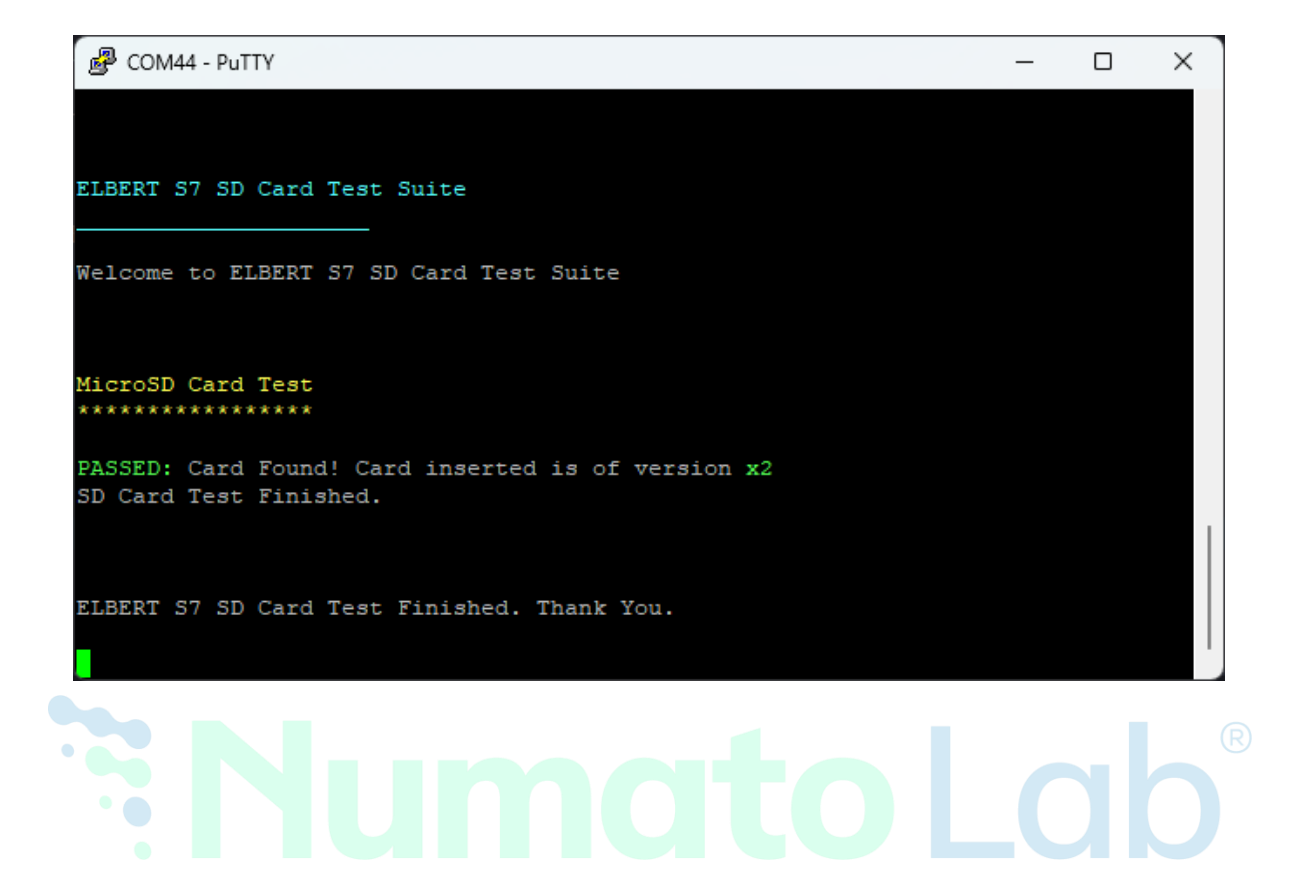

## REFERENCES

## > **PRODUCT LINKs**:

- o <u>Product Page</u>.
- o <u>User manual</u>.
- o <u>Schematics</u>.
- o <u>Xdc Constraints file</u>.

## > Tools Link:

- o <u>Vivado Design suite</u>.
- <u>PUTTY</u>.

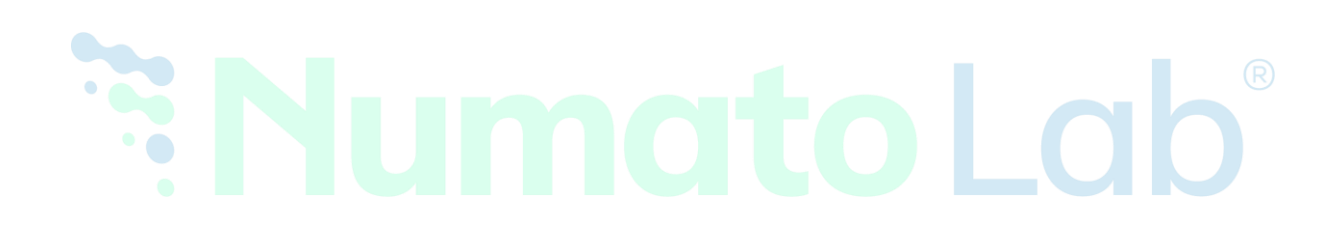